# **Docking Cart**

**Docking Cart Service Manual** 

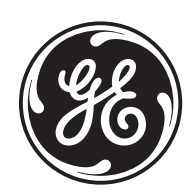

Part Number: 5191399-100 Revision: 16

# Important Precautions

| WARNING<br>(EN)       | <ul> <li>THIS SERVICE MANUAL IS AVAILABLE IN ENGLISH ONLY.</li> <li>IF A CUSTOMER'S SERVICE PROVIDER REQUIRES A LANGUAGE OTHER<br/>THAN ENGLISH, IT IS THE CUSTOMER'S RESPONSIBILITY TO PROVIDE<br/>TRANSLATION SERVICES.</li> <li>DO NOT ATTEMPT TO SERVICE THE EQUIPMENT UNLESS THIS SERVICE<br/>MANUAL HAS BEEN CONSULTED AND IS UNDERSTOOD.</li> <li>FAILURE TO HEED THIS WARNING MAY RESULT IN INJURY TO THE SERVICE<br/>PROVIDER, OPERATOR OR PATIENT FROM ELECTRIC SHOCK, MECHANICAL<br/>OR OTHER HAZARDS.</li> </ul>                                                                                        |
|-----------------------|----------------------------------------------------------------------------------------------------|
| AVERTISSEMENT<br>(FR) | <ul> <li>CE MANUEL DE MAINTENANCE N'EST DISPONIBLE QU'EN ANGLAIS.</li> <li>SI LE TECHNICIEN DU CLIENT A BESOIN DE CE MANUEL DANS UNE AUTRE<br/>LANGUE QUE L'ANGLAIS, C'EST AU CLIENT QU'IL INCOMBE DE LE FAIRE<br/>TRADUIRE.</li> <li>NE PAS TENTER D'INTERVENTION SUR LES ÉQUIPEMENTS TANT QUE LE<br/>MANUEL SERVICE N'A PAS ÉTÉ CONSULTÉ ET COMPRIS.</li> <li>LE NON-RESPECT DE CET AVERTISSEMENT PEUT ENTRAÎNER CHEZ LE<br/>TECHNICIEN, L'OPÉRATEUR OU LE PATIENT DES BLESSURES DUES À DES<br/>DANGERS ÉLECTRIQUES, MÉCANIQUES OU AUTRES.</li> </ul>                                                             |
| WARNUNG<br>(DE)       | <ul> <li>DIESES KUNDENDIENST-HANDBUCH EXISTIERT NUR IN ENGLISCHER<br/>SPRACHE.</li> <li>FALLS EIN FREMDER KUNDENDIENST EINE ANDERE SPRACHE BENÖTIGT,<br/>IST ES AUFGABE DES KUNDEN FÜR EINE ENTSPRECHENDE ÜBERSETZUNG<br/>ZU SORGEN.</li> <li>VERSUCHEN SIE NICHT, DAS GERÄT ZU REPARIEREN, BEVOR DIESES<br/>KUNDENDIENST-HANDBUCH NICHT ZU RATE GEZOGEN UND VERSTANDEN<br/>WURDE.</li> <li>WIRD DIESE WARNUNG NICHT BEACHTET, SO KANN ES ZU VERLETZUNGEN<br/>DES KUNDENDIENSTTECHNIKERS, DES BEDIENERS ODER DES PATIENTEN<br/>DURCH ELEKTRISCHE SCHLÄGE, MECHANISCHE ODER SONSTIGE<br/>GEFAHREN KOMMEN.</li> </ul> |

ESTE MANUAL DE SERVICIO SÓLO EXISTE EN INGLÉS.

 SI ALGÚN PROVEEDOR DE SERVICIOS AJENO A GEHC SOLICITA UN IDIOMA QUE NO SEA EL INGLÉS. ES RESPONSABILIDAD DEL CLIENTE OFRECER UN SERVICIO DE TRADUCCIÓN.

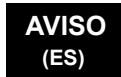

- NO SE DEBERÁ DAR SERVICIO TÉCNICO AL EQUIPO, SIN HABER CONSULTADO Y COMPRENDIDO ESTE MANUAL DE SERVICIO.
- LA NO OBSERVANCIA DEL PRESENTE AVISO PUEDE DAR LUGAR A QUE EL **PROVEEDOR DE SERVICIOS, EL OPERADOR O EL PACIENTE SUFRAN** LESIONES PROVOCADAS POR CAUSAS ELÉCTRICAS, MECÁNICAS O DE OTRA NATURALEZA.

ESTE MANUAL DE ASSISTÊNCIA TÉCNICA SÓ SE ENCONTRA DISPONÍVEL EM INGLÊS.

- SE QUALQUER OUTRO SERVICO DE ASSISTÊNCIA TÉCNICA, QUE NÃO A GEHC, SOLICITAR ESTES MANUAIS NOUTRO IDIOMA, É DA RESPONSABILIDADE DO CLIENTE FORNECER OS SERVIÇOS DE TRADUÇÃO.
- NÃO TENTE REPARAR O EQUIPAMENTO SEM TER CONSULTADO E
- COMPREENDIDO ESTE MANUAL DE ASSISTÊNCIA TÉCNICA. O NÃO CUMPRIMENTO DESTE AVISO PODE POR EM PERIGO A SEGURANCA
- DO TÉCNICO, OPERADOR OU PACIENTE DEVIDO A' CHOQUES ELÉTRICOS, MECÂNICOS OU OUTROS.

ESTE MANUAL DE ASSISTÊNCIA ESTÁ DISPONÍVEL APENAS EM INGLÊS.

- SE QUALQUER OUTRO SERVICO DE ASSISTÊNCIA TÉCNICA. QUE NÃO A GEHC, SOLICITAR ESTES MANUAIS NOUTRO IDIOMA, É DA RESPONSABILIDADE DO CLIENTE FORNECER OS SERVIÇOS DE TRADUÇÃO.
- NÃO TENTE EFECTUAR REPARAÇÕES NO EQUIPAMENTO SEM TER CONSULTADO E COMPREENDIDO PREVIAMENTE ESTE MANUAL.
- A INOBSERVÂNCIA DESTE AVISO PODE RESULTAR EM FERIMENTOS NO TÉCNICO DE ASSISTÊNCIA. OPERADOR OU PACIENTE EM CONSEQUÊNCIA DE CHOQUE ELÉCTRICO, PERIGOS DE ORIGEM MECÂNICA, BEM COMO DE OUTROS TIPOS.

IL PRESENTE MANUALE DI MANUTENZIONE È DISPONIBILE SOLTANTO IN INGLESE.

- SE UN ADDETTO ALLA MANUTENZIONE ESTERNO ALLA GEHC RICHIEDE IL MANUALE IN UNA LINGUA DIVERSA, IL CLIENTE È TENUTO A PROVVEDERE DIRETTAMENTE ALLA TRADUZIONE.
- AVVERTENZA SI PROCEDA ALLA MANUTENZIONE DELL'APPARECCHIATURA SOLO DOPO AVER CONSULTATO IL PRESENTE MANUALE ED AVERNE COMPRESO IL CONTENUTO.

-

NON TENERE CONTO DELLA PRESENTE AVVERTENZA POTREBBE FAR COMPIERE OPERAZIONI DA CUI DERIVINO LESIONI ALL'ADDETTO ALLA MANUTENZIONE, ALL'UTILIZZATORE ED AL PAZIENTE PER FOLGORAZIONE ELETTRICA, PER URTI MECCANICI OD ALTRI RISCHI.

#### ATENCÃO (PT-Br)

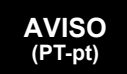

(IT)

| HOIATUS<br>(ET)        | <ul> <li>KÄESOLEV TEENINDUSJUHEND ON SAADAVAL AINULT INGLISE KEELES.</li> <li>KUI KLIENDITEENINDUSE OSUTAJA NÕUAB JUHENDIT INGLISE KEELEST<br/>ERINEVAS KEELES, VASTUTAB KLIENT TÕLKETEENUSE OSUTAMISE EEST.</li> <li>ÄRGE ÜRITAGE SEADMEID TEENINDADA ENNE EELNEVALT KÄESOLEVA<br/>TEENINDUSJUHENDIGA TUTVUMIST JA SELLEST ARU SAAMIST.</li> <li>KÄESOLEVA HOIATUSE EIRAMINE VÕIB PÕHJUSTADA TEENUSEOSUTAJA,<br/>OPERAATORI VÕI PATSIENDI VIGASTAMIST ELEKTRILÖÖGI, MEHAANILISE<br/>VÕI MUU OHU TAGAJÄRJEL.</li> </ul>                                                                                                    |
|------------------------|----------------------------------------------------------------------------------------------------|
| VAROITUS<br>(FI)       | <ul> <li>TÄMÄ HUOLTO-OHJE ON SAATAVILLA VAIN ENGLANNIKSI.</li> <li>JOS ASIAKKAAN PALVELUNTARJOAJA VAATII MUUTA KUIN<br/>ENGLANNINKIELISTÄ MATERIAALIA, TARVITTAVAN KÄÄNNÖKSEN<br/>HANKKIMINEN ON ASIAKKAAN VASTUULLA.</li> <li>ÄLÄ YRITÄ KORJATA LAITTEISTOA ENNEN KUIN OLET VARMASTI LUKENUT<br/>JA YMMÄRTÄNYT TÄMÄN HUOLTO-OHJEEN.</li> <li>MIKÄLI TÄTÄ VAROITUSTA EI NOUDATETA, SEURAUKSENA VOI OLLA<br/>PALVELUNTARJOAJAN, LAITTEISTON KÄYTTÄJÄN TAI POTILAAN<br/>VAHINGOITTUMINEN SÄHKÖISKUN, MEKAANISEN VIAN TAI MUUN<br/>VAARATILANTEEN VUOKSI.</li> </ul>                                                              |
| προείδοποιήση<br>(EL)  | <ul> <li>ΤΟ ΠΑΡΟΝ ΕΓΧΕΙΡΙΔΙΟ ΣΕΡΒΙΣ ΔΙΑΤΙΘΕΤΑΙ ΣΤΑ ΑΓΓΛΙΚΑ ΜΟΝΟ.</li> <li>ΕΑΝ ΤΟ ΑΤΟΜΟ ΠΑΡΟΧΗΣ ΣΕΡΒΙΣ ΕΝΟΣ ΠΕΛΑΤΗ ΑΠΑΙΤΕΙ ΤΟ ΠΑΡΟΝ<br/>ΕΓΧΕΙΡΙΔΙΟ ΣΕ ΓΛΩΣΣΑ ΕΚΤΟΣ ΤΩΝ ΑΓΓΛΙΚΩΝ, ΑΠΟΤΕΛΕΙ ΕΥΘΥΝΗ ΤΟΥ<br/>ΠΕΛΑΤΗ ΝΑ ΠΑΡΕΧΕΙ ΥΠΗΡΕΣΙΕΣ ΜΕΤΑΦΡΑΣΗΣ.</li> <li>ΜΗΝ ΕΠΙΧΕΙΡΗΣΕΤΕ ΤΗΝ ΕΚΤΕΛΕΣΗ ΕΡΓΑΣΙΩΝ ΣΕΡΒΙΣ ΣΤΟΝ ΕΞΟΠΛΙΣΜΟ<br/>ΕΚΤΟΣ ΕΑΝ ΕΧΕΤΕ ΣΥΜΒΟΥΛΕΥΤΕΙ ΚΑΙ ΕΧΕΤΕ ΚΑΤΑΝΟΗΣΕΙ ΤΟ ΠΑΡΟΝ<br/>ΕΓΧΕΙΡΙΔΙΟ ΣΕΡΒΙΣ.</li> <li>ΕΑΝ ΔΕ ΛΑΒΕΤΕ ΥΠΟΨΗ ΤΗΝ ΠΡΟΕΙΔΟΠΟΙΗΣΗ ΑΥΤΗ, ΕΝΔΕΧΕΤΑΙ ΝΑ<br/>ΠΡΟΚΛΗΘΕΙ ΤΡΑΥΜΑΤΙΣΜΟΣ ΣΤΟ ΑΤΟΜΟ ΠΑΡΟΧΗΣ ΣΕΡΒΙΣ, ΣΤΟ ΧΕΙΡΙΣΤΗ Ή<br/>ΣΤΟΝ ΑΣΘΕΝΗ ΑΠΟ ΗΛΕΚΤΡΟΠΛΗΞΙΑ, ΜΗΧΑΝΙΚΟΥΣ Ή ΑΛΛΟΥΣ ΚΙΝΔΥΝΟΥΣ.</li> </ul> |
| FIGYELMEZTETÉS<br>(HU) | <ul> <li>EZEN KARBANTARTÁSI KÉZIKÖNYV KIZÁRÓLAG ANGOL NYELVEN ÉRHETŐ EL.</li> <li>HA A VEVŐ SZOLGÁLTATÓJA ANGOLTÓL ELTÉRŐ NYELVRE TART IGÉNYT,<br/>AKKOR A VEVŐ FELELŐSSÉGE A FORDÍTÁS ELKÉSZÍTTETÉSE.</li> <li>NE PRÓBÁLJA ELKEZDENI HASZNÁLNI A BERENDEZÉST, AMÍG A<br/>KARBANTARTÁSI KÉZIKÖNYVBEN LEÍRTAKAT NEM ÉRTELMEZTÉK.</li> <li>EZEN FIGYELMEZTETÉS FIGYELMEN KÍVÜL HAGYÁSA A SZOLGÁLTATÓ,<br/>MŰKÖDTETŐ VAGY A BETEG ÁRAMÜTÉS, MECHANIKAI VAGY EGYÉB<br/>VESZÉLYHELYZET MIATTI SÉRÜLÉSÉT EREDMÉNYEZHETI.</li> </ul>                                                                                                  |

ÞESSI ÞJÓNUSTUHANDBÓK ER EINGÖNGU FÁANLEG Á ENSKU. EF ÞJÓNUSTUAÐILI VIÐSKIPTAMANNS ÞARFNAST ANNARS TUNGUMÁLS EN ENSKU, ER ÞAÐ Á ÁBYRGÐ VIÐSKIPTAMANNS AÐ ÚTVEGA ÞÝÐINGU. REYNIÐ EKKI AÐ ÞJÓNUSTA TÆKIÐ NEMA EFTIR AÐ HAFA SKOÐAÐ OG VIÐVÖRUN SKILIÐ ÞESSA ÞJÓNUSTUHANDBÓK. (IS) EF EKKI ER FARIÐ AÐ ÞESSARI VIÐVÖRUN GETUR ÞAÐ VALDIÐ MEIÐSLUM ÞJÓNUSTUVEITANDA. STJÓRNANDA EÐA SJÚKLINGS VEGNA RAFLOSTS. VÉLRÆNNAR EÐA ANNARRAR HÆTTU. TENTO SERVISNÍ NÁVOD EXISTUJE POUZE V ANGLICKÉM JAZYCE. V PŘÍPADĚ, ŽE POSKYTOVATEL SLUŽEB ZÁKAZNÍKŮM POTŘEBUJE NÁVOD V JINÉM JAZYCE. JE ZAJIŠTĚNÍ PŘEKLADU DO ODPOVÍDAJÍCÍHO JAZYKA ÚKOLEM ZÁKAZNÍKA. NEPROVÁDĚJTE ÚDRŽBU TOHOTO ZAŘÍZENÍ, ANIŽ BYSTE SI PŘEČETLI VÝSTRAHA TENTO SERVISNÍ NÁVOD A POCHOPILI JEHO OBSAH. (CS) V PŘÍPADĚ NEDODRŽOVÁNÍ TÉTO VÝSTRAHY MŮŽE DOJÍT ÚRAZU ELEKTRICKÁM PROUDEM PRACOVNÍKA POSKYTOVATELE SLUŽEB. OBSLUŽNÉHO PERSONÁLU NEBO PACIENTŮ VLIVEM ELEKTRICKÉHOP PROUDU, RESPEKTIVE VLIVEM K RIZIKU MECHANICKÉHO POŠKOZENÍ NEBO JINÉMU RIZIKU. DENNE SERVICEMANUAL FINDES KUN PÅ ENGELSK. HVIS EN KUNDES TEKNIKER HAR BRUG FOR ET ANDET SPROG END ENGELSK, ER DET KUNDENS ANSVAR AT SØRGE FOR OVERSÆTTELSE. FORSØG IKKE AT SERVICERE UDSTYRET MEDMINDRE ADVARSEL (DA) DENNE SERVICEMANUAL ER BLEVET LÆST OG FORSTÅET. MANGLENDE OVERHOLDELSE AF DENNE ADVARSEL KAN MEDFRE SKADE PL GRUND AF ELEKTRISK, MEKANISK ELLER ANDEN FARE FOR TEKNIKEREN, OPERATŘREN ELLER PATIENTEN. DEZE ONDERHOUDSHANDLEIDING IS ENKEL IN HET ENGELS VERKRIJGBAAR. ALS HET ONDERHOUDSPERSONEEL EEN ANDERE TAAL VEREIST. DAN IS DE KLANT VERANTWOORDELIJK VOOR DE VERTALING ERVAN. PROBEER DE APPARATUUR NIET TE ONDERHOUDEN VOORDAT DEZE WAARSCHUWING ONDERHOUDSHANDLEIDING WERD GERAADPLEEGD EN BEGREPEN IS. (NL) INDIEN DEZE WAARSCHUWING NIET WORDT OPGEVOLGD. ZOU HET ONDERHOUDSPERSONEEL. DE OPERATOR OF EEN PATIËNT GEWOND KUNNEN RAKEN ALS GEVOLG VAN EEN ELEKTRISCHE SCHOK, MECHANISCHE OF ANDERE GEVAREN.

| BRĪDINĀJUMS<br>(LV) | <ul> <li>ŠĪ APKALPES ROKASGRĀMATA IR PIEEJAMA TIKAI ANGĻU VALODĀ.</li> <li>JA KLIENTA APKALPES SNIEDZĒJAM NEPIECIEŠAMA INFORMĀCIJA CITĀ<br/>VALODĀ, NEVIS ANGĻU, KLIENTA PIENĀKUMS IR NODROŠINĀT TULKOŠANU.</li> <li>NEVEICIET APRĪKOJUMA APKALPI BEZ APKALPES ROKASGRĀMATAS<br/>IZLASĪŠANAS UN SAPRAŠANAS.</li> <li>ŠĪ BRĪDINĀJUMA NEIEVĒROŠANA VAR RADĪT ELEKTRISKĀS STRĀVAS<br/>TRIECIENA, MEHĀNISKU VAI CITU RISKU IZRAISĪTU TRAUMU APKALPES<br/>SNIEDZĒJAM, OPERATORAM VAI PACIENTAM.</li> </ul>                                                                                                    |
|---------------------|----------------------------------------------------------------------------------------------------|
| ĮSPĖJIMAS<br>(LT)   | <ul> <li>ŠIS EKSPLOATAVIMO VADOVAS YRA IŠLEISTAS TIK ANGLŲ KALBA.</li> <li>JEI KLIENTO PASLAUGŲ TEIKĖJUI REIKIA VADOVO KITA KALBA – NE ANGLŲ,<br/>VERTIMU PASIRŪPINTI TURI KLIENTAS.</li> <li>NEMĖGINKITE ATLIKTI ĮRANGOS TECHNINĖS PRIEŽIŪROS DARBŲ, NEBENT<br/>VADOVAUTUMĖTĖS ŠIUO EKSPLOATAVIMO VADOVU IR JĮ SUPRASTUMĖTE</li> <li>NEPAISANT ŠIO PERSPĖJIMO, PASLAUGŲ TEIKĖJAS, OPERATORIUS AR<br/>PACIENTAS GALI BŪTI SUŽEISTAS DĖL ELEKTROS SMŪGIO, MECHANINIŲ AR<br/>KITŲ PAVOJŲ.</li> </ul>                                                                                                    |
| ADVARSEL<br>(NO)    | <ul> <li>DENNE SERVICEHÅNDBOKEN FINNES BARE PÅ ENGELSK.</li> <li>HVIS KUNDENS SERVICELEVERANDØR TRENGER ET ANNET SPRÅK, ER DET KUNDENS ANSVAR Å SØRGE FOR OVERSETTELSE.</li> <li>IKKE FORSØK Å REPARERE UTSTYRET UTEN AT DENNE SERVICEHÅNDBOKEN ER LEST OG FORSTÅTT.</li> <li>MANGLENDE HENSYN TIL DENNE ADVARSELEN KAN FØRE TIL AT SERVICELEVERANDØREN, OPERATØREN ELLER PASIENTEN SKADES PÅ GRUNN AV ELEKTRISK STØT, MEKANISKE ELLER ANDRE FARER.</li> </ul>                                                                                                    |
| OSTRZEŻENIE<br>(PL) | <ul> <li>NINIEJSZY PODRĘCZNIK SERWISOWY DOSTĘPNY JEST JEDYNIE W JĘZYKU<br/>ANGIELSKIM.</li> <li>JEŚLI FIRMA ŚWIADCZĄCA KLIENTOWI USłUGI SERWISOWE WYMAGA<br/>UDOSTĘPNIENIA PODRĘCZNIKA W JĘZYKU INNYM NIŻ ANGIELSKI,<br/>OBOWIĄZEK ZAPEWNIENIA STOSOWNEGO TŁUMACZENIA SPOCZYWA NA<br/>KLIENCIE.</li> <li>NIE PRÓBOWAĆ SERWISOWAĆ NINIEJSZEGO SPRZĘTU BEZ UPRZEDNIEGO<br/>ZAPOZNANIA SIĘ Z PODRĘCZNIKIEM SERWISOWYM.</li> <li>NIEZASTOSOWANIE SIĘ DO TEGO OSTRZEŻENIA MOŻE GROZIĆ<br/>OBRAŻENIAMI CIAŁA SERWISANTA, OPERATORA LUB PACJENTA W WYNIKU<br/>PORAŻENIA PRĄDEM, URAZU MECHANICZNEGO LUB INNEGO RODZAJU<br/>ZAGROŻEŃ.</li> </ul> |

| ATENŢIE<br>(RO)        | <ul> <li>ACEST MANUAL DE SERVICE ESTE DISPONIBIL NUMAI ÎN LIMBA ENGLEZĂ.</li> <li>DACĂ UN FURNIZOR DE SERVICII PENTRU CLIENȚI NECESITĂ O ALTĂ LIMBĂ<br/>DECÂT CEA ENGLEZĂ, ESTE DE DATORIA CLIENTULUI SĂ FURNIZEZE O<br/>TRADUCERE.</li> <li>NU ÎNCERCAȚI SĂ REPARAȚI ECHIPAMENTUL DECÂT ULTERIOR<br/>CONSULTĂRII ȘI ÎNȚELEGERII ACESTUI MANUAL DE SERVICE.</li> <li>IGNORAREA ACESTUI AVERTISMENT AR PUTEA DUCE LA RĂNIREA<br/>DEPANATORULUI, OPERATORULUI SAU PACIENTULUI ÎN URMA<br/>PERICOLELOR DE ELECTROCUTARE, MECANICE SAU DE ALTĂ NATURĂ.</li> </ul>                                                        |
|------------------------|----------------------------------------------------------------------------------------------------|
| осторожно!<br>(RU)     | <ul> <li>ДАННОЕ РУКОВОДСТВО ПО ОБСЛУЖИВАНИЮ ПРЕДОСТАВЛЯЕТСЯ ТОЛЬКО<br/>НА АНГЛИЙСКОМ ЯЗЫКЕ.</li> <li>ЕСЛИ СЕРВИСНОМУ ПЕРСОНАЛУ КЛИЕНТА НЕОБХОДИМО РУКОВОДСТВО<br/>НЕ НА АНГЛИЙСКОМ ЯЗЫКЕ, КЛИЕНТУ СЛЕДУЕТ САМОСТОЯТЕЛЬНО<br/>ОБЕСПЕЧИТЬ ПЕРЕВОД.</li> <li>ПЕРЕД ОБСЛУЖИВАНИЕМ ОБОРУДОВАНИЯ ОБЯЗАТЕЛЬНО ОБРАТИТЕСЬ<br/>К ДАННОМУ РУКОВОДСТВУ И ПОЙМИТЕ ИЗЛОЖЕННЫЕ В НЕМ СВЕДЕНИЯ.</li> <li>НЕСОБЛЮДЕНИЕ УКАЗАННЫХ ТРЕБОВАНИЙ МОЖЕТ ПРИВЕСТИ К ТОМУ,<br/>ЧТО СПЕЦИАЛИСТ ПО ТЕХОБСЛУЖИВАНИЮ, ОПЕРАТОР ИЛИ ПАЦИЕНТ<br/>ПОЛУЧАТ УДАР ЗЛЕКТРИЧЕСКИМ ТОКОМ, МЕХАНИЧЕСКУЮ ТРАВМУ ИЛИ<br/>ДРУГОЕ ПОВРЕЖДЕНИЕ.</li> </ul>      |
| ПРЕДУПРЕЖДЕНИЕ<br>(BG) | <ul> <li>ТОВА СЕРВИЗНО РЪКОВОДСТВО Е НАЛИЧНО САМО НА АНГЛИЙСКИ ЕЗИК.</li> <li>АКО ДОСТАВЧИКЪТ НА СЕРВИЗНИ УСЛУГИ НА КЛИЕНТ СЕ НУЖДАЕ ОТ<br/>ЕЗИК, РАЗЛИЧЕН ОТ АНГЛИЙСКИ, ЗАДЪЛЖЕНИЕ НА КЛИЕНТА Е ДА<br/>ПРЕДОСТАВИ ПРЕВОДАЧЕСКА УСЛУГА.</li> <li>НЕ СЕ ОПИТВАЙТЕ ДА ИЗВЪРШВАТЕ СЕРВИЗНО ОБСЛУЖВАНЕ НА ТОВА<br/>ОБОРУДВАНЕ, ОСВЕН ВСЛУЧАЙ, ЧЕ СЕРВИЗНОТО РЪКОВОДСТВО Е<br/>ПРОЧЕТЕНО И СЕ РАЗБИРА.</li> <li>НЕСПАЗВАНЕТО НА ТОВА ПРЕДУПРЕЖДЕНИЕ МОЖЕ ДА ДОВЕДЕ ДО<br/>НАРАНЯВАНЕ НА ДОСТАВЧИКА НА СЕРВИЗНИ УСЛУГИ, НА ОПЕРАТОРА<br/>ИЛИ ПАЦИЕНТА ВСЛЕДСТВИЕНА ТОКОВ УДАР, МЕХАНИЧНИ ИЛИ ДРУГИ<br/>РИСКОВЕ.</li> </ul> |
| UPOZORENJE<br>(SR)     | <ul> <li>OVAJ PRIRUČNIK ZA SERVISIRANJE DOSTUPAN JE SAMO NA ENGLESKOM<br/>JEZIKU.</li> <li>AKO KLIJENTOV SERVISER ZAHTEVA JEZIK KOJI NIJE ENGLESKI,<br/>ODGOVORNOST JE NA KLIJENTU DA PRUŽI USLUGE PREVOĐENJA.</li> <li>NEMOJTE POKUŠAVATI DA SERVISIRATE OPREMU AKO NISTE PROČITALI I<br/>RAZUMELI PRIRUČNIK ZA SERVISIRANJE.</li> <li>AKO NE POŠTUJETE OVO UPOZORENJE, MOŽE DOĆI DO POVREĐIVANJA<br/>SERVISERA, OPERATERA ILI PACIJENTA UZROKOVANOG ELEKTRIČNIM<br/>UDAROM, MEHANIČKIM I DRUGIM OPASNOSTIMA.</li> </ul>                                                                                            |

| OPOZORILO<br>(SL)   | <ul> <li>TA SERVISNI PRIROČNIK JE NA VOLJO SAMO V ANGLEŠČINI.</li> <li>ČE PONUDNIK SERVISNIH STORITEV ZA STRANKO POTREBUJE NAVODILA V<br/>DRUGEM JEZIKU, JE ZA PREVOD ODGOVORNA STRANKA SAMA.</li> <li>NE POSKUŠAJTE SERVISIRATI OPREME, NE DA BI PREJ PREBRALI IN<br/>RAZUMELI SERVISNI PRIROČNIK.</li> <li>ČE TEGA OPOZORILA NE UPOŠTEVATE, OBSTAJA NEVARNOST<br/>ELEKTRIČNEGA UDARA, MEHANSKIH ALI DRUGIH NEVARNOSTI IN<br/>POSLEDIČNIH POŠKODB PONUDNIKA SERVISNIH STORITEV, UPORABNIKA<br/>OPREME ALI PACIENTA.</li> </ul>                                            |
|---------------------|----------------------------------------------------------------------------------------------------|
| UPOZORENJE<br>(HR)  | <ul> <li>OVAJ SERVISNI PRIRUČNIK DOSTUPAN JE SAMO NA ENGLESKOM JEZIKU.</li> <li>AKO KLIJENTOV SERVISER ZAHTIJEVA JEZIK KOJI NIJE ENGLESKI,<br/>ODGOVORNOST KLIJENTA JE PRUŽITI USLUGE PREVOĐENJA.</li> <li>NEMOJTE POKUŠAVATI SERVISIRATI OPREMU AKO NISTE PROČITALI I<br/>RAZUMJELI SERVISNI PRIRUČNIK.</li> <li>AKO NE POŠTUJETE OVO UPOZORENJE, MOŽE DOĆI DO OZLJEDE<br/>SERVISERA, OPERATERA ILI PACIJENTA PROUZROČENE STRUJNIM<br/>UDAROM, MEHANIČKIM I DRUGIM OPASNOSTIMA.</li> </ul>                                                                                |
| UPOZORNENIE<br>(SK) | <ul> <li>TÁTO SERVISNÁ PRÍRUČKA JE K DISPOZÍCII LEN V ANGLIČTINE.</li> <li>AK ZÁKAZNÍKOV POSKYTOVATEĽ SLUŽIEB VYŽADUJE INÝ JAZYK AKO<br/>ANGLIČTINU, POSKYTNUTIE PREKLADATEĽSKÝCH SLUŽIEB JE<br/>ZODPOVEDNOSŤOU ZÁKAZNÍKA.</li> <li>NEPOKÚŠAJTE SA VYKONÁVAŤ SERVIS ZARIADENIA SKÔR, AKO SI<br/>NEPREČÍTATE SERVISNÚ PRÍRUČKU A NEPOROZUMIETE JEJ.</li> <li>ZANEDBANIE TOHTO UPOZORNENIA MÔŽE VYÚSTIŤ DO ZRANENIA<br/>POSKYTOVATEĽA SLUŽIEB, OBSLUHUJÚCEJ OSOBY ALEBO PACIENTA<br/>ELEKTRICKÝM PRÚDOM, PRÍPADNE DO MECHANICKÉHO ALEBO INÉHO<br/>NEBEZPEČENSTVA.</li> </ul> |
| VARNING<br>(SV)     | <ul> <li>DEN HÄR SERVICEHANDBOKEN FINNS BARA TILLGÄNGLIG PÅ ENGELSKA.</li> <li>OM EN KUNDS SERVICETEKNIKER HAR BEHOV AV ETT ANNAT SPRÅK ÄN<br/>ENGELSKA ANSVARAR KUNDEN FÖR ATT TILLHANDAHÅLLA<br/>ÖVERSÄTTNINGSTJÄNSTER.</li> <li>FÖRSÖK INTE UTFÖRA SERVICE PÅ UTRUSTNINGEN OM DU INTE HAR LÄST<br/>OCH FÖRSTÅR DEN HÄR SERVICEHANDBOKEN.</li> <li>OM DU INTE TAR HÄNSYN TILL DEN HÄR VARNINGEN KAN DET RESULTERA I<br/>SKADOR PÅ SERVICETEKNIKERN, OPERATÖREN ELLER PATIENTEN TILL<br/>FÖLJD AV ELEKTRISKA STÖTAR, MEKANISKA FAROR ELLER ANDRA FAROR.</li> </ul>        |

BU SERVİS KILAVUZU YALNIZCA İNGİLİZCE OLARAK SAĞLANMIŞTIR.

 EĞER MÜŞTERİ TEKNİSYENİ KILAVUZUN İNGİLİZCE DIŞINDAKİ BİR DİLDE OLMASINI İSTERSE, KILAVUZU TERCÜME ETTİRMEK MÜŞTERİNİN SORUMLULUĞUNDADIR.

DİKKAT (TR)

(JA)

- SERVİS KILAVUZUNU OKUYUP ANLAMADAN EKİPMANLARA MÜDAHALE ETMEYİNİZ.
- BU UYARININ GÖZ ARDI EDİLMESİ, ELEKTRİK ÇARPMASI YA DA MEKANİK VEYA DİĞER TÜRDEN KAZALAR SONUCUNDA TEKNİSYENİN, OPERATÖRÜN YA DA HASTANIN YARALANMASINA YOL AÇABİLİR.

このサービスマニュアルには英語版しかありません。

GEHC 以外でサービスを担当される業者が英語以外の言語を要求される場合、翻訳作業はその業者の責任で行うものとさせていただきます。

このサービスマニュアルを熟読し理解せずに、装置のサービスを行わないで下さい。

この警告に従わない場合、サービスを担当される方、操作員あるいは 患者さんが、感電や機械的又はその他の危険により負傷する可能性が あります。

本服務手冊僅提供英文版。

- 如顧客之服務提供者需要英文版以外之語言, 顧客需自行負擔其 翻譯服務之責任。
- •在查閱並了解本服務手冊之內容前,請勿試圖維修本設備。

-

 未確實遵守本警告,可能導致服務提供者、操作者或病患遭受電撃、 機械危險或其他傷害。

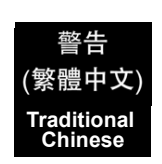

本维修手册仅存有英文本・

非 GEHC 公司的维修员要求非英文本的维修手册时, 客户需自行负责翻译。

未详细阅读和完全了解本手册之前,不得进行维修。 忽略本注意事项会对维修员,操作员或病人造成触 电,机械伤害或其他伤害。

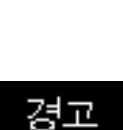

(KO)

/王意:

(ZH-CN)

• 본 서비스 지침서는 영어로만 이용하실 수 있습니다.

- ·고객의 서비스 제공자가 영어이외 언어를 요구할 경우, 번역 서비스 지침서를 제공하는 것은 고객의 책임입니다.
- 본 서비스 지침서를 지참했고 이해하지 않는 한은 해당 장비를 수리를 시도하지 마십시오.
- ·이 경우에 유해하지 않은 전기쇼크, 기계상의 혹은 다른 위험으로부터 서비스 제공자, 운영자 혹은 환자에게 위험을 가할 수 있습니다.

### DAMAGE IN TRANSPORTATION

All packages should be closely examined at time of delivery. If damage is apparent write "Damage In Shipment" on ALL copies of the freight or express bill BEFORE delivery is accepted or "signed for" by a GE representative or hospital receiving agent. Whether noted or concealed, damage MUST be reported to the carrier immediately upon discovery, or in any event, within 14 days after receipt, and the contents and containers held for inspection by the carrier. A transportation company will not pay a claim for damage if an inspection is not requested within this 14 day period.

### **CERTIFIED ELECTRICAL CONTRACTOR STATEMENT - FOR USA ONLY**

All electrical Installations that are preliminary to positioning of the equipment at the site prepared for the equipment shall be performed by licensed electrical contractors. Other connections between pieces of electrical equipment, calibrations and testing shall be performed by qualified GE personnel. In performing all electrical work on these products, GE will use its own specially trained field engineers. All of GE's electrical work on these products will comply with the requirements of the applicable electrical codes.

The purchaser of GE equipment shall only utilize qualified personnel (i.e., GE's field engineers, personnel of third-party service companies with equivalent training, or licensed electricians) to perform electrical servicing on the equipment.

#### **OMISSIONS & ERRORS**

If there are any omissions, errors or suggestions for improving this documentation, please contact the GE Global Documentation Group with specific information listing the system type, manual title, part number, revision number, page number and suggestion details.

Mail the information to:

Service Documentation, GE Medical Systems (China) Co., Ltd. No.19 Changjiang Road WuXi National Hi-Tech Development Zone Jiangsu, P.R China 214028 TEL: +86 510 85225888; FAX: +86 510 85226688

GE Healthcare employees should use TrackWise to report service documentation issues. These issues will then be in the internal problem reporting tool and communicated to the writer.

### SERVICE SAFETY CONSIDERATIONS

### DANGER DANGEROUS VOLTAGES, CAPABLE OF CAUSING DEATH, ARE PRESENT IN THIS EQUIPMENT. USE EXTREME CAUTION WHEN HANDLING, TESTING AND ADJUSTING.

## WARNING Use all Personal Protection Equipment (PPE) such as gloves, safety shoes, safety glasses, and kneeling pad, to reduce the risk of injury.

-

For a complete review of all safety requirements, see the Chapter 1, Safety Considerations section in the Service Manual.

# LEGAL NOTES

The contents of this publication may not be copied or duplicated in any form, in whole or in part, without prior written permission of GE.

GE may revise this publication from time to time without written notice.

### **PROPRIETARY TO GE HEALTHCARE**

Permission to use this Advanced Service Software and related documentation (herein called the Material) by persons other than GE Healthcare employees is provided only under an Advanced Service Package License relating specifically to this Proprietary Material. This is a different agreement from the one under which operating and basic service software is licensed. A license to use operating or basic service software does not extend to or cover this software or related documentation.

If you are a GE Healthcare employee or a customer who has entered into such a license agreement with GE Healthcare to use this proprietary software, you are authorized to use this Material according to the conditions stated in your license agreement.

However, you do not have the permission of GE Healthcare to alter, decompose or reverse-assemble the software, and unless you are a GE employee, you may not copy the Material. The Material is protected by Copyright and Trade Secret laws; the violation of which can result in civil damages and criminal prosecution.

If you are not party to such a license agreement or a GE Healthcare Employee, you must exit this Material now.

### TRADEMARKS

All products and their name brands are trademarks of their respective holders.

### COPYRIGHTS

All Material Copyright© 2004 - 2014 by General Electric Company Inc. All Rights Reserved.

# Revision History

| Revision | Date             | Reason for change                                                                           |  |
|----------|------------------|---------------------------------------------------------------------------------------------|--|
| 1        | 22. OCT. 2007    | Initial Release.                                                                            |  |
| 1        | October 09,2007  | Initial Release                                                                             |  |
| 2        | November 09,2007 | Update replacement procedure                                                                |  |
| 3        | July 15,2008     | Add FRU Replacement Function Check                                                          |  |
| 4        | Agust 12,2008    | Add the Replacement Procedure for Touch Panel ASSY                                          |  |
| 5        | October 30,2008  | Update the Screw Type for Arm Supporter                                                     |  |
| 6        | February 04,2008 | Add notes for Extended Life Battery                                                         |  |
| 7        | April 14,2009    | Update Extended Life Battery installation process                                           |  |
| 8        | May 19,2009      | Update the Arm Installatin Procedure in Chapter 8 and add update Renewal Parts in Chapter 9 |  |
| 9        | December 25,2009 | Update Extended Life Battery Installation Procedure in Chapter 3                            |  |
| 10       | June 30, 2010    | Update for LOGIQ e R6.x.x release                                                           |  |
| 11       | Jan. 16, 2011    | Update Extended Life Battery installation process                                           |  |
| 12       | Dec. 22, 2011    | Update spare parts list                                                                     |  |
| 13       | August. 06, 2012 | Update the description of the Battery                                                       |  |
| 14       | Dec. 17, 2012    | Update package label                                                                        |  |
| 15       | Aug. 08, 2013    | Add software upgrade note in Chapter 4                                                      |  |
| 16       | June 10, 2014    | Update spare parts list                                                                     |  |

# List of Effected Pages(LOEP)

| Pages                                          | Revision | Pages                                                    | Revision |
|------------------------------------------------|----------|----------------------------------------------------------|----------|
| Title Page                                     | N/A      | chapter 5 -Components and<br>Function<br>5-1 to 5-4      | 16       |
| Important Precautions<br>i to ix               | 16       | chapter 6 -Service<br>Adjustment<br>6-1 to 6-6           | 16       |
| Table of Contents<br>1 to 18                   | 16       | chapter 7 -Diagnostic/<br>Troubleshooting<br>7-1 to 7-18 | 16       |
| Chapter 1 - Introduction<br>1-1 to 1-24        | 16       | chapter 8 -Replacement<br>Procedure<br>8-1 to 8-58       | 16       |
| chapter 2-Pre-installation<br>2-1 to 2-8       | 16       | chapter 9 -Renewal Parts<br>9-1 to 9-16                  | 16       |
| chapter 3-Docking Cart<br>Setup<br>3-1 to 3-64 | 16       | chapter 10 -Care &<br>Maintenance<br>10-1 to 10-18       | 16       |
| chapter 4 -Cart Using<br>4-1 to 4-8            | 16       | Index<br>A-1 to A-2                                      | 16       |

# **Table of Contents**

### CHAPTER 1 Introduction

| Overview                                                                  | . '             | 1 -     | 1   |
|---------------------------------------------------------------------------|-----------------|---------|-----|
| Purpose of Chapter 1                                                      | . `             | 1 -     | 1   |
| Purpose of Service Manual                                                 | . ´             | 1 -     | 1   |
| Typical Users of the Basic Service Manual                                 | . ´             | 1 -     | 2   |
| Purpose of Operator Manual(s)                                             | . ′             | 1 -     | 2   |
| General Caution                                                           | . ´             | 1 -     | 2   |
| Important Conventions                                                     | . '             | 1 -     | 4   |
| Conventions Used in Book                                                  | . 1             | 1 -     | 4   |
| Standard Hazard Icons                                                     | . 1             | 1 -     | 5   |
| Product Icons                                                             | . ′             | 1 -     | 6   |
| WEEE Label                                                                | . 1             | 1 -     | 11  |
| Safety Considerations                                                     |                 | 1 _     | 16  |
|                                                                           | • ,             | '<br>1_ | 16  |
| Human Safety                                                              | • ,             | <br>1 - | 16  |
| Mechanical Safety                                                         | •               | י<br>1_ | 16  |
| Electrical Safety                                                         | •               | 1 -     | 17  |
| Extended Life Battery safety (Only for Software R5.2.x, R6.x.x and R7.x.) | x) <sup>.</sup> | 1 -     | 17  |
| Label Locations                                                           | į.              | 1 -     | 18  |
| Dangerous Procedure Warnings                                              | . '             | 1 -     | 20  |
| Lockout/Tagout (LOTO) requirements                                        | . ′             | 1 -     | 20  |
| Returning/Shipping Probes and Repair Parts                                | . `             | 1 -     | 21  |
| EMC_EML and ESD                                                           |                 | 1 -     | 22  |
| Electromagnetic Compatibility (EMC)                                       |                 | 1 -     | 22  |
|                                                                           | . '             | 1 -     | 22  |
| Electrostatic Discharge (ESD) Prevention                                  | . ′             | 1 -     | 22  |
| Customer Assistance                                                       |                 | 1 -     | 23  |
|                                                                           | • ,             | <br>1 - | 23  |
| System Manufacturer                                                       | • ,             | 1 -     | 24  |
|                                                                           | •               | •       | - r |

### CHAPTER 2 Pre-Installation

| verview                                          | 1 |
|--------------------------------------------------|---|
| Purpose of chapter 2                             | 1 |
| eneral Console Requirements                      | 2 |
| Console Environmental Requirements               | 2 |
| Electrical Requirements                          | 2 |
| EMI Limitations                                  | 4 |
| acility Needs                                    | 6 |
| Purchaser Responsibilities                       | 6 |
| Required Features                                | 7 |
| Desirable Features                               | 8 |
| Recommended and Alternate Ultrasound Room Layout | 8 |

### CHAPTER 3 Docking Cart Setup

| Overview                                                                                                    |
|----------------------------------------------------------------------------------------------------|
| Setup Reminders         .3 - 2           Average Setup Time         .3 - 2           Setup Warnings         .3 - 2           Safety Reminders         .3 - 3 |
| Receiving and Unpacking the Equipment                                                                                                    |
| Preparing for Installation.3 - 10Verify Customer Order.3 - 10Physical Inspection.3 - 10EMI Protection.3 - 10Electrical Specifications.3 - 12                 |
| Peripherals Installation                                                                                                    |

|             | On-Board Optional Peripherals                                            | 3 - 14      |
|-------------|--------------------------------------------------------------------------|-------------|
|             | Touch Screen and Arm Installation                                        | 3 - 15      |
|             | DVD/Printer Shelf Assy                                                   | 3 - 27      |
|             | Peripheral Shelf Assy                                                    | 3 - 29      |
|             | Top Support DVD /Print Shelf Assy                                        | 3 - 31      |
|             | Connect B/W USB Printer to Docking Cart                                  | 3 - 34      |
|             | Connect DVD-RW to Docking Cart                                           | 3 - 40      |
|             | Connect Color USB Printer to Docking Cart                                | 3 - 44      |
|             | Connect DVD Recorder to Docking Cart                                     | 3 - 46      |
|             | Connect ECG to Docking Cart                                              | 3 - 49      |
|             | Connect Extended Life Battery to Docking Cart (For Software Version R5.2 | 2.x, R6.x.x |
| and R7.x.x) |                                                                          | 3 - 51      |
|             | Old Extended Life Battery Usage                                          | 3 - 56      |
|             | New Extended Life Battery Usage                                          | 3 - 59      |
|             | Matrix of Peripheral Working Power Load                                  | 3 - 62      |
| Paper       | work                                                                     | 3 - 63      |
| -           | Product Locator Installation                                             | 3 - 63      |
|             | User Manual(s)                                                           | 3 - 63      |
|             |                                                                          |             |

### CHAPTER 4 Cart using

| Overview                                                                                               |
|----------------------------------------------------------------------------------------------------|
| Height Adjustment                                                                                      |
| Locking the wheels                                                                                     |
| General Procedure4 - 3Mounting the system to Cart4 - 3Releasing the system from mounting platform4 - 5 |
| System Operation                                                                                       |

### CHAPTER 5

### **Components and Functions (Theory)**

| Overview                          | <br> | <br> | <br> | <br> | <br> | <br> | <br> | <br>.5 - 1 |
|-----------------------------------|------|------|------|------|------|------|------|------------|
| Purpose of Chapter 5              | <br> | <br> | <br> | <br> | <br> | <br> | <br> | <br>.5 - 1 |
| Block Diagram                     | <br> | <br> | <br> | <br> | <br> | <br> | <br> | <br>.5 - 2 |
| Information                       | <br> | <br> | <br> | <br> | <br> | <br> | <br> | <br>.5 - 3 |
| Supported external Interface/Port | <br> | <br> | <br> | <br> | <br> | <br> | <br> | <br>.5 - 4 |

### CHAPTER 6 Service Adjustments

| Overview                                                                   | 1<br>1 |
|----------------------------------------------------------------------------|--------|
| Regulatory                                                                 | 1      |
| Adjust the Display Monitor(Software Version R5.2.x, R6.x.x and R7.x.x) 6 - | 2      |
| Rotate, tilt, raise and lower the monitor                                  | 2      |
| Rotate the Articulatory Arm                                                | 2      |
| Control and Adjust LCD Function Keys                                       | 5      |
| LCD Function Keys                                                          | 5      |
| Lock/Unlock the Function Keys6 -                                           | 5      |

### CHAPTER 7 Diagnostics/Troubleshooting

| Overview                                                                         |
|----------------------------------------------------------------------------------|
| Troubleshooting                                                                  |
| Gathering Trouble Data.7 - 2Overview.7 - 2Collect Vital System Information.7 - 2 |
| Troubleshooting Trees                                                            |
| Cannot power on the peripheral Troubleshooting                                   |

| External Speaker doesn't work Troubleshooting                                      |    |
|------------------------------------------------------------------------------------|----|
| USB Peripheral doesn't work Troubleshooting                                        |    |
| Video Recorder doesn't work in Double Screen mode Troubleshooting 7 - 9            |    |
| Abnormal image display by VCR Troubleshooting                                      |    |
| No image display by VCR Troubleshooting                                            |    |
| Can not recognize Probe Troubleshooting                                            |    |
| Noise on image with Three Probe Troubleshooting                                    |    |
| Touch Screen does not display Troubshooting (For Software Version R5.2.x, R6.x.x   |    |
| and R7.x.x)                                                                        |    |
| Unable to control on the Touch Screen Troubleshooting (For Software Version R5.2.x | ζ, |
| R6.x.x and R7.x.x)                                                                 |    |
| Can not Charge the Extended Life Battery Troubleshooting (For Software Version     |    |
| R5.2.x, R6.x.x and R7.x.x)                                                         |    |
| Extended Life Battery has no OUTPUT Troubleshooting (For Software Version R5.2.x   | ζ, |
| R6.x.x and R7.x.x)                                                                 |    |

### CHAPTER 8 Replacement Procedures

| Overv       | iew                                                                      | 8 - | - 1  |
|-------------|--------------------------------------------------------------------------|-----|------|
|             | Purpose of Chapter 8                                                     | 8 - | - 1  |
| DISAS       | SSEMBLY/RE-ASSEMBLY                                                      | 8 - | - 3  |
|             | Warning and Caution                                                      | 8   | - 3  |
|             | Standard tools list for Docking Cart                                     | 8 - | - 4  |
|             | Secondary LCD                                                            | 8 - | - 5  |
|             | Arm support Assy                                                         | 8 - | - 8  |
|             | Monitor arm Assy                                                         | 8 - | - 10 |
|             | Monitor Support Space Cap                                                | 8 - | - 12 |
|             | 15"Touch Panel and Articulatory Arm (For Software version R5.2.x, R6.x.x |     |      |
| and R7.x.x) | · · · · · · · · · · · · · · · · · · ·                                    | 8 - | - 13 |
|             | Docking Station Top Cover Assy                                           | 8 - | - 18 |
|             | Docking Port PCB Assy                                                    | 8 - | - 20 |
|             | Speaker Assy                                                             | 8 - | - 22 |
|             | Three-probe Box Assy                                                     | 8 - | - 23 |
|             | Three-probe PWA                                                          | 8 - | - 24 |
|             | Docking Station bottom cover Assy                                        | 8 - | - 28 |
|             | Docking Station inside bracket Assy                                      | 8 - | - 29 |
|             | Docking Station Main PWA Assy                                            | 8 - | - 31 |
|             | Gas Spring Lever                                                         | 8 - | - 33 |
|             | Docking Station Top Support Assy                                         | 8 - | - 34 |

| USB Hub Assy                                      | 8 - 36 |
|---------------------------------------------------|--------|
| Transformer Assy                                  | 8 - 37 |
| Docking Cart Cable Collector Assy                 | 8 - 39 |
| Power Strip Assy                                  | 8 - 41 |
| Storage rack                                      | 8 - 42 |
| Gas Spring                                        | 8 - 44 |
| Wheel Replacement                                 | 8 - 46 |
| Checks after FRU replacement (Debrief Guidelines) | 8 - 48 |
| Mechanical Check                                  | 8 - 49 |
| Function Check                                    | 8 - 51 |
| Check Matrix                                      | 8 - 54 |

### CHAPTER 9 Renewal Parts

| Overview                                                             | <br>9 | - 1  |
|----------------------------------------------------------------------|-------|------|
| Purpose of Chapter 9                                                 | <br>9 | - 1  |
| List of Abbreviations.                                               | <br>9 | - 1  |
| Renewal Parts List                                                   | <br>9 | - 2  |
| Operator Console Assy                                                | <br>9 | - 3  |
| Secondary Monitor                                                    | <br>9 | - 4  |
| Docking station                                                      | <br>9 | - 5  |
| Probe Holder                                                         | <br>9 | - 6  |
| Shelf Service                                                        | <br>9 | - 7  |
| Panel and Cabinet                                                    | <br>9 | - 8  |
| Bottom and Wheels                                                    | <br>9 | - 9  |
| Accessories and Kits                                                 | <br>9 | - 10 |
| Speaker                                                              | <br>9 | - 11 |
| Gas spring and Gas Spring Lever                                      | <br>9 | - 12 |
| Touch Panel and Arm (For Software Version R5.2.x, R6.x.x and R7.x.x) | <br>9 | - 13 |
| Equipment Models Covered in this Chapter                             | <br>9 | - 15 |

### CHAPTER 10 Care & Maintenance

| Overview                         | 10 - 1 |
|----------------------------------|--------|
| Periodic Maintenance Inspections | 10 - 1 |
| Purpose of Chapter 10            | 10 - 1 |

| Why do Maintenance                                      | 10 - 2  |
|---------------------------------------------------------|---------|
| Keeping Records                                         | 10 - 2  |
| Quality Assurance                                       | 10 - 2  |
| Maintenance Task Schedule                               | 10 - 2  |
| How often should care & maintenance tasks be performed? | 10 - 2  |
| Tools Required                                          | 10 - 4  |
| Standard GE Tool Kit                                    | 10 - 4  |
| Special Tools, Supplies and Equipment                   | 10 - 6  |
| Input Power                                             | 10 - 6  |
| Cleaning                                                | 10 - 7  |
| Physical Inspection                                     | 10 - 7  |
| Outlet Test - Wiring Arrangement - USA & Canada         | 10 - 8  |
| Grounding Continuity                                    | 10 - 9  |
| Chassis Leakage Current Test                            | 10 - 10 |
| Isolated Patient Lead (Source) Leakage–Lead to Lead     | 10 - 11 |
| Isolated Patient Lead (Sink) Leakage-Isolation Test     | 10 - 11 |
| Probe Leakage Current Test                              | 10 - 13 |
| When There's Too Much Leakage Current                   | 10 - 15 |

## Chapter 1 Introduction

### Section 1-1 Overview

### 1-1-1 Purpose of Chapter 1

This chapter describes important issues related to safely servicing the Docking Cart. The service provider must read and understand all the information presented in this manual before installing or servicing a unit.

| Table | 1_1 | Contents | in | Chanter 1 |  |
|-------|-----|----------|----|-----------|--|
| lane  | 1-1 | Contents |    | Chapter i |  |

| Section | Description           | Page Number |
|---------|-----------------------|-------------|
| 1-1     | Overview              | 1-1         |
| 1-3     | Important Conventions | 1-4         |
| 1-4     | Safety Considerations | 1-16        |
| 1-5     | EMC, EMI, and ESD     | 1-22        |
| 1-6     | Customer Assistance   | 1-23        |

### 1-1-2 Purpose of Service Manual

This Service Manual provides installation and service information for Docking Cart and contains the following chapters:

- 1.) Introduction: Contains a content summary and warnings.
- 2.) Pre-Installation: Contains pre-installation requirements for the Docking Cart.
- 3.) Docking Cart Setup: Contains installation procedures.
- 4.) Cart using: Contains functional checks that are recommended as part of the installation, or as required during servicing and periodic maintenance.
- 5.) Components and Functions (Theory): Contains block diagrams and functional explanations of the electronics.
- 6.) Service Adjustments: Contains instructions on how to make available adjustments to the Docking Cart.
- 7.) **Diagnostics/Troubleshooting:** Provides procedures for running diagnostic or related routines for the Docking Cart.
- 8.) Replacement Procedures: Provides disassembly procedures and reassembly procedures for all changeable Field Replaceable Units (FRU).
- 9.) Renewal Parts: Contains a complete list of field replaceable parts for the Docking Cart.
- 10.) Care & Maintenance: Provides periodic maintenance procedures for the Docking Cart.

#### **1-1-3** Typical Users of the Basic Service Manual

- Service Personnel (installation, maintenance, etc.).
- Hospital's Service Personnel
- Contractors (Some parts of Chapter 2 Pre-Installation)

#### 1-1-4 Purpose of Operator Manual(s)

The Operator Manual(s) should be fully read and understood before operating Docking Cart and also kept near the unit for quick reference.

### **Section 1-2General Caution**

- **CAUTION** Standard maintenance must be performed by authorized service personnel for the lifetime of the product (7 years).
- **CAUTION** Proceed cautiously when crossing door or elevator thresholds with Docking Cart or Isolation Cart. Use the handle to push/pull the system, e.g., do not use the Docking Cart external LCD. Failure to do so may cause serious injury or system damage.
- CAUTION Capacity load of Docking Cart: The maximum capacity load of the Storage rack (1) is 2kg, DVD-RW Shelf (2) is 2kg, B/W Printer Shelf (3) is 4kg, Color Printer Shelf (4) is 7kg, and Extended Life Battery Shelf (5) is 9kg, refer to the following figure.

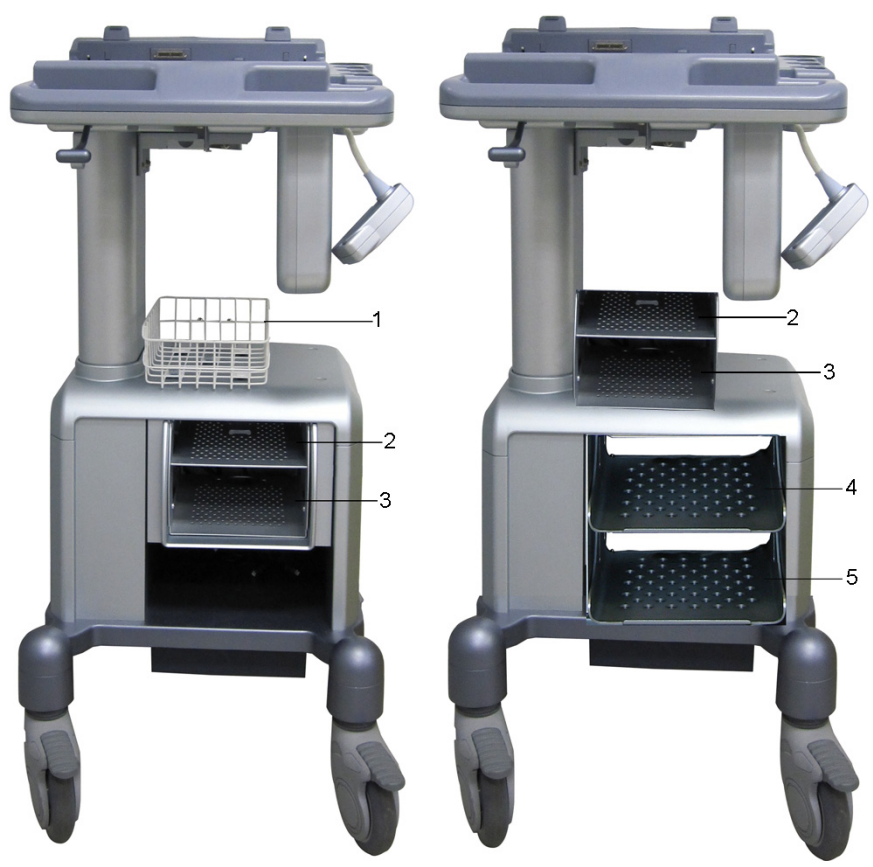

Figure 1-1 Capacity Load of old Docking Cart

### Section 1-2 General Caution (cont'd)

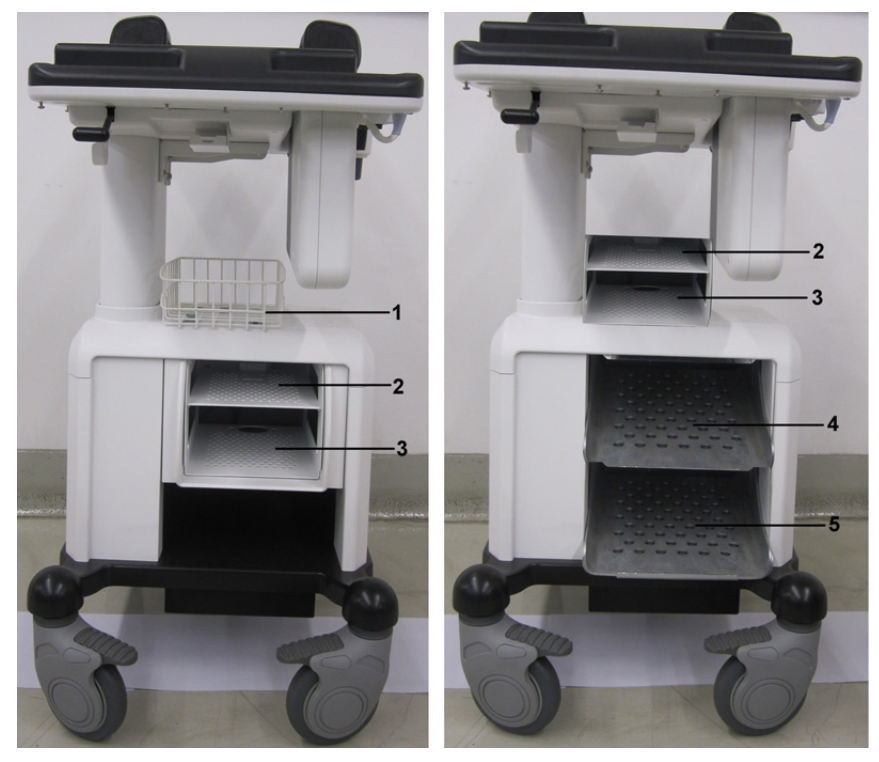

Figure 1-2 Capacity Load of new Docking Cart

### Section 1-3 Important Conventions

### 1-3-1 Conventions Used in Book

#### lcons

Pictures, or icons, are used wherever they reinforce the printed message. The icons, labels and conventions used on the product and in the service information are described in this chapter.

#### **Safety Precaution Messages**

Various levels of safety precaution messages may be found on the equipment and in the service information. The different levels of concern are identified by a flag word that precedes the precautionary message. Known or potential hazards are labeled in one of following ways:

### ANGER DANGER IS USED TO INDICATE THE PRESENCE OF A HAZARD THAT WILL CAUSE SEVERE PERSONAL INJURY OR DEATH IF THE INSTRUCTIONS ARE IGNORED.

- WARNING WARNING IS USED TO INDICATE THE PRESENCE OF A HAZARD THAT CAN CAUSE SEVERE PERSONAL INJURY AND PROPERTY DAMAGE IF INSTRUCTIONS ARE IGNORED.
- **CAUTION** Caution is used to indicate the presence of a hazard that will or can cause minor personal injury and property damage if instructions are ignored.
- **NOTICE Equipment Damage Possible**

Notice is used when a hazard is present that can cause property damage but has absolutely no personal injury risk.

Example: Disk drive will crash.

NOTE: Notes provide important information about an item or a procedure. Information contained in a NOTE can often save you time or effort.

#### 1-3-2 Standard Hazard Icons

Important information will always be preceded by the exclamation point contained within a triangle, as seen throughout this chapter. In addition to text, several different graphical icons (symbols) may be used to make you aware of specific types of hazards that could cause harm.

| Table 1-2 Standard Hazard Icons | Table 1-2 | Standard Hazard Icons |
|---------------------------------|-----------|-----------------------|
|---------------------------------|-----------|-----------------------|

| ELECTRICAL | MECHANICAL | RADIATION |
|------------|------------|-----------|
| 4          |            |           |
| LASER      | HEAT       | PINCH     |
| LASER      |            |           |

Other hazard icons make you aware of specific procedures that should be followed.

| Table 1-3 | Standard Icons | <b>Indicating a Spec</b> | ial Procedure Be Used |
|-----------|----------------|--------------------------|-----------------------|
|-----------|----------------|--------------------------|-----------------------|

| AVOID STATIC ELECTRICITY | TAG AND LOCK OUT | WEAR EYE PROTECTION |
|--------------------------|------------------|---------------------|
|                          |                  | EYE<br>PROTECTION   |

#### 1-3-3 Product Icons

The following table describes the purpose and location of safety labels and other important information provided on the equipment

| LABEL/SYMBOL                        | PURPOSE/MEANING                                                                                                    | LOCATION                                                           |
|-------------------------------------|----------------------------------------------------------------------------------------------------|--------------------------------------------------------------------|
| Identification and Rating Plate     | <ul> <li>Manufacture's name and address</li> <li>Date of manufacture</li> <li>Model and serial numbers</li> <li>Electrical ratings (Volts, Amps, phase, and frequency)</li> </ul> | Rear of console near power inlet<br>Under monitor<br>On each probe |
| Device Listing/Certification Labels | Laboratory logo or labels denoting<br>conformance with industry safety standards<br>such as UL or IEC.                                                                            | Rear of console<br>Under front of monitor                          |
| Type/Class Label                    | Used to indicate the degree of safety or protecti                                                                                                    | on.                                                                |
| IP Code                             | Indicates the degree of protection provided by the enclosure per IEC 60529. IPX8 and IPX1 indicates drip proof.                                                                   | Footswitch                                                         |
| EC REP                              | Authorized European Representative address                                                                                                    | Bottom panel                                                       |
| R ONLY<br>U.S.                      | United States only Prescription Requirement label                                                                                                    | Bottom panel                                                       |
| Ϋ́                                  | Equipment Type BF (man in the box symbol)<br>IEC 878-02-03 indicates B Type equipment<br>having a floating applied part.                                                          | Probe connectors                                                   |
|                                     | "CAUTION - Dangerous voltage" (the lightning<br>flash with arrowhead in equilateral triangle) is<br>used to indicate electric shock hazards.                                      | Various                                                            |
|                                     | "Protective Earth" indicates the protective earth (grounding) terminal.                                                                                                    | Internal                                                           |

#### Table 1-4Product Icons

| LABEL/SYMBOL                                                                          | PURPOSE/MEANING                                                                                                    | LOCATION                     |
|---------------------------------------------------------------------------------------|----------------------------------------------------------------------------------------------------|------------------------------|
| Ċ                                                                                     | "ON" indicates the power on position of the<br>power switch.<br>CAUTION<br>This Power Switch DOES NOT ISOLATE<br>Mains Supply                                                                                                    | Stick to Power Switch        |
| TÜVRheinland                                                                          | "TUV" Listing and Certification Mark is used to<br>designate conformance to nationally<br>recognized product safety standards. The<br>Mark bears the name and /or logo of the testing<br>laboratory, product category, safety standard<br>is assessed and a control number.                                                                                                    | Bottom panel of the console  |
| $\forall$                                                                             | Equipotentiality indicates the terminal to be<br>used for connecting equipotential conductors<br>when interconnecting (grounding) with other<br>equipment.                                                                                                    | Isolation transformator      |
|                                                                                       | Indicates the product contains hazardous<br>materials in excess of the limits established by<br>Chinese standard SJ/T11363-2006<br>Requirements for Concentration Limits for<br>Certain Hazardous Substances in Electronic<br>Information Products. The number in the<br>symbol is the Environment-friendly Use Period<br>(EFUP), which indicates the period during<br>which the toxic or hazardous substances or<br>elements contained in electronic information<br>products will not leak or mutate under normal<br>operating conditions so that the use of such<br>electronic information products will not result in<br>any severe environmental pollution, any bodily<br>injury or damage to any assets. | Rating Plate                 |
| LAMP CONTAINS MERCURY,<br>DISPOSE ACCORDING TO<br>STATE/LOCAL LAW.灯泡含<br>水银,请按当地法律处理。 | This product consists of devices that<br>may contain mercury, which must be<br>recycled or disposed of in accordance<br>with local, state, or country laws.<br>(Within this system, the backlight lamps<br>in the monitor display, contain<br>mercury.)                                                                                                    | Back of the LCD/Touch Screen |
| SN                                                                                    | Serial number                                                                                                    | Bottom of the Top Cover      |

#### Table 1-4 Product lcons

| LABEL/SYMBOL | PURPOSE/MEANING                                                                                                    | LOCATION               |
|--------------|----------------------------------------------------------------------------------------------------|------------------------|
|              | Manufacture's name and address                                                                                                    | Rating Plate           |
| REF          | Catalog or model number.                                                                                                    | Rating Plate           |
|              | Disconnect the probe cable of three probe box<br>while remove the system from Docking Cart<br>Platform, otherwise the probe cable will be<br>damaged.                                                                                                    | Docking Cart Top Cover |
|              | Guidance on how to connect or release to the<br>Docking Cart.<br>When put the system on docking cart top<br>cover, avoid injuring the fingers and<br>hands.Make sure the system's handle is<br>locked well after connect to docking cart top<br>cover.If connect the probe on the system,<br>press the probe connector locking lever up.<br>The procedure on how to release the system<br>from docking cart top cover, refer to section 4-<br>5-1 on page 3. | Docking Cart Top Cover |
|              | Do not touch the joint between Articulatory Arm<br>and Vertical Arm in order to avoid injuring<br>hands or fingers.                                                                                                    | Articulatory Arm       |

#### Table 1-4Product Icons

| LABEL/SYMBOL | PURPOSE/MEANING                                                                                                    | LOCATION                            |
|--------------|----------------------------------------------------------------------------------------------------|-------------------------------------|
| Pb/Cd/Hg     | The symbol is affixed to a battery to advise the<br>user or owner that it must be recycled or<br>disposed of in accordance with local, state, or<br>country laws. The letter below indicates the<br>toxic element (Pb=Lead, Cd=Cadmium,<br>Hg=Mercury) that is contained in the battery<br>that may require special recycling or disposal<br>methods. Please contact a GHGC<br>representative to facilitate serving, removal<br>and disposal options. |                                     |
| ł            | Type CF Defib-Proof Applied Part (heart in the box with paddle) symbolis in accordance with IEC 60878-02-06.                                                                                                    | ECG Module                          |
| i            | "ATTENTION" - Consult accompanying<br>documents" is intended to alert the user to<br>refer to the operator manual or other<br>instructions when complete information cannot<br>be provided on the label.                                                                                                    | Control panel and inside of console |
| Ø            | No hazardous substance, above the maximum<br>concentration value, is present. Maximum<br>concentration values for electronic information<br>products, as set by the People's Republic of<br>China Electronic Industry Standard SJ/<br>T11364-2006, include the hazardous<br>substances of lead, mercury, hexavalent<br>chromium, cadmium, polybrominated biphenyl<br>(PBB), and polybrominated diphenyl ether<br>(PBDE).                              |                                     |
| PG           | GOST Symbol. Russia Regulatory Country Clearance.                                                                                                    | Bottom                              |
|              | General Warning                                                                                                    | Various                             |
|              | Do not push the system.                                                                                                    | Rear of Docking Cart                |

#### Table 1-4Product Icons

| LABEL/SYMBOL | PURPOSE/MEANING                                                                                                    | LOCATION |
|--------------|----------------------------------------------------------------------------------------------------|----------|
|              | "Consult accompanying documents" is<br>intended to alert the user to refer to the<br>operator manual or other instructions when<br>complete information cannot be provided on<br>the label. | Various  |

### 1-3-4 WEEE Label

The following table describes the meaning of WEEE label and its translation provided on the equipment.

| Table 1-5 WEEE La | bel |
|-------------------|-----|
|-------------------|-----|

| LABEL/SYMBOL | LANGUAGE       | PURPOSE/MEANING                                                                                                    |
|--------------|----------------|----------------------------------------------------------------------------------------------------|
| X            | English        | This symbol indicates that the waste of electrical and electronic equipment must<br>not be disposed as unsorted municipal waste and must be collected separately.<br>Please contact an authorized representative of the manufacturer for information<br>concerning the decommissioning of your equipment.         |
| X            | Czech (CZE)    | Tento symbol znamená, že díly elektrických nebo elektronických zařízení<br>nesmí být likvidovány do netříděného odpadu, ale musí být likvidovány<br>samostatně. Obraťte se prosím na autorizovaného představitele výrobce,<br>který poskytne informace týkající se likvidace vašeho přístroje.                    |
| X            | Danish (DAN)   | Dette symbol angiver, at elektrisk og elektronisk affald ikke må<br>bortskaffes som usorteret brændbart affald, men skal indsamles særskilt.<br>Kontakt venligst en autoriseret repræsentant for producenten for at få<br>oplysninger om, hvordan dit udstyr skal bortskaffes.                                    |
| X            | Dutch (DUT)    | Dit symbool geeft aan dat het afval van elektrische en elektronische<br>apparatuur niet ongescheiden mag worden meegegeven met het<br>huisvuil, maar apart moet worden ingeleverd. Neem contact op met een<br>erkende vertegenwoordiger van de fabrikant voor informatie over het<br>inleveren van uw apparatuur. |
| X            | Catalan (CAT)  | Aquest símbol indica que els residus dels equips elèctrics i electrònics<br>s'han d'abocar per separat, no com a residus municipals no classificats.<br>Contacteu amb un representant autoritzat del fabricant per obtenir<br>informació sobre com desfer-vos del vostre equip.                                   |
| X            | Chinese (CHN)  | 此符号表示电气和电子设备废弃物不能作为未分类的城市垃圾进行处置,必须另行回收。欲了解关于设备报废的信息,请与制造商授权代表联系。                                                                                                    |
| X            | Estonian (EST) | See märk näitab, et tarbetuks muutunud elektri- ja elektroonikaseadmeid<br>ei tohi ära visata sortimata olmejäätmetena, vaid need tuleb eraldi kokku<br>koguda. Seadmete käitlemise kohta küsige lisateavet tootja volitatud<br>esindajalt.                                                                       |

| Table 1-5 WEEE Label |                        |                                                                                                    |
|----------------------|------------------------|----------------------------------------------------------------------------------------------------|
| LABEL/SYMBOL         | LANGUAGE               | PURPOSE/MEANING                                                                                                    |
| X                    | Finnish (FIN)          | Tämä kuvatunnus ilmaisee, että sillä merkittyä sähkö- ja<br>elektroniikkalaitetta ei saa hävittää lajittelemattomana yhdyskuntajätteenä<br>vaan se on kerättävä talteen erikseen. Ota yhteyttä tuotteen valmistajan<br>valtuuttamaan myyntiedustajaan ja kysy lisätietoja laitteen käytöstä<br>poistosta.                                                       |
| X                    | French-France<br>(FRA) | Ce symbole indique que les déchets relatifs à l'équipement électrique et<br>électronique ne doivent pas être jetés comme les ordures ménagères<br>non-triées et doivent être collectés séparément. Contactez un repré<br>sentant agréé du fabricant pour obtenir des informations sur la mise au<br>rebut de votre équipement.                                  |
| X                    | German (GER)           | Dieses Symbol kennzeichnet elektrische und elektronische Geräte, die<br>nicht mit dem gewöhnlichen, unsortierten Hausmüll entsorgt werden dü<br>rfen, sondern separat behandelt werden müssen. Bitte nehmen Sie<br>Kontakt mit einem autorisierten Beauftragten des Herstellers auf, um<br>Informationen hinsichtlich der Entsorgung Ihres Gerätes zu erhalten. |
| X                    | Greek (GRE)            | Αυτό το σύμβολο υποδηλώνει ότι τα απόβλητα ηλεκτρικού και ηλεκτρονικού εξ<br>οπλισμού δεν πρέπει να απορρίπτονται ως κοινά απορρίματα, αλλά να συλλέγον<br>ται ξεχωριστά. Παρακαλούμε επικοινωνήστε με έναν εξουσιοδοτημένο αντιπρό<br>σωπο του κατασκευαστή για πληροφορίες σχετικά με την απόρριψη του εξοπλισ<br>μού.                                        |
| X                    | Hungarian<br>(HUN)     | A szimbólum azt jelzi, hogy az elektromos és elektronikus készülék hulladékát<br>tilos nem szelektív lakossági hulladékként kezelni, hanem elkülönítve kell gyű<br>jteni. Kérjük, a berendezés leselejtezését illetőleg lépjen kapcsolatba a gyártó<br>hivatalos képviseletével.                                                                                |
| X                    | Icelandic (ICE)        | Merki þetta táknar að rafeindatækjum skal eytt á sérstakan máta, ekki m<br>á losa rafeindatæki í hefðbundin sorphirðuílát sem óflokkað sorp.<br>Vinsamlega hafið samband við umboðsmann framleiðanda fyrir upplý<br>singar um hvernig tækinu skal eytt.                                                                                                    |

| Table | 1-5 | WEEE | Label |
|-------|-----|------|-------|
|       |     |      |       |

| LABEL/SYMBOL | LANGUAGE                       | PURPOSE/MEANING                                                                                                    |
|--------------|--------------------------------|----------------------------------------------------------------------------------------------------|
| X            | Italian (ITA)                  | Questo simbolo indica che i rifiuti derivanti da apparecchiature elettriche ed<br>elettroniche non devono essere smaltiti come rifiuti municipali indifferenziati e<br>devono invece essere raccolti separatamente. Per informazioni relative alle<br>modalità di smantellamento delle apparecchiature fuori uso, contattare un<br>rappresentante autorizzato del fabbricante. |
| X            | Japanese<br>(JPN)              | このシンボルは、電気・電子機器の廃棄物を地方自治体の無分別廃棄物として処分してはならず、<br>別個に回収しなければならないということを示しています。ご使用の機器の廃棄方法に関しては、<br>製造元の認可を受けた販売業者にご連絡下さい。                                                                                                    |
| X            | Latvian (LAT)                  | Šis apzīmējums norāda, ka no elektriskā un elektroniskā aprīkojuma<br>atkritumiem nedrīkst atbrīvoties kā no nešķirotiem mājsaimniecības<br>atkritumiem un tie ir jāsavāc atsevišķi. Lūdzu, sazinieties ar pilnvarotu raž<br>otāja pārstāvi, lai saņemtu informāciju par aprīkojuma ekspluatācijas pā<br>rtraukšanu.                                                           |
| X            | Lithuanian<br>(LIT)            | Šis simbolis nurodo, kad elektros ir elektroninės įrangos atliekos turi būti<br>surenkamos atskirai ir negali būti šalinamos kaip nerūšiuotos savivaldybė<br>s tvarkomos atliekos. Informacijos apie įrangos veikimo sustabdymą<br>kreipkitės į įgaliotąjį gamintojo atstovą.                                                                                                  |
| X            | Norwegian<br>(NOR)             | Dette symbolet angir at elektrisk og elektronisk utstyr ikke skal kastes<br>som restavfall, men må leveres inn separat. Ta kontakt med en autorisert<br>representant for produsenten hvis du vil ha informasjon om hvordan<br>utstyret skal avhendes.                                                                                                    |
| X            | Polish (POL)                   | Ten symbol oznacza, iż składowanie zużytych urządzeń elektrycznych i<br>elektronicznych wraz z ogólnymi odpadami miejskimi jest zabronione.<br>Informacji na temat miejsc składowania tego typu odpadów udziela<br>producent sprzętu.                                                                                                    |
| X            | Portuguese-<br>Brazilian (POB) | Este símbolo indica que os resíduos do equipamento elétrico e eletrônico<br>não devem ser descartados no sistema de coleta de lixo municipal, e sim<br>coletados separadamente. Favor entrar em contato com um<br>representante autorizado do fabricante para obter informações sobre<br>como descartar seu equipamento.                                                       |

| Table 1-5 WEEE Label |                        |                                                                                                    |  |  |
|----------------------|------------------------|----------------------------------------------------------------------------------------------------|--|--|
| LABEL/SYMBOL         | LANGUAGE               | PURPOSE/MEANING                                                                                                    |  |  |
| X                    | Romanian<br>(ROM)      | Acest simbol indică faptul că deşeurile de echipamente electrice şi<br>electronice nu au voie să fie aruncate nediferențiat ca gunoi menajer şi c<br>ă ele trebuie colectate separat. Vă rugăm să luați legătura cu un<br>reprezentant autorizat al producătorului pentru a obține informații<br>referitoare la eliminarea ecologică a echipamentului dumneavoastră. |  |  |
| X                    | Russian (RUS)          | Символ обозначает: недопустимо выбрасывать электрическое и эле<br>ктронное оборудование с неотсортированным бытовым мусором. Он<br>о должно собираться отдельно. Для получения сведений об утилиза<br>ции оборудования обратитесь к авторизованному представителю ко<br>мпании-производителя.                                                                        |  |  |
| X                    | Serbian (SCC)          | Ovaj simbol označava da se otpad električne i elektronske opreme ne<br>sme odlagati zajedno sa običnim gradskim smećem, već se mora<br>pokupiti posebno. Molimo vas da kontaktirate ovlašćenog predstavnika<br>proizvođača svoje opreme, kako bi ste se informisali o njenom pravilnom<br>rashodu.                                                                   |  |  |
| X                    | Slovakian<br>(SLK)     | Tento symbol označuje, že odpad elektrického a elektronického materiá<br>lu sa nesmie vyhadzovať do netriedeného komunálneho odpadu, ale mus<br>í sa likvidovať oddelene. Viac informácií o likvidácii vášho zariadenia vám<br>poskytne poverený zástupca výrobcu.                                                                                                   |  |  |
| X                    | Slovenian<br>(SLN)     | Ta simbol obeležava da se elektronski otpad in elektronska oprema ne sme<br>odlagati skup z navadnim mesnim otpadom, ter se mora pobrat posebej. Prosimo<br>vas da kontaktirate pooblaščenega prodajalca opreme, kako bi se informirali o<br>njenem pravilnem rashodu.                                                                                               |  |  |
| X                    | Spanish-Spain<br>(SPA) | Este símbolo indica que el equipo eléctrico y electrónico no debe tirarse<br>con los desechos domésticos y debe tratarse por separado. Contacte<br>con el representante local del fabricante para obtener más información<br>sobre la forma de desechar el equipo.                                                                                                   |  |  |
| X                    | Swedish<br>(SWE)       | Denna symbol anger att elektriska och elektroniska utrustningar inte får avyttras<br>som osorterat hushållsavfall och måste samlas in separat. Var god kontakta en<br>auktoriserad tillverkarrepresentant för information angående avyttring av<br>utrustningen.                                                                                                    |  |  |
| LABEL/SYMBOL | LANGUAGE      | PURPOSE/MEANING                                                                                                    |
|--------------|---------------|----------------------------------------------------------------------------------------------------|
| X            | Turkish (TUR) | Bu sembol, elektrikli ve elektronik ekipmanların sınıflandırılmamış çöp<br>olarak atılmaması ve ayrı olarak toplanması gerektiğini belirtir. Lütfen<br>ekipmanınızın imhasıyla ilgili olarak üreticinin yetkili temsilcisine baş<br>vurun. |

#### Table 1-5 WEEE Label

## Section 1-4 Safety Considerations

## 1-4-1 Introduction

The following safety precautions must be observed during all phases of operation, service and repair of this equipment. Failure to comply with these precautions or with specific warnings elsewhere in this manual, violates safety standards of design, manufacture and intended use of the equipment.

## 1-4-2 Human Safety

Servicing should be performed by authorized personnel only. Only personnel who have participated in a Vivid e/LOGIQ e/LOGIQ e Vet Docking Cart Training are authorized to service the equipment.

CAUTION When using Docking Cart, be careful the external LCD may hit person's head.

## 1-4-3 Mechanical Safety

WARNING WHEN THE UNIT IS RAISED FOR A REPAIR OR MOVED ALONG ANY INCLINE, USE EXTREME CAUTION SINCE IT MAY BECOME UNSTABLE AND TIP OVER.

WARNING ULTRASOUND PROBES ARE HIGHLY SENSITIVE MEDICAL INSTRUMENTS THAT CAN EASILY BE DAMAGED BY IMPROPER HANDLING. USE CARE WHEN HANDLING AND PROTECT FROM DAMAGE WHEN NOT IN USE. DO NOT USE A DAMAGED OR DEFECTIVE PROBE. FAILURE TO FOLLOW THESE PRECAUTIONS CAN RESULT IN SERIOUS INJURY AND EQUIPMENT DAMAGE.

WARNING NEVER USE A PROBE THAT HAS FALLEN TO THE FLOOR. EVEN IF IT LOOKS OK, IT MAY BE DAMAGED.

CAUTION The Docking Cart weighs 53 kg (117 lbs). or more, depending on installed peripherals, when ready for use. Care must be used when moving it or replacing its parts. Failure to follow the precautions listed could result in injury, uncontrolled motion and costly damage.

Be sure the pathway is clear.

Use slow, careful motions.

Use two people when moving on inclines or lifting more than 53 kg (117 lbs).

- **CAUTION** Make sure the console be fixed well to avoid the console falling down when moving Docking Cart.
- $\wedge$  CAUTION Do not move Docking Cart with big inclined angle.
- **NOTICE** When using Docking Cart, avoid water and blood enter into Docking Cart.
- **NOTICE** Put peripherals in correct position to avoid Docking Cart overload.

#### **1-4-3** Mechanical Safety (cont'd)

NOTE: Special care should be taken when transporting the unit in a vehicle:

- Secure the unit in an upright position.
- Lock the wheels (brake)

#### 1-4-4 Electrical Safety

To minimize shock hazard, the equipment chassis must be connected to a safety ground. The system is equipped with a three-conductor AC power cable. This must be plugged into an approved electrical outlet with safety ground. The power outlet used for this equipment should not be shared with other types of equipment.

Both the system power cable and the power connector meet international electrical standards.

## WARNING DO NOT SERVICE OR DISASSEMBLE PARTS UNDER FRU UNIT LEVEL AT ANY CIRCUMSTANCES.

#### 1-4-5 Extended Life Battery safety (Only for Software R5.2.x, R6.x.x and R7.x.x)

To avoid the risk of injury, follow the warning and caution to make sure that the Extended Life Battery does not burst, ignite, or generate heat of fumes.

- $\wedge$  WARNING Do not expose Extended Life Battery to temperature over 60° C (140° F). Keep it away from fire and other heat sources.
  - Do not charge Extended Life Battery near a heat source, such as a fire or heater.
  - Do not drop Extended Life Battery from height to prevent them from possible malfunction damage.
- CAUTION Indoor use only.
  - Do not immerse the battery in water or allow it to get wet.
  - For use in a controlled environment with a maximum ambient temperature of 33° C.
  - Do not remove the cover of the Extended Life Battery. No user serviceable parts inside.
  - Do not open or muilate the Extended Life Battery battery. Release electrolyte is harmful to the skin and eyes.
  - For use in a controlled environment with a maximum ambient temperature of 33° C.
  - Do not dispose of the Extended Life Battery in a fire.
  - Short term (less than one month) storage of battery pack:
    - Store the Extended Life Battery in a temperature range between 0° C and 50° C.
  - In case of the long term (3 months or more) storage:
    - Store the Extended Life Battery in a temperature range of 0° C and 45° C.
    - When charging for the first time after long-term storage. Recover such packs to original performance through repeating several cycles of full charging and discharging.
    - When store packs for more than 6 months, charge at lease once charging require per 6 months to prevent leakage and deterioration in performance due to self-discharging.
  - Do not discard the Extended Life Battery or the Extended Life Battery batteries as the Extended Life Battery may have valve regulated, lead-acid batteries. Please recycle batteries.

## 1-4-6 Label Locations

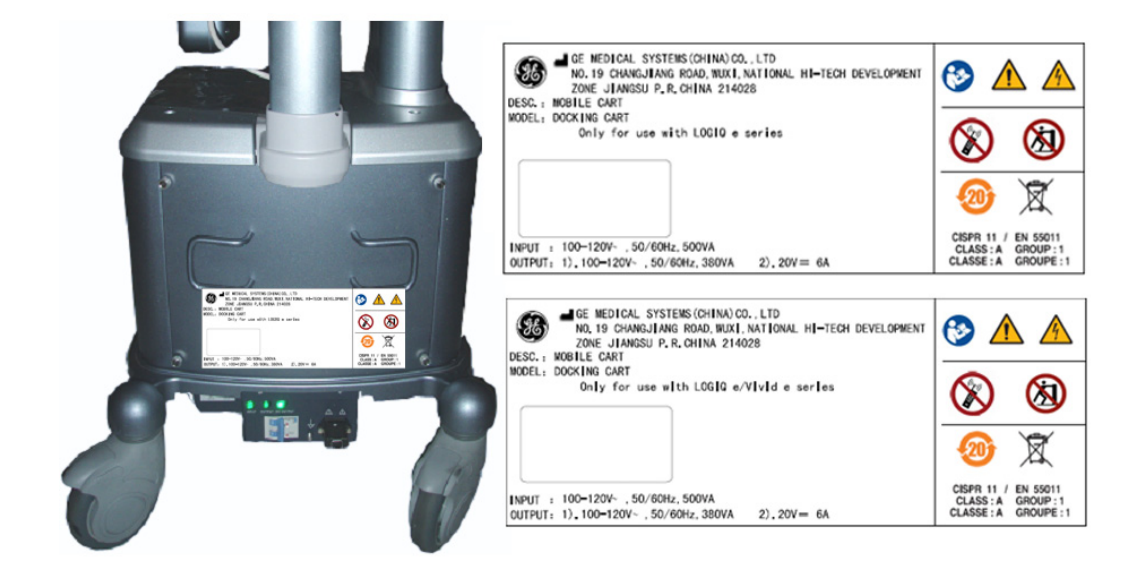

Figure 1-3 Docking Cart Identification and Rating Plate (for 100V-120V AC)

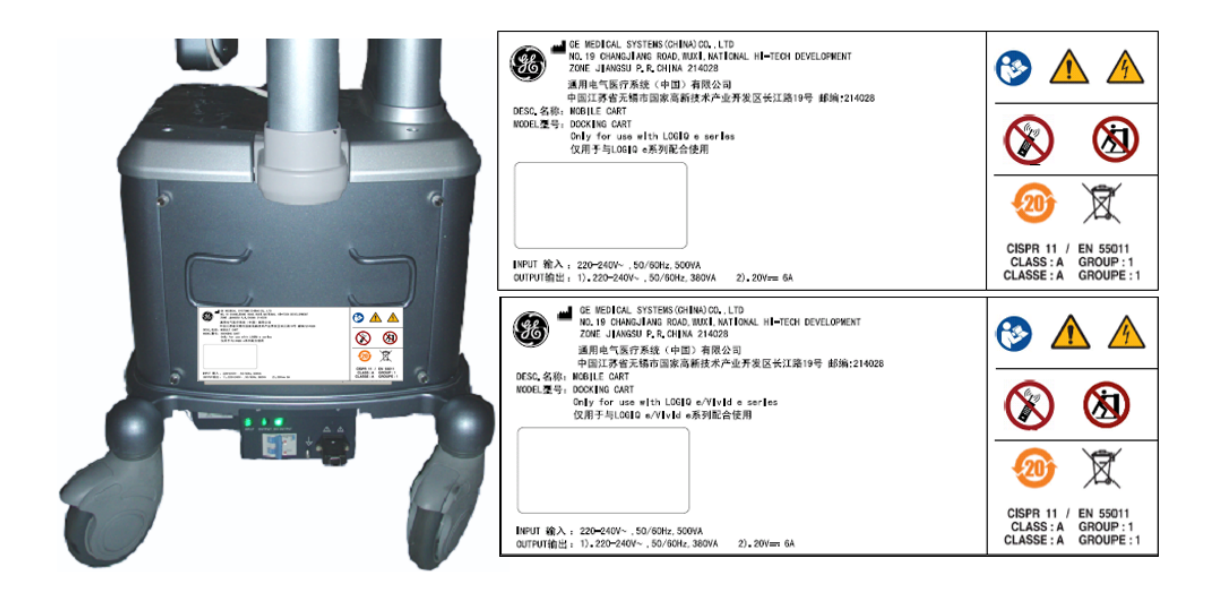

#### Figure 1-4 Docking Cart Identification and Rating Plate (for 220V-240V AC)

- 1.) Outside Marking of LOGIQ e/Vivid e series (For high and short cart)
- Identification and Rating Plate-220v-240v
- Identification and Rating Plate-100v-120v
  - 2.) Outside Marking of LOGIQ e series (For high cart)
- Identification and Rating Plate-220v-240v
- Identification and Rating Plate-100v-120v

## **1-4-6** Label Locations (cont'd)

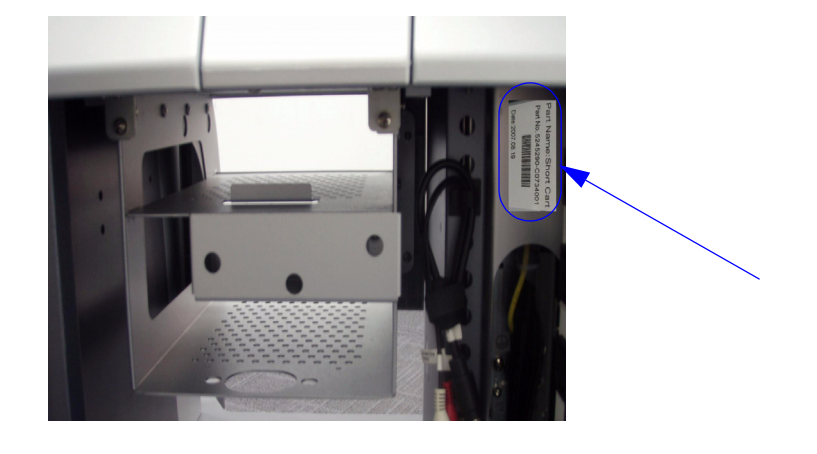

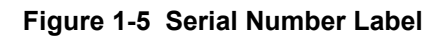

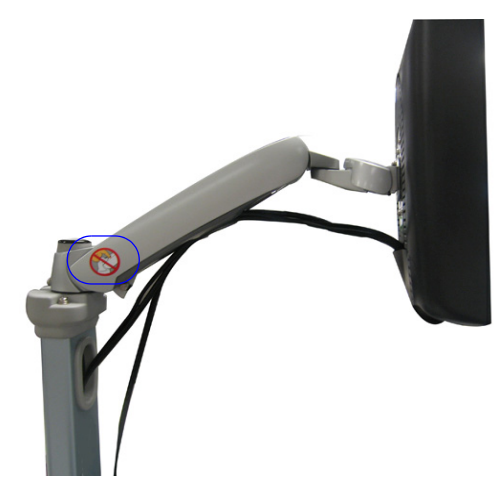

Figure 1-6 Warning Label (For Software R5.2.x, R6.x.x and R7.X.X)

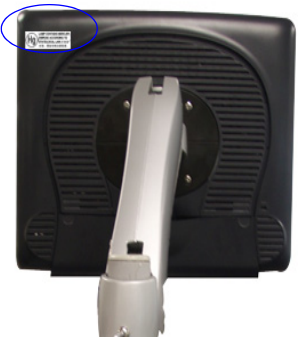

Figure 1-7 Hg Label (For Software R5.2.x, R6.x.x and R7.X.X)

## **1-4-7 Dangerous Procedure Warnings**

Warnings, such as the examples below, precede potentially dangerous procedures throughout this manual. Instructions contained in the warnings must be followed.

# DANGER DANGEROUS VOLTAGES, CAPABLE OF CAUSING DEATH, ARE PRESENT IN THIS EQUIPMENT. USE EXTREME CAUTION WHEN HANDLING, TESTING AND ADJUSTING.

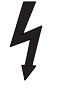

## WARNING EXPLOSION WARNING

DO NOT OPERATE THE EQUIPMENT IN AN EXPLOSIVE ATMOSPHERE. OPERATION OF ANY ELECTRICAL EQUIPMENT IN SUCH AN ENVIRONMENT CONSTITUTES A DEFINITE SAFETY HAZARD.

## MARNING DO NOT SUBSTITUTE PARTS OR MODIFY EQUIPMENT

BECAUSE OF THE DANGER OF INTRODUCING ADDITIONAL HAZARDS, DO NOT INSTALL SUBSTITUTE PARTS OR PERFORM ANY UNAUTHORIZED MODIFICATION OF THE EQUIPMENT.

## 1-4-8 Lockout/Tagout (LOTO) requirements

Follow OSHA Lockout/Tagout requirements (USA) or local Lockout/Tagout requirements by ensuring you are in total control of the AC power plug at all times during the service process.

To apply Lockout/Tagout:

- 1.) Plan and prepare for shutdown.
- 2.) Shutdown the equipment.
- 3.) Isolate the equipment.
- 4.) Apply Lockout/Tagout Devices.
- 5.) Remove battery.
- 6.) Control all stored and residual energy.
- 7.) Verify isolation.

All potentially hazardous stored or residual energy is relieved.

| <b>NOTICE</b> | Energy Control and Power Lockout for Docking Cart                              |
|---------------|--------------------------------------------------------------------------------|
| <b>~</b> •    | WHEN SERVICING PARTS OF THE SYSTEM WHERE THERE IS EXPOSURE TO VOLTAGE          |
| $\bigotimes$  | GREATER THAN 30 VOLTS:                                                         |
| (( ))         | 1. TURN OFF THE SCANNER.                                                       |
|               | 2. UNPLUG THE SYSTEM.                                                          |
|               | 3. MAINTAIN CONTROL OF THE SYSTEM POWER PLUG.                                  |
|               | 4. WAIT FOR AT LEAST 20 SECONDS FOR CAPACITORS TO DISCHARGE AS THERE ARE NO    |
| IAG<br>&      | TEST POINTS TO VERIFY ISOLATION. THE AMBER LIGHT ON THE OP PANEL ON/OFF BUTTON |
|               | WILL TURN OFF.                                                                 |
| Signed Date   | 5. REMOVE THE SYSTEM BATTERY.                                                  |

#### 1-4-9 Returning/Shipping Probes and Repair Parts

Equipment being returned must be clean and free of blood and other infectious substances.

GEMS policy states that body fluids must be properly removed from any part or equipment prior to shipment. GEMS employees, as well as customers, are responsible for ensuring that parts/equipment have been properly decontaminated prior to shipment. Under no circumstance should a part or equipment with visible body fluids be taken or shipped from a clinic or site (for example, body coils or an ultrasound probe).

The purpose of the regulation is to protect employees in the transportation industry, as well as the people who will receive or open this package.

- NOTE: The US Department of Transportation (DOT) has ruled that "items that were saturated and/or dripping with human blood that are now caked with dried blood; or which were used or intended for use in patient care" are "regulated medical waste" for transportation purposes and must be transported as a hazardous material.
- NOTE: The USER/SERVICE staff should dispose all the waste properly as per federal, state, and local waste disposal regulation.

The ultrasound system is not meant to be used for long term storage of patient data or images. The user is responsible for the data on the system and a regular backup is highly recommended.

If the system is sent for repair, please ensure that any patient information is backed up and erased from the system before shipping. It is always possible during system failure and repair to lose patient data. GE is not responsible for the loss of this data.

## **1-5-1** Electromagnetic Compatibility (EMC)

Electromagnetic compatibility describes a level of performance of a device within its electromagnetic environment. This environment consists of the device itself and its surroundings including other equipment, power sources and persons with which the device must interface. Inadequate compatibility results when a susceptible device fails to perform as intended due interference from its environment or when the device produces unacceptable levels of emission to its environment. This interference is often referred to as radio–frequency or electromagnetic interference (RFI/EMI) and can be radiated through space or conducted over interconnecting power of signal cables. In addition to electromagnetic energy, EMC also includes possible effects from electrical fields, magnetic fields, electrostatic discharge and disturbances in the electrical power supply.

### 1-5-2 CE Compliance

The Docking Cart unit conforms to all applicable conducted and radiated emission limits and to immunity from electrostatic discharge, radiated and conducted RF fields, magnetic fields and power line transient requirements.

For applicable standards refer to the Safety Chapter in the Basic User Manual.

NOTE: For CE Compliance, it is critical that all covers, screws, shielding, gaskets, mesh, clamps, are in good condition, installed tightly without skew or stress. Proper installation following all comments noted in this service manual is required in order to achieve full EMC performance.

## 1-5-3 Electrostatic Discharge (ESD) Prevention

**WARNING** DO NOT TOUCH ANY BOARDS WITH INTEGRATED CIRCUITS PRIOR TO TAKING THE NECESSARY ESD PRECAUTIONS:

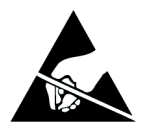

1.FOLLOW GENERAL GUIDELINES FOR HANDLING OF ELECTROSTATIC SENSITIVE EQUIPMENT.

## Section 1-6 Customer Assistance

## **1-6-1** Contact Information

If this equipment does not work as indicated in this service manual or in the User Manual, or if you require additional assistance, please contact the local distributor or appropriate support resource, as listed below.

Prepare the following information before you call:

- System ID serial number.

| Location                                | Phone Number          |
|-----------------------------------------|-----------------------|
|                                         | 1-800-437-1171        |
| USA/ Canada                             |                       |
| GE Medical Systems                      |                       |
| Ultrasound Service Engineering          |                       |
| 4855 W. Electric Avenue                 |                       |
| Milwaukee, WI 53219                     |                       |
|                                         | 1-800-682-5327        |
| Customer Answer Center                  | 1-262-524-5698        |
|                                         | Fax: +1-414-647-4125  |
| Latin America                           | 1-262-524-5300        |
| GE Medical Systems                      |                       |
| Ultrasound Service Engineering          |                       |
| 4855 W Electric Avenue                  |                       |
| Milwaukee WI 53219                      |                       |
|                                         |                       |
| Customer Answer Center                  | 1-262-524-5698        |
|                                         | Fax: +1-414-647-4125  |
| Europe                                  | Tel: +49 212 2802 208 |
| GE Ultraschall Deutschland GmbH& Co. KG | +49 212 2802 207      |
| BeethovenstraBe 239                     |                       |
| Postfach 11 05 60, D-42665 Solingen     |                       |
| Germany                                 | Fax: +49 212 2802 431 |
| Asia (Singanoro/ Japan)                 | Tel: +65 291-8528     |
| Asia (Siligapole/Japan)                 | +81 426-482950        |
| Service Department Ultracound           |                       |
| 208 Tiong Bahru Road #15-01/06          |                       |
| Central Plaza                           |                       |
| Singapore 160730                        | Fax: +65 272-3997     |
|                                         | +81 426-482902        |

### Table 1-6 Phone Numbers for Customer Assistance

## 1-6-2 System Manufacturer

## Table 1-7 System Manufacturer

| Manufacturer                                                                                                    | FAX Number                                     |
|----------------------------------------------------------------------------------------------------|------------------------------------------------|
| GE Medical Systems (China) Co., Ltd.<br>No. 19 Changjiang Road, Wuxi National Hi-Tech Development Zone,<br>Jiangsu, P.R. China 214028 | TEL: +86 510-85225888<br>FAX: +86 510-85226688 |

## Chapter 2 Pre-Installation

## Section 2-1 Overview

## 2-1-1 Purpose of chapter 2

This chapter provides the information required to plan and prepare for the installation of a Docking Cart. Included are descriptions of the facility and electrical needs to be met by the purchaser of the unit. A checklist is also provided at the end of this section to help determine whether the proper planning and preparation is accomplished before the actual equipment installation is scheduled.

| Section | Description                  | Page Number |
|---------|------------------------------|-------------|
| 2-1     | Overview                     | 2-1         |
| 2-2     | General Console Requirements | 2-2         |
| 2-3     | Facility Needs               | 2-6         |

Table 2-1Contents in Chapter 2

## Section 2-2 General Console Requirements

## 2-2-1 Console Environmental Requirements

#### Table 2-2 Environmental Requirements for Docking Cart

|             | Operational    | Storage        | Transport      |
|-------------|----------------|----------------|----------------|
| Temperature | 10 - 40°C      | -5 - 50 °C     | -5 - 50 °C     |
|             | 50 - 104 °F    | 23 - 122°F     | 23 - 122°F     |
| Humidity    | 30 - 75%       | 10 - 90%       | 10 - 90%       |
|             | non-condensing | non-condensing | non-condensing |
| Pressure    | 700 - 1060hPa  | 700 - 1060hPa  | 700 - 1060hPa  |

#### Table 2-3 Environmental Requirements for an Ultrasound Room

| Item                | Values                                                        |
|---------------------|---------------------------------------------------------------|
| Power Source        | refer to Table 2-4 on page 2-3.                               |
| Power Rating        | 500VA (100V-120V); 500VA (220-240V)                           |
| Radiation Shielding | NONE REQUIRED for ULTRASOUND ENERGY                           |
| Floor Landing       | Approximately 680 - 800 kg/m <sup>2</sup> without Accessories |
| Floor Condition     | Gradient: WITHIN 5 degrees                                    |
| Weight              | 53 kg without Accessories                                     |

NOTE: Temperature in degrees C. Conversion to Degrees F = (Degrees C \* 9/5) + 32.

#### 2-2-1-1 Lighting

Bright light is needed for system installation, updates and repairs. However, operator and patient comfort may be optimized if the room light is subdued and indirect. Therefore a combination lighting system (dim/bright) is recommended. Keep in mind that lighting controls and diameters can be a source of EMI which could degrade image quality. These controls should be selected to minimize possible interface.

## 2-2-2 Electrical Requirements

NOTE: GE Healthcare requires a dedicated power and ground for the proper operation of its Ultrasound equipment. This dedicated power shall originate at the last distribution panel before the system.

#### **2-2-2 Electrical Requirements** (cont'd)

#### Sites with a mains power system with defined Neutral and Live:

The dedicated line shall consist of one phase, a neutral (not shared with any other circuit), and a full size ground wire from the distribution panel to the Ultrasound outlet.

#### Sites with a mains power system without a defined Neutral:

The dedicated line shall consist of one phase (two lines), not shared with any other circuit, and a full size ground wire from the distribution panel to the Ultrasound outlet.

NOTE: Please note that image artifacts can occur, if at any time within the facility, the ground from the main facility's incoming power source to the Ultrasound unit is only a conduit.

#### 2-2-2-1 Docking Cart Power Requirements

The following power line parameters should be monitored for one week before installation. We recommend that you use an analyzer Dranetz Model 606-3 or Dranetz Model 626:

| PARAMETER            | AREA             | LIMITS                                                                                                    |
|----------------------|------------------|----------------------------------------------------------------------------------------------------|
| Voltago Pango        | 100-120V~        | 500VA                                                                                                    |
| Vollage Kallge       | 220-240V~        | 500VA                                                                                                    |
| Power                | All applications | More than or equal to 750 VA                                                                                                    |
| Line Frequency       | All applications | 50/60Hz (±2Hz)                                                                                                    |
| Power Transients     | All applications | Less than 25% of nominal peak voltage<br>for less than 1 millisecond for any type of<br>transient, including line frequency,<br>synchronous, asynchronous, or<br>aperiodic transients. |
| Decaying Oscillation | All applications | Less than 15% of peak voltage for less than 1 millisecond.                                                                                                    |

#### Table 2-4 Electrical Specifications for Docking Cart

#### 2-2-2-2 Inrush Current

Inrush Current is not a factor to consider due to the inrush current limiting properties of the power supplies.

#### 2-2-2-3 Site Circuit Breaker

It is recommended that the branch circuit breaker for the machine be ready accessible.

#### CAUTION POWER OUTAGE MAY OCCURE.

The Docking Cart requires a dedicated single branch circuit. To avoid circuit overload and possible loss of critical care equipment, make sure you DO NOT have any other equipment operating on the same circuit.

#### 2-2-2-4 Site Power Outlets

A desiccated AC power outlet must be within reach of the unit without extension cords. Other outlets adequate for the external peripherals, medical and test equipment needed to support this unit must also be present within 1 m (3.2 ft.) of the unit. Electrical installation must meet all current local, state, and national electrical codes.

#### 2-2-2-5 Unit Power Plug

If the unit arrives without the power plug, or with the wrong plug, you must contact your GE dealer or the installation engineer must supply what is locally required.

#### 2-2-2-6 Power Stability Requirements

Voltage drop-out

Max 10 ms.

#### **Power Transients**

(All applications)

Less than 25% of nominal peak voltage for less than 1 millisecond for any type of transient, including line frequency, synchronous, asynchronous, or aperiodic transients.

#### 2-2-3 EMI Limitations

Ultrasound machines are susceptible to Electromagnetic Interference (EMI) from radio frequencies, magnetic fields, and transient in the air wiring. They also generate EMI. The Docking Cart complies with limits as stated on the EMC label. However there is no guarantee that interface will not occur in a particular installation.

Possible EMI sources should be identified before the unit is installed.

Electrical and electronic equipment may produce EMI unintentionally as the result of defect.

These sources include:

- medical lasers,
- scanners,
- cauterizing guns,
- computers,
- monitors,
- fans,
- gel warmers,
- microwave ovens,
- light dimmers,
- portable phones.

The presence of broadcast station or broadcast van may also cause interference. See for EMI Prevention tips.

See Table 2-5 for EMI Prevention tips.

| EMI Rule               | Details                                                                                                    |
|------------------------|----------------------------------------------------------------------------------------------------|
| Be aware of RF sources | Keep the unit at least 5 meters or 15 feet away from other EMI sources. Special shielding may be required to eliminate interference problems caused by high frequency, high powered radio or video broadcast signals. |
| Ground the unit        | Poor grounding is the most likely reason a unit will have noisy images. Check grounding of the power cord and power outlet.                                                                                           |

#### Table 2-5 EMI Prevention/abatement

#### Table 2-5EMI Prevention/abatement

| EMI Rule                                         | Details                                                                                                    |
|--------------------------------------------------|----------------------------------------------------------------------------------------------------|
| Replace all screws, RF<br>gaskets, covers, cores | After you finish repairing or updating the system, replace all covers and tighten all screws.<br>Any cable with an external connection requires a magnet wrap at each end. Install the<br>shield over the front of card cage. Loose or missing covers or RF gaskets allow radio<br>frequencies to interface with the ultrasound signals. |
| Replace broken RF gaskets                        | If more than 20% or a pair of fingers on the RF gaskets are broken, replace the gaskets.<br>Do not turn on the unit until any loose metallic part is removed.                                                                                                    |
| Do not place labels where RF gaskets touch metal | Never place a label where RF gaskets meet the unit. Otherwise, the gap created will permit RF leakage. Or, if a label has been found in such a position, move the label.                                                                                                    |
| Use GE specified harnesses and peripherals       | The interconnect cables are grounded and require ferrite beads and other shielding. Also, cable length, material, and routing are all important; do not change from what is specified.                                                                                                    |
| Take care with cellular phones                   | Cellular phones may transmit a 5 V/m signal; that could cause image artifacts.                                                                                                    |
| Properly dress peripheral cables                 | Do not allow cables to lie across the top of the card cage or hang out of the peripheral bays.<br>Loop the excess length for peripheral cables inside the peripheral bays. Attach the monitor<br>cables to the frame.                                                                                                    |

## Section 2-3 Facility Needs

## 2-3-1 Purchaser Responsibilities

The work and materials needed to prepare the site is the responsibility of the purchaser. Delay, confusion, and waste of manpower can be avoided by completing pre installation work before delivery. User the Pre Installation checklist to verify that all needed steps have been taken, Purchaser reasonability includes:

- Procuring the materials required.
- Completing the preparations before delivery of the ultrasound system.
- Paying the costs for any alternations and modifications not specifically provided in the sales contract.
- NOTE: All electrical installation that are preliminary to the positioning of the equipment at the site prepared for the equipment must be performed by licensed electrical contractors. Other connections between pieces of electrical equipment, products involved (and the accompanying electrical installations) are highly sophisticated and special engineering competence is required. All electrical work on these product must comply with the requirements of applicable electrical codes. The purchaser of GE equipment must only utilize qualified personnel to perform electrical servicing on the equipment.

The desire to use a non-listed or customer provided product or to place an approved product further from the system than the interface kit allows presents challenges to the installation team. To avoid delays during installation, such variances should be made known to the individuals or group performing the installation at the earliest possible date (preferable prior to purchase).

The ultrasound suite must be clean proof to delivery of the machine. Carpet is not recommended because it collects dust and creates static. Potential sources of EMI (electromagnetic interference) should also be investigated before delivery. Dirt, static, and EMI can negatively impact system.

#### 2-3-2 Required Features

NOTE: GE Medical Systems requires a dedicated power and ground for the proper operation of its Ultrasound equipment. This dedicated power shall originate at the last distribution panel before the system.

#### Sites with a mains power system with defined Neutral and Live:

The dedicated line shall consist of one phase, a neutral (not shared with any other circuit), and a full size ground wire from the distribution panel to the Ultrasound outlet.

#### Sites with a mains power system without a defined Neutral:

The dedicated line shall consist of one phase (two lines), not shared with any other circuit, and a full size ground wire from the distribution panel to the Ultrasound outlet.

Please note that image artifacts can occur, if at any time within the facility, the ground from the main facility's incoming power source to the Ultrasound unit is only a conduit.

- Dedicated single branch power outlet of adequate amperage meeting all local and national codes which is located less than 2.5 m (8 ft.) from the unit's proposed location
- Door opening is at least 76 cm (30 in) wide
- Proposed location for unit is at least 0.3 m (1 ft.) from the wall for cooling
- Power outlet and place for any external peripheral are within 2 m (6.5 ft.) of each other with peripheral within 1 m of the unit to connect cables.

## 2-3-3 Desirable Features

## 2-3-4 Recommended and Alternate Ultrasound Room Layout

Recommended standard floor plan and a minimal floor plan for ultrasound equipment:

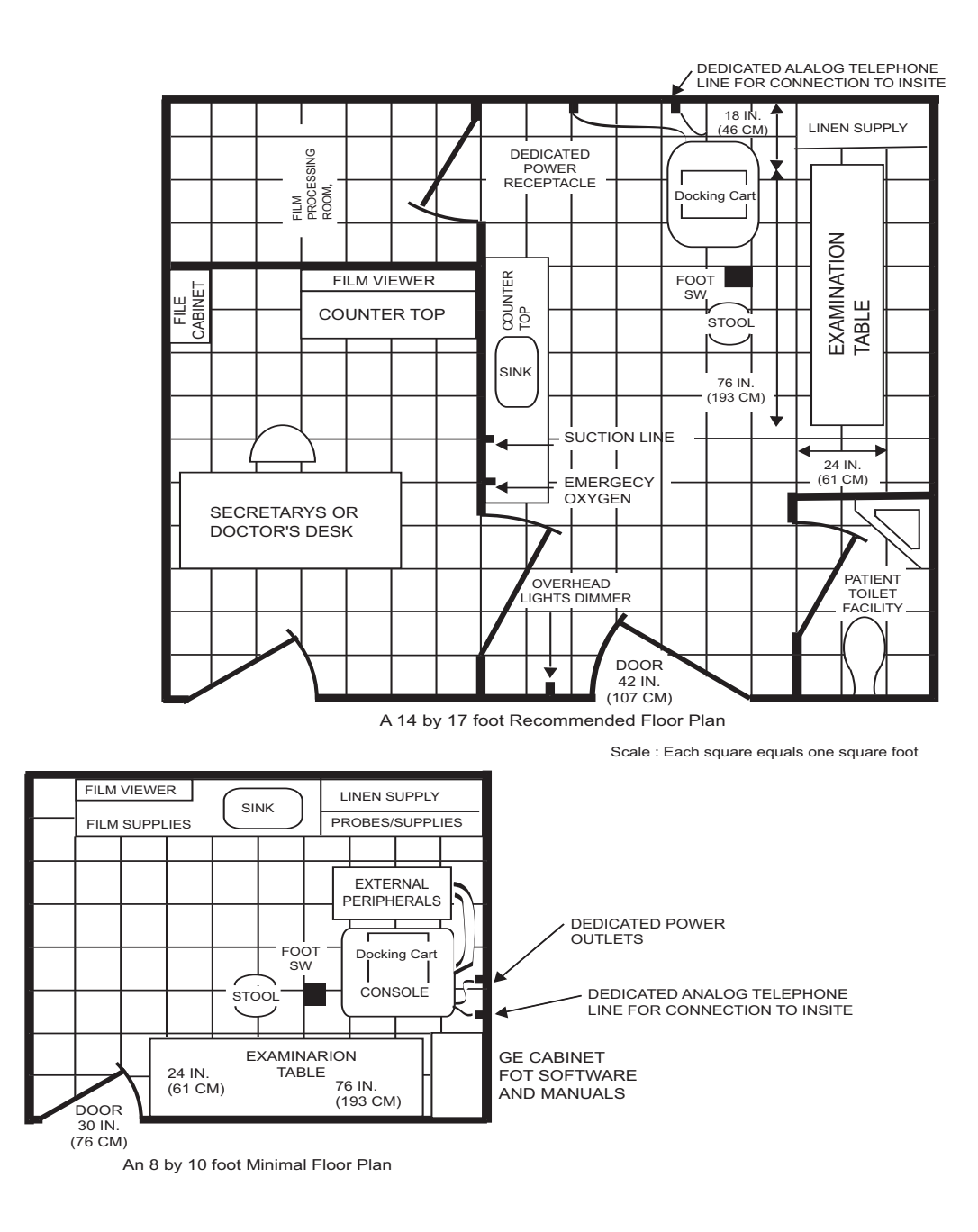

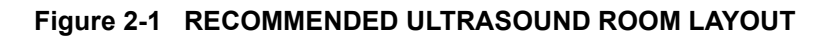

## Chapter 3 Docking Cart Setup

## Section 3-1 Overview

## 3-1-1 Purpose of Chapter 3

This chapter contains information needed to setup Docking Cart. Included are references to a procedure that describes how to receive and unpack the equipment and how to file a damage or loss claim. How to prepare the facility and unit of the actual setup, and how to check and test the unit and external peripherals for electrical safety are included in this procedure. Also included in this section are guidelines for transporting the unit to a new site.

| Section | Description                           | Page Number |
|---------|---------------------------------------|-------------|
| 3-1     | Overview                              | 3-1         |
| 3-2     | Setup Reminders                       | 3-2         |
| 3-3     | Receiving and Unpacking the Equipment | 3-4         |
| 3-4     | Preparing for Installation            | 3-10        |
| 3-5     | Peripherals Installation              | 3-13        |
| 3-6     | Paperwork                             | 3-63        |

Table 3-1 Contents in Chapter 3

## Section 3-2 Setup Reminders

## 3-2-1 Average Setup Time

| Table 3-2 Average Installation Tim | Table 3-2 | Average Installation Time |
|------------------------------------|-----------|---------------------------|
|------------------------------------|-----------|---------------------------|

| Description        | Average Setup Time | Comments                                        |  |  |
|--------------------|--------------------|-------------------------------------------------|--|--|
| Unpacking the cart | 0.5 hour           |                                                 |  |  |
| Cart options       | 0.5 hour           | Dependant on the configuration that is required |  |  |

The Docking Cart has been designed to be setup and checked out by an experienced service technician in approximately four hours. Docking Cart consoles with optional equipment may take slightly longer.

## 3-2-2 Setup Warnings

- 1.) Since the Docking Cart weighs approximately 53 kg.(116 lb) without options, preferably two people should unpack it. Two people are also preferable for setting up any additional bulky items.
- 2.) There are no operator serviceable components. To prevent shock, do not remove any covers or panels. Should problems or malfunctions occur, unplug the power cord. Only qualified service personnel should carry out servicing and troubleshooting.
- NOTE: For information regarding packing labels, refer to LABELS ON PACKAGE.
  - 3.) After being transported, the unit may be very cold or hot. If this is the case, allow the unit to acclimate before you turn it on. It requires one hour for each 2.5°C increment it's temperature is below 10°C or above 30°C.

## **CAUTION** Equipment damage possibility. Turning the system on without acclimation after arriving at site may cause the system to be damaged.

| Table 3-3 | Acclimation | Time |
|-----------|-------------|------|
|-----------|-------------|------|

| °C  | 60  | 55  | 50  | 45  | 40  | 35 | 30 | 25 | 20 | 15 | 10 | 5  | 0  | -5 | -10 | -15 | -20 | -25 | -30 | -35 | -40 |
|-----|-----|-----|-----|-----|-----|----|----|----|----|----|----|----|----|----|-----|-----|-----|-----|-----|-----|-----|
| °F  | 140 | 131 | 122 | 113 | 104 | 95 | 86 | 77 | 68 | 59 | 50 | 41 | 32 | 23 | 14  | 5   | -4  | -13 | -22 | -31 | -40 |
| hrs | 8   | 6   | 4   | 2   | 0   | 0  | 0  | 0  | 0  | 0  | 0  | 2  | 4  | 6  | 8   | 10  | 12  | 14  | 16  | 18  | 20  |

| 3-2 | 2-3     | Safety Reminders                                                                                                    |
|-----|---------|----------------------------------------------------------------------------------------------------|
| Â   | DANGER  | WHEN USING ANY TEST INSTRUMENT THAT IS CAPABLE OF OPENING THE<br>AC GROUND LINE (I.E., METER'S GROUND SWITCH IS OPEN), DON'T TOUCH<br>THE UNIT!                                                                            |
| Â   | CAUTION | Two people should unpack the unit because of its weight. Two people are required whenever a part weighing 19kg (42 lb.) or more must be lifted.                                                                            |
| Â   | CAUTION | If the unit is very cold or hot, do not turn on its power until it has had a chance to acclimate to its operating environment.                                                                                             |
| Â   | CAUTION | To prevent electrical shock, connect the unit to a properly grounded power outlet. Do not use a three to two prong adapter. This defeats safety grounding.                                                                 |
| Â   | CAUTION | Do not use a 20 Amp to 15 Amp adapter on the 120 Vac unit's power cord. This unit requires a dedicated 20 A circuit and can have a 15A plug if the on board peripherals do not cause the unit to draw more than 14.0 amps. |
| Â   | CAUTION | Do not operate this unit unless all board covers and frame panels are securely in place.<br>System performance and cooling require this.                                                                                   |
| Â   | CAUTION | OPERATOR MANUAL(S)<br>The User Manual(s) should be fully read and understood before operating the Docking Cart<br>and kept near the unit for quick reference.                                                              |

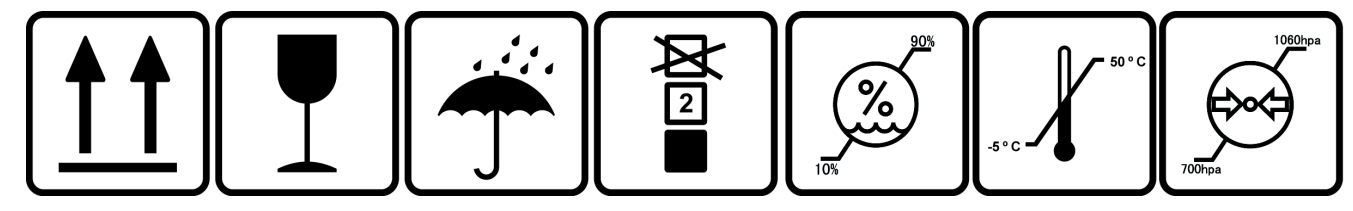

Figure 3-1 Environmental Labels

## Section 3-3 Receiving and Unpacking the Equipment

When a new system arrives, check that any components are not damaged and are not in short supply. If shipping damage or shortage occurs, contact the address shown in Chapter 1.

CAUTION Do not lift the unit by the Keyboard. Equipment damage may result.

**CAUTION** The crate with the Docking Cart weighs approximately 82kg. Be prepared for a sudden shift of weight as the unit is removed from its base (pallet)

#### Unpacking the carte

- 1.) Disassembly the tape in the crate to get the bending head of tool, refer to Figure 3-2 on page 5.
- 2.) Insert the bending head of tool into the hole on tongue, refer to Figure 3-2 on page 5.
- 3.) Pull the tongue to a certain degree, refer to Figure 3-2 on page 5.
- 4.) insert the pain head into the hole of tongue to take place the bending head, refer to Figure 3-2 on page 5.
- 5.) Go on pull the tongue unless it ends up.
- 6.) After all the tongues end up, separate the profile from tongue to open the whole box.

#### Section 3-3 Receiving and Unpacking the Equipment (cont'd)

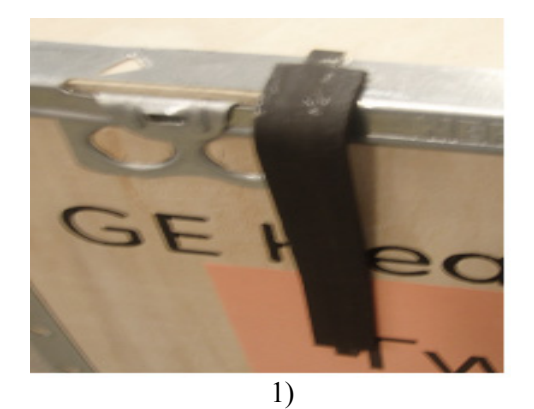

2)

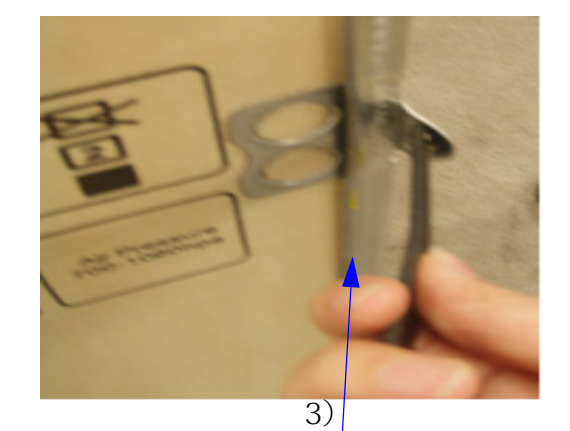

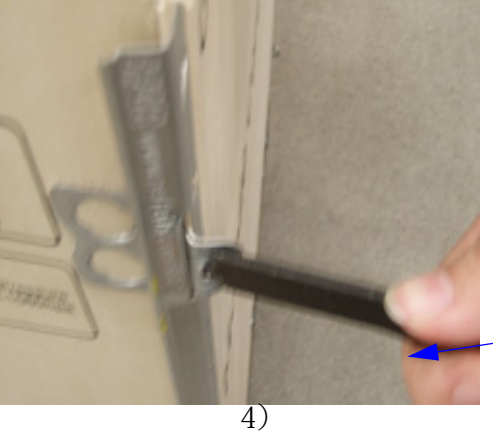

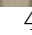

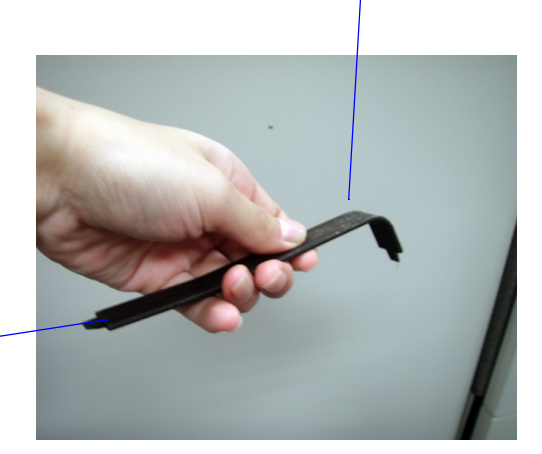

Figure 3-2 Open the box

## Section 3-3 Receiving and Unpacking the Equipment (cont'd)

#### Take out the Docking Cart

- 1.) Remove the forks clip from the docking cart, refer to Figure 3-3 on page 7.
- 2.) Remove the PE bag and plastic film from the docking cart.
- 3.) Remove Manual box and Accessories Carton from the top foam, refer to Figure 3-3 on page 7
- 4.) Remove all the foam from docking cart, refer to Figure 3-3 on page 7.
- 5.) Put forks in front of the platform, refer to Figure 3-4 on page 8.
- 6.) Put one of lateral plate on the 2 to make a bevel, refer to Figure 3-4 on page 8
- 7.) Unlock the wheels of docking cart and pull the cart through the bevel, refer to Figure 3-4 on page 8.
- NOTE: When pull docking cart from the bevel, fix the bevel with one foot, refer to Figure 3-4 on page 8.

## Section 3-3 Receiving and Unpacking the Equipment (cont'd)

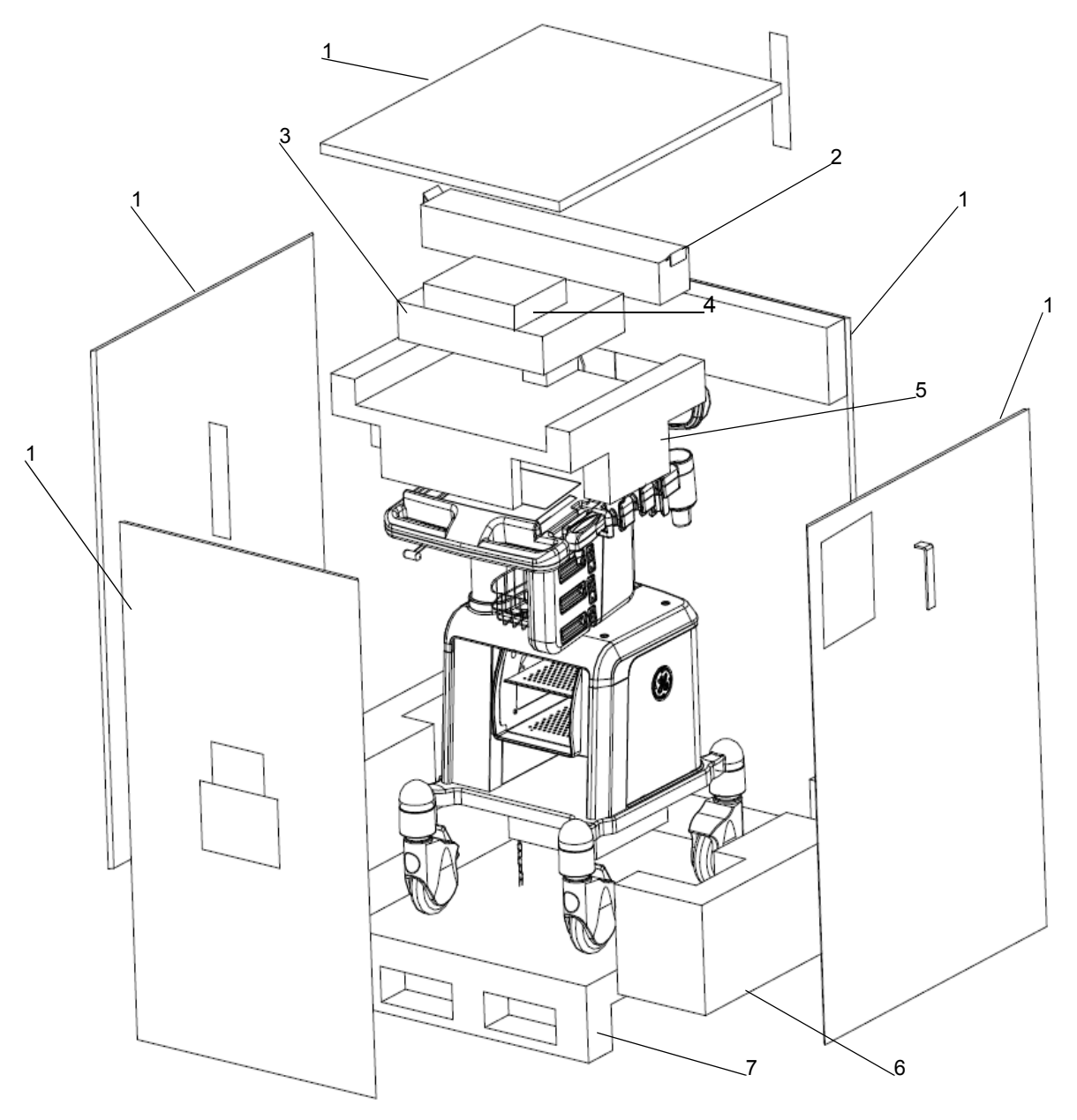

Figure 3-3 Remove foam

1.Lateral 2.Forks Clip 3.Accessories Carton 4.Manual 5.Top Foam 6.Bottom Foam

7.Platform

#### Receiving and Unpacking the Equipment (cont'd) Section 3-3

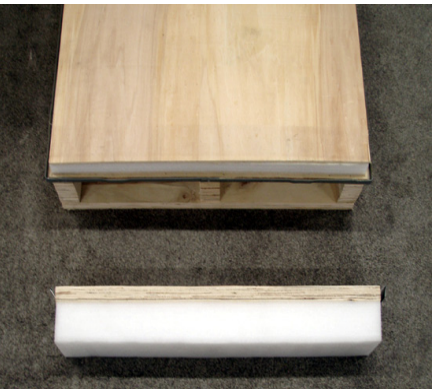

5)

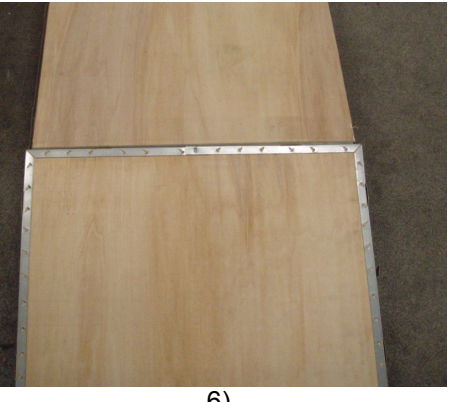

6)

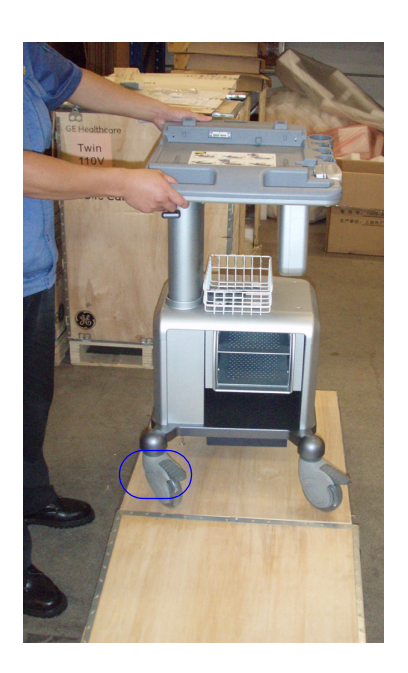

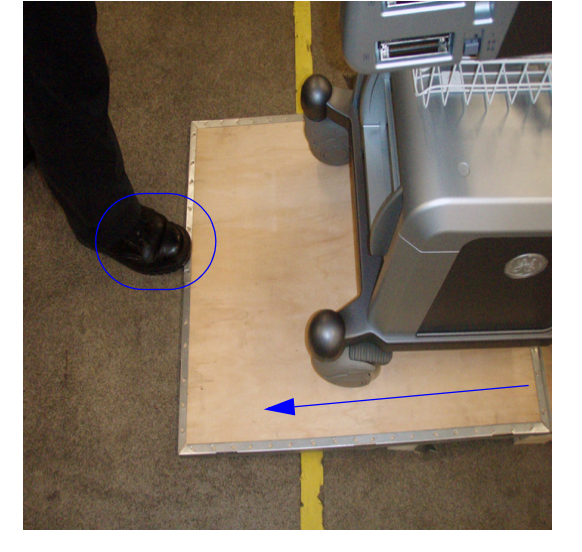

7)

Figure 3-4 Pull the Docking Cart

## **3-3-1** Moving into Position

#### 

#### Do not tilt the unit more than 5 degrees to avoid tipping it over.

In general, a single adult can move the Docking Cart along an even surface with no steep grades. At least two people should move the machine when large humps, grooves, or grades will be encountered. (It is better to pull from the rear rather than push from the front of the unit). Before moving, store all loose parts in the unit. Wrap transducers in soft cloth or foam to prevent damage.

Docking Cart is a compact and mobile machine, two people should move it over rough surfaces or up and down grades.

## **3-3-2 Product Locator Installation Card**

|         | G<br>Mailing P<br>Address P<br>N | iE Medica<br>roduct Lc<br>.O. Box 4<br>Iilwaukee | al Sy<br>ocato<br>114<br>9, WI | stem<br>or File<br>5320 | s<br>1-0414     |            |       |     |        |                 |
|---------|----------------------------------|--------------------------------------------------|--------------------------------|-------------------------|-----------------|------------|-------|-----|--------|-----------------|
| E       | DESCRIPTION                      |                                                  | FDA                            | MODE                    | L               |            |       | REV | SERIAL |                 |
|         | PREPARE FOR ORDERS THAT D        | O NOT                                            |                                |                         | OCP             | BS         | ORD   |     |        | DATE (MO-DA-YR) |
|         | HAVE A LOCATOR INSTALLATION F    | EPORT                                            |                                |                         | DISTCOUNTRY     | ROOM       | 1     |     |        | EMPLOYEE NO.    |
| ASL     | SYSTEM ID NUMBER                 |                                                  |                                |                         | CUSTOMER NO.    | 1          |       |     |        |                 |
|         | INSTALLATIO                      | ) N                                              |                                |                         | DESTINATION - N | AME AND AD | ORESS |     |        |                 |
| IIR     |                                  |                                                  |                                |                         |                 |            |       |     |        |                 |
| LLATION |                                  |                                                  |                                |                         |                 |            |       |     |        |                 |
| INSTA   |                                  |                                                  |                                |                         |                 |            |       |     |        | ZIP CODE        |

Figure 3-5 Product Locator Installation Card

NOTE: The Product Locator Installation Card shown may not be same as the provided Product Locator card.

## Section 3-4 Preparing for Installation

## 3-4-1 Verify Customer Order

Compare items received by the customer to that which is listed on the delivery order. Report any items that are missing, back ordered or damaged.

## 3-4-2 Physical Inspection

#### 3-4-2-1 System Voltage Settings

Verify that Docking Cart is set to the correct voltage. The Voltage settings for the Docking Cart is found on a label to the left of the Power switch and External I/O, on the rear of the system.

## WARNING Connecting a Docking Cart to the wrong voltage level will most likely destroy it.

## 3-4-3 EMI Protection

This Unit has been designed to minimize the effects of Electro Magnetic Interference (EMI). Many of the covers, shields, and screws are provided primarily to protect the system from image artifacts caused by this interference. For this reason, it is imperative that all covers and hardware are installed and secured before the unit is put into operation.

#### 3-4-3-1 Physical Dimensions

The physical dimensions of the Docking Cart unit are summarized in Table 3-4 on page 11 . The Size of Docking Cart without Monitor, 3 probe ports and speakers .

| Table 3-4 | Physical | Dimensions | of Docking | Cart |
|-----------|----------|------------|------------|------|
|-----------|----------|------------|------------|------|

|       | Height        | Width | Depth | Unit |
|-------|---------------|-------|-------|------|
| Tall  | 910.6 -1050.6 | 473.2 | 624.0 | mm   |
| Tall  | 35.85 - 41.36 | 18.63 | 24.57 | inch |
| Short | 860.6 -1000.6 | 473.2 | 624.0 | mm   |
| Short | 33.88 - 39.39 | 18.63 | 24.57 | inch |

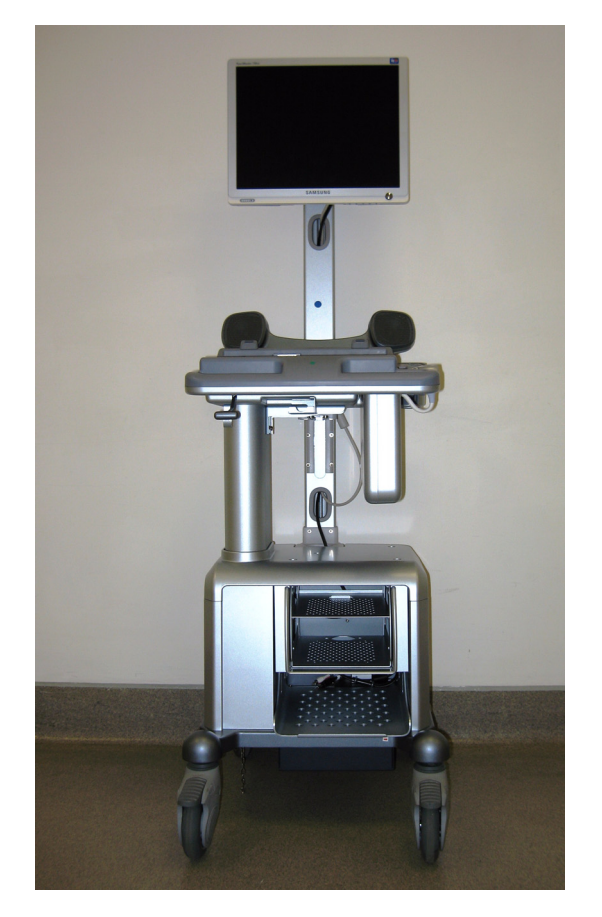

Figure 3-6 Overall Dimensions

#### 3-4-3-2 Weight without Monitor, Peripherals,3 probe prots and speakers

#### Table 3-5 Weight of Docking Cart Without Monitor, Peripherals 3 probe ports and speakers.

|       | Weight [kg]        | Weight [lb]          |
|-------|--------------------|----------------------|
| Tall  | Approximately 54.3 | Approximately 119.60 |
| Short | Approximately 52.8 | Approximately 116.29 |

## **3-4-4** Electrical Specifications

#### Table 3-6 Electrical Specifications for Docking Cart

| System | Voltage      | Current | Frequency |
|--------|--------------|---------|-----------|
| 1      | 100 -120 V ~ | 500VA   | 50/60Hz   |
| 2      | 220- 240 V ~ | 500VA   | 50/60Hz   |

## Section 3-5 Peripherals Installation

## 3-5-1 Purpose of the Section

This section describe how to install and configure the peripherals validate for Docking Cart.

#### Table 3-7 Contents of the section

| Section | Description                                                                                    | Page Number |
|---------|------------------------------------------------------------------------------------------------|-------------|
| 3-5-1   | Purpose of the Section                                                                         | 3-15        |
| 3-5-2   | On-Board Optional Peripherals                                                                  | 3-14        |
| 3-5-3   | Touch Screen and Arm Installation                                                              | 3-15        |
| 3-5-4   | DVD/Printer Shelf Assy                                                                         | 3-27        |
| 3-5-5   | Peripheral Shelf Assy                                                                          | 3-29        |
| 3-5-6   | Top Support DVD /Print Shelf Assy                                                              | 3-31        |
| 3-5-7   | Connect B/W USB Printer to Docking Cart                                                        | 3-34        |
| 3-5-8   | Connect DVD-RW to Docking Cart                                                                 | 3-40        |
| 3-5-9   | Connect Color USB Printer to Docking Cart                                                      | 3-44        |
| 3-5-10  | Connect DVD Recorder to Docking Cart                                                           | 3-46        |
| 3-5-11  | Connect ECG to Docking Cart                                                                    | 3-49        |
| 3-5-12  | Connect Extended Life Battery to Docking Cart (For Software Version R5.2.x, R6.x.x and R7.x.x) | 3-51        |

## 3-5-2 On-Board Optional Peripherals

| Device                   | Manufacturer | Model                 | Interface     | Video Signal           |  |
|--------------------------|--------------|-----------------------|---------------|------------------------|--|
| B/W Printer              | SONY         | UP-D897MD             | USB Interface | N/A (* USB Interface)  |  |
| D/W T TITLET             | MITSUBISHI   | MITSUBISHI P95D       | USB Interface | N/A (* USB Interface)  |  |
|                          | LITEON       | LITEON DX-20A4P       | USB Interface |                        |  |
|                          | LITEON       | LITEON Model eHAU 120 | USB Interface | N/A (* LISB Interface) |  |
| DVD-RVV                  | LITEON       | LITEON Model eHAU 324 | USB Interface | N/A (* USB Interface)  |  |
|                          | PLEXTOR      | PLEXTOR PX-L890UE     | USB Interface |                        |  |
| Color Printer            | SONY         | UP-D23MD              | USB Interface |                        |  |
|                          | SONY         | UP-D25MD              | USB Interface |                        |  |
| DVD-Record               | Panasonic    | MD-800E<br>MD-800U    | USB Interface | NTSC<br>PAL            |  |
| ECG                      | NORAV<br>GE  | ECG-USB1              | USB Interface | N/A (* USB Interface)  |  |
| Extended Life<br>Battery | Skynet       | LTB-W300              | USB Interface | N/A (* USB Interface)  |  |

See each option setup instructions for installation and connection procedures.

NOTE: After installation ,Pleases disable the function for OSD Keyand Power Switch on the side of the touch panel. The action should be only for software version R5.2.x, R6.x.x and R7.x.x.

#### **3-5-3** Touch Screen and Arm Installation

#### 3-5-3-1 Touch screen and Arm Kit Checklist

#### Table 3-8

| Item | Part Name                   | QTY |
|------|-----------------------------|-----|
| 1    | Touch Screen AC Power Cord  | 1   |
| 2    | Touch screen panel          | 1   |
| 3    | Cable tie                   | 8   |
| 4    | Vertical arm assy           | 1   |
| 5    | Articulatory arm assy       | 1   |
| 6    | Panel decorative rear cover | 2   |
| 7    | Screws with washers M4x14   | 4   |
| 8    | Arm support ASSY            | 1   |
| 9    | Screw with washers M5X16    | 3   |
| 10   | Screw with washers M6X30    | 4   |
| 11   | Hex wrench 4mm              | 1   |
| 12   | Hex wrench 2.5mm            | 1   |
| 13   | DVI Cable                   | 1   |
| 14   | USB Cable                   | 1   |

#### 3-5-3-2 Tools

- Common pillips screwdrivers
- Common Hex screwdrivers

#### 3-5-3-3 Needed Manpower

• 1 people, 1 hour+travel

#### 3-5-3-4 Preparations

• Shut down the system and switch off the main breaker.

#### 3-5-3-5 Mounting procedure

- 1.) Loose 4 screws at the rear panel of Docking Cart by hand and remove the rear panel, refer to Picture 1) of the Figure 3-7 on page 17.
- Unscrew 3 screws [M6x15] and remove the Monitor Space Cap, refer to Picture 2) of the Figure 3-7 on page 17.
- 3.) Fix the Monitor Arm Assy by 3 screws [M6x15] at the bottom, refer to Picture 3) of the Figure 3-7 on page 17.
- 4.) Push the Arm Support Assy into the tracker and fix it by 4 screws [M6x30] at the bottom, refer to Picture 4) of the Figure 3-7 on page 17.
- 5.) Place LCD Arm at the back of the Touch Screen, refer to Picture 5) of the Figure 3-7 on page 17.
- 6.) Cover the back of the Touch Screen with two rear decorative cover and fasten 4 screws [M4x14], refer to Picture 6) of the Figure 3-8 on page 18.

#### **3-5-3 Touch Screen and Arm Installation** (cont'd)

- NOTE: When fixing the screws on the rear decorative covers, please hold the Articulatory Arm, refer to Picture 5) of the Figure 3-8 on page 18.
  - 7.) Place LCD with Arm to the Monitor Support Arm of Docking Cart, refer to Picture 7) of the Figure 3-8 on page 18.
  - 8.) Fix the screw [M5X8] on Articulatory Arm, refer to Picture 8) of the Figure 3-8 on page 18.
- NOTE: When tighten the screws, make sure the arm can rotate freey and can stop at the right side.
  - 9.) Remove the two rubber bands in the Arm, refer to Picture 9) of the Figure 3-9 on page 19.
  - 10.)Put the the Power Cable, DVI Cable and USB cable into cable hole of the Monitor Arm, refer to Picture10) of the Figure 3-9 on page 19.
  - 11.) Install the two rubber bands, refer to Picture 11) of the Figure 3-9 on page 19.
  - 12.)Connect the Power Cable, DVI Cable and USB cable to LCD and fixed cables by Cable Clip and Strip, refer to Picture 12) of the Figure 3-9 on page 19.
  - 13.) Install the Touch Screen Back Cover, refer to Picture 13) of the Figure 3-9 on page 19.
  - 14.)Make the Power Cable and USB cable through the hole on the Cabint, refer to Picture 14) of the Figure 3-10 on page 20.
  - 15.)Connect the other end of the Power Cable to the Power Strip, refer to Picture 15 of the Figure 3-10 on page 20
  - 16.)Connect the other end of the Touch Screen USB Cable to the USB Hub of Docking Cart, refer to Picture 16) of the Figure 3-10 on page 20.
  - 17.)Connect the other end of the DVI Cable to the DVI Port of the Docking Cart, refer to Picture 17) of the Figure 3-10 on page 20.
- *NOTE:* Connect the Touch Screen USB interface to the last port of the USB Hub of the Docking Cart, refer to Picture 16) of the Figure 3-10 on page 20
  - 18.)Place the Touch Screen in the horizontal position and then insert the cables to groove of the Arms, refer to Picture 18) of the Figure 3-10 on page 20.

## **3-5-3** Touch Screen and Arm Installation (cont'd)

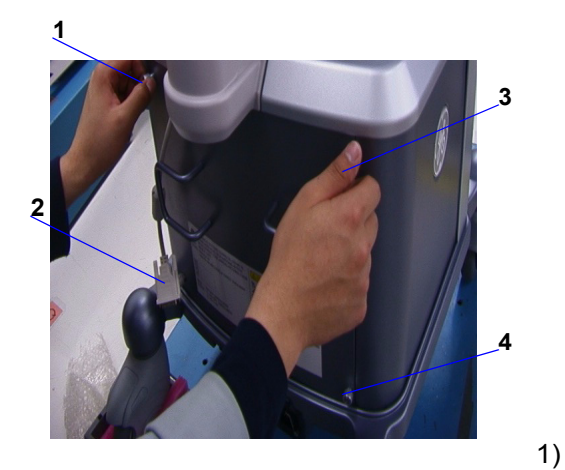

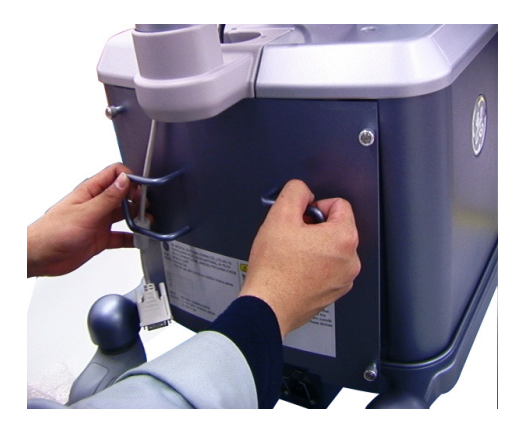

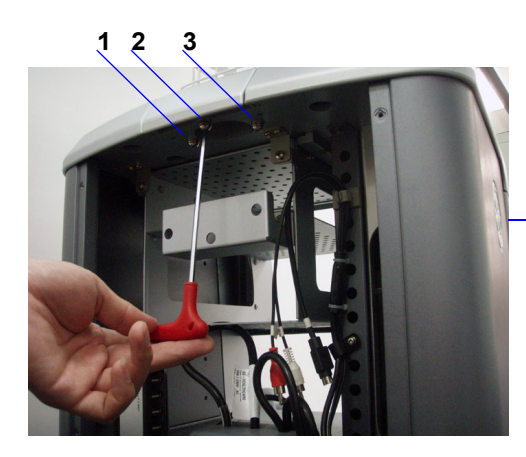

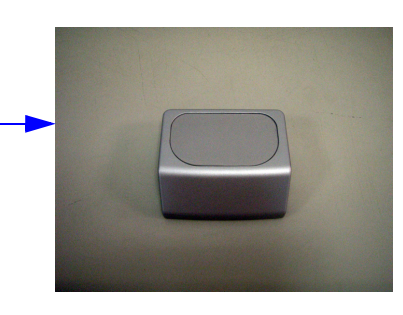

2)

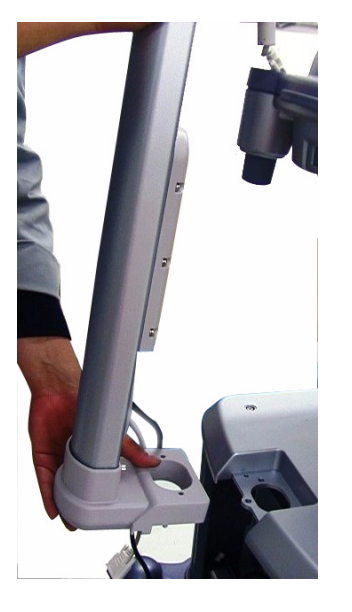

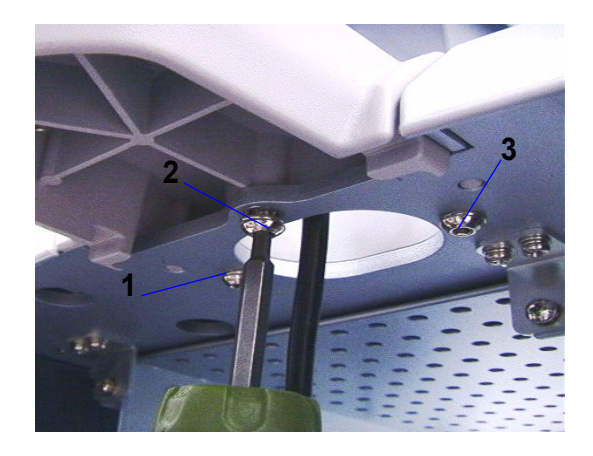

3)

Figure 3-7 Touch Screen and Arm Installation

**3-5-3** Touch Screen and Arm Installation (cont'd)

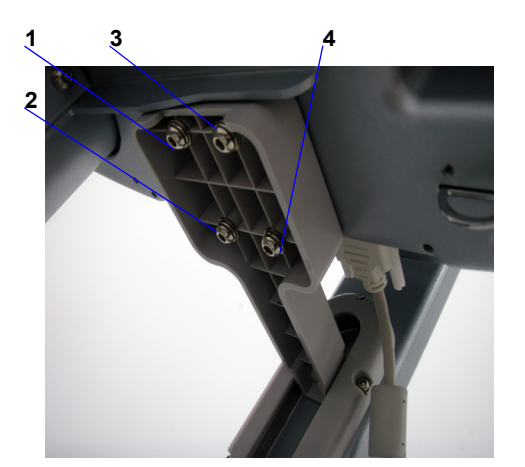

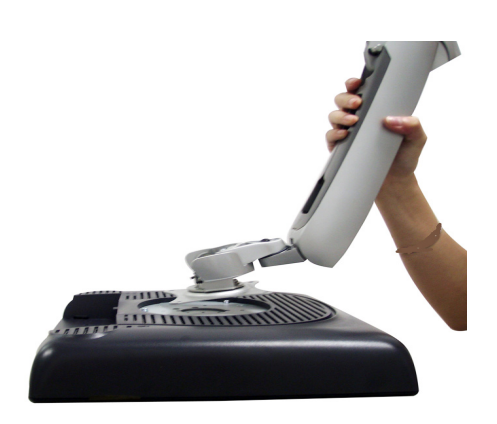

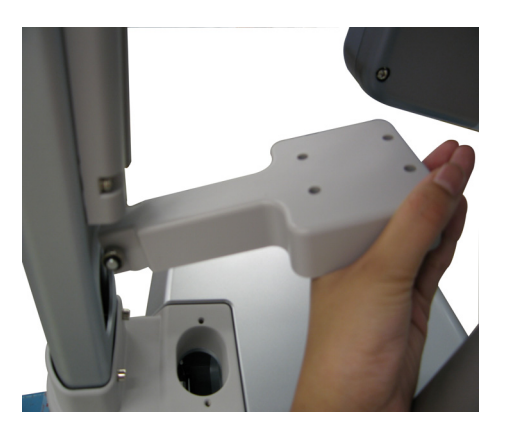

4)

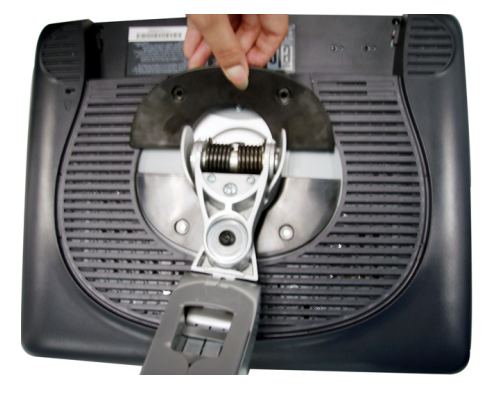

5)

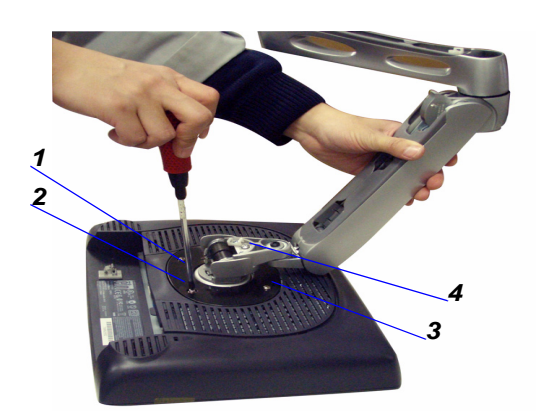

6)

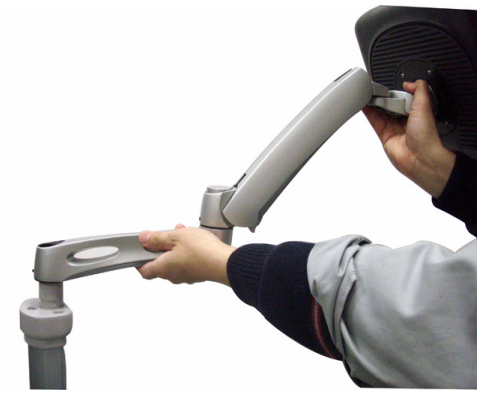

7)

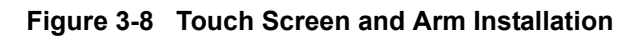
9)

# **3-5-3** Touch Screen and Arm Installation (cont'd)

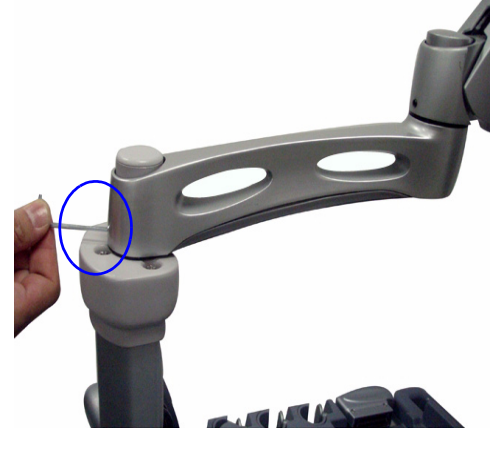

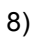

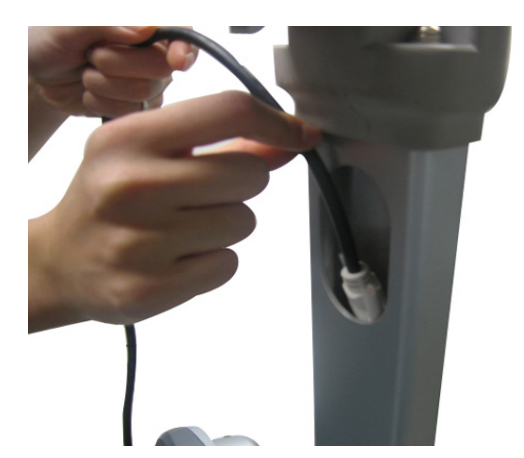

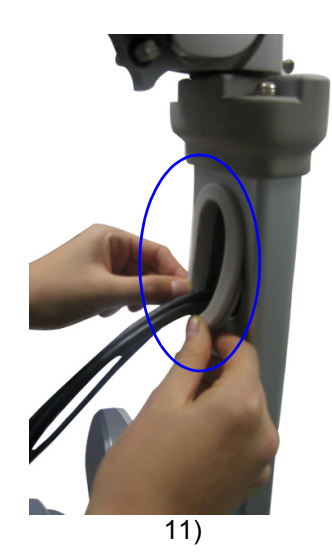

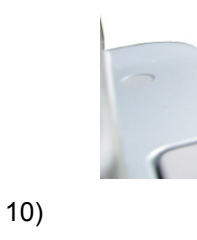

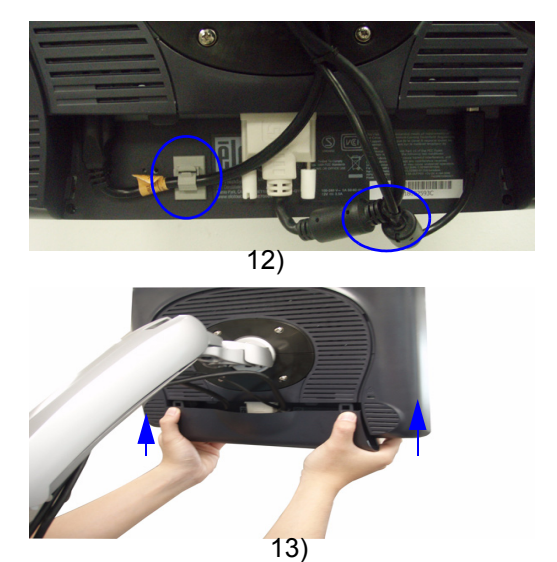

Figure 3-9 Touch Screen and Arm Installation

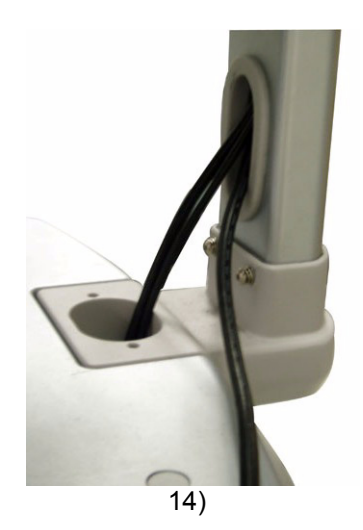

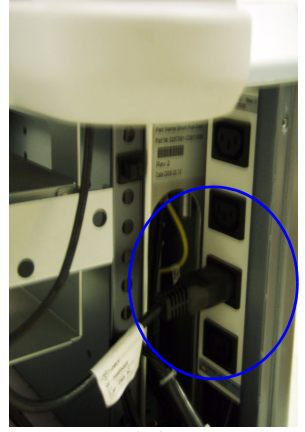

15)

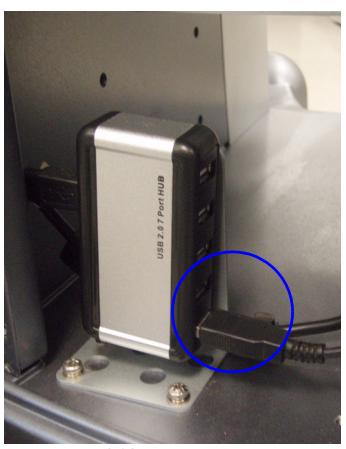

16)

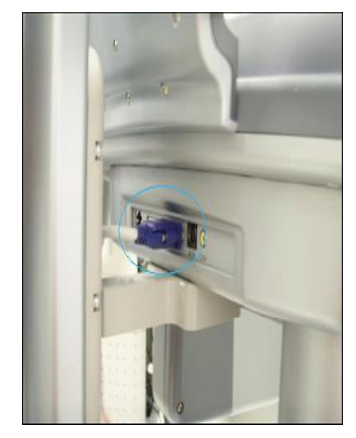

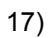

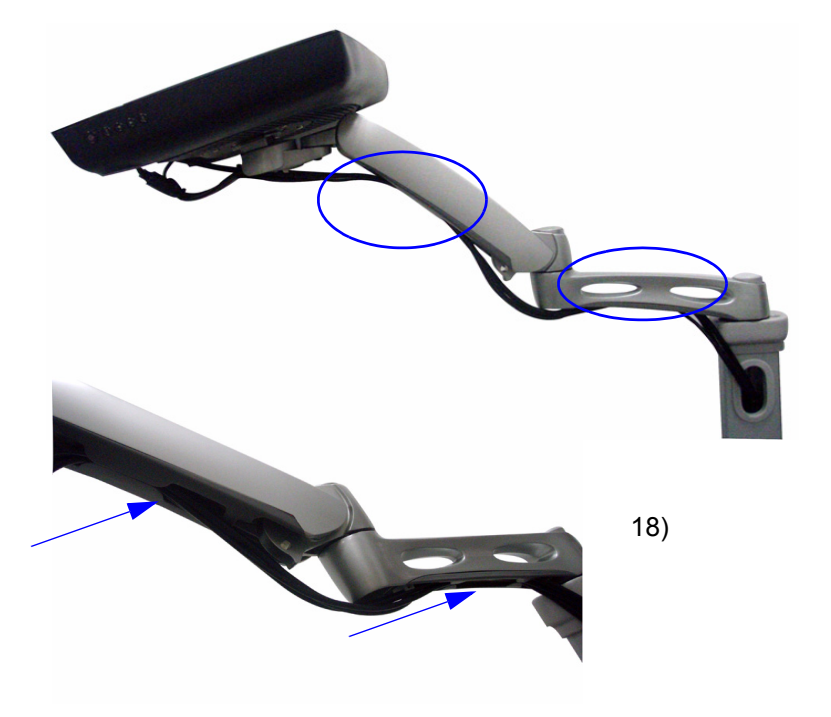

Figure 3-10 Touch Screen and Arm Installation

19.) Fix the cable with the cable ties as the following figures and procedures show.

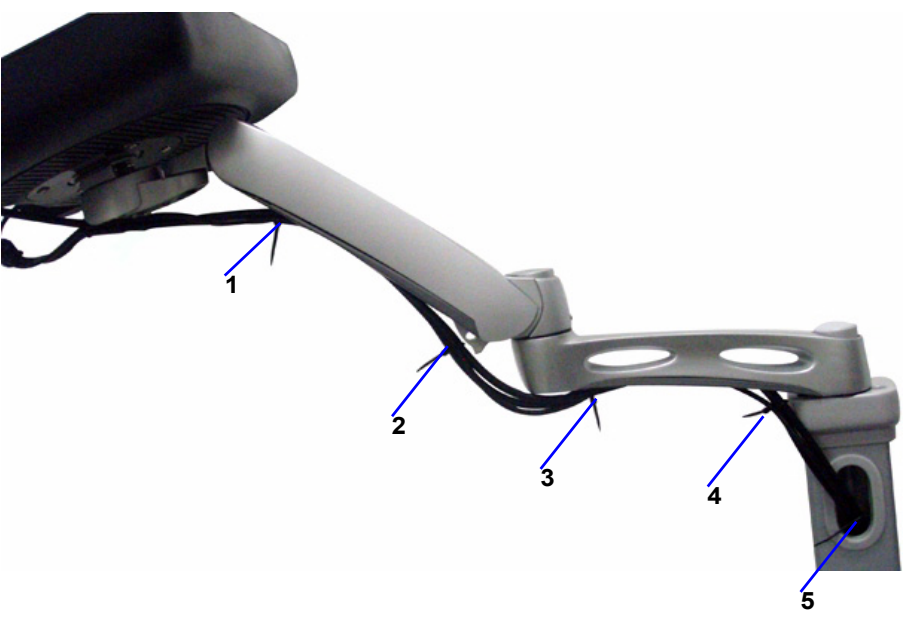

Figure 3-11 Cable Tie

#### a.) Cable Tie 1

- **Arm and Touch Screen Position:** Place the Touch Screen in the horizontal position and the Arm in extreme higher position, refer to Figure 3-11 on page 21.
- Action: Fix the cable ties as the Figure 3-11 on page 21 shows.
- b.) Cable Tie 2
- **Arm and Touch Screen Position:** Place the Touch Screen in horizontal position and the Arm in extreme lower position, refer to Figure 3-12 on page 21.
- Action: Fix the cables tie as the Figure 3-12 on page 21 shows.

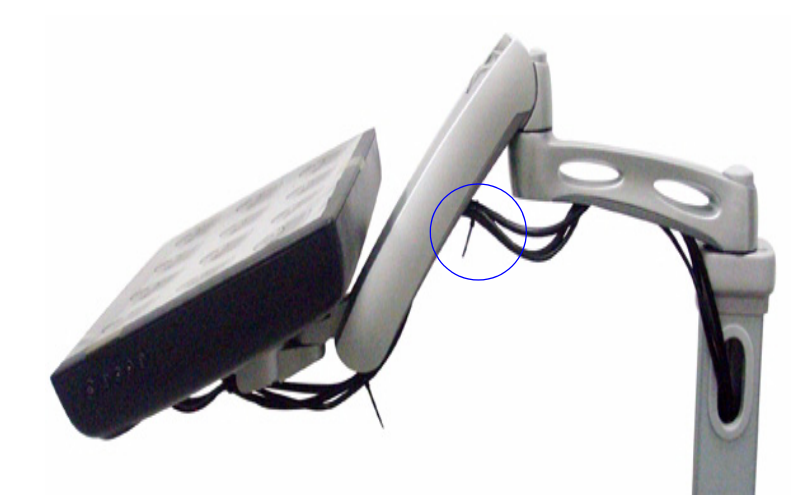

Figure 3-12 Cable Tie 2

- c.) Cable Tie 3
- Arm in extreme higher position: refer to Figure 3-11 on page 21.
- **Action:** Make the cable tie get through the Wire Clamp in the decorative bottom cover and then fix the cable, refer to Figure 3-13 on page 22.

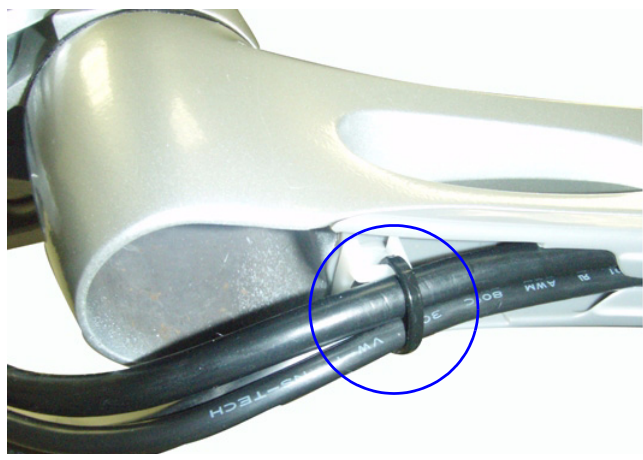

Figure 3-13 Cable Tie 4

- d.) Cable Tie 4 and 5
- Arm in extreme higher position: refer to Figure 3-11 on page 21.
- Action: Make the cable tie get through the Wire Clamp in the decorative bottom cover and then fix the cable, refer to Figure 3-11 on page 21.
- 8.) After fixing the cable with the cable ties, cut the redundant part of the cable tie.

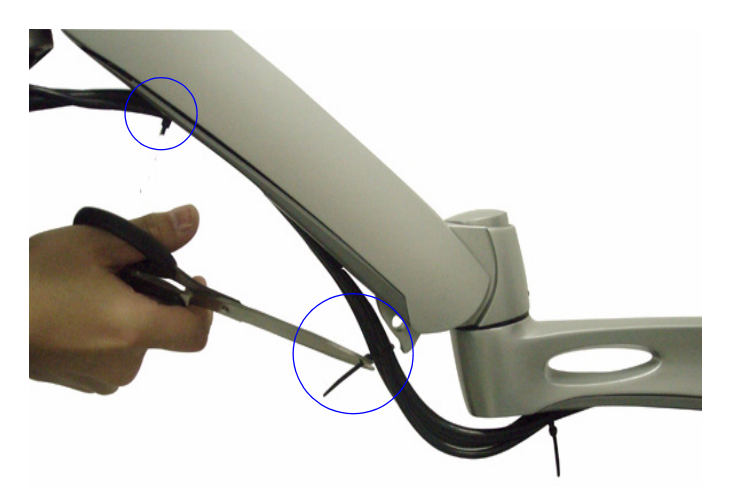

Figure 3-14 Cut the cable tie

9.) After Arm and Touch Screen installation ,Power on the Docking Cart. The touch screen will be on auto calibration state for about 5 minitues.

| Elo TouchSystems APR Configuration Progress |  |  |  |  |  |
|---------------------------------------------|--|--|--|--|--|
|                                             |  |  |  |  |  |
|                                             |  |  |  |  |  |
|                                             |  |  |  |  |  |
|                                             |  |  |  |  |  |
| Initializing Item: 641 of 6564              |  |  |  |  |  |
|                                             |  |  |  |  |  |
| Time Remaining: 2 Minutes 29 Seconds        |  |  |  |  |  |
|                                             |  |  |  |  |  |
|                                             |  |  |  |  |  |
|                                             |  |  |  |  |  |
|                                             |  |  |  |  |  |

Figure 3-15 Touch Screen Auto Calibration Window

- NOTE: After the system upgrade to R5.2.x or R6.x.x and R7.x.x ,mount the system to the docking with Touch screen. The touch screen calibration process will lanch automatically. The process needs serveral minutes ,What's more, if the system R5.2.x or R6.x.x and R7.x.x is first time mounted to the docking cart with Touch Screen ,the calibration process will still lanch automatically.
- NOTE: The Touch Screen function is available only after the Touch Screen license has been inputted. The procedure to input the license as the following show.
  - 1.) In Utility--> Admin--> Systme Admin, the Touch Screen does not activate.

| Option             | Status                 |  |  |
|--------------------|------------------------|--|--|
| Basic              | Valid until:10/22/2009 |  |  |
| Dicom              | Valid until:10/22/2009 |  |  |
| LOGIQView          | Valid until:10/22/2009 |  |  |
| AnatomicalM        | Valid until:10/22/2009 |  |  |
| ColorM             | Valid until:10/22/2009 |  |  |
| Easy3D             | Valid until:10/22/2009 |  |  |
| SpatialCompounding | Valid until:10/22/2009 |  |  |
| BSteer+            | Valid until:10/22/2009 |  |  |
| TouchMode          | Disabled               |  |  |
| 16LProbeSupported  | Disabled               |  |  |

Figure 3-16 Touch Panel Disable

2.) In Utility--> Admin--> Systme Admin, input the license and then press Add.

|   | æ                            | System  | Imaging | Comments |  |  |
|---|------------------------------|---------|---------|----------|--|--|
|   | System Admin U               | sers    | Logon   | Function |  |  |
|   | Product                      |         |         |          |  |  |
|   | Product Radiology.Dragon.NTP |         |         |          |  |  |
|   | HW Number 0xFFFFFFF          |         |         |          |  |  |
|   | System Serial Number -1      |         |         | ]        |  |  |
|   | SW Option Key                |         |         |          |  |  |
|   | Enter New Option Key         |         |         | Add      |  |  |
| Ч | Installed Ontion Keys        |         |         |          |  |  |
|   | BYSZ5-Q8RHN-ZT6M3-KF         | PMB4-WK | R       | emove    |  |  |

Figure 3-17 Input the license

3.) After the license has been inputed, the functions activate.

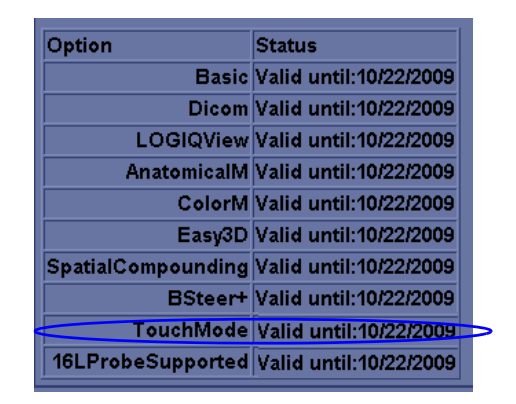

Figure 3-18 Function activate

4.) Press *F12*,a touch user interface will be displayed.

NOTE: Use Common Hex screwdrivers to fasten the Hinge Screw, if the Touch Screen comes adrift.

*Type of the screw:M6X20.* 

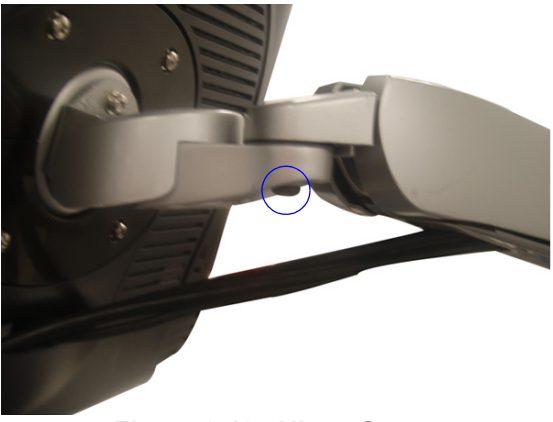

Figure 3-19 Hinge Screw

NOTE: Use Common Hex screwdrivers to fasten the Arm Force Adjust Screw , if the arm comes adrift.

When fasten the screw, please hold the Touch Screen with one hand and place the Touch Screen in the position as the following picture.

Type of the screw: M6 Hex Screw.

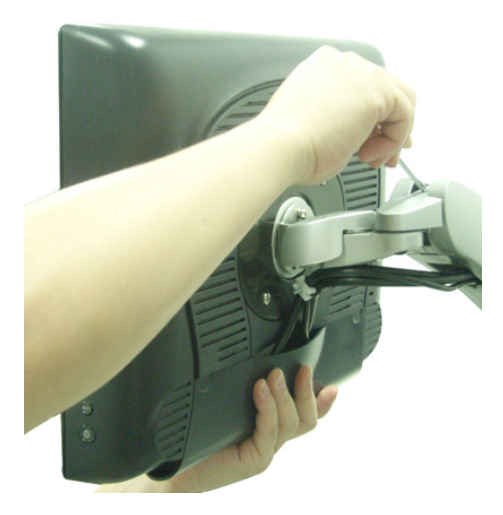

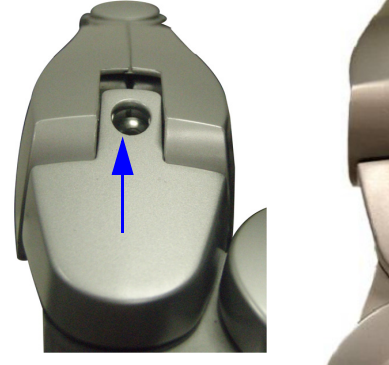

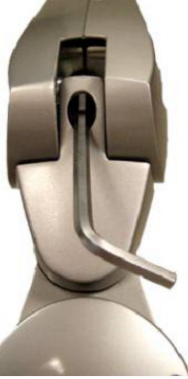

#### Figure 3-20 Arm Force Adjust Screw

NOTE: When move the Docking Cart, please put the Arm and Touch Screen on appropriate position as the following figure shows to avoid the Arm and Touch Screen sliding.

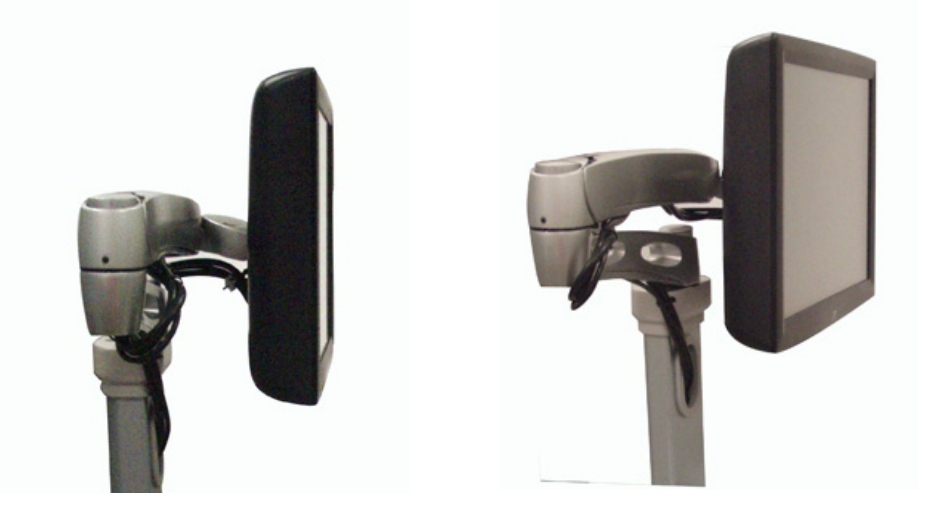

Figure 3-21 Avoid the Arm and Touch Screen sliding

#### 3-5-4 DVD/Printer Shelf Assy

#### 3-5-4-1 Tools

- Common Hex driver
- common Phillips screwdriver

#### 3-5-4-2 Needed Manpower

• 1 person, 3 minutes+travel

#### 3-5-4-3 Preparations

• Shut down the system and switch off the main breaker.

#### 3-5-4-4 Removal procedure

- 1.) Remove the storage rack, refer to section 8-2-22 on page 42.
- 2.) Loose 4 screws of the rear panel and remove it, refer to Figure 3-22 on page 28.
- 3.) Unscrew 2 screws [M4X8] under the Top cabinet, refer to Figure 3-22 on page 28.
- 4.) Remove 3 screw caps and unscrew the 3 screws [M5X30] on the top cabinet, refer to Figure 3-22 on page 28.
- 5.) Lift up the top cabinet and pull out the DVD/printer shelf, refer to Figure 3-22 on page 28.

#### 3-5-4-5 Mounting Procedure

Install the new parts in the reverse order of removal.

# **3-5-4 DVD/Printer Shelf Assy** (cont'd)

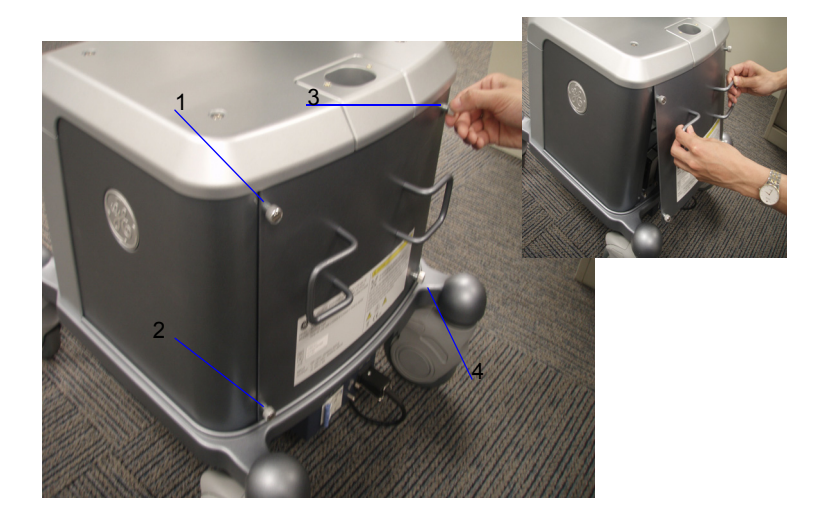

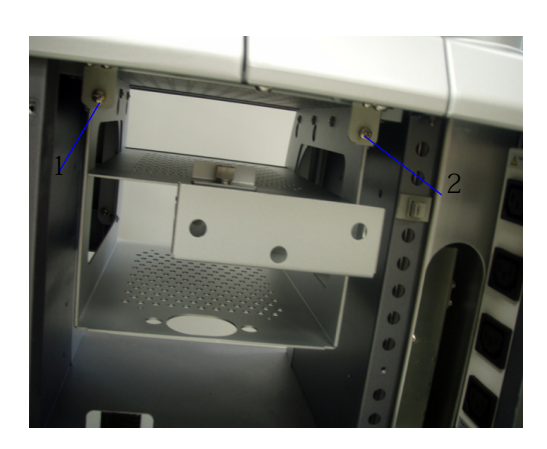

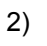

4)

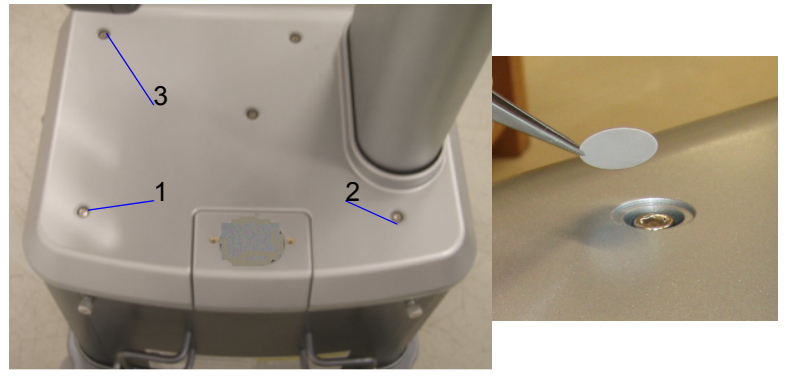

3)

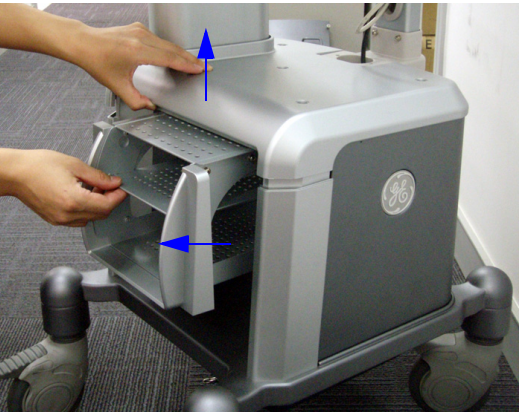

5)

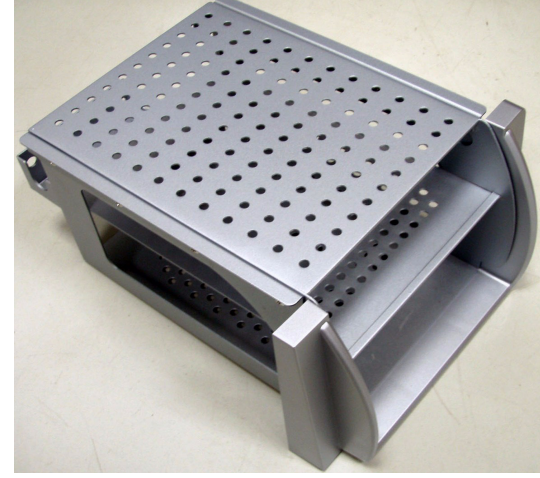

Figure 3-22 DVD/Printer Shelf Disassembly

#### 3-5-5 Peripheral Shelf Assy

#### 3-5-5-1 Tools

- Common Hex driver
- common Phillips screwdriver

#### 3-5-5-2 Needed Manpower

• 1 person, 5 minutes+travel

#### 3-5-5-3 Preparations

• Shut down the system and switch off the main breaker.

#### 3-5-5-4 Mounting procedure

- 1.) Remove the DVD/Print Shelf, refer to section 3-5-4 on page 27.
- 2.) Pull the shelf into the cabinet in the arrow's direction, refer to Figure 3-23 on page 30.
- 3.) Fasten 8 screws[M5X16], refer to Figure 3-23 on page 30.

#### 3-5-5-5 Removal Procedure

Remove the new parts in the reverse order of mounting procedure.

# **3-5-5** Peripheral Shelf Assy (cont'd)

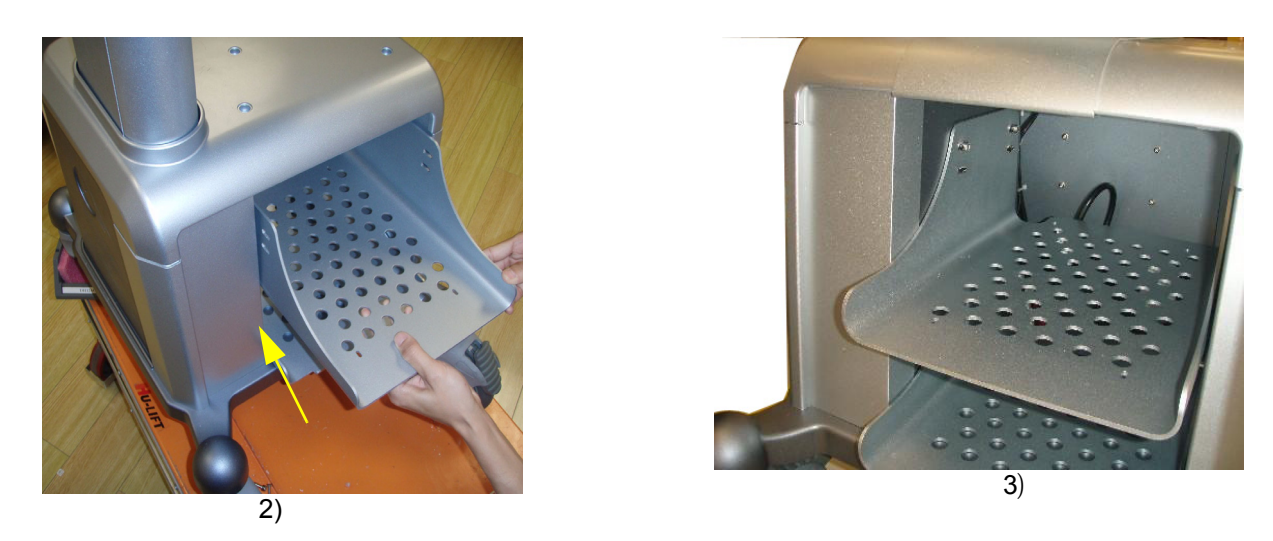

Figure 3-23 Peripheral Shelf Assy

NOTE: "C" mark in peripheral shelf is the place to fix color USB printer. "D" mark is the place to fix DVD recorder.

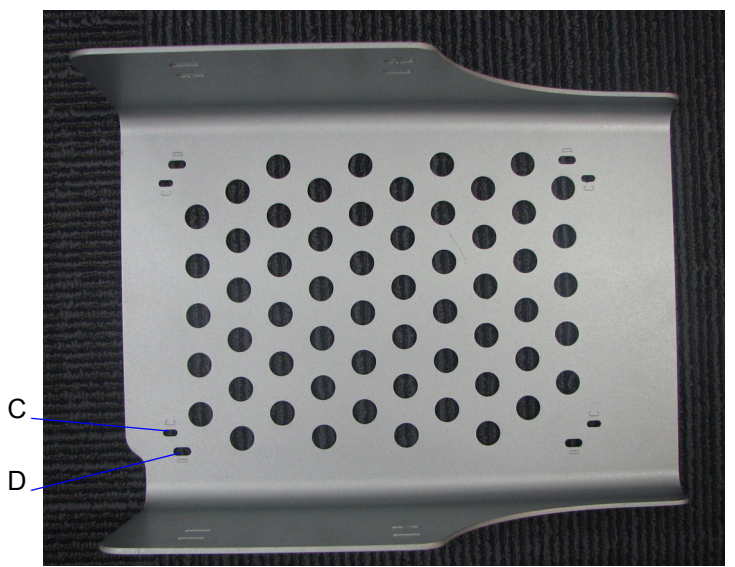

Figure 3-24 C&D Mark

## 3-5-6 Top Support DVD /Print Shelf Assy

#### 3-5-6-1 Tools

- Common Hex driver
- common Phillips screwdriver

#### 3-5-6-2 Needed Manpower

• 1 person, 8 minutes+travel

#### 3-5-6-3 Preparations

• Shut down the system and switch off the main breaker.

#### 3-5-6-4 Mounting procedure

- 1.) Remove the Storage Rack from the top cabinet, refer to section 8-2-22 on page 42.
- Fasten two srews [M5X30] on the top cabinet and stick two srew caps on it, refer to Figure 3-25 on page 32.
- 3.) Remove the Screw Cap 1, refer to Figure 3-25 on page 32.
- 4.) Remove the cover of Space Cap2 and stick it in the Monitor Support Space Cap, refer to Figure 3-25 on page 32.
- 5.) Turn over the Top DVD/Print Support Shelf, refer to Figure 3-25 on page 32.
- 6.) Turn over the B/W Print and pull it into Support DVD/Print Shelf, refer to Figure 3-25 on page 32.
- 7.) Put the Support DVD/Print Shelf above the Top DVD/Print Shelf.
- 8.) The screw holes in B/W Print and two shelves should superpose and fasten 4 screws, refer to Figure 3-25 on page 32.
- 9.) Push the B/W Print in arrow's direction and the shelf installed with the Support Shelf snapped to the top of the cabinet, refer to Figure 3-25 on page 32.
- 10.)Fix the Top and Support DVD/Print Shelf to the Monitor support cap with 2 screws [M5X12], refer to section Figure 3-26 on page 33
- 11.)Fix the Shelf to the Plate support under the Top cabinet with 2 screws[M4X8], refer to section Figure 3-26 on page 33.

#### 3-5-6-5 Removal Procedure

Remove the new parts in the reverse order of mounting procedure.

#### 3-5-6 Top Support DVD /Print Shelf Assy (cont'd)

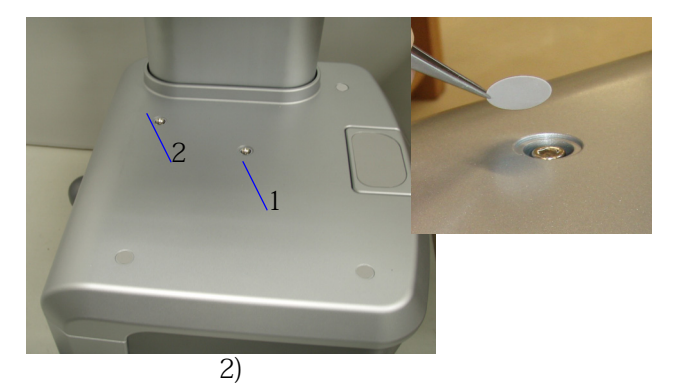

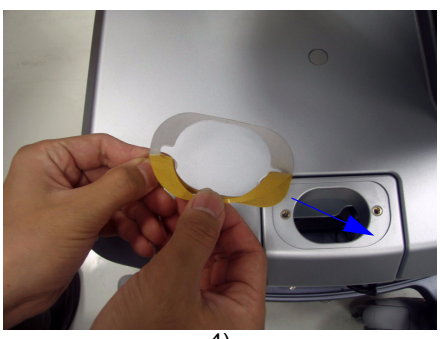

4)

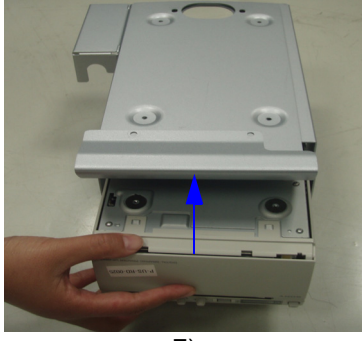

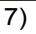

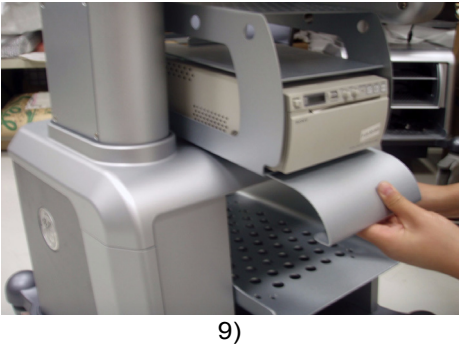

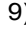

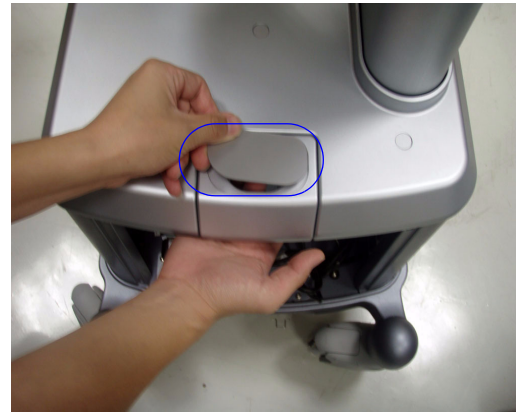

3)

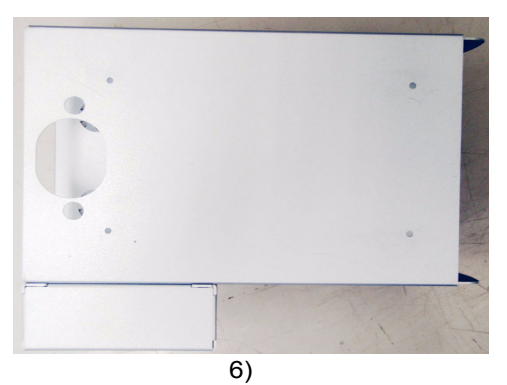

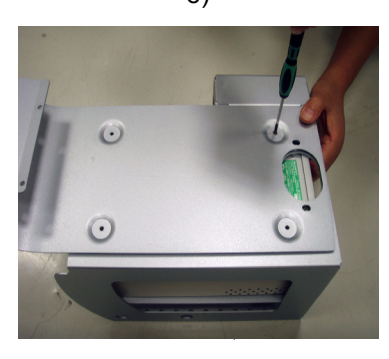

8)

Figure 3-25 Top Support DVD/Print Shelf Assy

# **3-5-6** Top Support DVD /Print Shelf Assy (cont'd)

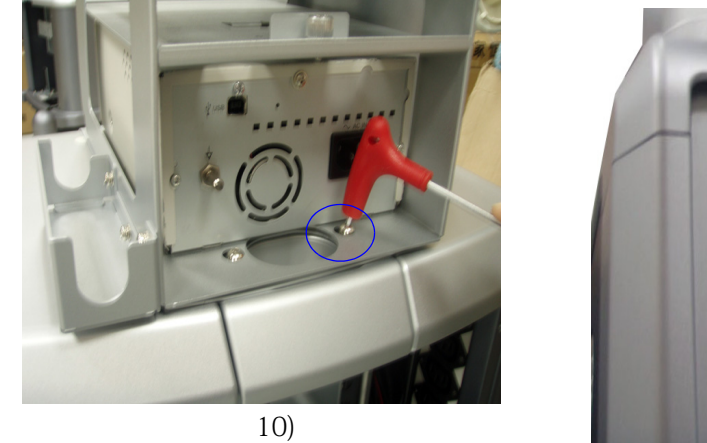

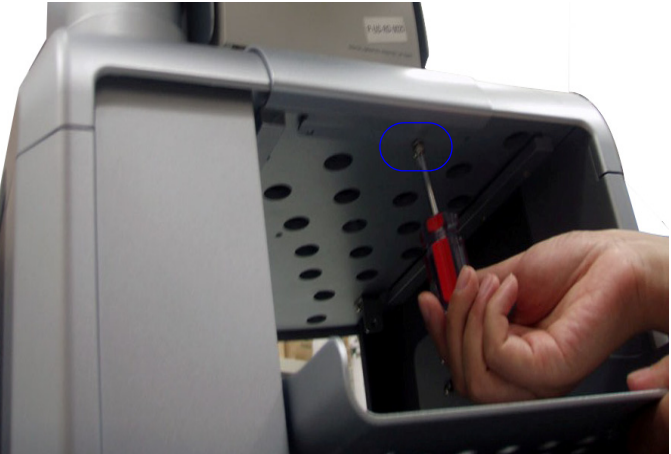

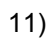

Figure 3-26 Top Support DVD/Print Shelf Assy

#### 3-5-7-1 Tools

- common Phillips screwdriver
- common Allen screwdriver

#### 3-5-7-2 Needed Manpower

1 person, 8 minutes+travel

#### 3-5-7-3 Preparations

• Shut down the system and switch off the main breaker.

#### 3-5-7-4 Mounting procedure

- a.) Install the B/W USB Printer in the DVD/Print Shelf.
  - 1.) Loose 4 screws of the rear panel, refer to Figure 3-28 on page 35
  - 2.) Remove the back panel by handling the handle, refer to Figure 3-28 on page 35
  - 3.) Remove the DVD/Print Shelf, refer to Figure 3-28 on page 35.
  - 4.) Turn over the B/W Print and pull it into the DVD/Print Shelf, refer to Figure 3-28 on page 35.
  - 5.) Fix the B/W Print on the DVD/Print Shelf with 4 screws, refer to section Figure 3-29 on page 36.
  - 6.) Put the DVD/Print Shelf under the top cabinet and fix it with 2 screws [M4X8], refer to Figure 3-29 on page 36.
  - 7.) Connect the USB cable to the USB Hub, refer to Figure 3-29 on page 36.
  - 8.) Replace the power cord of the B/W printer with general using cable. Use the general using cable to connect the B/W printer to the power strip, refer to Figure 3-29 on page 36.
- NOTE: In the DVD/Print Shelf has a srew in order to prevent the moving of the DVD. The user can adjust the postion of the thumb srew between two screw holes according to the size of the DVD.

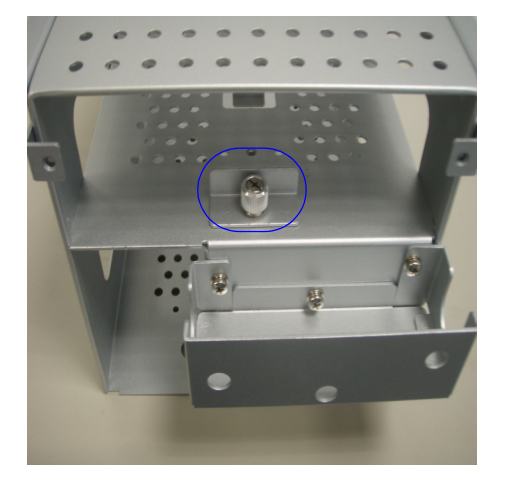

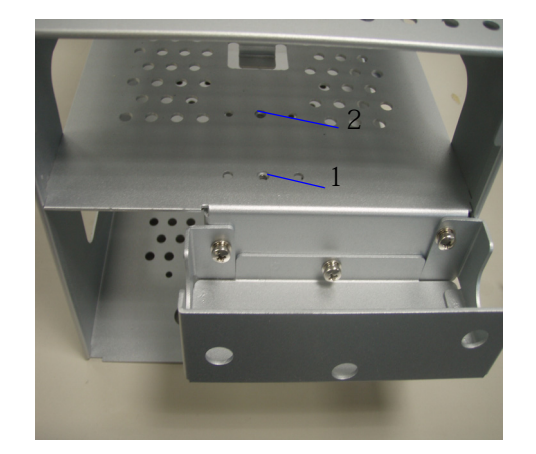

Figure 3-27 Adjust the thumb screw

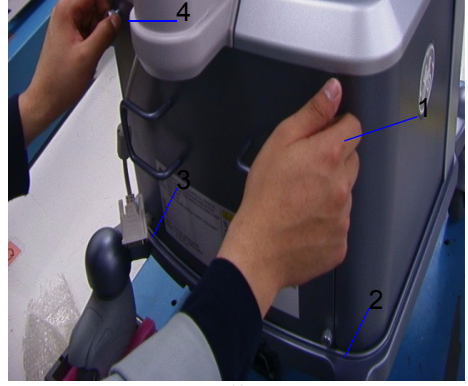

1)

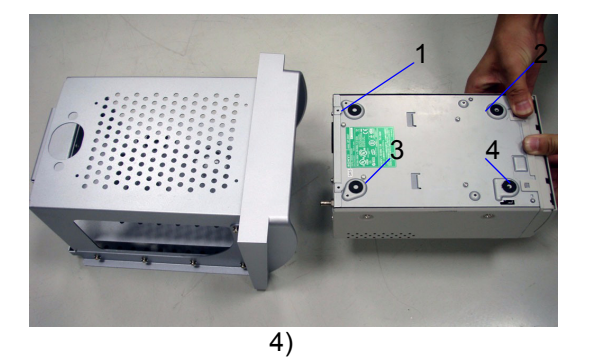

2)

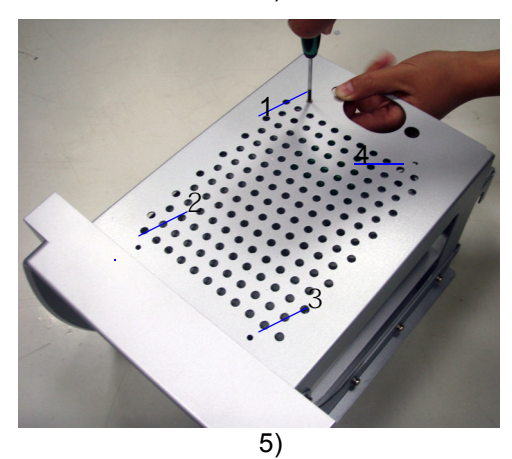

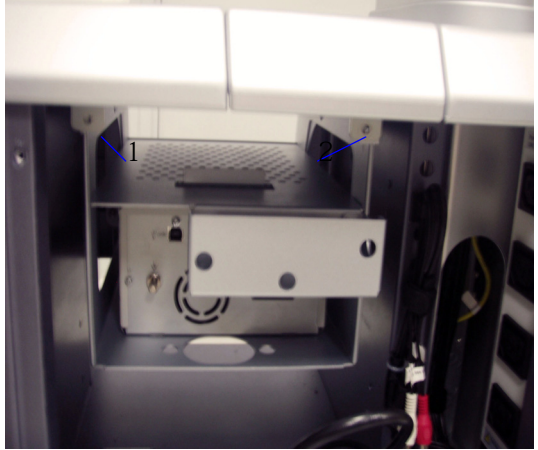

6)

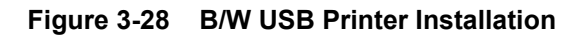

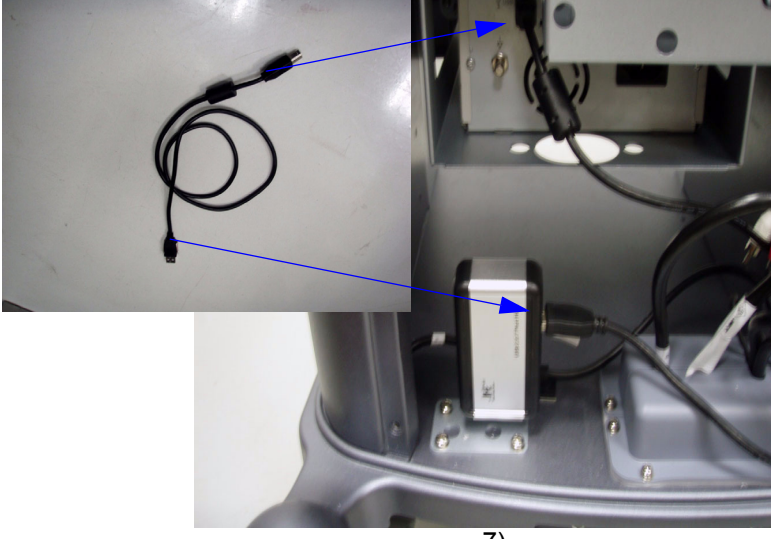

7)

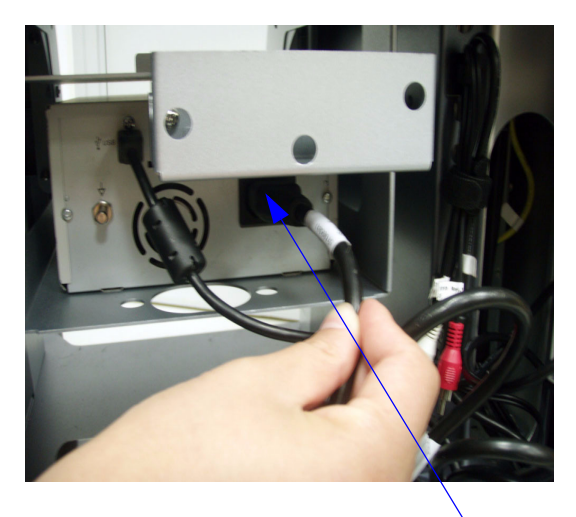

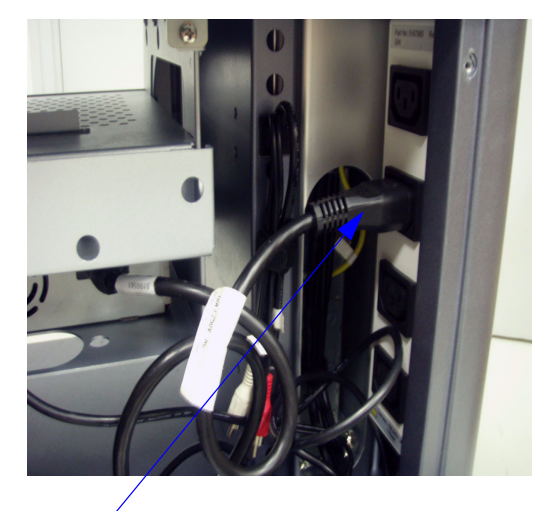

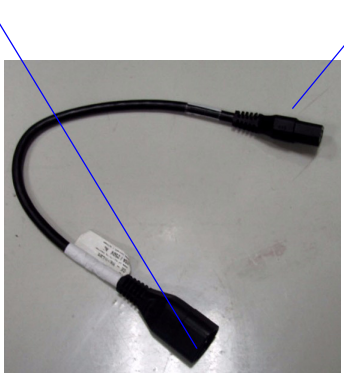

8)

Figure 3-29 B/W USB Printer Installation

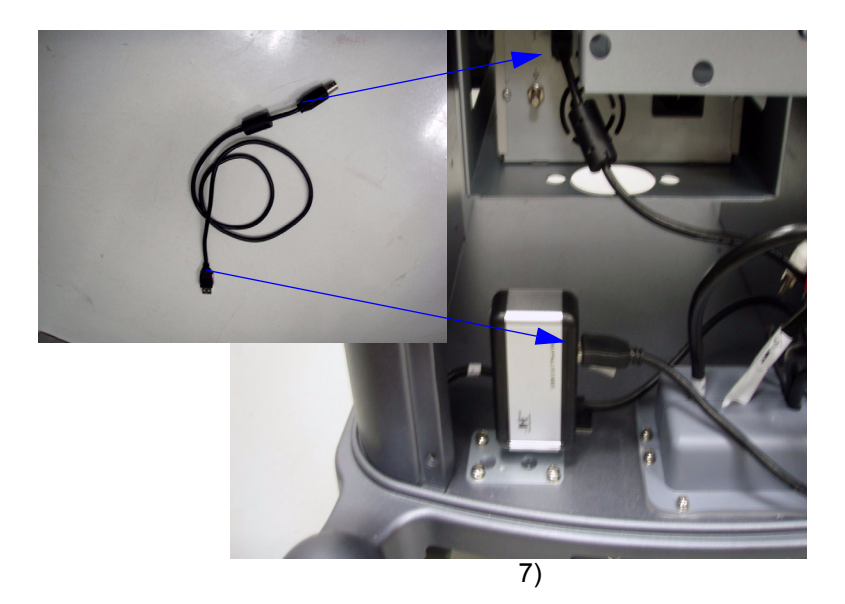

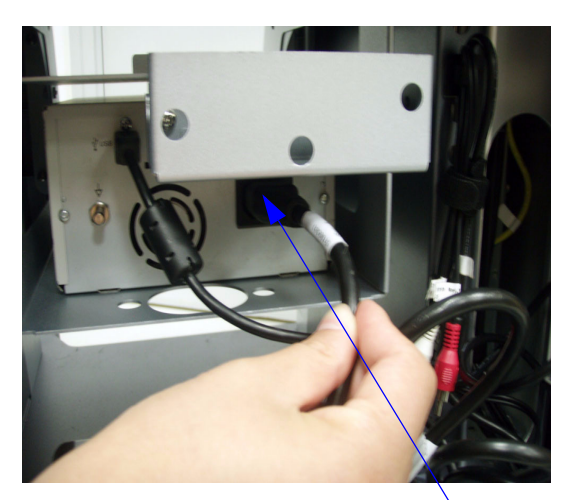

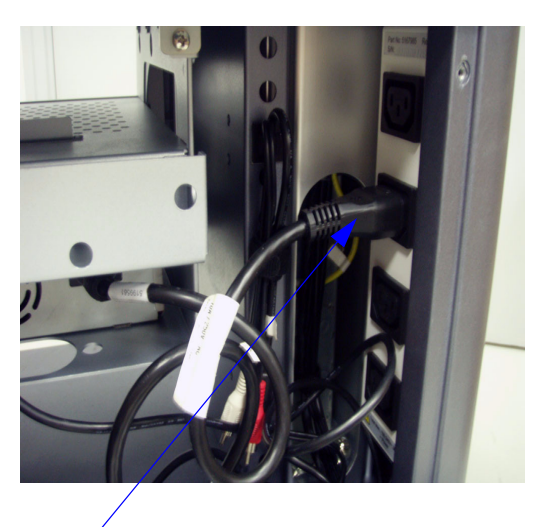

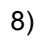

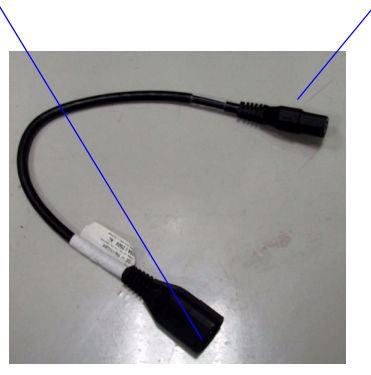

Figure 3-30 B/W USB Printer Installation

- b.) Install the B/W USB Printer to the Top DVD/Print Shelf.
  - 1.) Fix the B/W USB Printer on the Top DVD/Print Shelf, refer to Figure 3-31 on page 39.
  - 2.) Replace the power cord of the B/W Printer with general using cable. Use the general using cable through the Monitor Support Space Cap to connect the B/W printer to the power strip, refer to Figure 3-31 on page 39.
  - 3.) Connect the USB cable through the Monitor Support Space Cap to the USB Hub, refer to Figure 3-31 on page 39.

#### 3-5-7-5 Removal Procedure

Remove the new parts in the reverse order of removal.

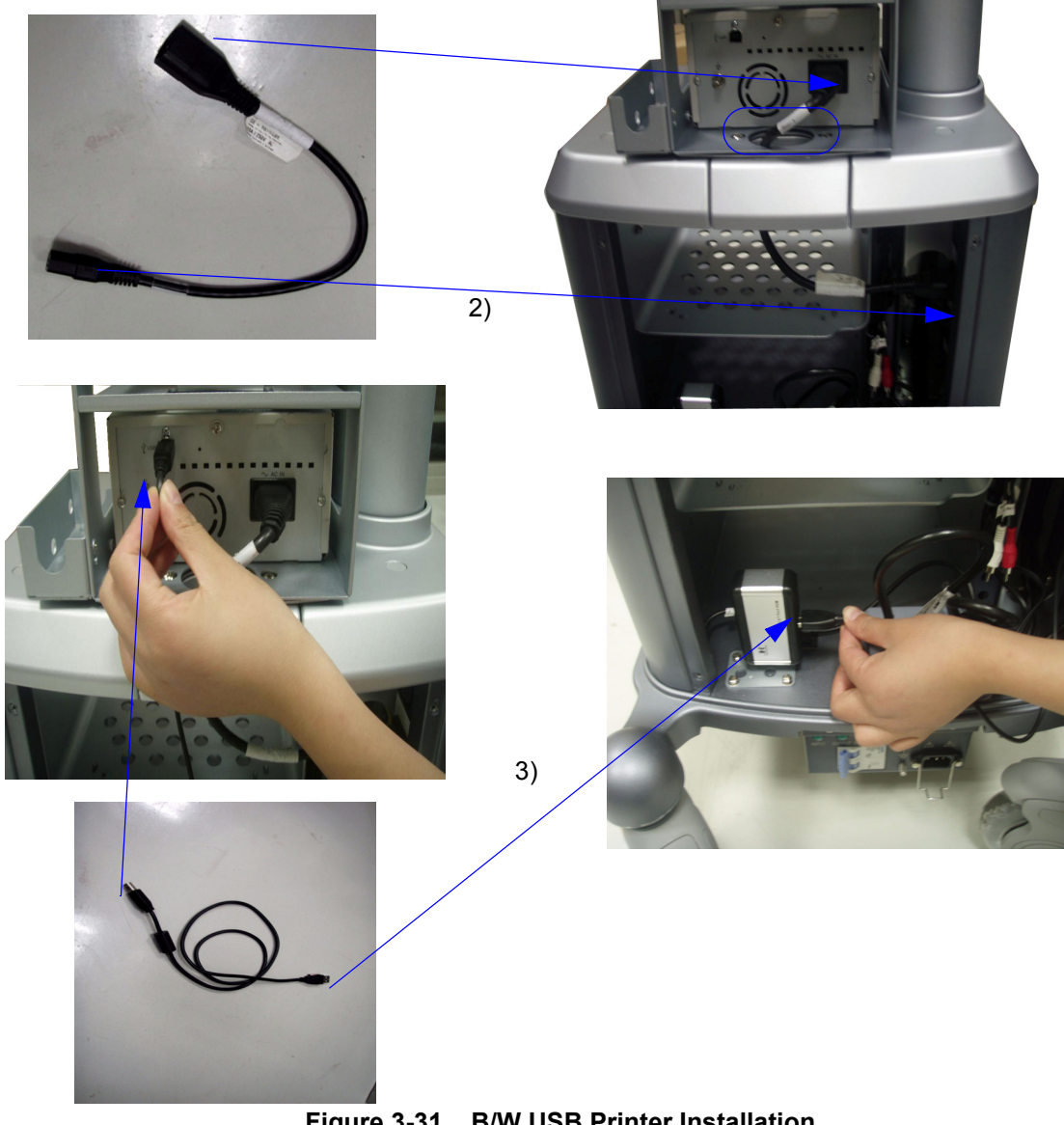

Figure 3-31 B/W USB Printer Installation

#### 3-5-8 Connect DVD-RW to Docking Cart

#### 3-5-8-1 Tools

- Common Hex driver
- common Phillips screwdriver

#### 3-5-8-2 Needed Manpower

• 1 person, 3 minutes+travel

#### 3-5-8-3 Preparations

• Shut down the system and switch off the main breaker.

#### 3-5-8-4 Mounting procedure

- a.) Install the DVD-RW on the DVD/Print Shelf.
  - 1.) Install the DVD/Print Shelf on the cabinet, refer to section 3-5-4 on page 27.
  - 2.) Put the DVD-RW on the DVD/Print Shelf, refer to Figure 3-32 on page 41 .
  - 3.) Replace power cord of the DVD-RW with the DVD using cable cord [Part No.5199048]. Use the DVD using cable cord to connect the DVD-RW to the power strip, refer to Figure 3-32 on page 41.
  - 4.) Put AC Adapter in the DVD AC Adapter bracket, refer to Figure 3-32 on page 41.
  - 5.) Connect USB cable to the USB Hub, refer to Figure 3-32 on page 41 .

# 3-5-8 Connect DVD-RW to Docking Cart (cont'd)

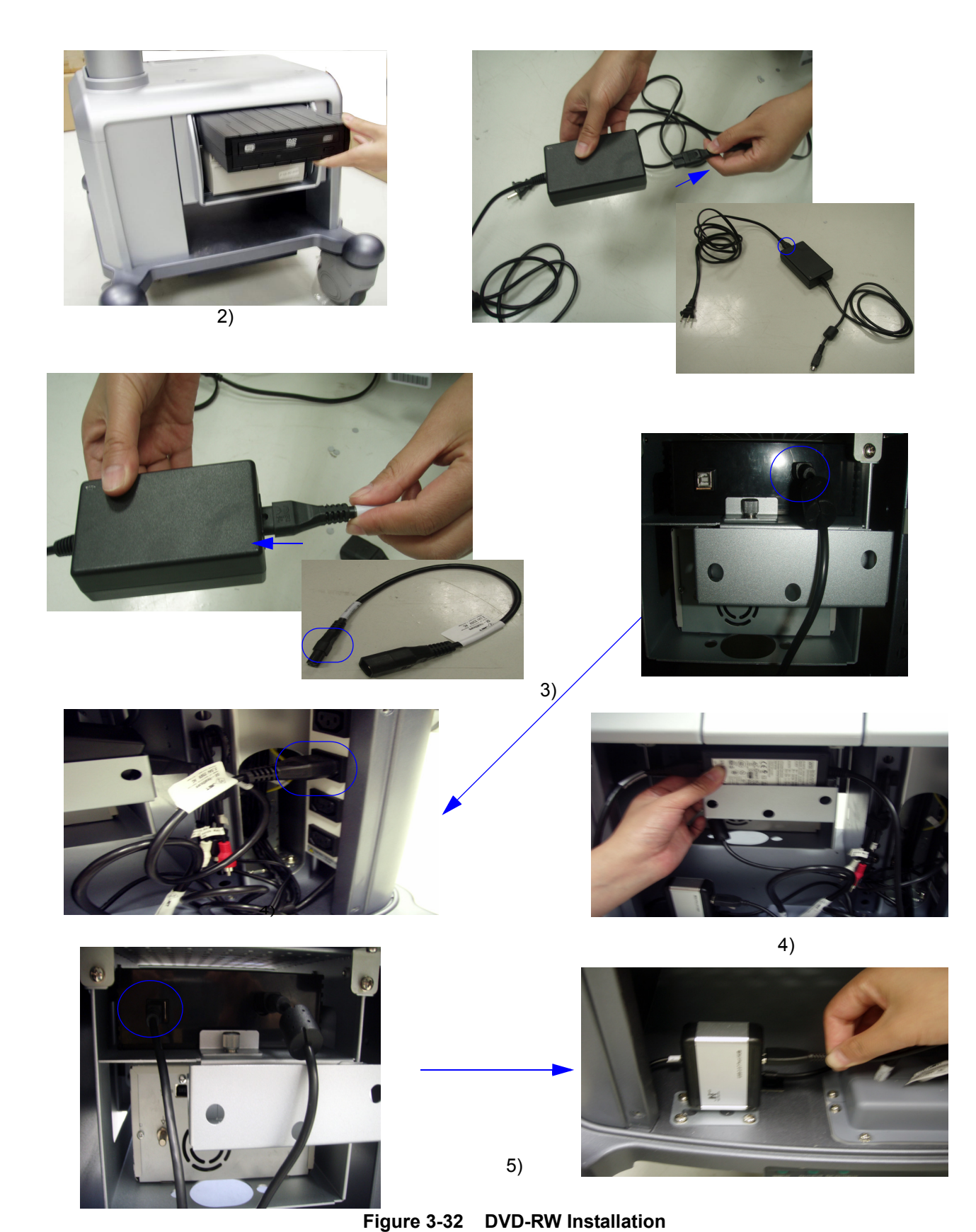

Chapter 3 Docking Cart Setup

#### **3-5-8** Connect DVD-RW to Docking Cart (cont'd)

- b.) Install the DVD-RW on the Top DVD/Print Shelf.
- NOTE: Before Install DVD-RW in the Top DVD/Print Shelf, Install B/W USB Print in the Top DVD/Print Shelf.
  - 1.) Install the Top DVD/Print Shelf on the top cabinet, refer to section 3-5-6 on page 31
  - 2.) Install the B/W Print on the Top DVD/Print Shelf, refer to section 3-5-6 on page 31.
  - 3.) Put DVD-RW on the Top DVD/Print Shelf, refer to Figure 3-33 on page 43
  - 4.) Replace power cord of the DVD-RW with the DVD using cable cord [Part No.5199048], refer to Figure 3-32 on page 41.
  - 5.) Use the DVD using cable cord through the Monitor Support Space Cap to connect the DVD-RW to the power strip, refer to Figure 3-33 on page 43
  - 6.) Put the AC Adapter of the DVD-RW in the DVD AC Adapter bracket, refer to Figure 3-33 on page 43
  - 7.) Connect USB cable through the Monitor Support Space Cap to the USB Hub, refer to Figure 3-33 on page 43.

# **3-5-8** Connect DVD-RW to Docking Cart (cont'd)

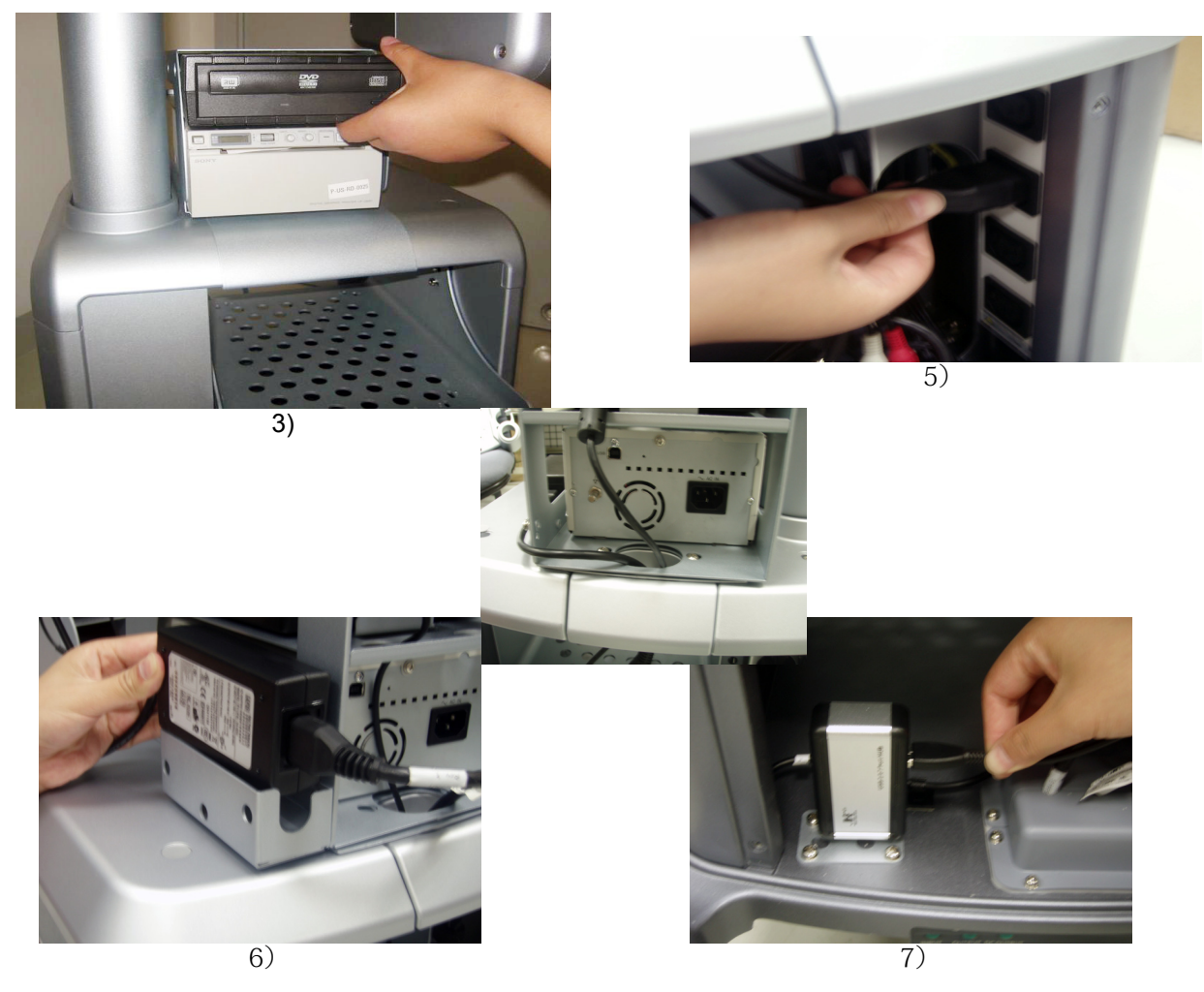

Figure 3-33 DVD-RW Installation

**3-5-8-5 Remove the new parts in the reverse order of removal.** Remove the new parts in the reverse order of removal.

# 3-5-9 Connect Color USB Printer to Docking Cart

#### 3-5-9-1 Tools

- Common Hex driver
- common Phillips screwdriver

#### 3-5-9-2 Needed Manpower

• 1 person, 5 minutes+travel

#### 3-5-9-3 Preparations

• Shut down the system and switch off the main breaker.

#### 3-5-9-4 Mounting procedure

- 1.) Install the Peripheral Shelf under the top cabinet, refer to section 3-5-5 on page 29.
- 2.) Put the Color USB Printer on the shelf, refer to Figure 3-34 on page 45 .
- 3.) Fix the Color USB Printer on the shelf with 4 screws [M3x10], refer to Figure 3-34 on page 45.
- 4.) Replace power cord of the print with the general using cable. Use the general using cable to connect the Color USB printer to the power strip, refer to Figure 3-34 on page 45.
- 5.) Connect the USB cable to the USB Hub, refer to Figure 3-34 on page 45 .

- 3-5-9
- Connect Color USB Printer to Docking Cart (cont'd)

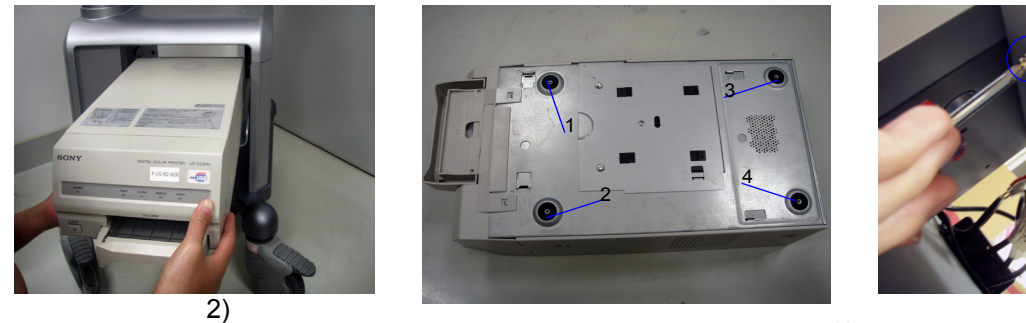

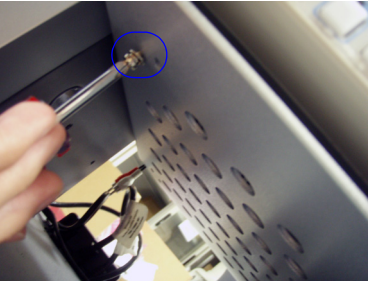

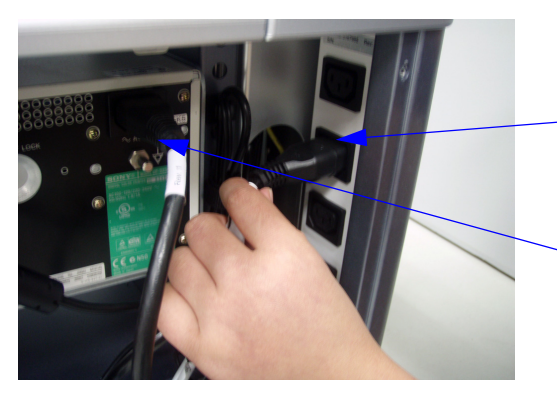

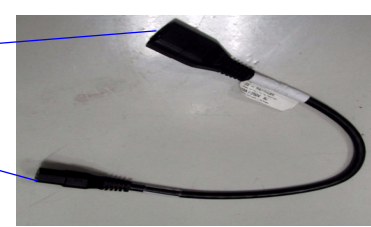

4)

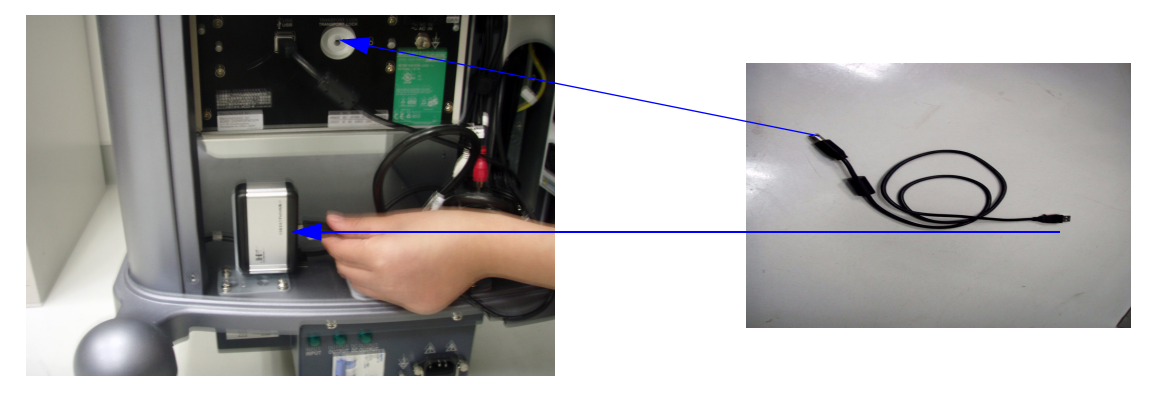

5)

Figure 3-34 Install Color USB Printer

**3-5-9-5 Remove the new parts in the reverse order of removal.** Remove the new parts in the reverse order of removal.

## 3-5-10 Connect DVD Recorder to Docking Cart

#### 3-5-10-1 Tools

- Common Hex driver
- common Phillips screwdriver

#### 3-5-10-2 Needed Manpower

• 1 person, 6 minutes+travel

#### 3-5-10-3 Preparations

• Shut down the system and switch off the main breaker.

#### 3-5-10-4 Mounting procedure

- 1.) Install the Peripheral Shelf under the top cabinet, refer to section 3-5-5 on page 29.
- 2.) Put the DVD Recorder on the Peripheral Shelf, refer to Figure 3-35 on page 47.
- 3.) Fix the DVD Recorder on the shelf with 4 screw [M4X25], refer to Figure 3-35 on page 47.
- 4.) Untie the three cables, refer to Figure 3-35 on page 47.
- 5.) Insert the black plug into S-Video in Video In, white plug into CH1(A) in Audio In and red plug into CH2(B) in Audio In, refer to Figure 3-35 on page 47.
- 6.) Replace the power of the DVD Recorder with the DVD using cable. Use the DVD using cable to connect the DVD Recorder to the power strip, refer to Figure 3-36 on page 48.
- NOTE: DVR cable should be connected to Docking Cart USB Hub at any time. If DVR USB cable is unplugged from USB Hub under system running state, the DVR can not be recognized by the system only after system full maintenance reboot.

# **3-5-10** Connect DVD Recorder to Docking Cart (cont'd)

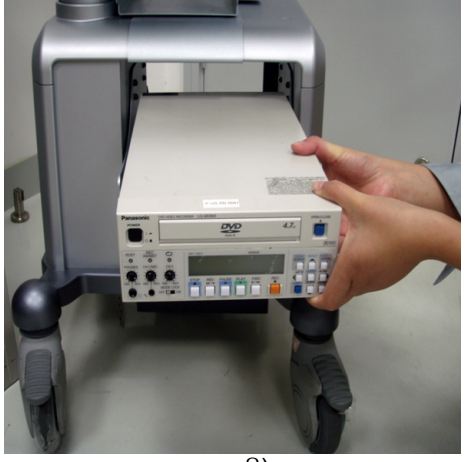

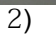

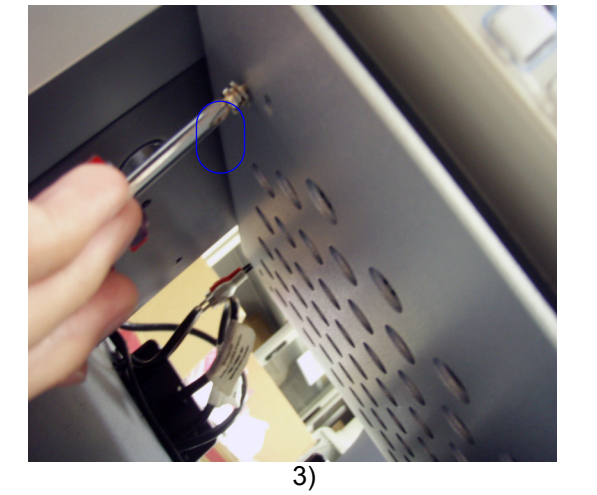

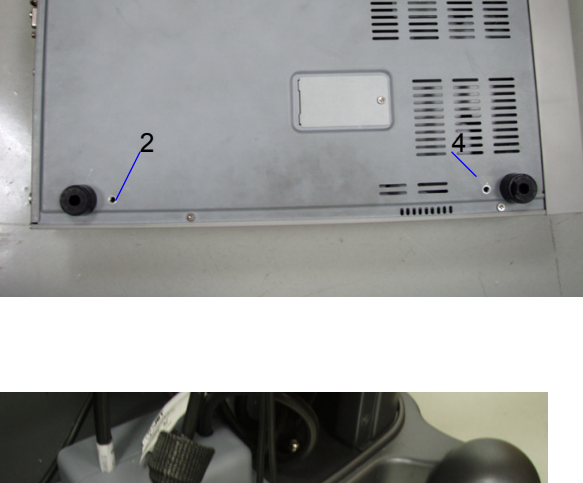

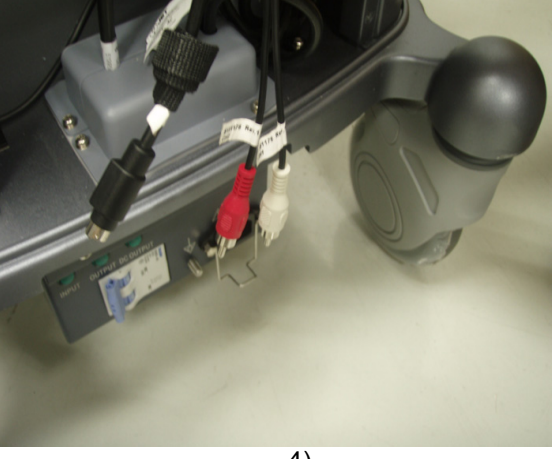

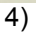

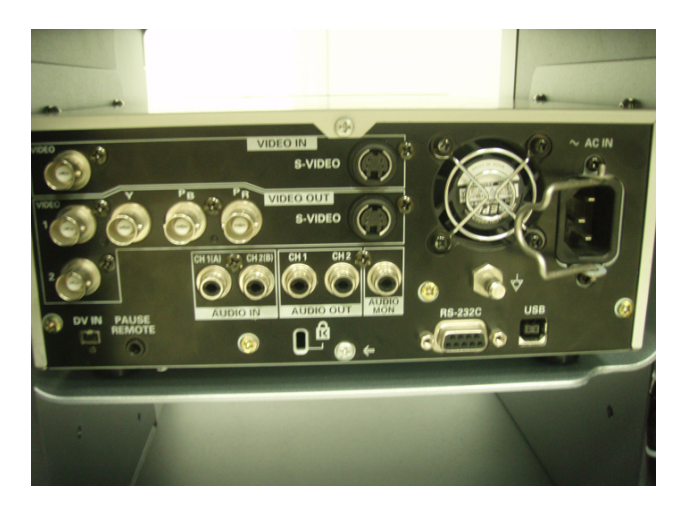

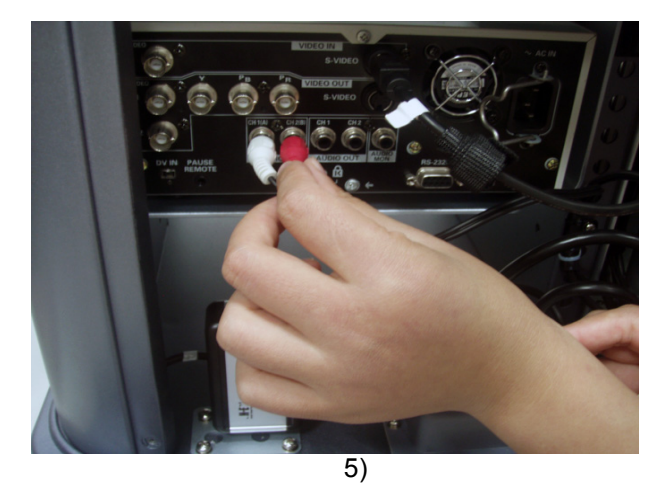

Figure 3-35 DVD Recorder Installation

# **3-5-10** Connect DVD Recorder to Docking Cart (cont'd)

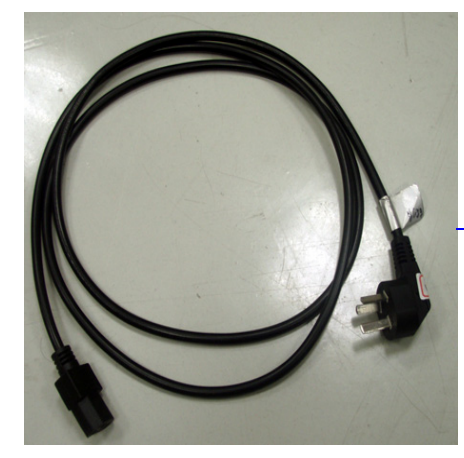

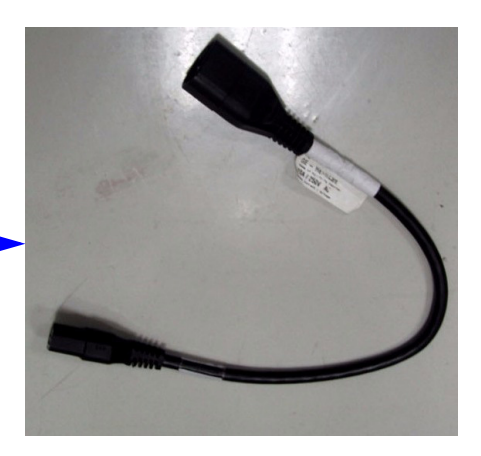

6)

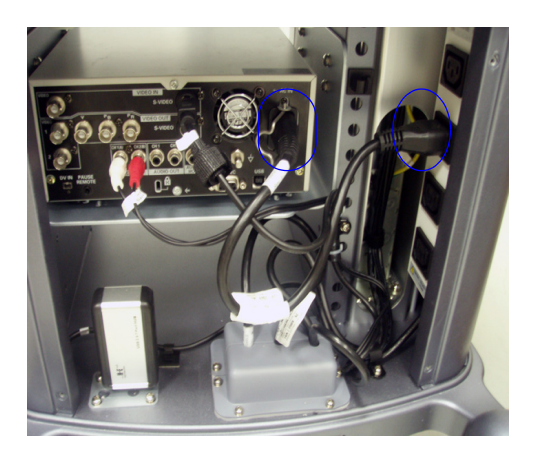

# Figure 3-36 DVD Recorder Installation

**3-5-10-5** Remove the new parts in the reverse order of removal. Remove the new parts in the reverse order of removal.

#### 3-5-11 Connect ECG to Docking Cart

Tools

No special tools needed

#### 3-5-11-1 Needed Manpower

• 1 person, 3 minutes+travel

#### 3-5-11-2 Preparations

• Shut down the system and switch off the main breaker.

#### 3-5-11-3 Mounting procedure

- 1.) Install ECG, refer to section Figure 3-37 on page 50.
- 2.) Put ECG in the ECG bracket, refer to section Figure 3-37 on page 50.
- 3.) Connect the ECG to the system.
- NOTE: If do not use ECG, hang the cable in the ECG cable hook, refer to section Figure 3-37 on page 50.

#### 3-5-11-4 Remove the new parts in the reverse order of removal.

Remove the new parts in the reverse order of removal.

# 3-5-11 Connect ECG to Docking Cart (cont'd)

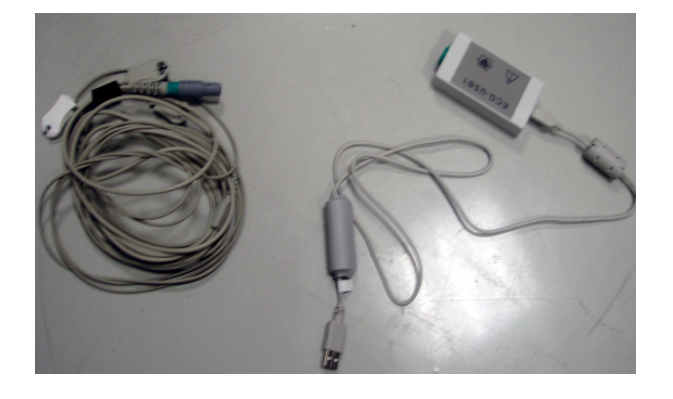

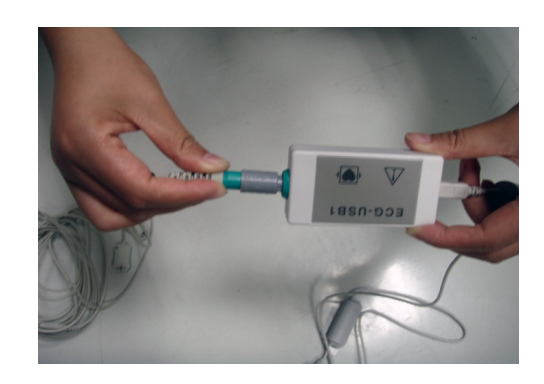

2)

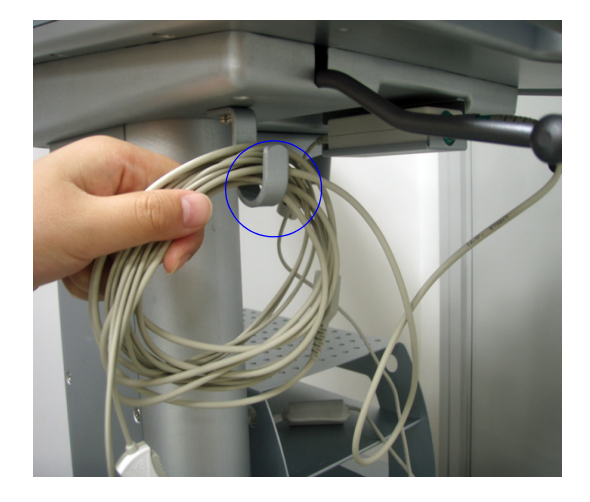

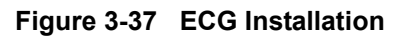

1)

**3-5-11-5** Remove the new parts in the reverse order of removal. Remove the new parts in the reverse order of removal.

# 3-5-12 Connect Extended Life Battery to Docking Cart (For Software Version R5.2.x, R6.x.x and R7.x.x)

- 3-5-12-1 Tools
  - Common Hex screwdrivers
- 3-5-12-2 Needed Manpower
  - 1 person,

#### 3-5-12-3 Preparation

Turn off all the power supply.

#### 3-5-12-4 Mounting procedure

- 1.) Pull the shelf into the cabinet in the arrow's direction, refer to picture 1 of the Figure 3-38 on page 53
- 2.) Fasten 4 screws, refer to picture 2 of the Figure 3-38 on page 53.
- 3.) Put the Extended Life Battery in the shelf at the bottom, refer to picture 3 of the Figure 3-38 on page 53.
- 4.) Loose 4 screws at the rear panel and remove the rear panel, refer to picture 4 of the Figure 3-38 on page 53.
- 5.) Loose 4 screws transformer protective cover, refer to picture 5 of the Figure 3-38 on page 53.
- 6.) Pull out the **"General Using Cable"** from the **"From Extended Life Battery"** port of the transformer and insert it into the **"Extended Life Battery Input"** port the Extended Life Battery, refer to picture 6 of Figure 3-38 on page 53.
- 7.) Insert one side of Split Cable into the "Extended Life Battery Output" port of the Extended Life Battery and the other side into the "From Extended Life Battery" port of the transformer respectively, refer to picture 7 Figure 3-38 on page 53.
- 8.) Install transformer protective cover and then the Extended Life Battery can supply power for the system.

# **3-5-12-4 Mounting procedure** (cont'd)

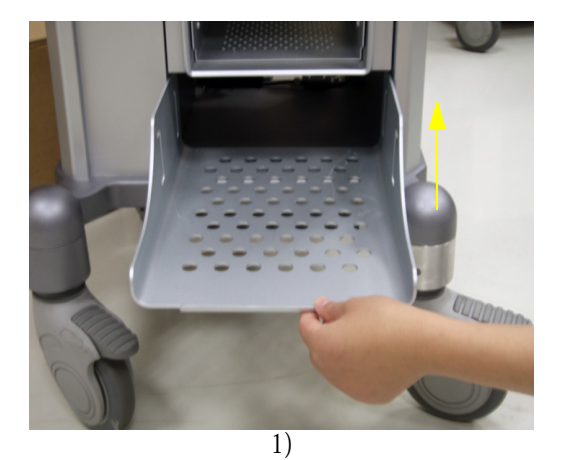

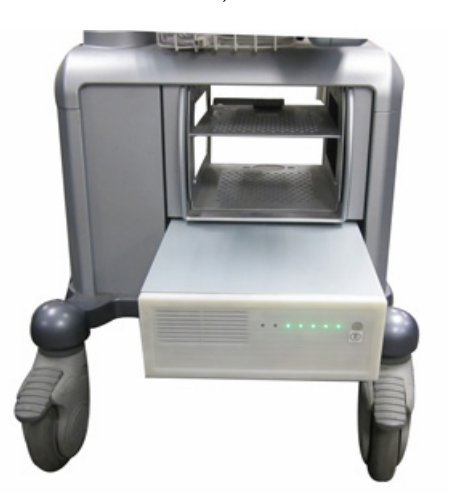

3)

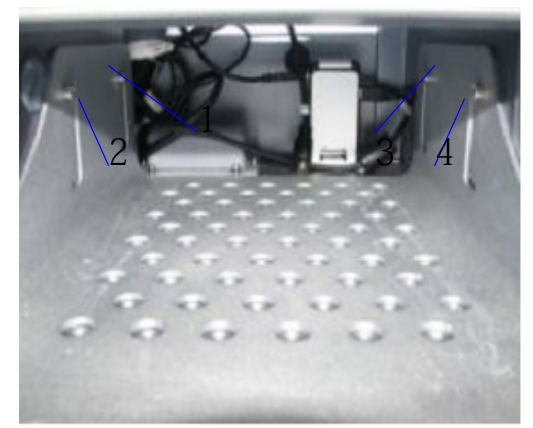

2)

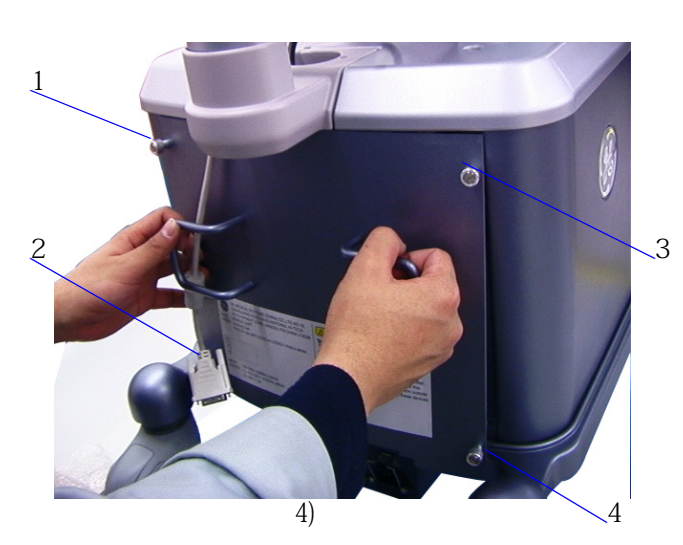

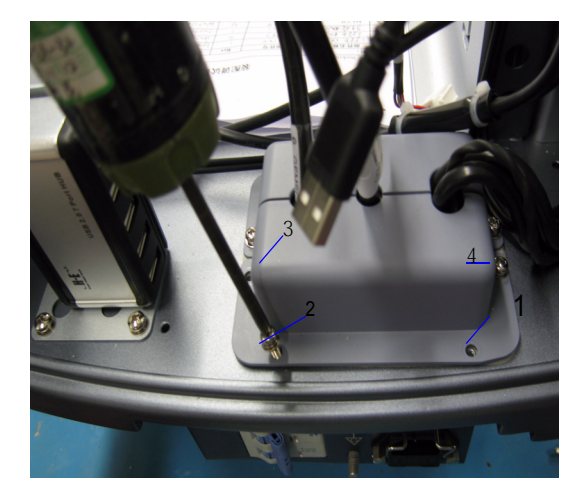

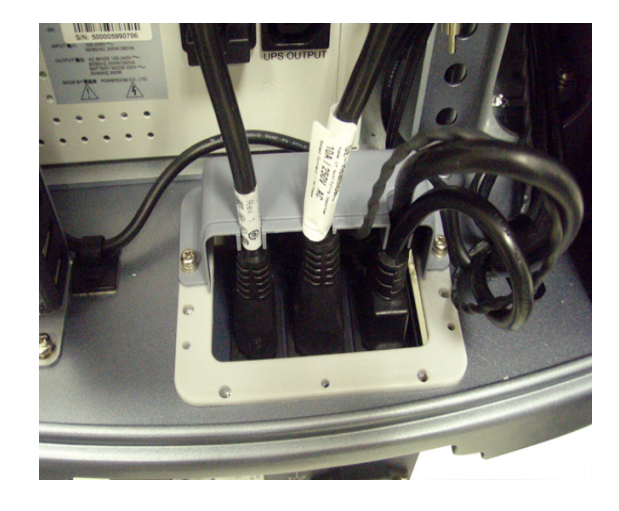

5)

#### 3-5-12-4 Mounting procedure (cont'd)

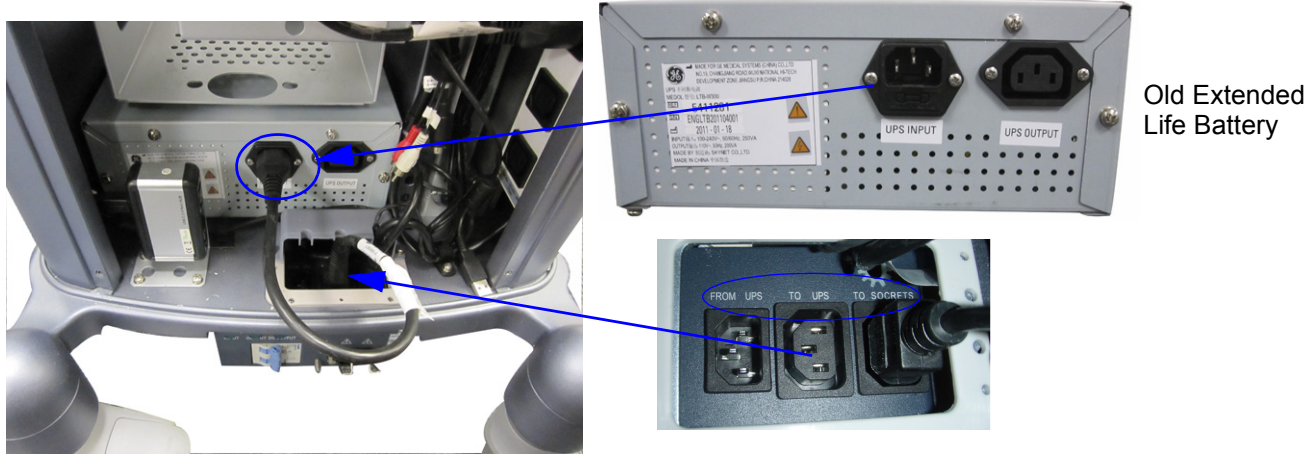

6) For old Extended Life Battery

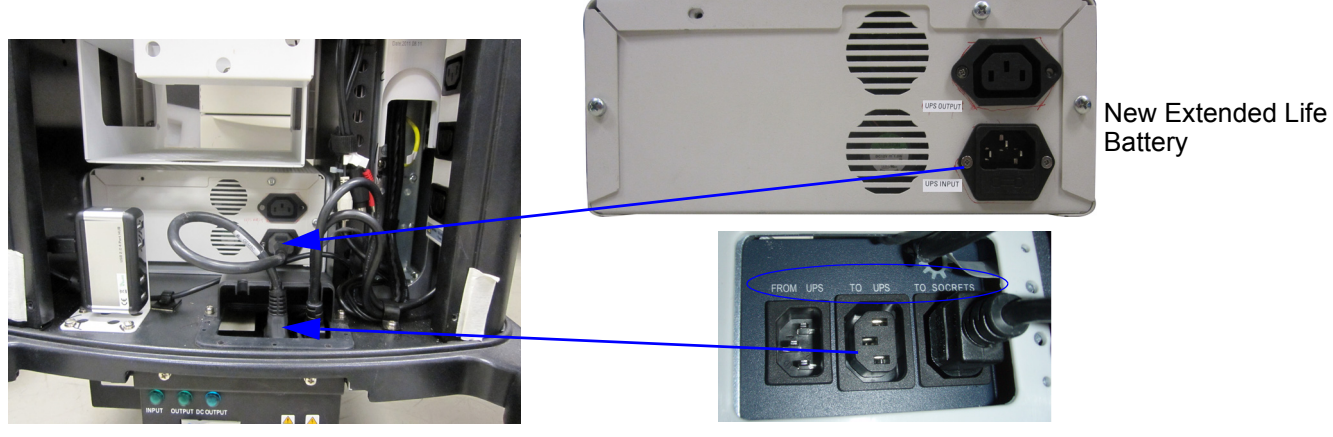

6) For new Extended Life Battery

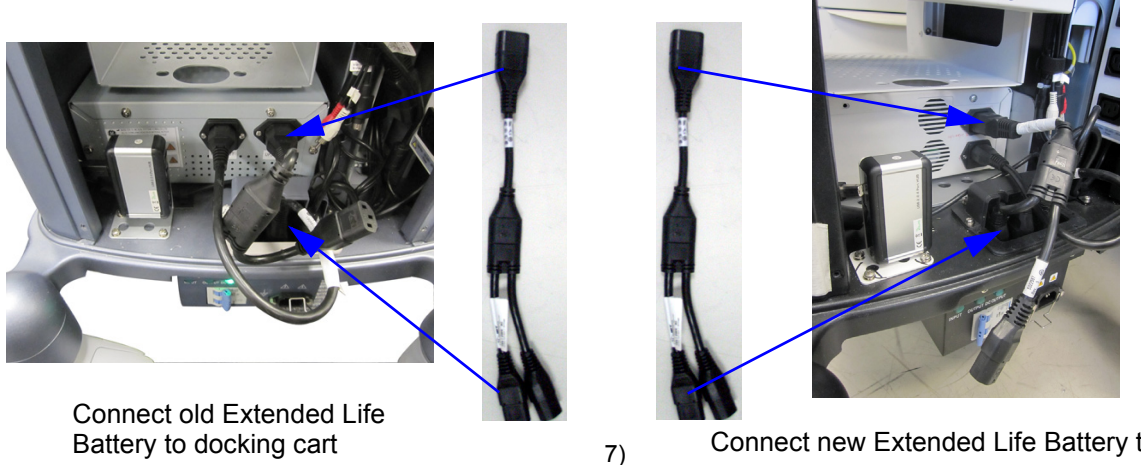

Connect new Extended Life Battery to docking cart

Figure 3-38 Connect Extended Life Battery to Docking Cart

#### **3-5-12-4 Mounting procedure** (cont'd)

- NOTE: The Extended Life Battery can supply power for one peripheral through the extra plug of the Split Cable.
- NOTE: For old Extended Life Battery, please refer to section 3-5-13-2 "Matrix of Extended Life Battery Working Time" on page 3-56 and section 3-5-13-3 "Matrix of Peripheral Working Power Load" on page 3-57 for power consumption and Extended Life Battery working time.
- NOTE: Please refer to section 3-5-15 "Matrix of Peripheral Working Power Load" on page 3-62 for power consumption.

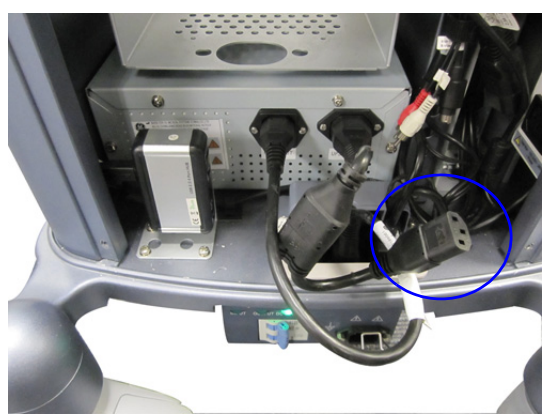

Old Extended Life Battery

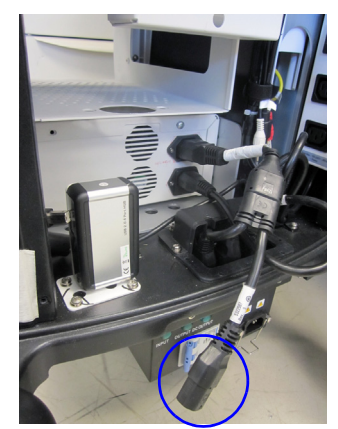

New Extended Life Battery

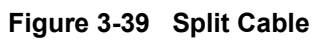

• Pull out the Peripheral Power Cable from Power Strip and connect it with the extra plug of the Split Cable.

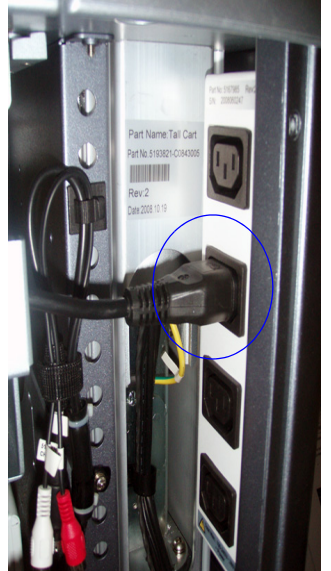

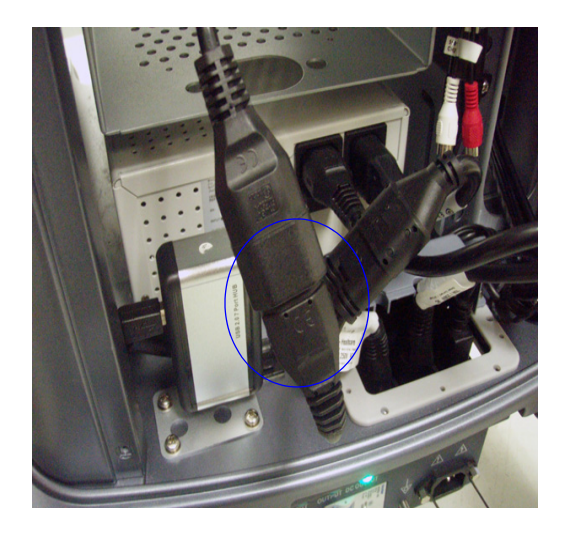

Figure 3-40 Connect Touch Panel or DVD Recorder
#### **3-5-12-4 Mounting procedure** (cont'd)

- NOTE: The Old Extended Life Battery can supply power for two peripherals at the same time through another Split Cable. Please refer to section 3-5-13-2 "Matrix of Extended Life Battery Working Time" on page 3-56 and section 3-5-13-3 "Matrix of Peripheral Working Power Load" on page 3-57 for power consumption and Extended Life Battery working time.
  - 1.) Connect the other Split Cable with the extra plug of the Split Cable.

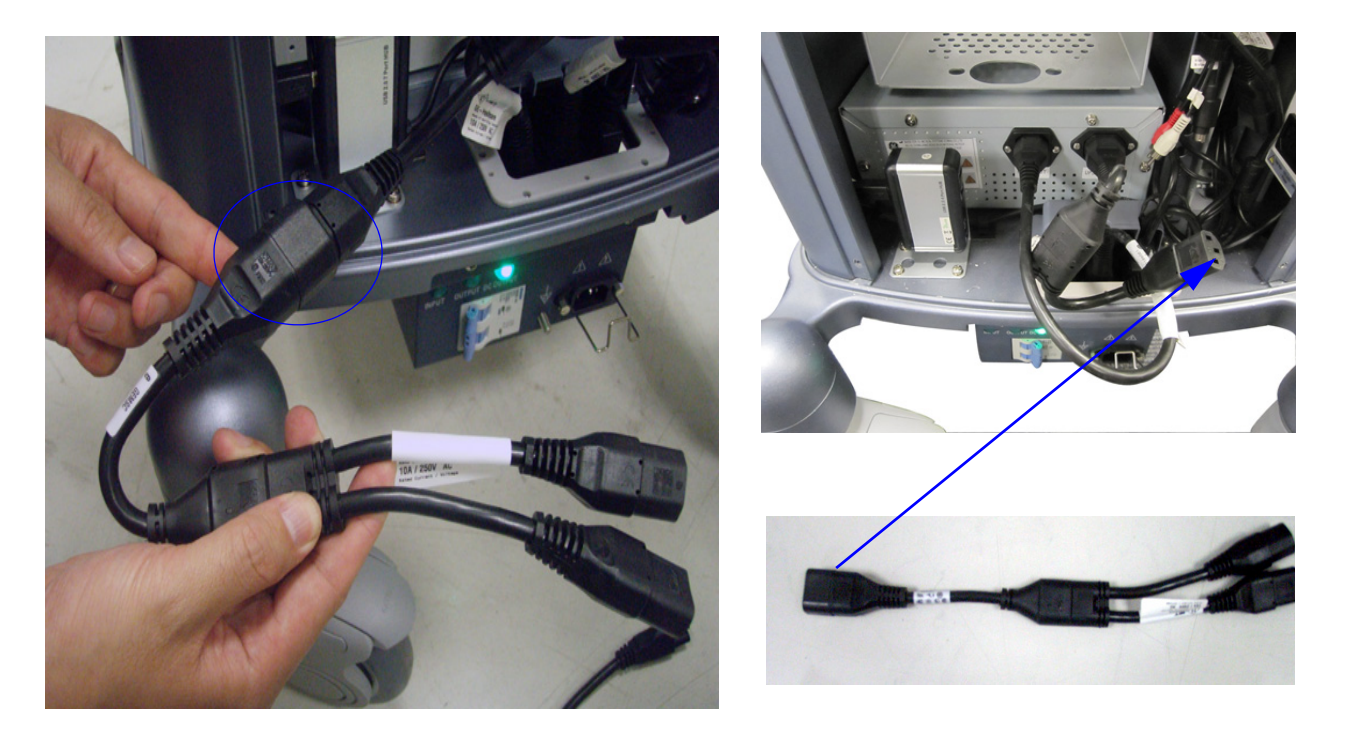

Figure 3-41 Two Split Cables Connection

2.) Pull out the Peripheral Power Cable from Power Strip and connect them with the plugs of the Split Cable.

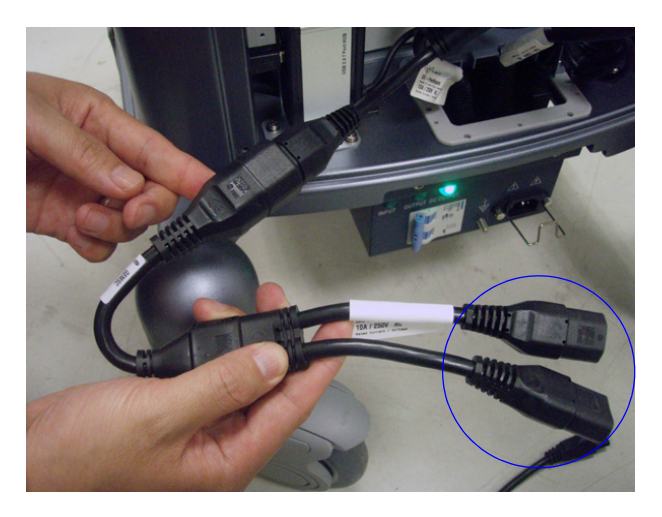

Figure 3-42 Connect with Touch Panel and DVR

#### 3-5-13 Old Extended Life Battery Usage

#### 3-5-13-1 **Cables Installation Diagram**

Extended Life Battery supply power for the system and a Peripheral (DVR or Touch Panel)

Extended Life Battery supply power for the system, DVD and Touch Panel

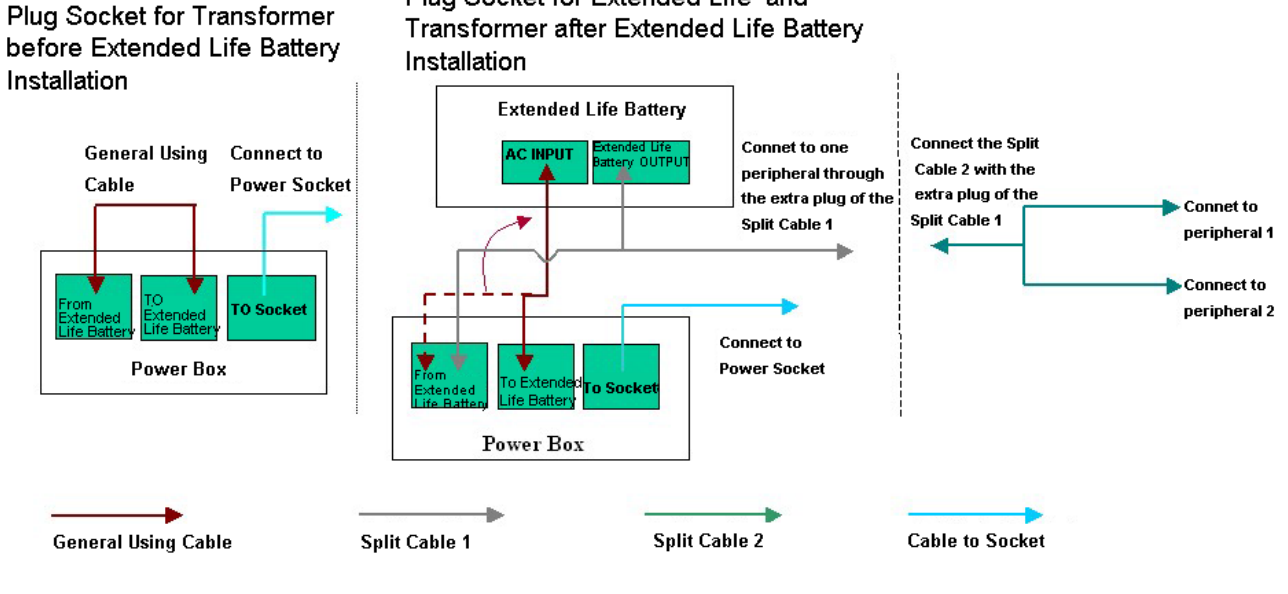

Plug Socket for Extended Life and

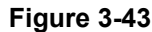

#### 3-5-13-2 Matrix of Extended Life Battery Working Time

The Extended Life Battery working Power load should sum up the working power load of all the connected peripherals and the console itself (90W).

NOTE: When the working power load of the Extended Life Battery is in excess of 180W or 190W. The Extended Life Battery is overloaded and Extended Life Battery makes continuous long beep.

| Table 3-9 Matrix of Ex | ry Work      |  |
|------------------------|--------------|--|
| Working Power Load     | Working Time |  |
| 100W                   | <=67min      |  |
| 120W                   | <=60 min     |  |
| 140W                   | <=52 min     |  |
| 160W                   | <=44 min     |  |
| 170W                   | <=37 min     |  |
| 180W                   | <=33 min     |  |
| 190W                   | <=30 min     |  |

#### 3-5-13-3 Matrix of Peripheral Working Power Load

|                   |                                                            |              | Marking Dower |
|-------------------|------------------------------------------------------------|--------------|---------------|
| Device            | Model                                                      | Manufacturer | Load (W)      |
| B/W USB Printer   | UP-D897                                                    | SONY         | 101           |
| Color USB Printer | Color USB Printer UP-D21MD<br>UP-D23MD                     |              | 102           |
| DVD Recorder      | /D Recorder MD-800E<br>MD-800U                             |              | 30            |
| External LCD      | 170B                                                       | SUMSUNG      | 22            |
| DVD R/W           | DX-20A4P<br>LITEON Model eHAU 120<br>LITEON Model eHAU 324 | LITEON       | 8             |
|                   | PLEXTOR PX-L890UE                                          | PLEXTOR      | 24            |
| Color USB Printer | HP470                                                      | HP           | 45            |
| Video Recorder    | Pinnacle Video Transfer -<br>8230-10022-11                 | Pinnacle     | 4             |
| Touch Screen      |                                                            | ELO          | 20            |

| Table 3-10 | Matrix of Peri | pheral Working | Power Load  |
|------------|----------------|----------------|-------------|
|            |                |                | I ONOI EOUU |

### 3-5-13-4 Extended Life Battery Charging and Storage

For a long time storage (3 months or more):

- Fully charge the Extended Life Battery before storage
- Store the Extended Life Battery in a temperature range between 0° C and 45° C.
- Do the fully charge for the Extended Life Battery every 3 months
- NOTE: Do the full charge before Extended Life Battery usage.

#### 3-5-13-5 Power on

Hold power on button more than 4 seconds to power on Extended Life Battery.

#### 3-5-13-6 Power off

Hold power on button more than 4 seconds to power off Extended Life Battery.

NOTE: When B/W USB Printer and Color USB Printer stand by, the power load are 20W.

#### 3-5-13-7 Extended Life Battery LED Indication

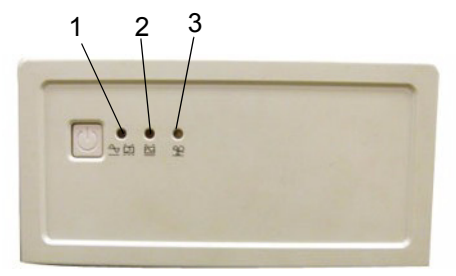

Figure 3-44

- 1.) Green Light
- 2.) Orange Light
- 3.) Yellow Light
- Connect the Docking Cart to the electric power source.
  - a.) If the green light flashes, the Extended Life Battery is on charging and transmitting power to external.
  - b.) If the green light stops flashing, the Extended Life Battery is fully charged.
- Cut off the electric power source.
  - a.) If the user cut off the electric power source, the orange light is on and supply power internally
  - b.) If the power uses up soon, the orange light is flashing in order to remind the power insufficient.

#### 3-5-13-8 Extended Life Battery Sound Reminder

- Extended Life Battery makes one beep (about 2 seconds) and switches to its internal battery back up mode when the wall AC power is absent.
- Extended Life Battery makes continuous short flicker beep, when the power of Extended Life Battery is coming to empty, at the same time, the yellow LED will flicker.
- Extended Life Battery makes continuous long beep and the blue LED will be turned on when the Extended Life Battery is overloaded. The overloaded threshold varies from 160 W (for old battery) to 180W (for new battery).
- NOTE: Judge the Extended Life Battery work condition according to the Extended Life Battery indicator light and the Extended Life Battery Sound Reminder in order to avoid Extended Life Battery being damaged.
- NOTE: When Extended Life Battery's Orange Indicator LED flashing and flicker beep (the power will use up soon), please plug the Docking Cart into wall AC Outlet to charge the Extended Life Battery or power off the Extended Life Battery immediately and charge Extended Life Battery before using it next time.
- NOTE: When Extended Life Battery's Blue Indicator LED lighting and continuous long beep, the Extended Life Battery is overloaded. Please cut off the peripherals immediately.

## 3-5-14 New Extended Life Battery Usage

### 3-5-14-1 Extended Life Battery cables Installation Diagram

Extended Life Battery supply power for the system and aPeripheral (DVR or Touch Panel)

Extended Life Battery supply power for the system, DVD and Touch Panel

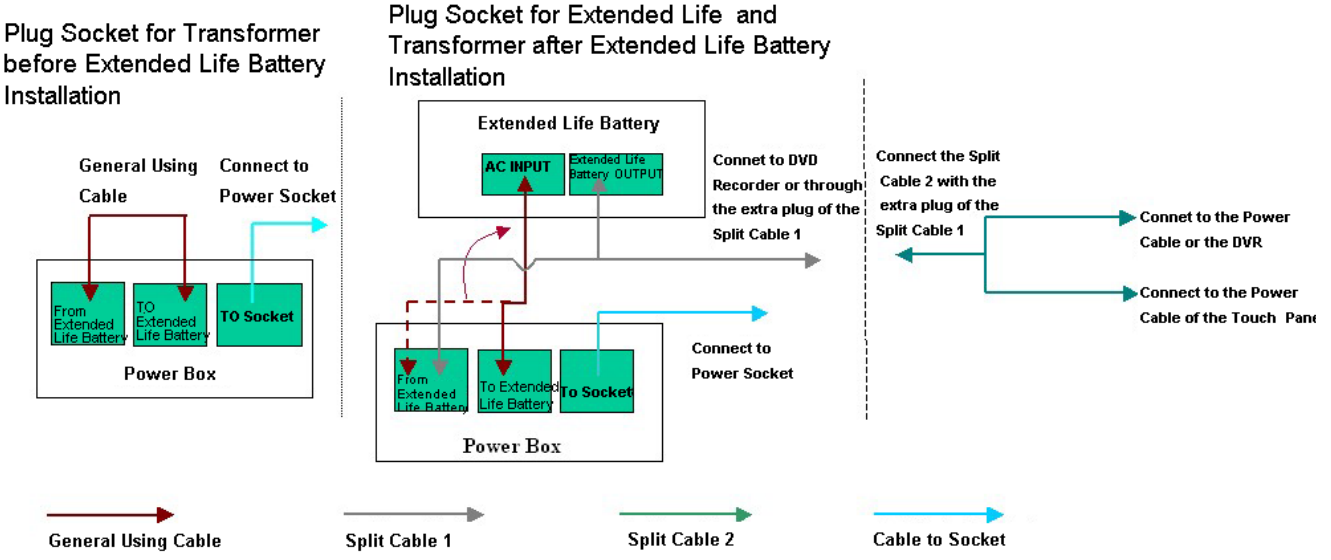

#### Figure 3-45 Extended Life Battery cables installation Diagram

NOTE: When B/W USB Printer and Color USB Printer stand by, the power load are 20W.

#### 3-5-14-2 Extended Life Battery Usage

NOTE: Please avoid dropping the Extended Life Battery.

#### 3-5-14-3 Extended Life Battery Charging and Storage

For a long time storage (3 months or more):

- Fully charge the Extended Life Battery before storage
- Store the Extended Life Battery in a temperature range between 0° C and 45° C.
- Do the fully charge for the Extended Life Battery every 3 months
- NOTE: Do the full charge before Extended Life Battery usage.

#### 3-5-14-4 Power on /off the Extended Life Battery

Press **Power on /off** switch to turn the Extended Life Battery power on.

Press **Power on /off** switch for 3 seconds to shutdown the Extended Life Battery.

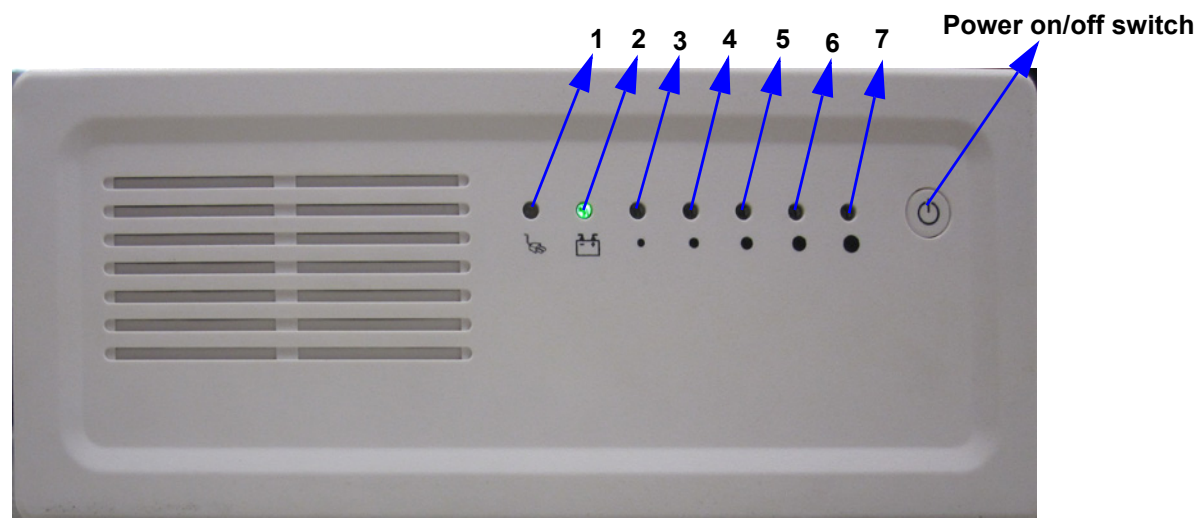

Figure 3-46

- NOTE: When connect the Docking Cart power cord to the wall AC outlet, please power on the Extended Life Battery. Otherwise the console system and peripherals cannot get power from the Docking Cart.
- NOTE: When use Extended Life Battery to provide power for console system and peripherals, please power on the Extended Life Battery. Otherwise the console system and peripherals cannot get power from the Extended Life Battery.

#### 3-5-14-5 LED Indication

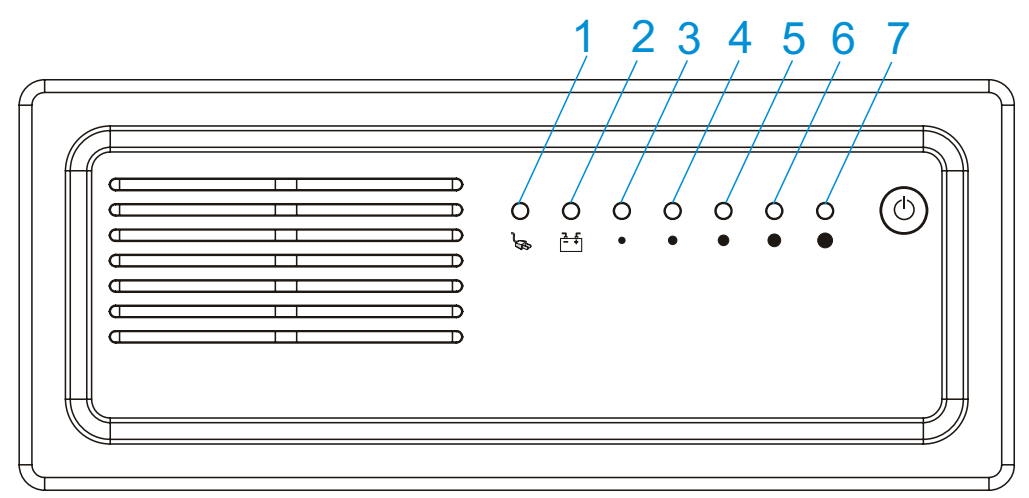

Figure 3-47 Extended Life Battery LED Indication

LED 1 indicates the Extended Life Battery is connected with the electric power source and on charging or not.

LED 2 indicates the Extended Life Battery is transmitting power to the external or not.

LED 3,4,5,6,7 indicate Extended Life Battery power remaining capacity. The capacity is >10%,>20%,>40%,>60%,>80%.

#### 3-5-14-6 Extended Life Battery Status

- 1.) If Extended Life Battery is only on charging, all the LED will be green except LED 2.
- 2.) If Extended Life Battery is on charging and discharging, all the LED will be green and LED 3,4,5,6,7 indicate the Extended Life Battery power remaining capacity.
- 3.) If the electric quantity of the Extended Life Battery is full and the Extended Life Battery is disconnected with electric power source, the Extended Life Battery is on discharging. For this status, only LED 2 is green, but if the Extended Life Battery keep discharging for a while, all the LED will green except LED 1.
- 4.) If the Extended Life Battery power remaining capacity is low, only LED 3 will be green.
- 5.) If the Extended Life Battery power remaining capacity is less than 10%, LED 3 will flash.

#### 3-5-15 Matrix of Peripheral Working Power Load

- NOTE: The Extended Life Battery working Power load should sum up the working power load of all the connected peripherals and the console itself. The console power consumption is 90W.
- NOTE: The maximum rated power load of the Extended Life Battery is 200W.Please do not overload. (For example, do not use B/W USB Printer and Color USB Printer together.)

| Device            | Model                                                      | Manufacturer | Working Power<br>Load (W) |
|-------------------|------------------------------------------------------------|--------------|---------------------------|
| B/W USB Printer   | UP-D897                                                    | SONY         | 101                       |
| Color USB Printer | UP-D21MD<br>UP-D23MD<br>Up-D25MD                           | SONY         | 102                       |
| DVD Recorder      | MD-800E<br>MD-800U                                         | Panasonic    | 30                        |
| External LCD      | 170B                                                       | SUMSUNG      | 22                        |
| DVD R/W           | DX-20A4P<br>LITEON Model eHAU 120<br>LITEON Model eHAU 324 | LITEON       | 8                         |
|                   | PLEXTOR PX-L890UE                                          | PLEXTOR      | 24                        |
| Color USB Printer | HP470                                                      | HP           | 45                        |
| Video Recorder    | Pinnacle Video Transfer -<br>8230-10022-11                 | Pinnacle     | 4                         |
| Touch Screen      |                                                            | ELO          | 20                        |

#### Table 3-11 Matrix of Peripheral Working Power Load

## Section 3-6 Paperwork

NOTE: During and after setup, the documentation (i.e. User Manuals...) for the peripheral units must be kept as part of the original system documentation. This will ensure that all relevant safety and user information is available during the operation and service of the complete system.

## **3-6-1 Product Locator Installation**

| GE Medic<br>Mailing Product L<br>Address P.O. Box<br>Milwauked | al Sys<br>ocato<br>414<br>e, Wl | stems<br>or File<br>53201-0414 |            |       |     |        |                 |
|----------------------------------------------------------------|---------------------------------|--------------------------------|------------|-------|-----|--------|-----------------|
| DESCRIPTION                                                    | FDA                             | MODEL                          |            |       | REV | SERIAL |                 |
| PREPARE FOR ORDERS THAT DO NOT                                 |                                 | OCP                            | BS         | ORD   |     |        | DATE (MO-DA-YR) |
| HAVE A LOCATOR INSTALLATION REPORT                             |                                 | DISTCOUNTRY                    | ROOM       | -     |     |        | EMPLOYEE NO.    |
| SYSTEM ID NUMBER                                               |                                 | CUSTOMER NO.                   | 1          |       |     |        | 1               |
| INSTALLATION                                                   |                                 | DESTINATION - N                | AME AND AI | DRESS |     |        |                 |
| <u>«</u>                                                       |                                 |                                |            |       |     |        |                 |
| NOLEYT                                                         |                                 |                                |            |       |     |        |                 |
| INSTA                                                          |                                 |                                |            |       |     |        | ZIR CODE        |

Figure 3-48 Product Locator Installation Card

## 3-6-2 User Manual(s)

Check that the correct User Manual(s) for the system and software revision, is included with the installation. Specific language versions of the User Manual may also be available. Check with your GE Sales Representative for availability.

*NOTE:* The Product Locator Installation Card shown may not be same as the provided Product Locator card.

This page was intentionally left blank.

## Chapter 4 Cart using

## Section 4-1 Overview

## 4-1-1 Purpose of Chapter 4

This chapter provides procedures for mounting the system to Docking Cart and releasing the system from Docking Cart.

| Table 4-1 Contents in Chapter 4 | apter 4 |
|---------------------------------|---------|
|---------------------------------|---------|

| Section | Description        | Page Number |
|---------|--------------------|-------------|
| 4-1     | Overview           | 4-1         |
| 4-2     | Height Adjustment  | 4-1         |
| 4-3     | Locking the wheels | 4-1         |
| 4-4     | General Procedure  | 4-3         |
| 4-5     | General Procedure  | 4-3         |
| 4-6     | System Operation   | 4-7         |

## Section 4-2 Height Adjustment

To adjust the height of the mounting-platform raise the Release lever and pull the platform up or push it down with both hands, the traveling distance is 140mm.

When the lever is released the platform remains at the adjusted height.

## Section 4-3 Locking the wheels

Depress the front of the Brake Lever with your foot. With the Brake Lever down the rolling and swivel function are locked.

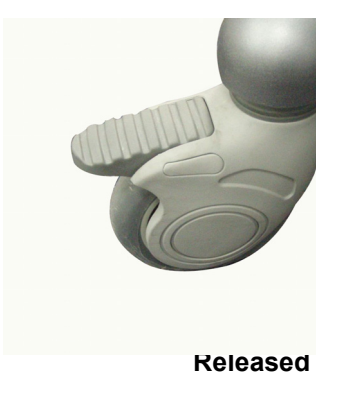

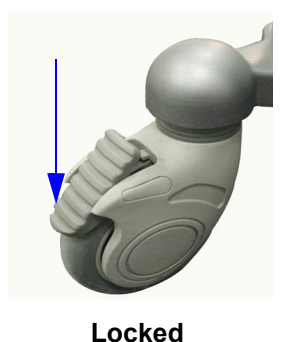

tion .

Figure 4-49 Released and Locked positon

## Section 4-4Switch the Three Probe

The system can switch the probe between the three probe which are connected in the Docking Cart Three Probes Box.

From the keyboard, press the Preset key. The Probe screen appears.Select the probe which

you want.

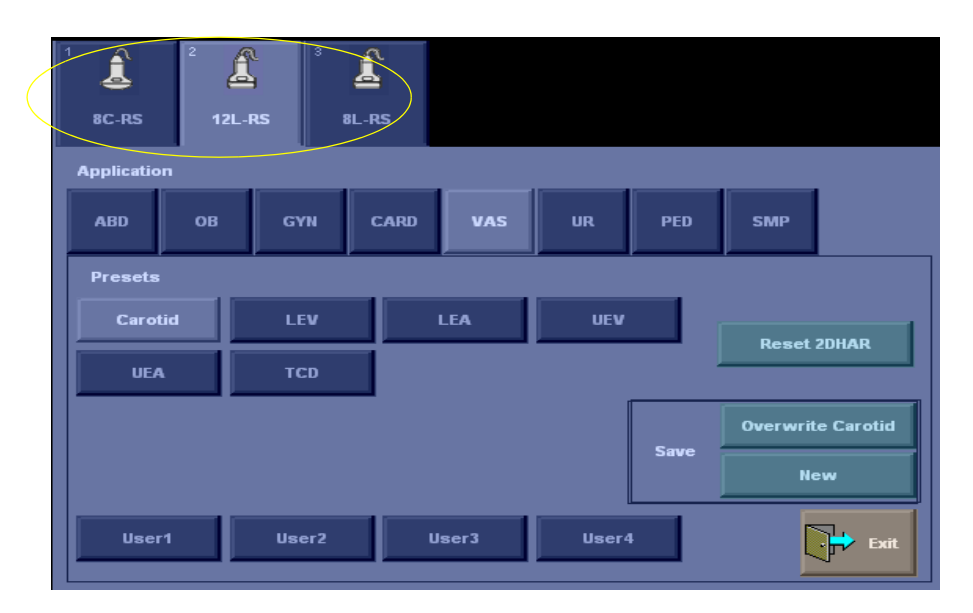

Figure 4-50 Probe Screen

- NOTE: 6Tc-RS probe can not be used with Docking Cart.
- NOTE: If the docking Cart loses power ,the factory default probe is the probe which is connected to port3 .

## Section 4-5 **General Procedure**

#### 4-5-1 Mounting the system to Cart

The system can be mounted either while the display screen is closed (system is fully shut-down or in standby mode) or while the display screen is open and the system is powered On or Off.

A battery or an empty battery-shell should always be attached to the system before mounting NOTE: system to the cart.

### CAUTION Use caution when mounting system while it is turned-on to avoid shocks or vibrations which may be harmful to the hard-drive.

To mount the system to the cart:

1.) Hold the system slightly tilted towards you and place the front bottom part over the front sliding guides.

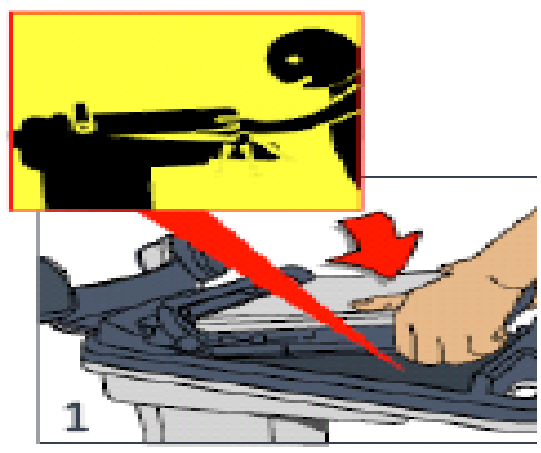

Figure 4-51 Hold system on the plantform

- NOTE: When put the system on docking cart top cover ,aviod injuring the fingures and hands.
  - 2.) Lower the rear part of the system to sit over the rear sliding guides. Push the system towards the rear until you feel that in stops and you rear a click (While pushing the system to the rear, prop the vertical plane behind the handles with fingers so that the cart does not move).

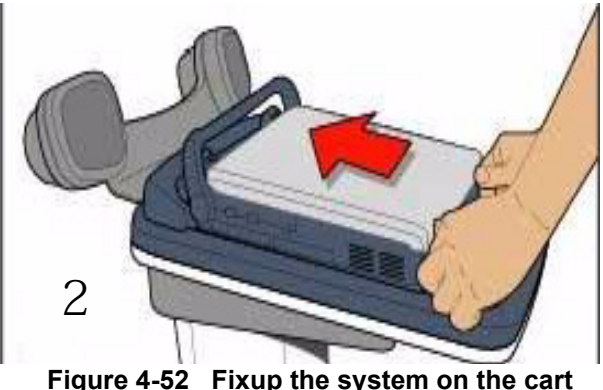

Figure 4-52 Fixup the system on the cart

### Section 4-5 General Procedure (cont'd)

3.) Rotate the system handle to the rear of LCD stoppers to lock the system. At this stage the system should be locked well on all four comers. Gently pull the system up to verify that it is locked well and can not be easily released.

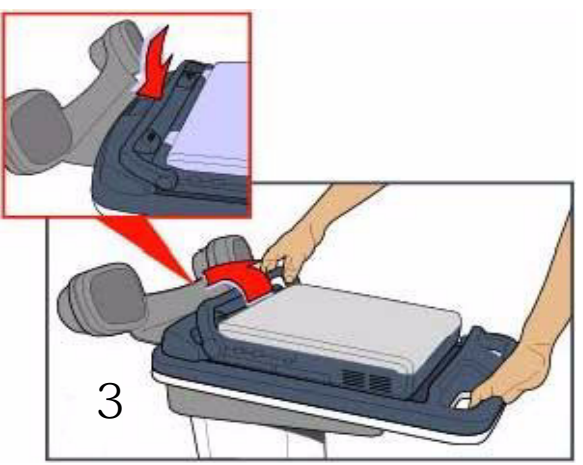

Figure 4-53 Lock the system on the cart

4.) Connect the probe on the system, press the probe connector locking lever up.

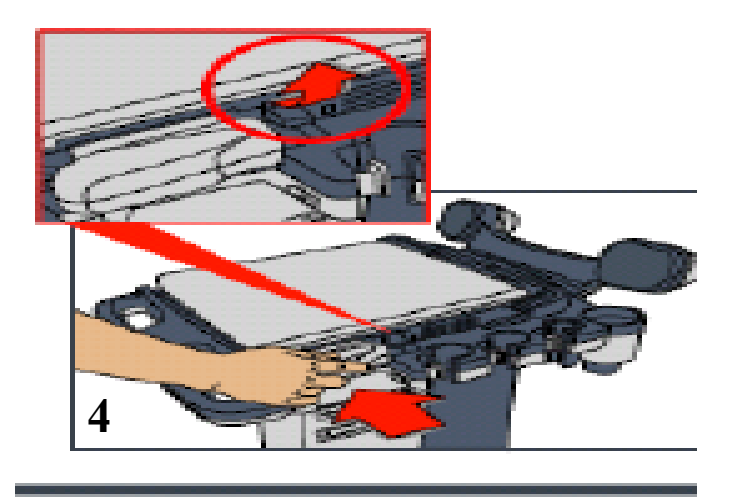

Figure 4-54 Lock the probe on the system

### 4-5-2 Releasing the system from mounting platform

The system can be dismounted from the cart either while display screen is closed (system is powered OFF or in standby mode) or while the display screen is open and the system is either powered ON or OFF.

Before dismounting the system while it is powered ON, be sure to check availability and charge of battery, as system will switch-over to battery operation as it is released.

To release the system from mounting platform:

1.) Disconnect the probe cable of three probe box while remove the system from docking cart platform.

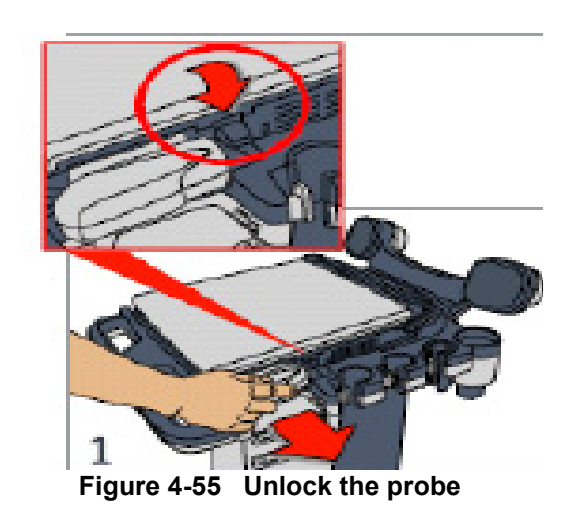

2.) Rotate the handle to unlock system.

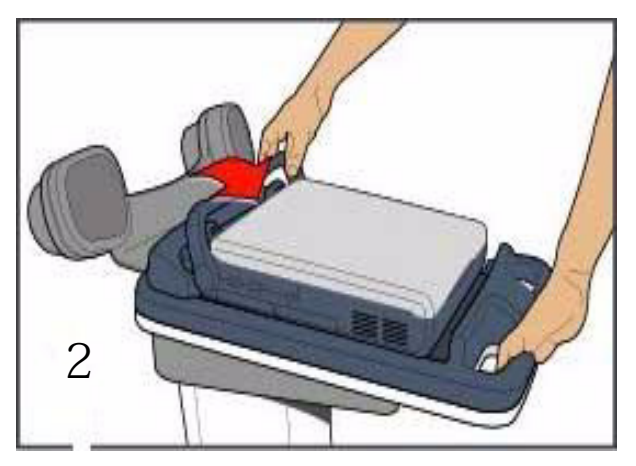

Figure 4-56 Unlock the system

### Section 4-5 General Procedure (cont'd)

3.) Place palm of one hand on the handle and push the system release button toward you with the other hand until it stops, then release the button back to it's normal position.Lift up the system from the platform.

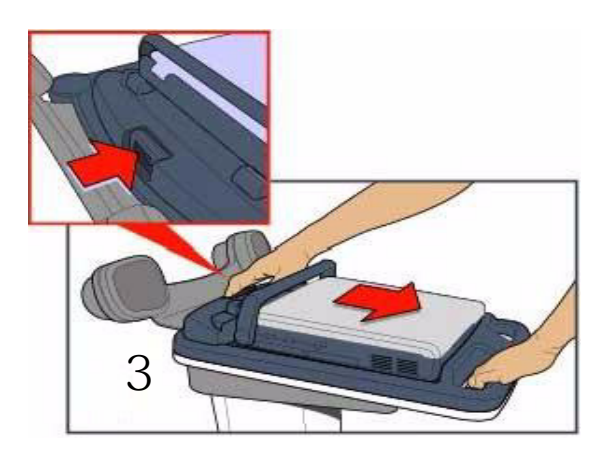

Figure 4-57 Release the system from Cart

4.) Lift up the system from the platform.

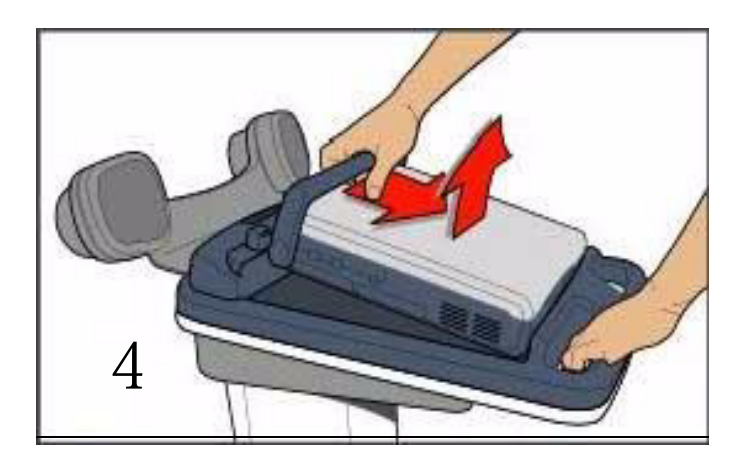

Figure 4-58 Lift up the system from cart

## Section 4-6 System Operation

Docking Cart supporting Healthcare system as below:

- Vivid e
- LOGIQ e
- LOGIQ e Vet
- LOGIQ i

Any information about system operation, please refer to the relevant Service manual 5370626-100.

- NOTE: Before upgrading the system ,please release the system from the mounting platform. When Upgrading the system, please connect the DVD-RW to the USB port of the system directly.
- NOTE: The docking cart only supports the System (R5.x.x, R6.x.x and 7.x.x). If the system (R4.x.x) are installed on the docking cart, the console will crash down.
- NOTE: If power off Docking Cart, open the circuit breaker and then pull out the AC Power Cord from the wall AC outlet.
- *NOTE:* If power on Docking Cart, plug the AC Power Cord into the wall AC outlet and then close the circuit breaker.

Please do not plug the AC Power into the wall in the state of closing the circuit breaker.

NOTE: When upgrading the software with DVD or USB, please remove the system from the docking cart. Otherwise, the software update might fail.

This page was intentionally left blank.

# Chapter 5 Components and Functions (Theory)

## Section 5-1 Overview

## 5-1-1 Purpose of Chapter 5

This chapter explains Docking Cart's system concepts, component arrangement, and subsystem function.

| Section     | Description                       | Page Number |
|-------------|-----------------------------------|-------------|
| Section 5-1 | Overview                          | 5-1         |
| Section 5-2 | Block Diagram                     | 5-2         |
| Section 5-3 | Information                       | 5-3         |
| Section 5-4 | Supported external Interface/Port | 5-4         |

#### Table 5-1Contents in Chapter 5

## Section 5-2 Block Diagram

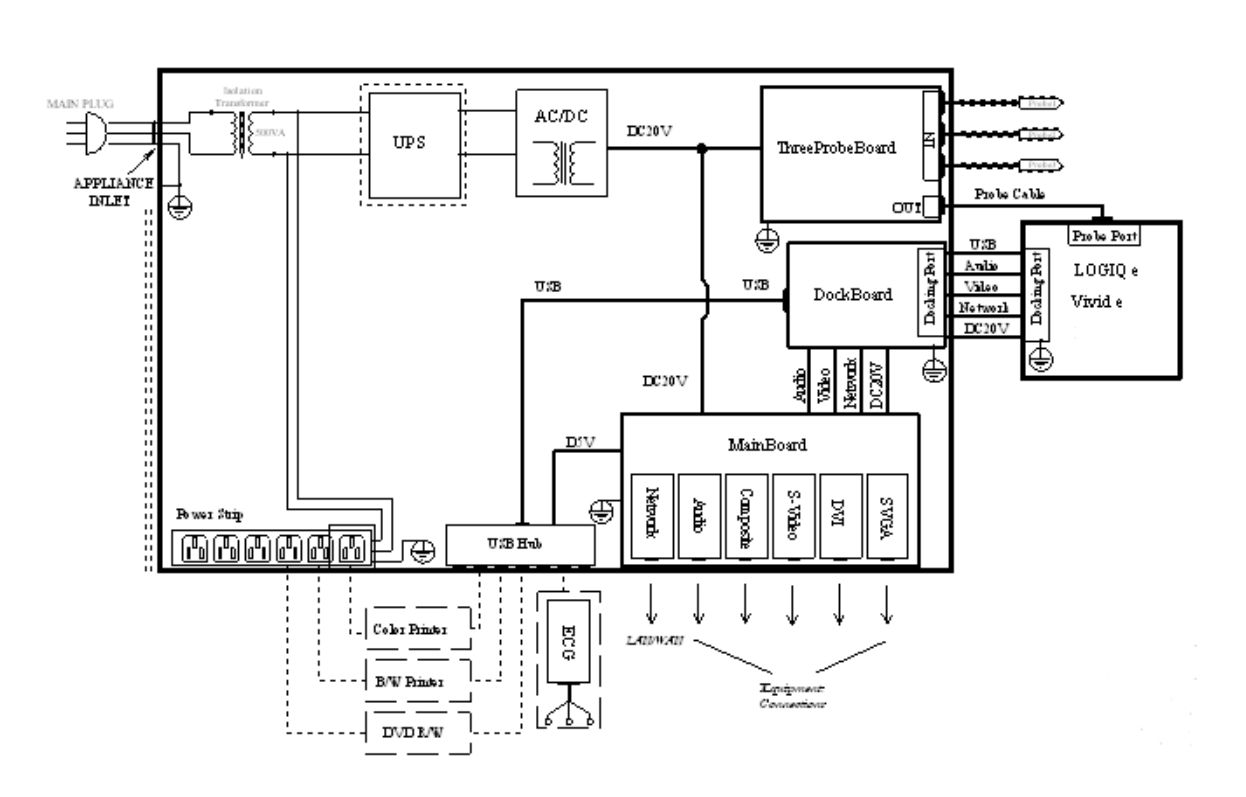

Docking Cart Function Diagram

Figure 5-1 Docking Cart Function Diagram

## Section 5-3Information

Isolation Transformer

It is a power module of Docking Cart, which has ability isolate the Docking Cart power system with AC wall on electric level.

AC-DC

It is a AC-DC adapter. It provides the DC20V to LOGIQ e/Vivid e/LOGIQ i , Three Probe Board and MainBoard.

DockBoard

DockBoard is a PWA, it has a Docking Port, which is responsible for docking and connecting to the LOGIQ e/Vivid e/LOGIQ i. Meanwhile, the DC20V Power is transferred via this PWA Board and LOGIQ e/Vivid e/LOGIQ i's USB Port is extended from this board to USB HUB.

ThreeProbeBoard

It is threeprobe funtion block main part, which has ability to switch and select one of three probes to active, it extends the LOGIQ e/Vivid e/LOGIQ i's probe port from one to three.

MainBoard

It is a PWA, which take most charge of the Docking Cart electric system: Network, Audio, TV Output, DVI and VGA.

## Section 5-4Supported external Interface/Port

| Table 5-2 | Supported exter | nal Interface/Port |
|-----------|-----------------|--------------------|
|-----------|-----------------|--------------------|

| ltem                      | Interface/Port<br>Name | Description              |
|---------------------------|------------------------|--------------------------|
| 1                         | VGA                    | Support to 1024x768,60Hz |
| 2                         | DVI                    | Support to 1024x768,60Hz |
| 3                         | S-Video                | NTSC and PAL             |
| 4                         | Composite              | NTSC and PAL             |
| 5 Network                 |                        | 10M/100M anto-adaptive   |
| 5 USB 2.0 7 USB 2.0 ports |                        | 7 USB 2.0 ports          |

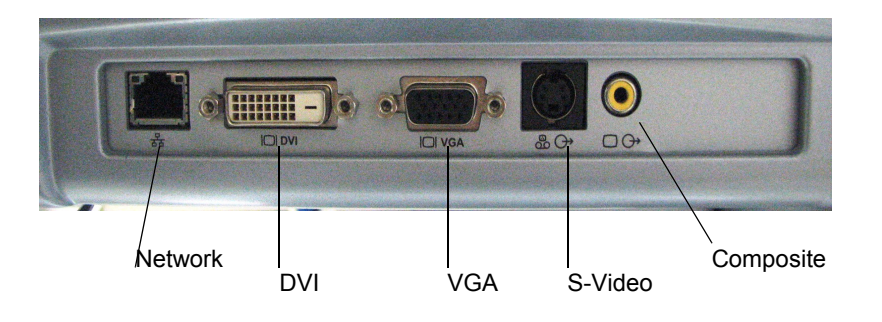

Figure 5-2 Supported external Interface/port

# Chapter 6 Service Adjustments

## Section 6-1 Overview

## 6-1-1 Purpose of this chapter 6

This section describes how to test and adjust the functions. These tests are optional. You may use them to check the system for errors.

Table 6-1Contents in chapter

| Section | Description                                                            | Page Number |
|---------|------------------------------------------------------------------------|-------------|
| 6-1     | Overview                                                               | 6-1         |
| 6-2     | Regulatory                                                             | 6-1         |
| 6-3     | Adjust the Display Monitor(Software Version R5.2.x, R6.x.x and R7.x.x) | 6-2         |
| 6-4     | Control and Adjust LCD Function Keys                                   | 6-5         |

## Section 6-2 Regulatory

Verify, where applicable, that any regulatory information or tests required by national law are present and accounted for, and any regulatory tests required by national law are performed *and* documented.

# Section 6-3Adjust the Display Monitor(Software Version R5.2.x, R6.x.x and R7.x.x)

## 6-3-1 Rotate, tilt, raise and lower the monitor

The monitor position can be adjusted for easy viewing.

- The monitor can be rotated around its central pivot point.
- The monitor can be tilted for the optimum viewing angle.
- The monitor and console panel can be raised or lowered for the best viewing height.

## 6-3-2 Rotate the Articulatory Arm

The monitor posistion can be adjusted by rotating the Articulatory Arm.

#### 6-3-2-1 Rotate Angle

#### Articulatory Arm (Flexible Arm only)

- Horizontal Level:Left 50 degrees,Right 50 degrees.
- Vertical Level:Down 25 degress.

#### Articulatory Arm (Flexible Arm and Second Arm)

- Horizontal Level:180 degres
- Vertical Level:50 degress.
- Horizontal Level;180 degress( Second Arm)

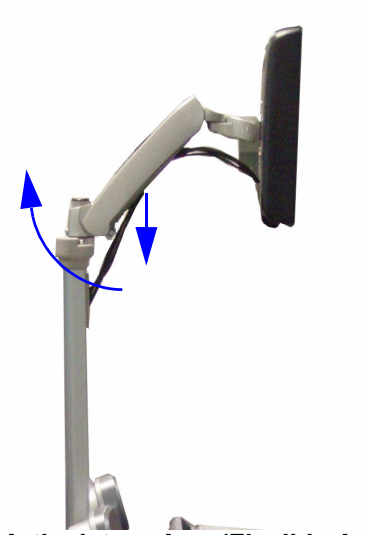

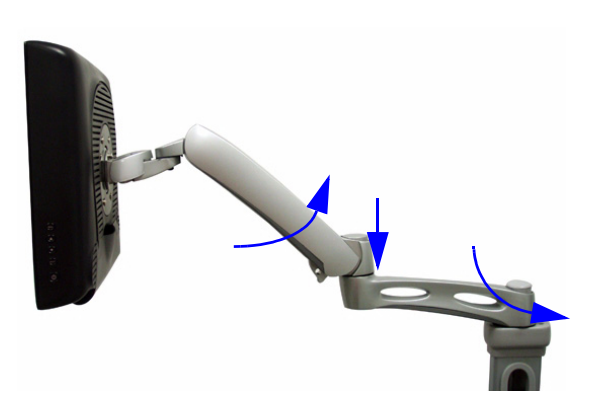

Articulatory Arm (Flexible Arm and Second Arm)

Articulatory Arm (Flexible Arm only)

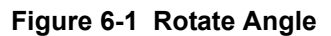

# Section 6-3 Adjust the Display Monitor(Software Version R5.2.x, R6.x.x and R7.x.x) (cont'd)

NOTE: Use Common Hex screwdrivers to fasten the Hinge Screw, if the Touch Panel comes adrift.

Type of the screw: M6X20.

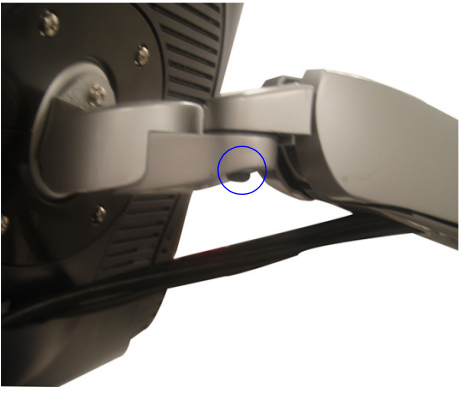

Figure 6-2 Hinge Screw

NOTE: Use Common Hex screwdrivers to fasten the Arm Force Adjust Screw , if the arm comes adrift.

When fasten the screw, please hold the Touch Panel with one hand and place the Touch Panel in the position as the following picture.

Type of the screw: M6 Hex Screw.

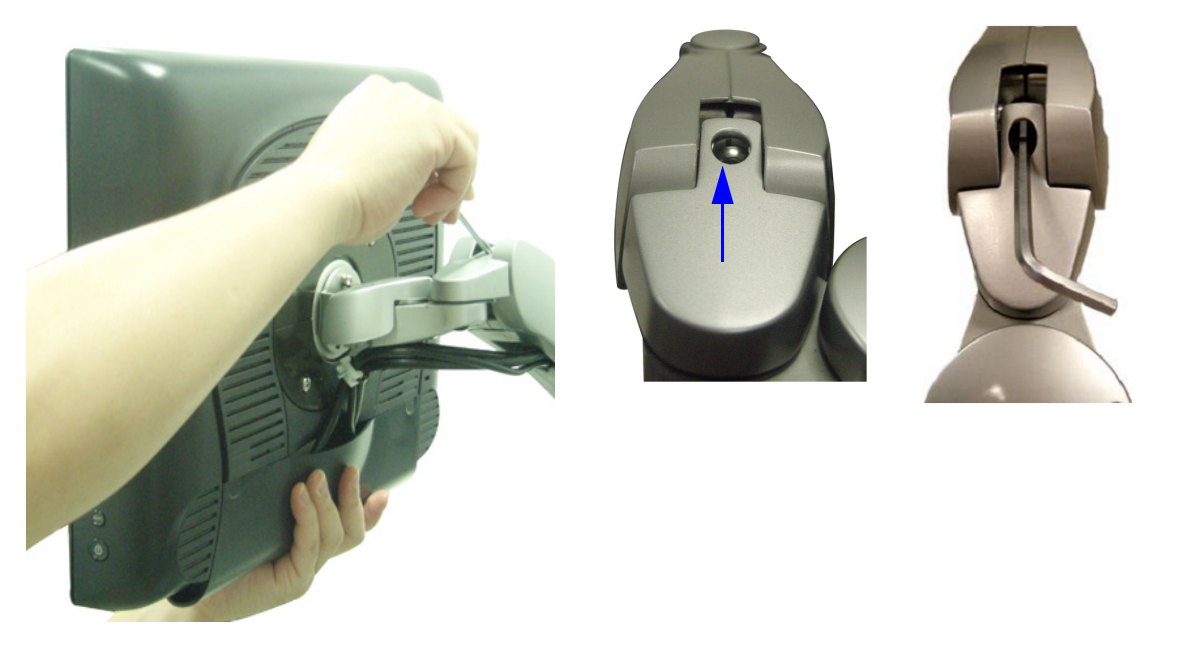

Figure 6-3 Arm Force Adjust Screw

## Section 6-3 Adjust the Display Monitor(Software Version R5.2.x, R6.x.x and R7.x.x) (cont'd)

NOTE: When move the Docking Cart, please put the Arm and Touch Panel on appropriate position as the following figure shows to avoid the Arm and Touch Panel sliding.

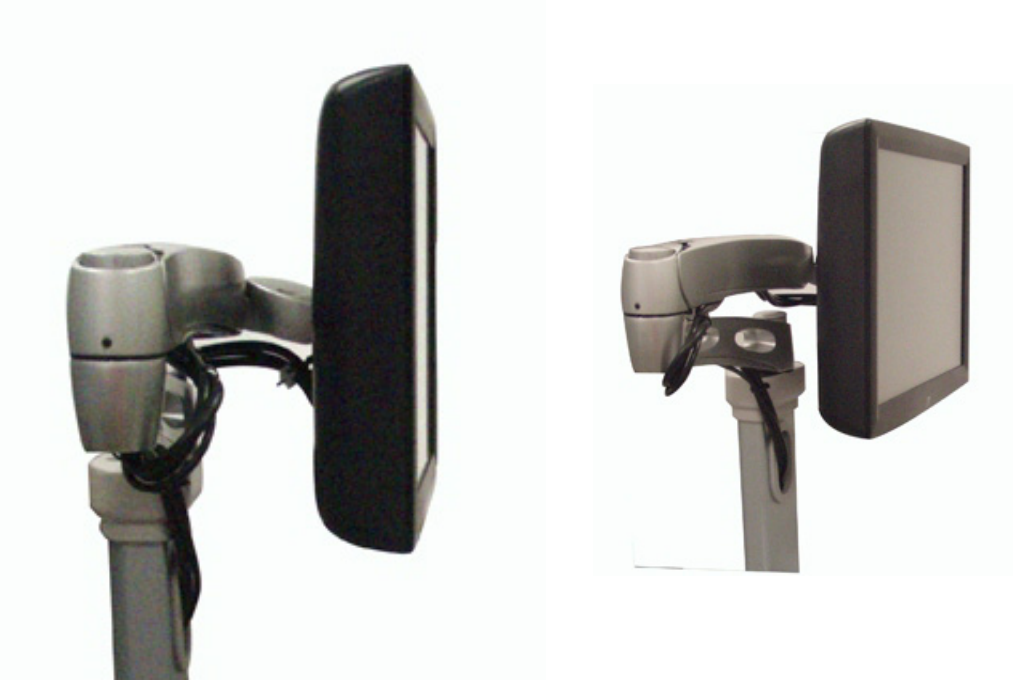

Figure 6-4 Avoid the Arm and Touch Panel sliding

## Section 6-4Control and Adjust LCD Function Keys

## 6-4-1 LCD Function Keys

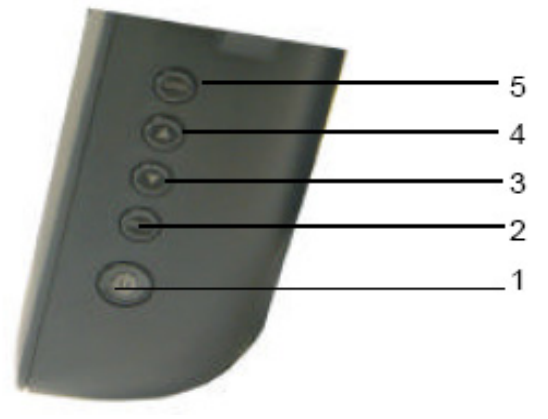

Figure 6-5 LCD Function Key

The Functin Keys are on the side of the LCD:

- 1.) Power Switch
- 2.) Select Key (Display the OSD Menus)
- 3.) Adjusting Key1
- 4.) Adjusting Key2
- 5.) Menu
- NOTE: More detailed button function and touch panel adjustment, please refer to the CD inside the touch panel package.

## 6-4-2 Lock/Unlock the Function Keys

#### 6-4-2-1 Lock /Unlock OSD

The OSD functions can be locked and unlock. The monitor is shipped in the locked/unlocked position.

To Lock the OSD:

Press the Menu bottom and Adjusting Key1 for two seconds simultaneously. A window will appear displaying "OSD Lock".

To unlock the OSD:

Hold the Menu bottom and Adjustming key1 for two seconds .A window will appear displaying "OSD Unlock".

#### 6-4-2-2 Lock/Unlock Power Switch

The Power Switch can be locked and unlocked.

To lock the Power Switch:

Press the Menu buttom and the Adjusting Key2 simultaneously for two seconds .A window will appear displaying "Power lock".

To unlock the Power Switch:

Hold the Menu bottom and Adjusting Key2 simultaneously for two seconds. A window will appear displaying"Power unlock".

# Chapter 7 Diagnostics/Troubleshooting

## Section 7-1 Overview

## 7-1-1 Purpose of Chapter 7

This section describes how to setup and run the tools that help Docking Cart operation. Cart and board level diagnostics are run whenever power is applied. Some Service Tools may be run at the application level.

| Table 7-1 | Contents in | Chapter 7 |
|-----------|-------------|-----------|
|           | Contento II | onapter / |

| Section | Description            | Page Number |
|---------|------------------------|-------------|
| 7-1     | Overview               | 7-1         |
| 7-2     | Troubleshooting        | 7-1         |
| 7-3     | Gathering Trouble Data | 7-2         |
| 7-4     | Troubleshooting Trees  | 7-3         |

## Section 7-2 Troubleshooting

There is a troubleshooting tool available that the customer can use as a first step to investigate failure issues. It gives the current status of failure and provides some relative ways to figure out.

## Section 7-3 Gathering Trouble Data

## 7-3-1 Overview

There may be a time when it would be advantageous to capture trouble information for acquisition through remote diagnostics or to be sent back to the manufacturer for analysis. There are different options to acquire this data that would give different results.

## 7-3-2 Collect Vital System Information

The following information is necessary in order to properly analyze data or images being reported as a malfunction or being returned to the manufacturer:

- Product Name = Docking Cart

Docking Cart S/N Number

-

## Section 7-4 Troubleshooting Trees

## 7-4-1 Cannot charge Console Troubleshooting

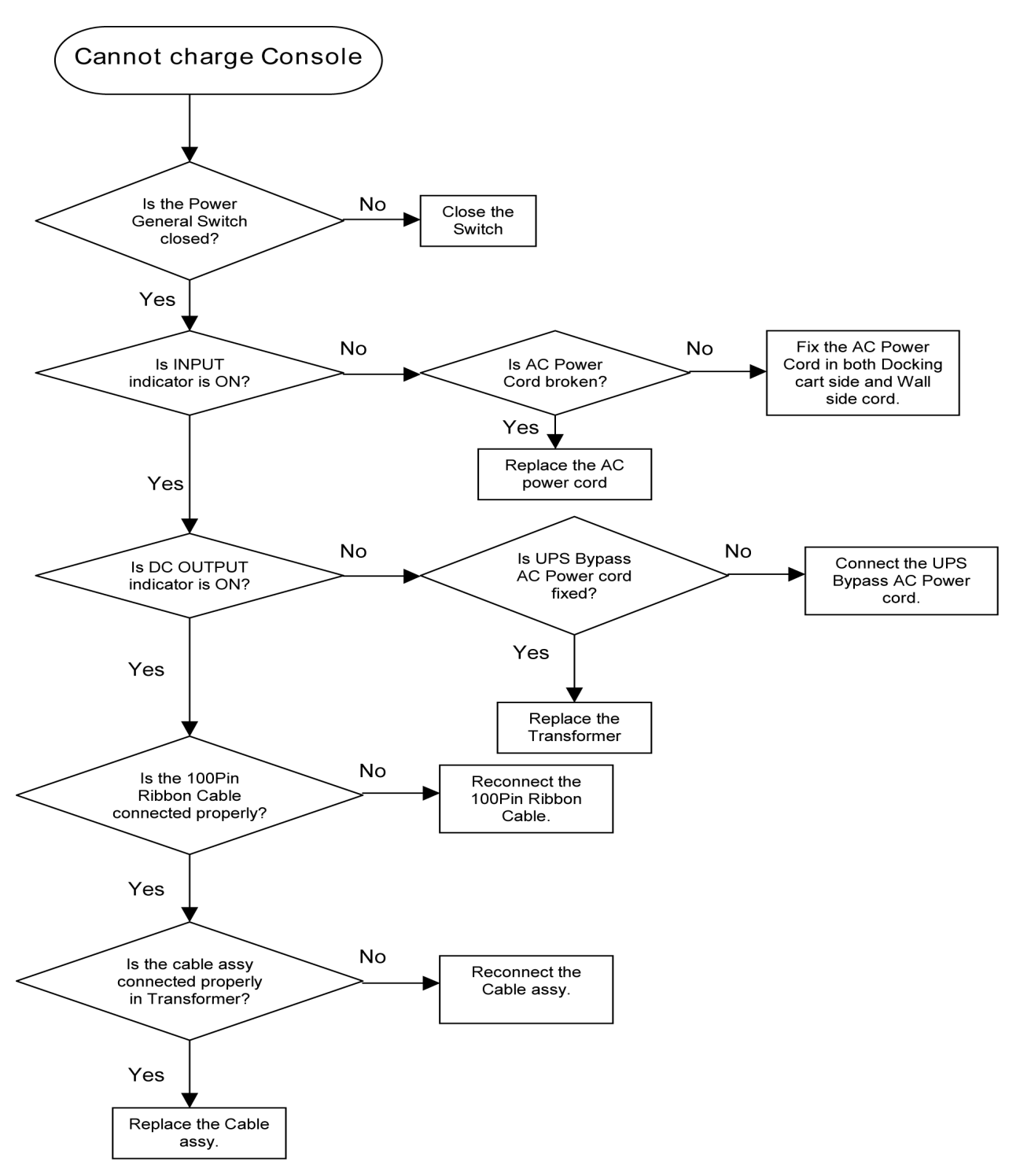

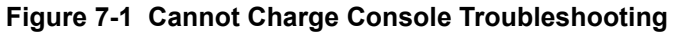

## 7-4-2 System Does Not Boot

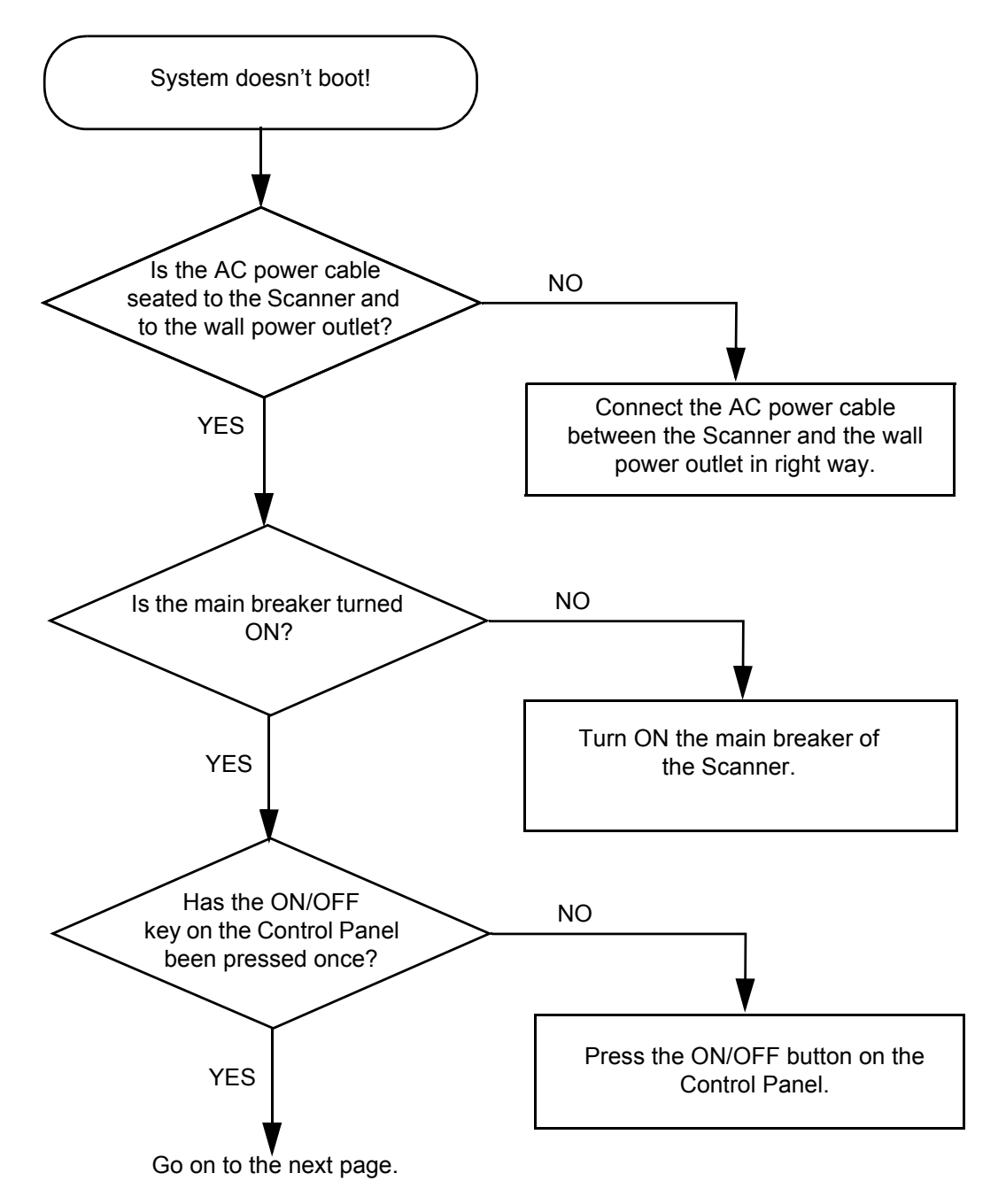

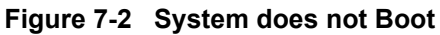

## 7-4-3 Cannot power on the peripheral Troubleshooting

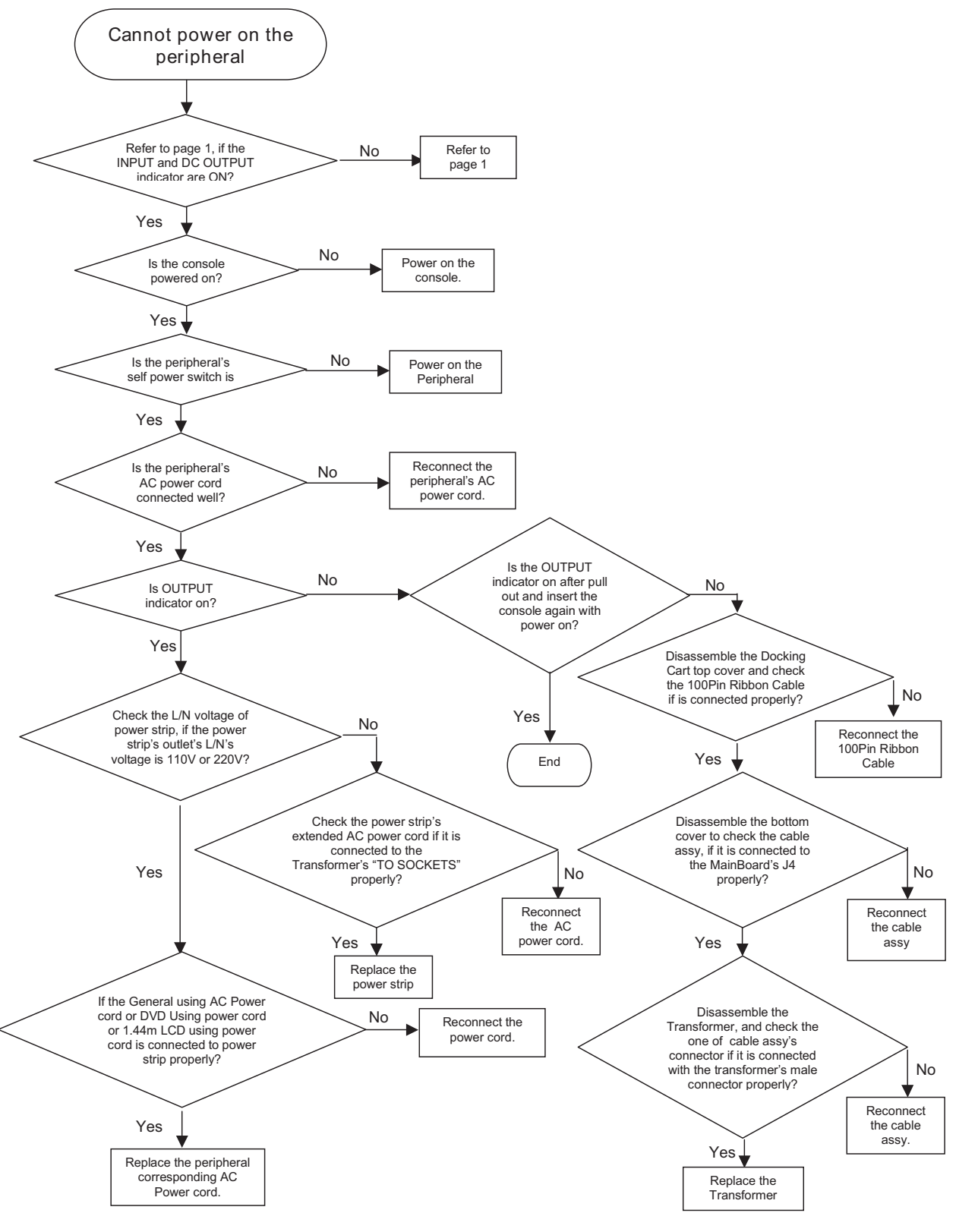

Figure 7-3 Cannot power on the peripheral Troubleshooting

Chapter 7 Diagnostics/Troubleshooting

## 7-4-4 External LCD does not display Troubleshooting

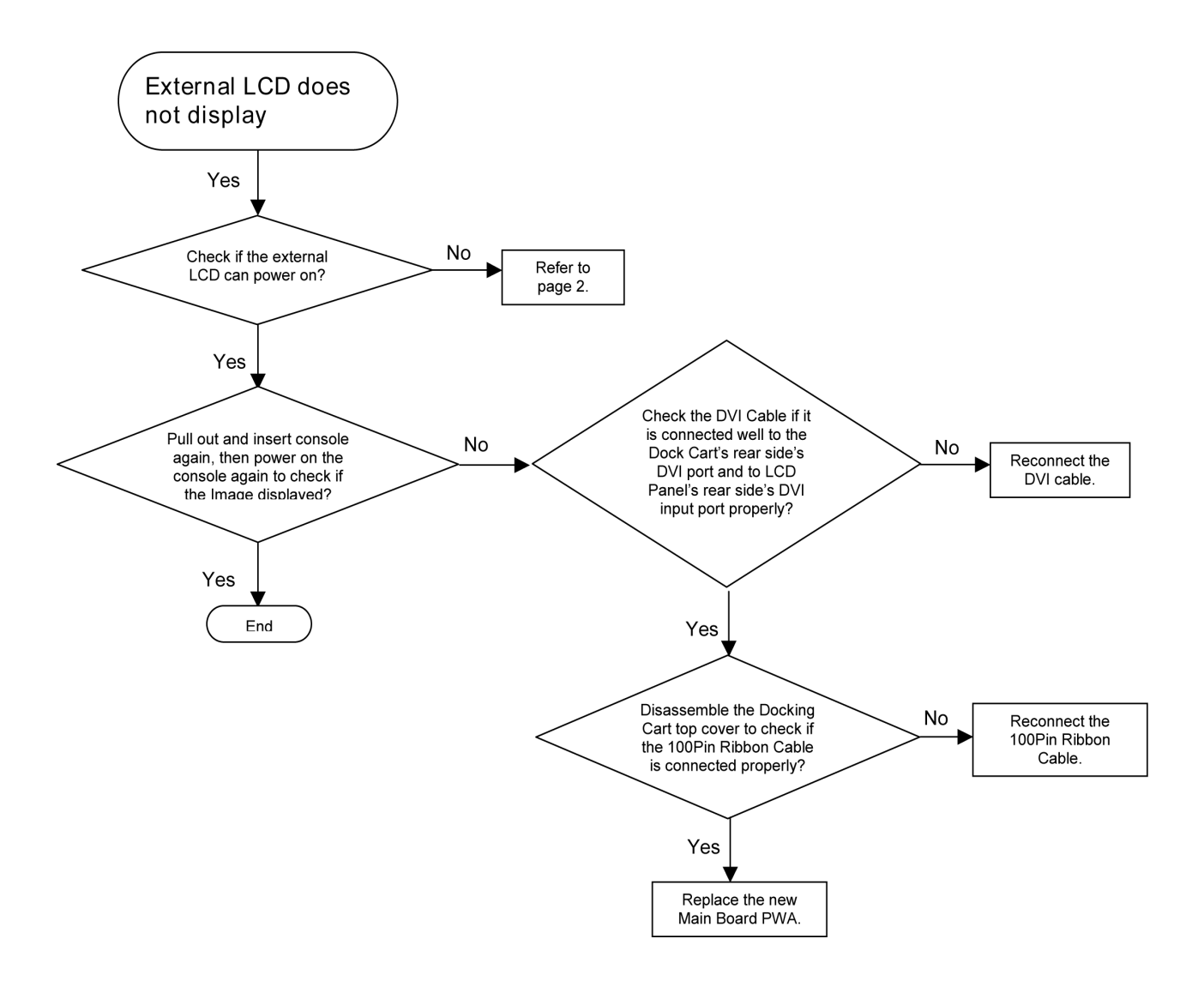

Figure 7-4 External LCD does not display Troubleshooting

## 7-4-5 External Speaker doesn't work Troubleshooting

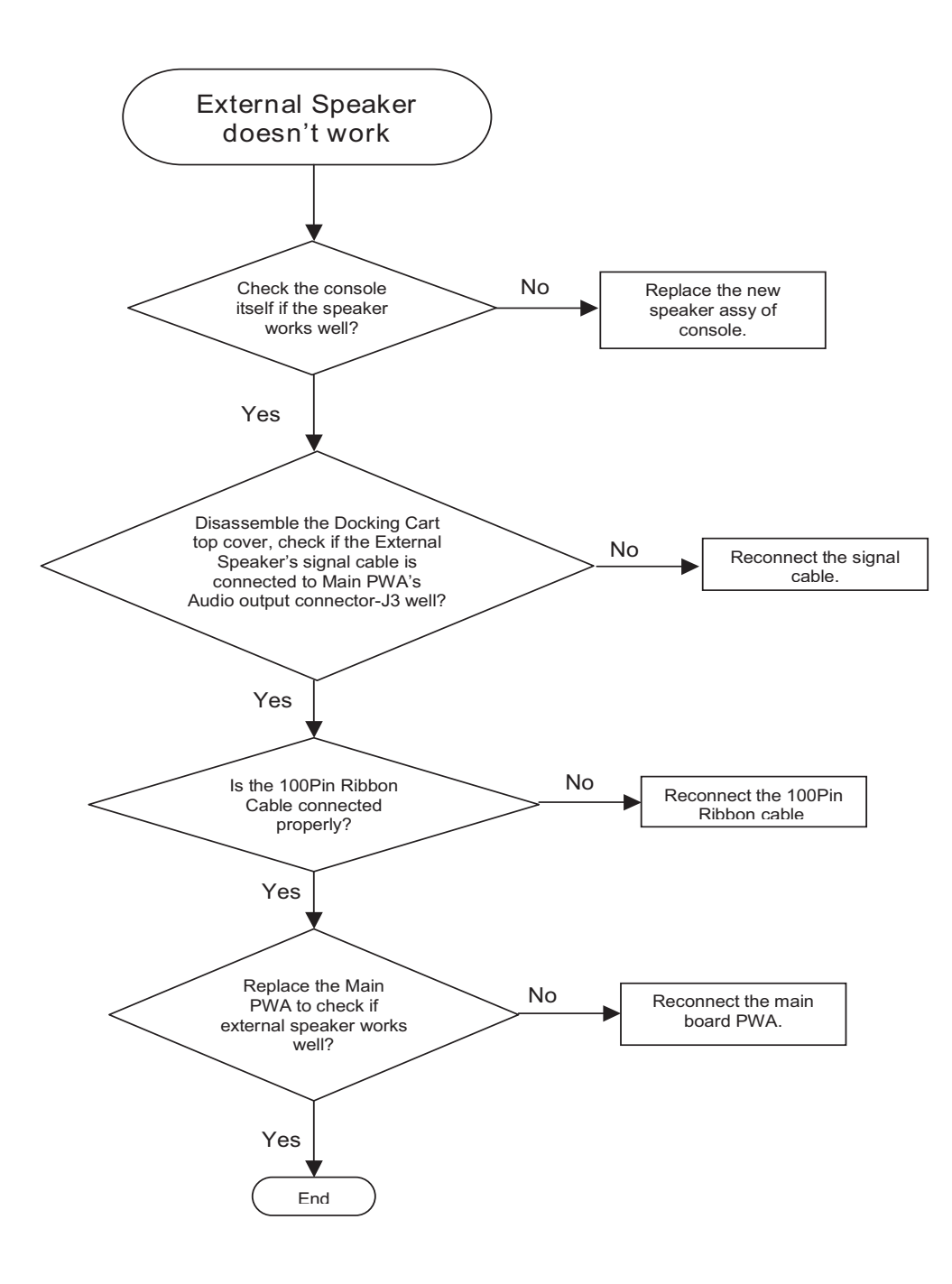

Figure 7-5 External Speaker doesn't work Troubleshooting

7-4-6

## USB Peripheral doesn't work Troubleshooting

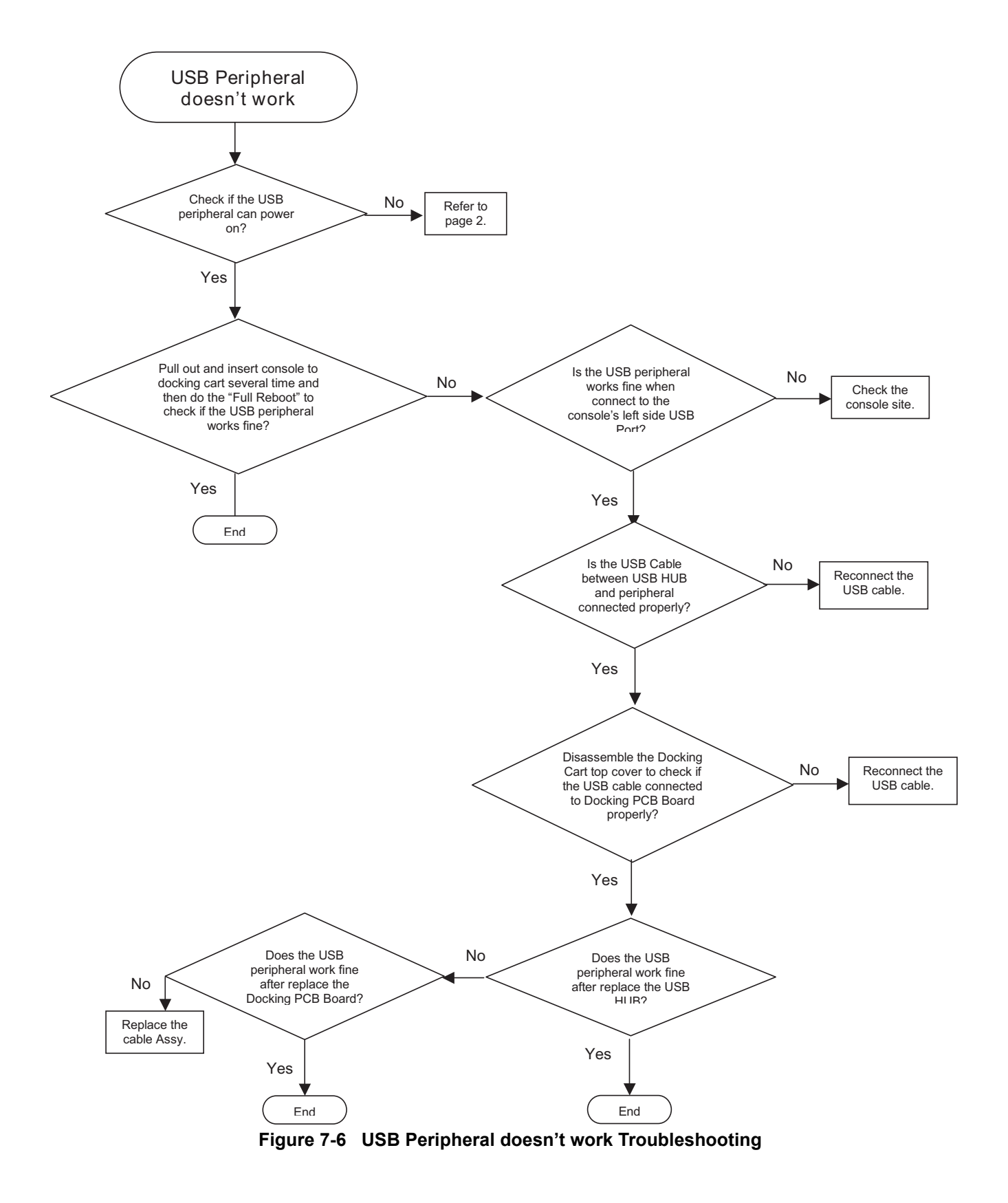
# 7-4-7 Video Recorder doesn't work in Double Screen mode Troubleshooting

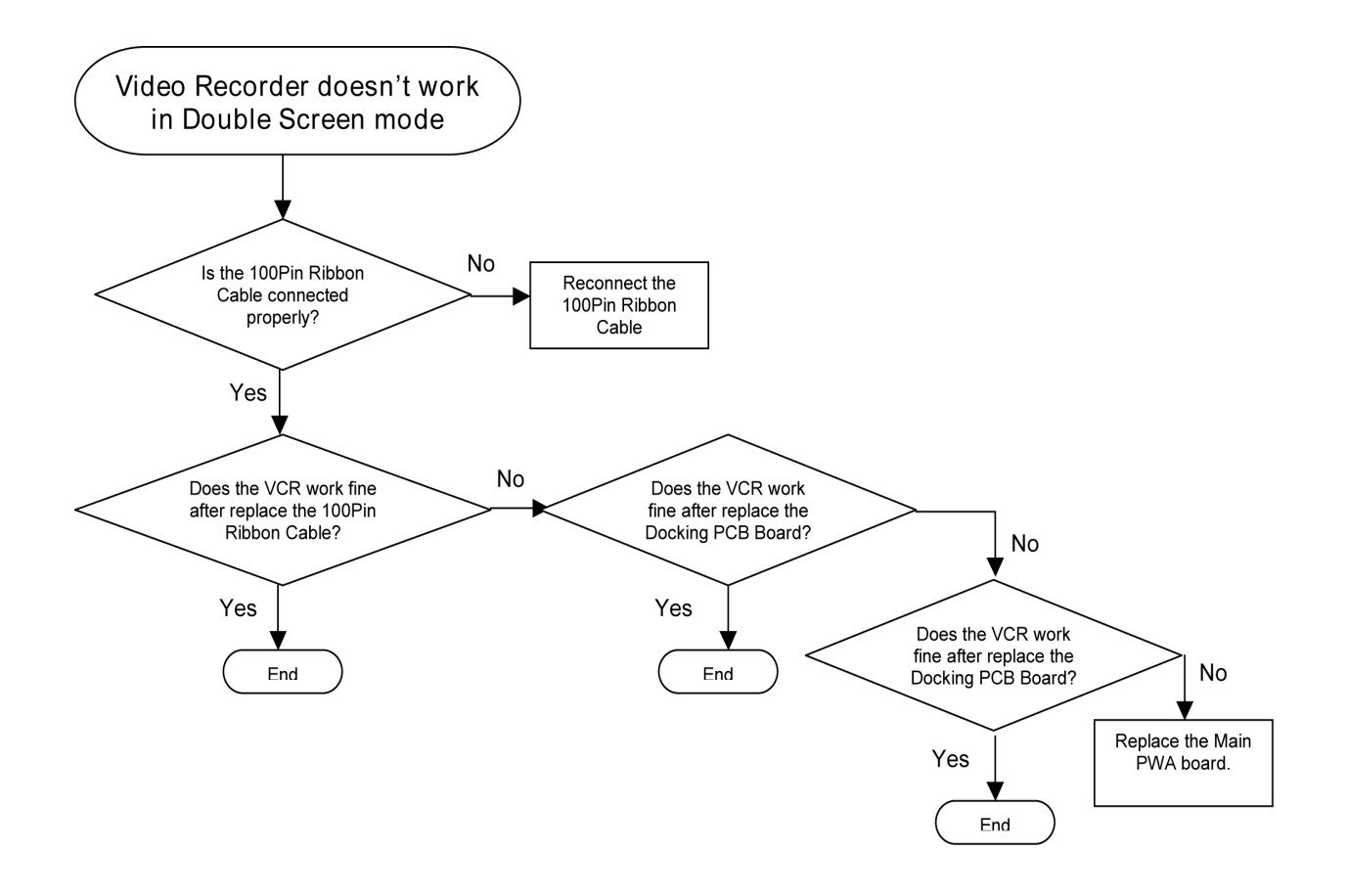

Figure 7-7 Video Recorder doesn't work in Double Screen mode

# 7-4-8 Abnormal image display by VCR Troubleshooting

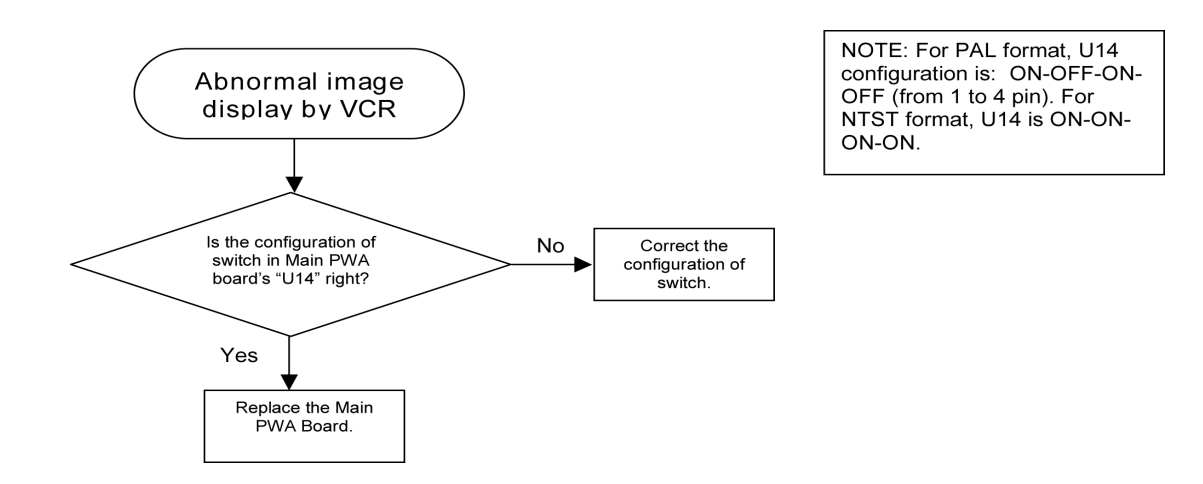

Figure 7-8 VCR abnormal image display Troubleshooting

## 7-4-9 No image display by VCR Troubleshooting

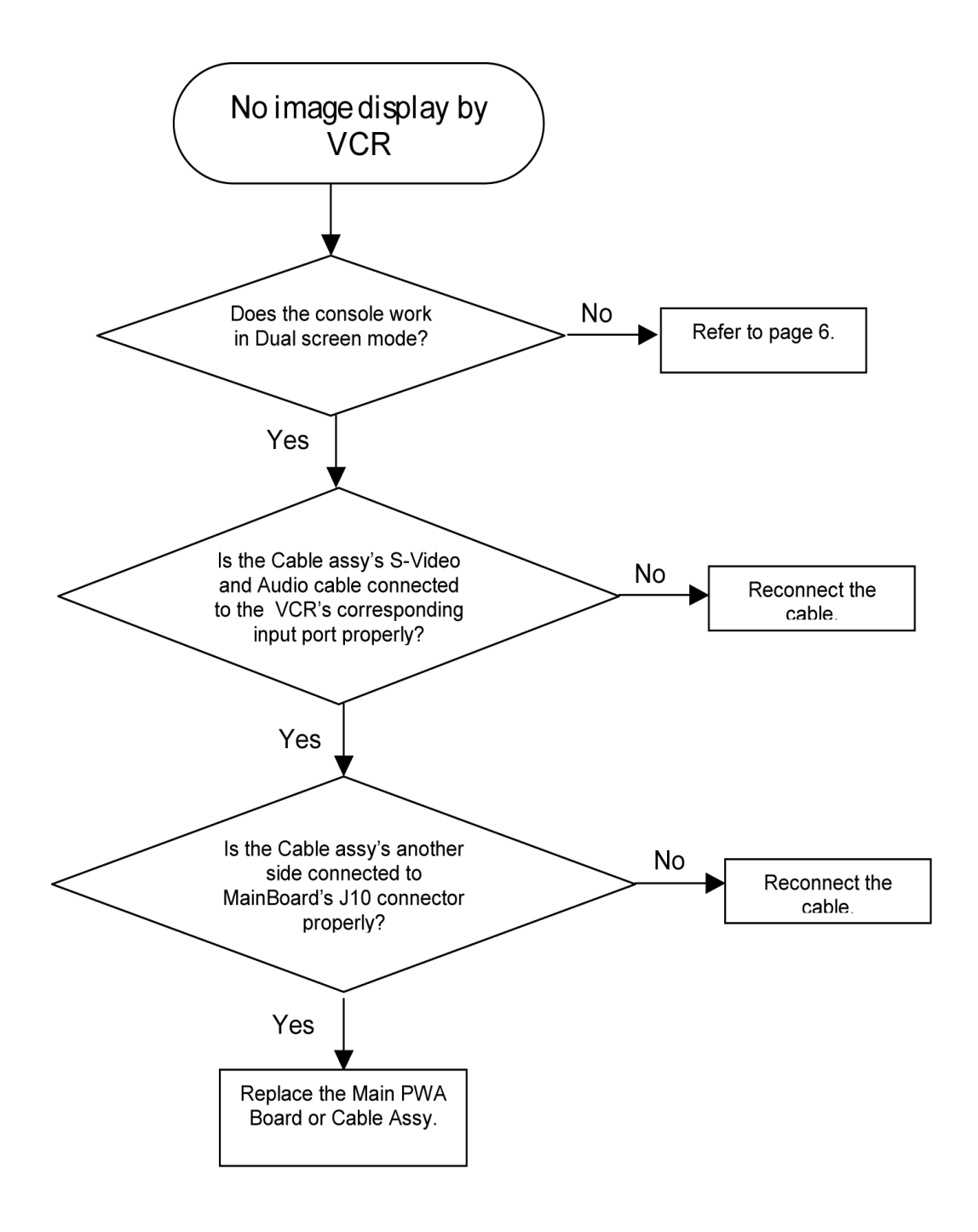

Figure 7-9 No image display by VCR Troubleshooting

7-4-10 Can not recognize Probe Troubleshooting

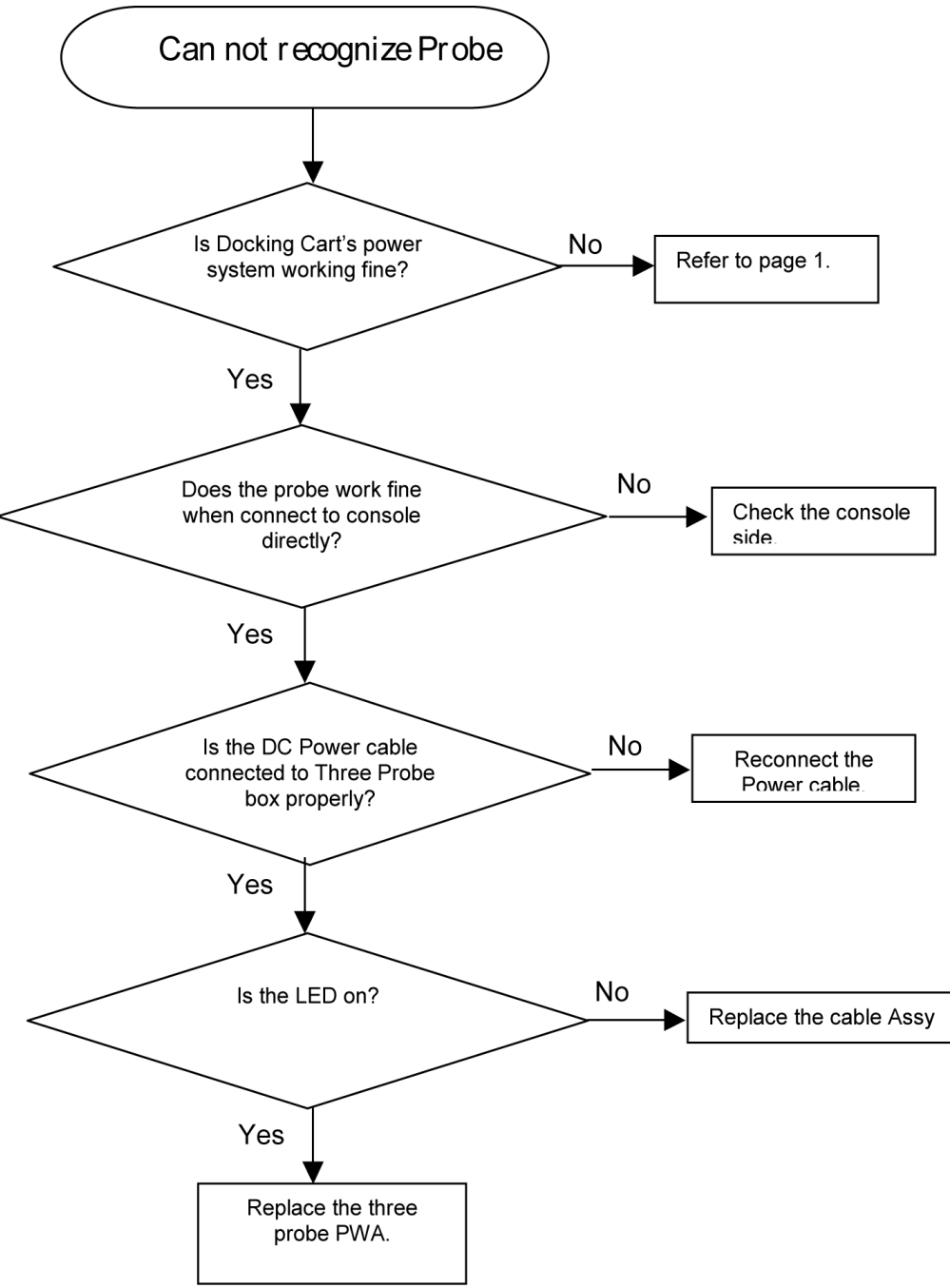

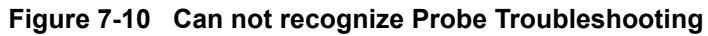

## 7-4-11 Noise on image with Three Probe Troubleshooting

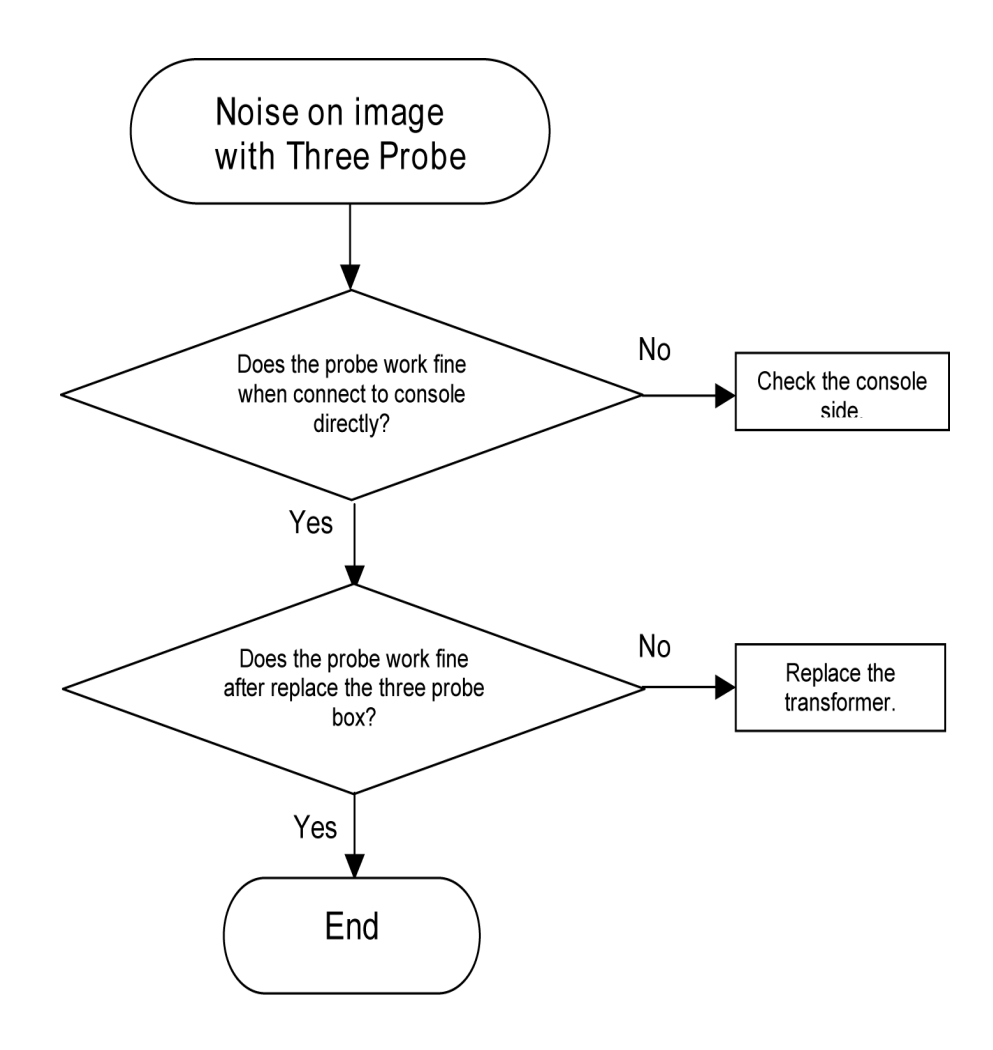

Figure 7-11 Noise on image with Three Probe Troubleshooting

7-4-12 Touch Screen does not display Troubshooting (For Software Version R5.2.x, R6.x.x and R7.x.x)

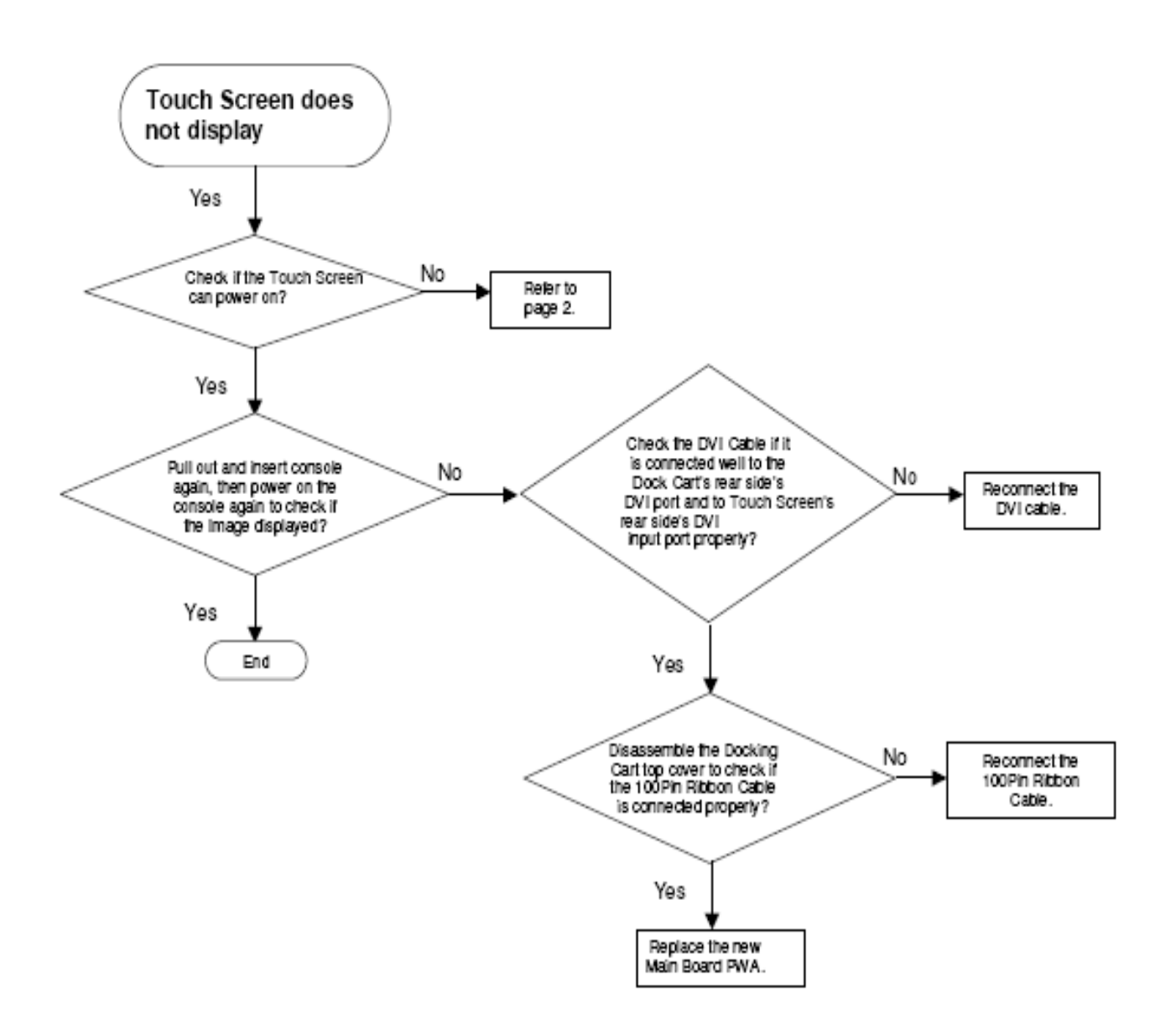

Figure 7-12 Touch Screen does not display Troubshooting

7-4-13 Unable to control on the Touch Screen Troubleshooting (For Software Version R5.2.x, R6.x.x and R7.x.x)

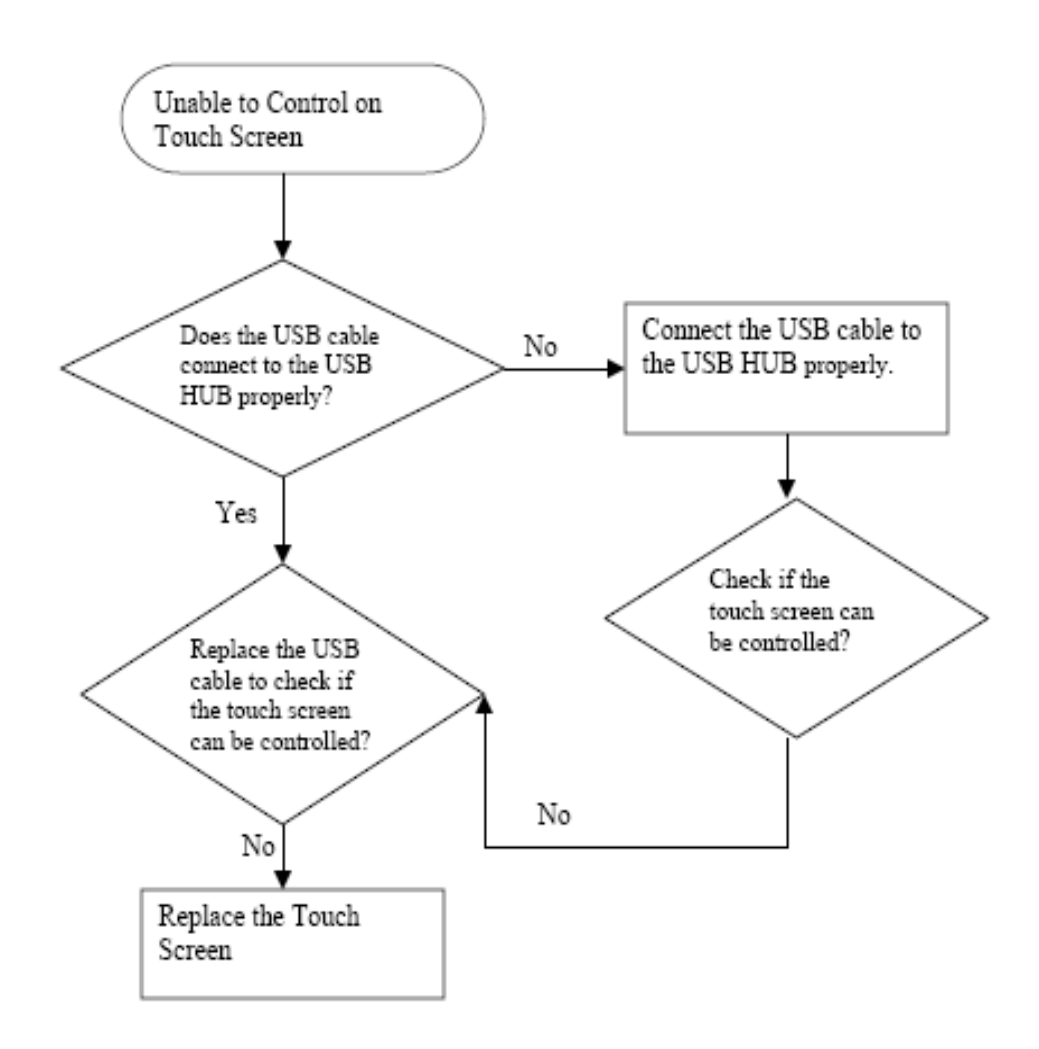

Figure 7-13 Unable to control on the Touch Screen Troubleshooting

# 7-4-14 Can not Charge the Extended Life Battery Troubleshooting (For Software Version R5.2.x, R6.x.x and R7.x.x)

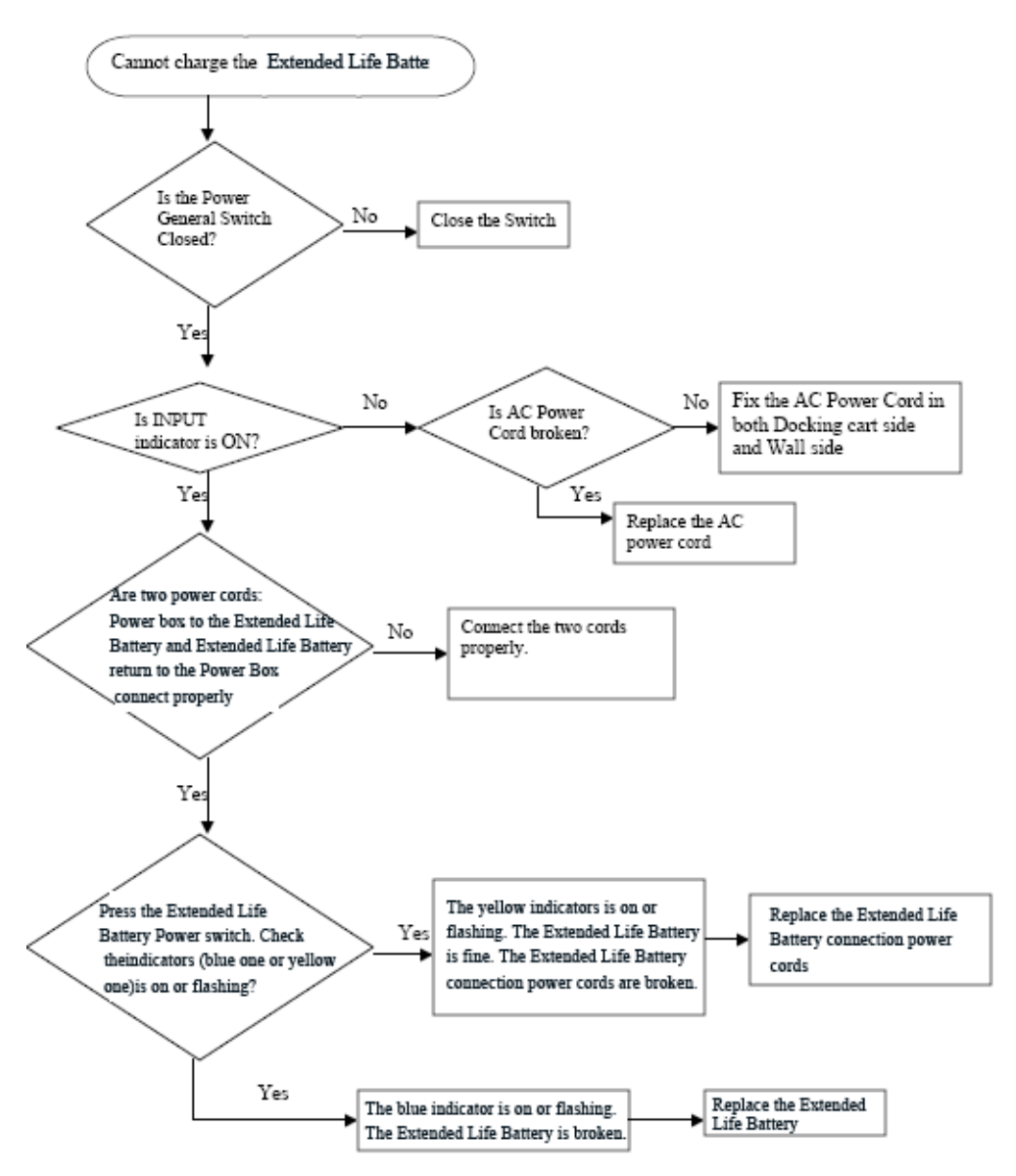

Figure 7-14 Can not charge the Extended Life Battery Troubleshooting

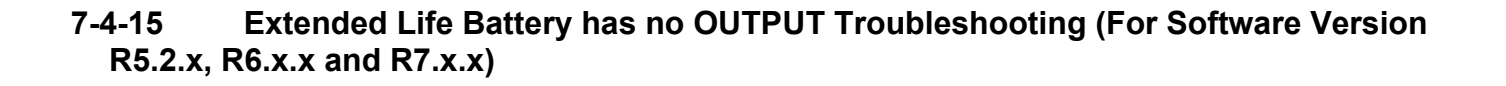

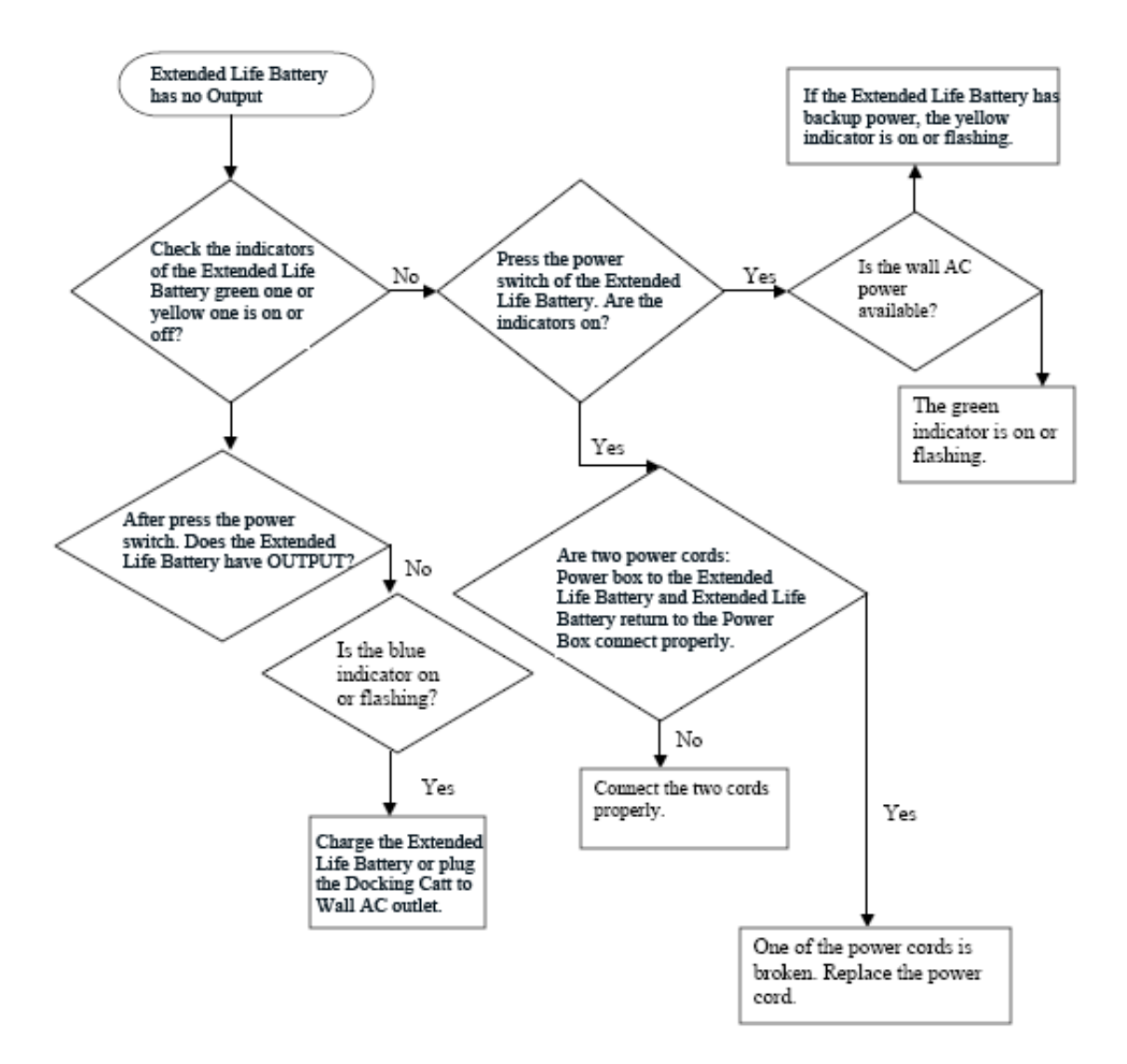

Figure 7-15 Extended Life Battery has no OUTPUT Troubleshooting

This page was intentionally left blank.

# Chapter 8 Replacement Procedures

# Section 8-1 Overview

## 8-1-1 Purpose of Chapter 8

This chapter describes replacement procedures for the following modules and subsystems.

Table 8-1Contents in Chapter 8

| Section | Description                                                                          | Page Number |
|---------|--------------------------------------------------------------------------------------|-------------|
| 8-1     | Overview                                                                             | 8-1         |
| 8-2     | DISASSEMBLY/RE-ASSEMBLY                                                              | 8-3         |
| 8-2-1   | Warning and Caution                                                                  | 8-3         |
| 8-2-2   | Standard tools list for Docking Cart                                                 | 8-4         |
| 8-2-3   | Secondary LCD                                                                        | 8-5         |
| 8-2-4   | Arm support Assy                                                                     | 8-8         |
| 8-2-5   | Monitor arm Assy                                                                     | 8-10        |
| 8-2-6   | Monitor Support Space Cap                                                            | 8-12        |
| 8-2-7   | 15"Touch Panel and Articulatory Arm (For Software version R5.2.x, R6.x.x and R7.x.x) | 8-13        |
| 8-2-8   | Docking Station Top Cover Assy                                                       | 8-18        |
| 8-2-9   | Docking Port PCB Assy                                                                | 8-20        |
| 8-2-10  | Speaker Assy                                                                         | 8-22        |
| 8-2-11  | Three-probe Box Assy                                                                 | 8-23        |
| 8-2-12  | Three-probe PWA                                                                      | 8-24        |
| 8-2-13  | Docking Station bottom cover Assy                                                    | 8-28        |
| 8-2-14  | Docking Station inside bracket Assy                                                  | 8-29        |
| 8-2-15  | Docking Station Main PWA Assy                                                        | 8-31        |
| 8-2-15  | Gas Spring Lever                                                                     | 8-33        |
| 8-2-17  | Docking Station Top Support Assy                                                     | 8-34        |
| 8-2-18  | USB Hub Assy                                                                         | 8-36        |
| 8-2-19  | Transformer Assy                                                                     | 8-37        |
| 8-2-20  | Docking Cart Cable Collector Assy                                                    | 8-39        |
| 8-2-21  | Power Strip Assy                                                                     | 8-41        |
| 8-2-22  | Storage rack                                                                         | 8-42        |
| 8-2-23  | Gas Spring                                                                           | 8-44        |

| Table 8-1 | Contents in Chapter 8 |
|-----------|-----------------------|
|-----------|-----------------------|

| Section | Description       | Page Number |
|---------|-------------------|-------------|
| 8-2-24  | Wheel Replacement | 8-46        |
| 8-3-1   | Mechanical Check  | 8-49        |
| 8-3-2   | Function Check    | 8-51        |
| 8-3-3   | Check Matrix      | 8-54        |

# Section 8-2DISASSEMBLY/RE-ASSEMBLY

- 8-2-1 Warning and Caution
- WARNING DO NOT SERVICE OR DISASSEMBLE PARTS UNDER FRU UNIT LEVEL AT ANY CIRCUMSTANCES.
- CAUTION Do not wear the ESD wrist strap when you remove a part of power supply unit. Turn OFF power and unplug the power cord before removing a part of power supply unit. However be sure to turn off power and wear the strap before you remove a circuit boards.
- WARNING ONLY QUALIFIED SERVICE PERSONNEL SHOULD REMOVE ANY COVERS OR PANELS. ELECTRICAL HAZARDS EXISTS AT SEVERAL POINTS INSIDE. BECOME THOROUGHLY FAMILIAR WITH ALL HAZARDOUS VOLTAGES AND HIGH CURRENT LEVELS TO AVOID ACCIDENTAL CONTACT

## 8-2-2

# 2 Standard tools list for Docking Cart

## Table 8-2 Standard tools list

| No | Part Name | Part No. | QTY | Description Screwdriver                  |             |
|----|-----------|----------|-----|------------------------------------------|-------------|
| 1  | Screw     | 5176890  | 6   | DIN965A M4X8 Phillips #2                 | Phillips #2 |
| 2  | Screw     | 5237570  | 7   | Screw with washers M5X30                 | Hex 3mm     |
| 3  | Screw     | 5237571  | 9   | Screw with washers M6X15                 | Hex 4mm     |
| 4  | Screw     | 5237572  | 8   | Screw with washers M6X26                 | Hex 4mm     |
| 5  | Screw     | 5178403  | 1   | Screw with washer M8X28                  | Hex 6mm     |
| 6  | Screw     | 5180626  | 16  | Screw with washers<br>SJ2836-87 M4X14(I) | Phillips #2 |
| 7  | Screw     | 5191051  | 14  | GB9074.4-88 M3X10                        | Phillips #1 |
| 8  | Screw     | 5191335  | 12  | GB9074.4-88 M3X6                         | Phillips #1 |
| 9  | Screw     | 5192520  | 18  | GB9074.4-88 M3X15                        | Phillips #1 |
| 10 | Screw     | 5191190  | 34  | Screw with washers GB<br>9074.10-88 M4X8 | Phillips #2 |
| 11 | Screw     | 5237573  | 2   | Screw with washers M5X12                 | Hex 3mm     |
| 12 | Screw     | 5138465  | 12  | FH M2.5X5(NL)                            | Phillips #1 |
| 13 | Screw     | 2327785  | 3   | TY JMF M2X4 (Nylok)                      | Phillips #0 |
| 14 | Screw     | 5237569  | 22  | Screw with washers M5X16                 | Hex 3mm     |
| 15 | Screw     | 5272345  | 2   | GB 834-88 M5X16                          |             |
| 16 | Screw     | 5267341  | 12  | Screw M4X18 (NL)                         | Phillips #2 |
| 17 | Screw     | 5237574  | 4   | Screw with washers GB<br>9074-88 M4X25   | Phillips #2 |
| 18 | Screw     | 5144997  | 8   | FH M3X6 (NL)                             | Phillips #1 |
| 19 | Screw     | 2159633  | 1   | Screw PAN 4MM 8MM                        | Phillips #2 |
| 20 | Screw     | 5324979  | 4   | M6X30                                    | Hex 4mm     |
|    |           |          |     |                                          |             |

#### 8-2-3 Secondary LCD

#### 8-2-3-1 Tools

- Common pillips screwdrivers
- Common Hex screwdrivers

#### 8-2-3-2 Needed Manpower

• 1 people,5 minutes+travel

#### 8-2-3-3 Preparation

• Shut Down the system and disconnect the AC Docking Station power.

#### 8-2-3-4 Removal procedure

- 1.) Remove 2 screw caps, refer to Figure 8-1 on page 6.
- 2.) Unscrew 2 screws [M4X14] at the back of the LCD monitor, refer to Figure 8-1 on page 6.
- 3.) Remove the hinge cover at the back side, refer to Figure 8-1 on page 6.
- 4.) Unscrew 4 screws [M4X14], refer to Figure 8-1 on page 6.
- 5.) Remove the rear cover of the LCD, refer to Figure 8-1 on page 6.
- 6.) Remove the LCD from the hinge.
- Unscrew 2 screws [M4X8] and one screws [M4X12] to remove the hinge bracket, refer to Figure 8-2 on page 7.
- 8.) Loose the knob of DVI cable and pull out it from the interface, unplug the power cable and remove the LCD monitor from the LCD arm, refer to Figure 8-2 on page 7.
- NOTE: Always hold the LCD when removing in order to prevent it from falling down.

#### NOTE: Lift the Docking Cart at the highest position before disassembling the Secondary LCD.

#### 8-2-3 Secondary LCD (cont'd)

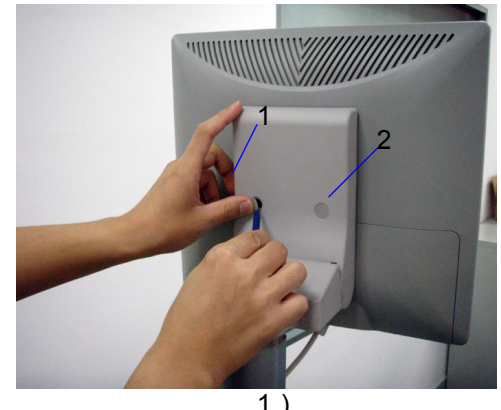

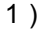

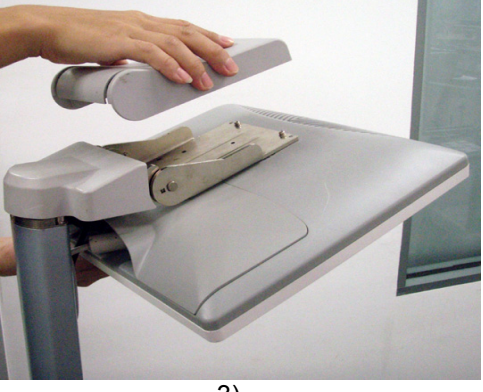

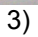

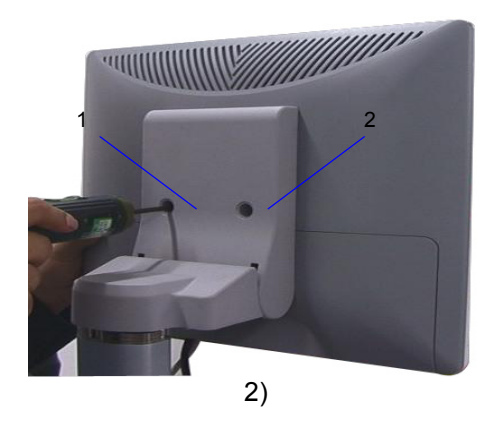

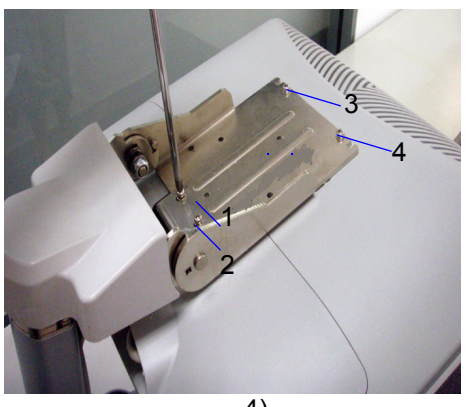

4)

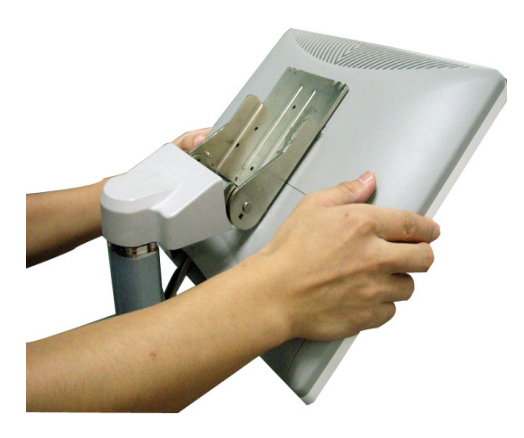

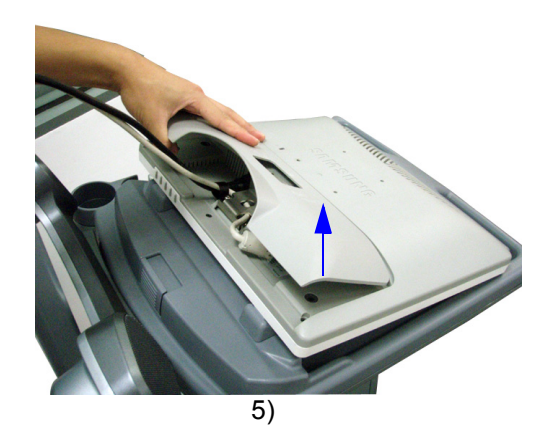

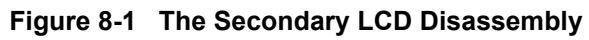

# 8-2-3 Secondary LCD (cont'd)

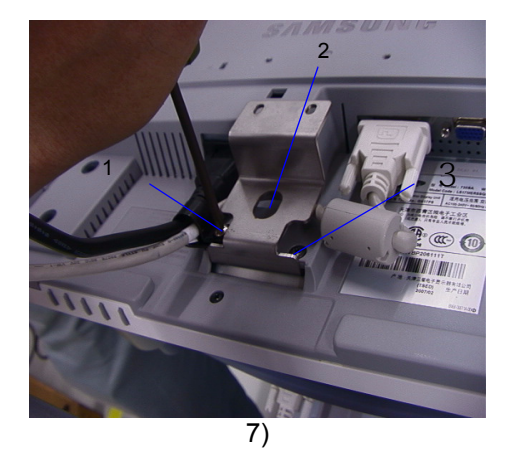

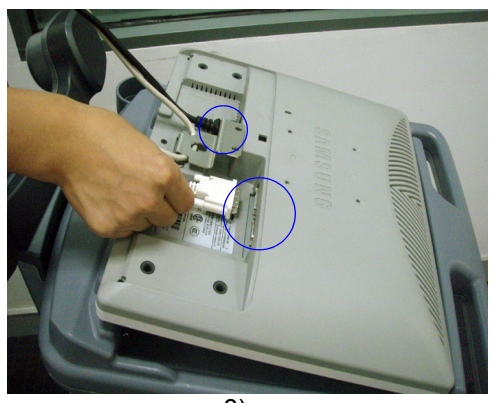

8)

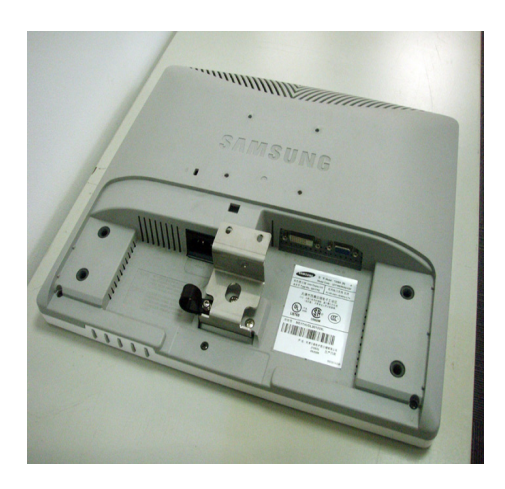

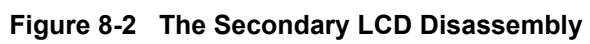

### 8-2-3-5 Mounting procedure

| 8-2-4   | Arm support Assy                                                                                                    |
|---------|----------------------------------------------------------------------------------------------------|
| 8-2-4-1 | <ul><li>Tools</li><li>Common Hex screwdrivers</li></ul>                                                                                                    |
| 8-2-4-2 | <ul> <li>Needed Manpower</li> <li>1 person,1 minutes+travel</li> </ul>                                                                                                    |
| 8-2-4-3 | <ul><li>Preparation</li><li>Shut down the system and switch off the main breaker.</li></ul>                                                                                                    |
| 8-2-4-4 | <ul> <li>Removal procedure</li> <li>1.) Unscrew 4 screws [M6X30] at the bottom of the arm support, refer to the Figure 8-3 on page 9.</li> <li>2.) Pull it from the track of the monitor support arm, refer to the Figure 8-3 on page 9.</li> <li>3.) Arm support assy removed, refer to Figure 8-3 on page 9.</li> </ul> |
| NOTE:   | Hold arm support assy when unscrewing the last screw to prevent it from falling down.                                                                                                    |

# 8-2-4 Arm support Assy (cont'd)

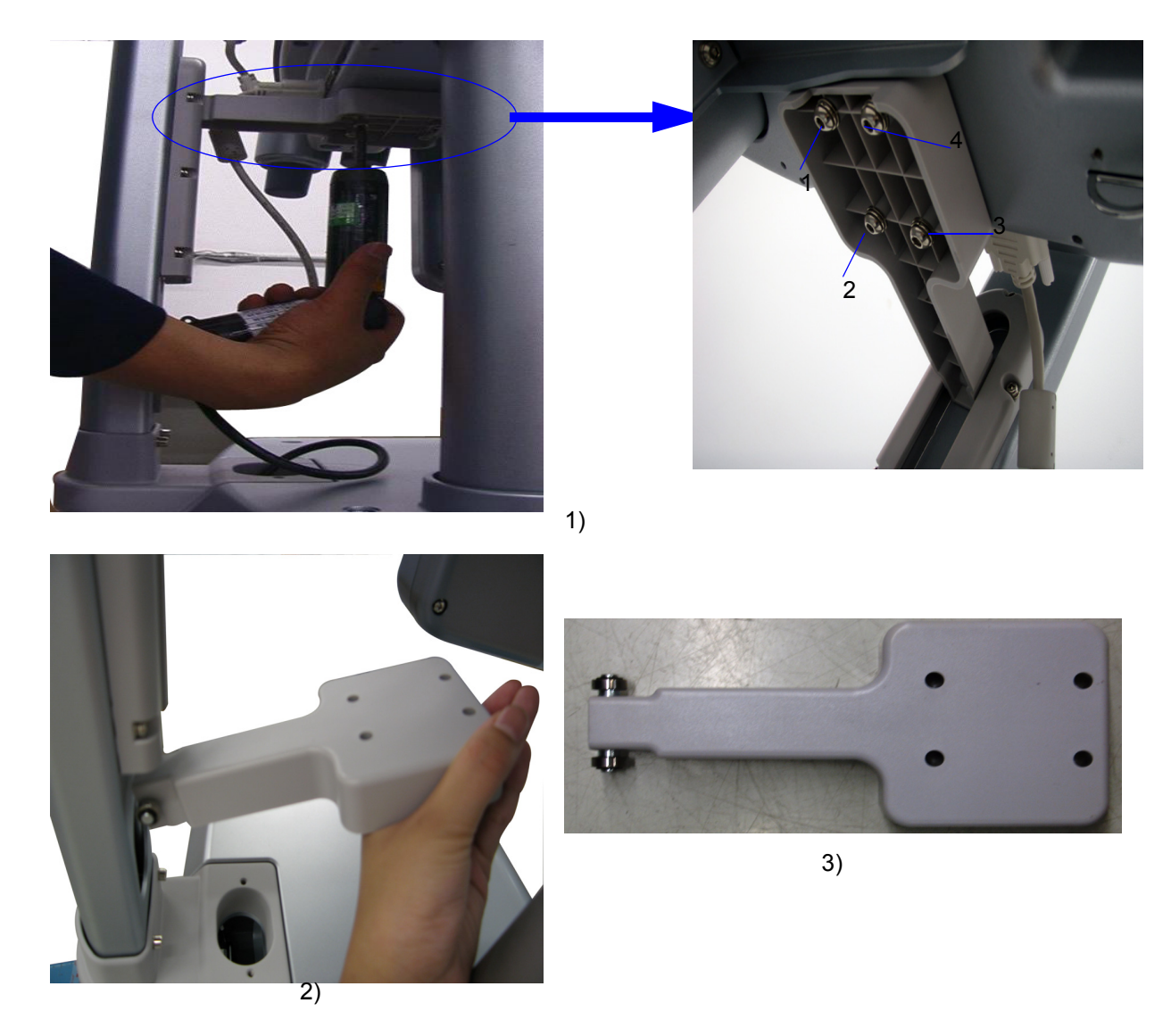

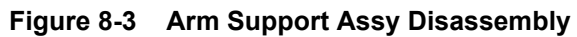

# 8-2-4-5 Mounting Procedure

| 8-2-5   | Monitor arm Assy                                                                                                    |
|---------|----------------------------------------------------------------------------------------------------|
| 8-2-5-1 | Tools         • Common Hex screwdrivers                                                                                                    |
| 8-2-5-2 | <ul> <li>Needed Manpower</li> <li>1 person,9 minutes+travel</li> </ul>                                                                                                    |
| 8-2-5-3 | <ul> <li>Preparation</li> <li>Shut down the system and switch off the main breaker.</li> </ul>                                                                                                    |
| 8-2-5-4 | Removal procedure                                                                                                    |
| NOTE:   | Lift the Docking Cart at the highest position before disassembling the Monitor Arm.                                                                                                    |
|         | <ol> <li>Remove the Secondary LCD of docking cart, refer to section 8-2-3 on page 5.</li> <li>Disconnect the DVI cable from the connector, refer to Figure 8-4 on page 11.</li> <li>Loose 4 screws at the rear panel of the system, refer to Figure 8-4 on page 11.</li> <li>Remove the back panel by holding the handles, refer to Figure 8-4 on page 11.</li> <li>Disconnect the LCD power cable, refer to Figure 8-5 on page 12.</li> <li>Unscrew 3 screws [M6X15] at the bottom of the monitor arm, refer to Figure 8-5 on page 12.</li> <li>Remove monitor arm assy from the system, refer to Figure 8-5 on page 12.</li> </ol> |
| NOTE:   | Use both hands to hold the monitor arm to prevent it from being damaged.                                                                                                    |

#### 8-2-5 Monitor arm Assy (cont'd)

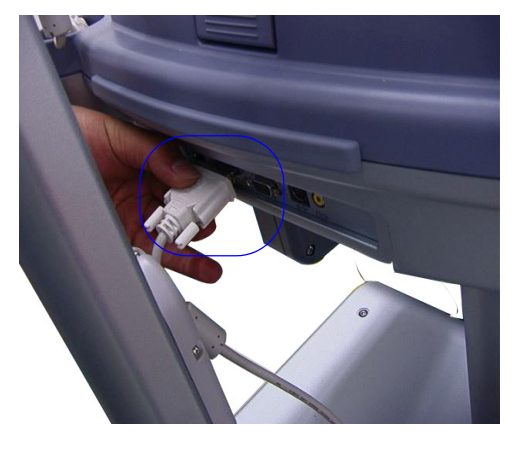

2)

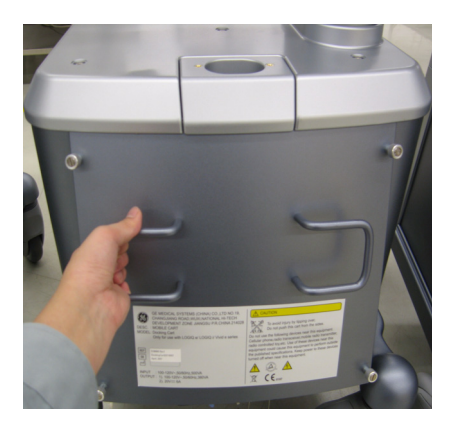

4)

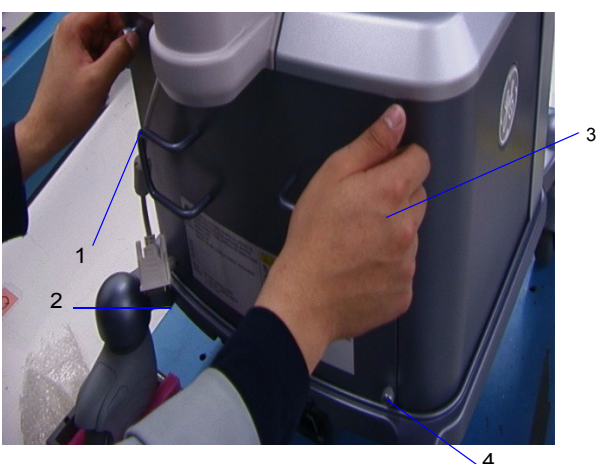

3)

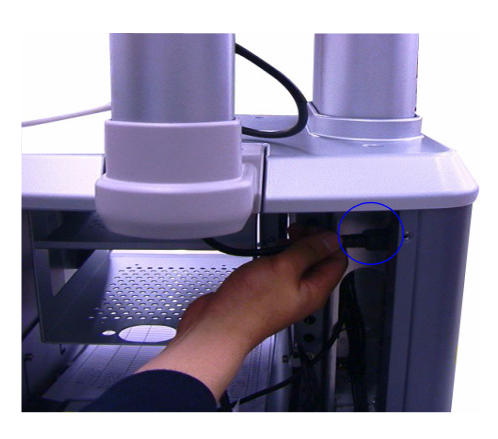

5)

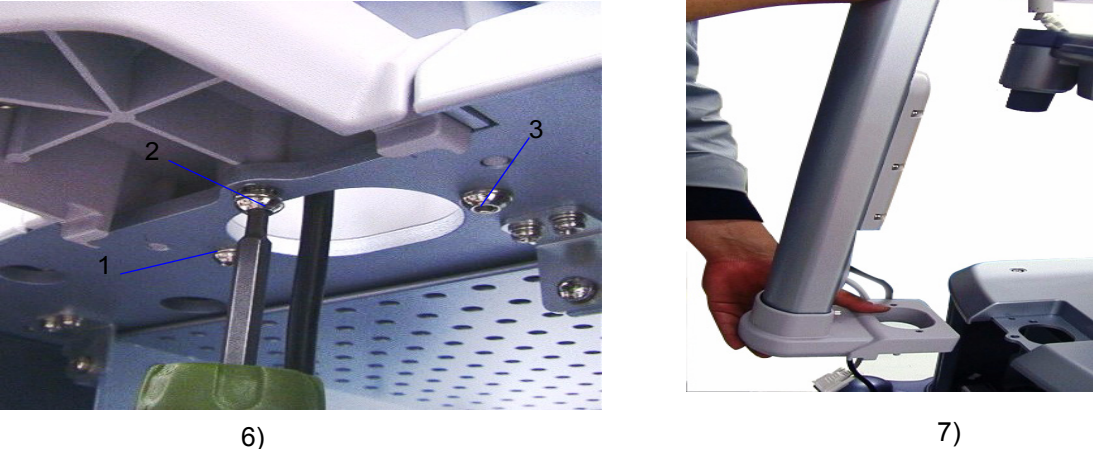

6)

Figure 8-4 Monitor Arm Assy Disassembly

#### **Mounting Procedure** 8-2-5-5

# 8-2-6 Monitor Support Space Cap

#### 8-2-6-1 Tools

Common Hex screwdrivers

# 8-2-6-2 Needed Manpower

• 1 person,2 minutes+travel

### 8-2-6-3 Preparation

• Shut down the system and switch off the main breaker.

### 8-2-6-4 Removal procedure

- 1.) Loose 4 screws at the rear panel by hand, refer to Figure 8-5 on page 12.
- 2.) Remove the rear panel, refer to Figure 8-5 on page 12.
- 3.) Unscrew 3 screws [M6X15] to remove the monitor support space cap.

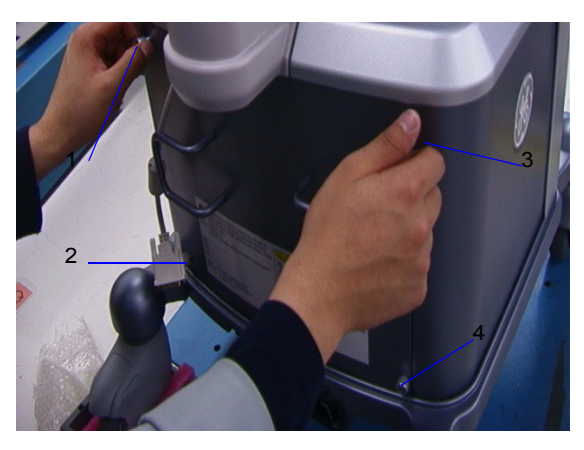

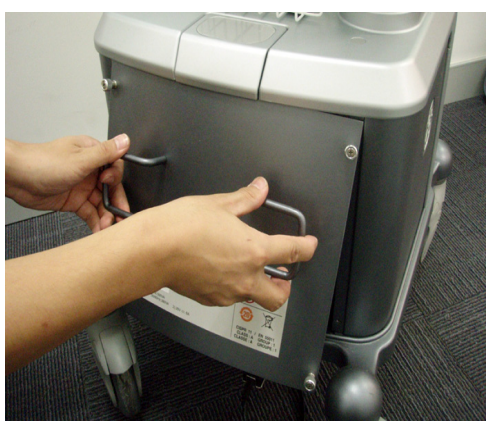

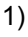

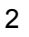

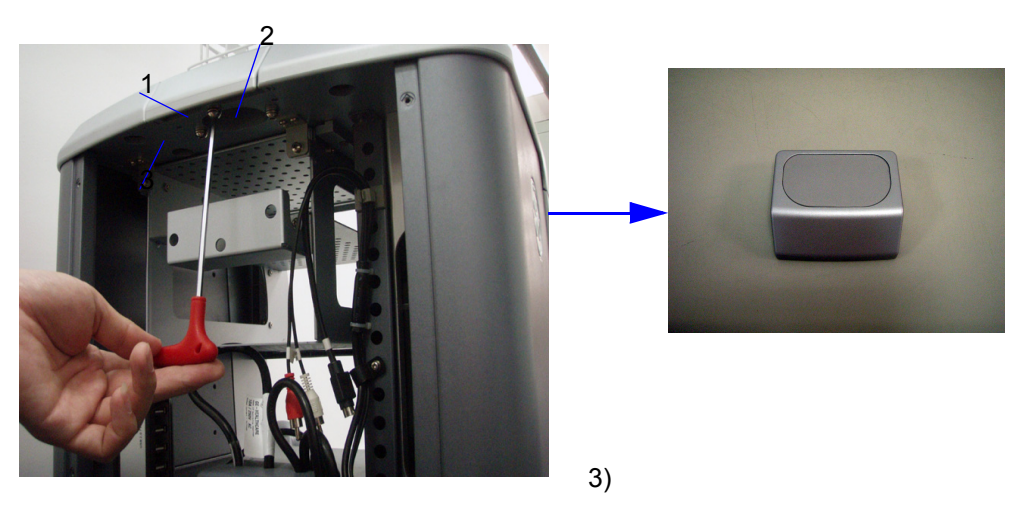

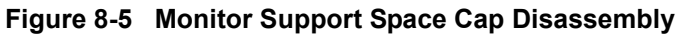

## 8-2-6-5 Mounting Procedure

# 8-2-7 15"Touch Panel and Articulatory Arm (For Software version R5.2.x, R6.x.x and R7.x.x)

#### 8-2-7-1 Tools

- Common pillips screwdrivers
- Common Hex screwdrivers

#### 8-2-7-2 Needed Manpower

• 1 people,5 minutes+travel

#### 8-2-7-3 Preparation

• Shut Down the system and disconnect the AC Docking Station power.

#### 8-2-7-4 Type of Articulatroy Arm

There are two types of Articulatory Arm. Please refer to the following information.

- The Articulatory Arm is composed of Flexible Arm only.
- The Articulatory Arm is composed of Flexible Arm and Secondary Arm.

#### 8-2-7-5 Removal procedure

#### Removal Procedure for Touch Panel and Articulatory Arm (Flexible Arm only)

- 1.) Remove the Cable Cover, refer to Picture 1) of the Figure 8-6 on page 15.
- 2.) Release the Cable Clips and the Cable tie, and then disconnect the Power Cable, DVI Cable and USB Cable, refer to Picture 2) of the Figure 8-6 on page 15.
- NOTE: Please pull out the cables one by one .
  - 3.) Loose one screw [M5X15] on Articulatory Arm , refer to Picture 3) of the Figure 8-6 on page 15 .
  - 4.) Lift the Articulatory Arm by hands and remove it from Vertical Arm, refer to Picture 4) of Figure 8-6 on page 15.
- NOTE: When lift the Articulatory Arm, do not touch the front-end of the Articulatory Arm in order to aviod injuring hands or fingers, refer to picture 4 of the Figure 8-6 on page 15
  - 5.) Place the Touch Panel Screen face downward on the workbench and hold the Articulatory Arm when unscrew four screws [M4X8] on rear decorative covers, refer to Picture 5) of the Figure 8-6 on page 15.
  - 6.) Remove two rear decorative covers, refer to Picture 6 ) of the Figure 8-6 on page 15 .
  - 7.) Remove the Articulatory Arm, refer to Picture 7) of the Figure 8-6 on page 15.
- NOTE: When Unscrew the screws on the rear decorative covers, please hold the Articulatory Arm , refer to *Picture 5*) of the Figure 8-6 on page 15.

#### 15"Touch Panel and Articulatory Arm (For Software version R5.2.x, R6.x.x and 8-2-7 **R7.x.x)** (cont'd)

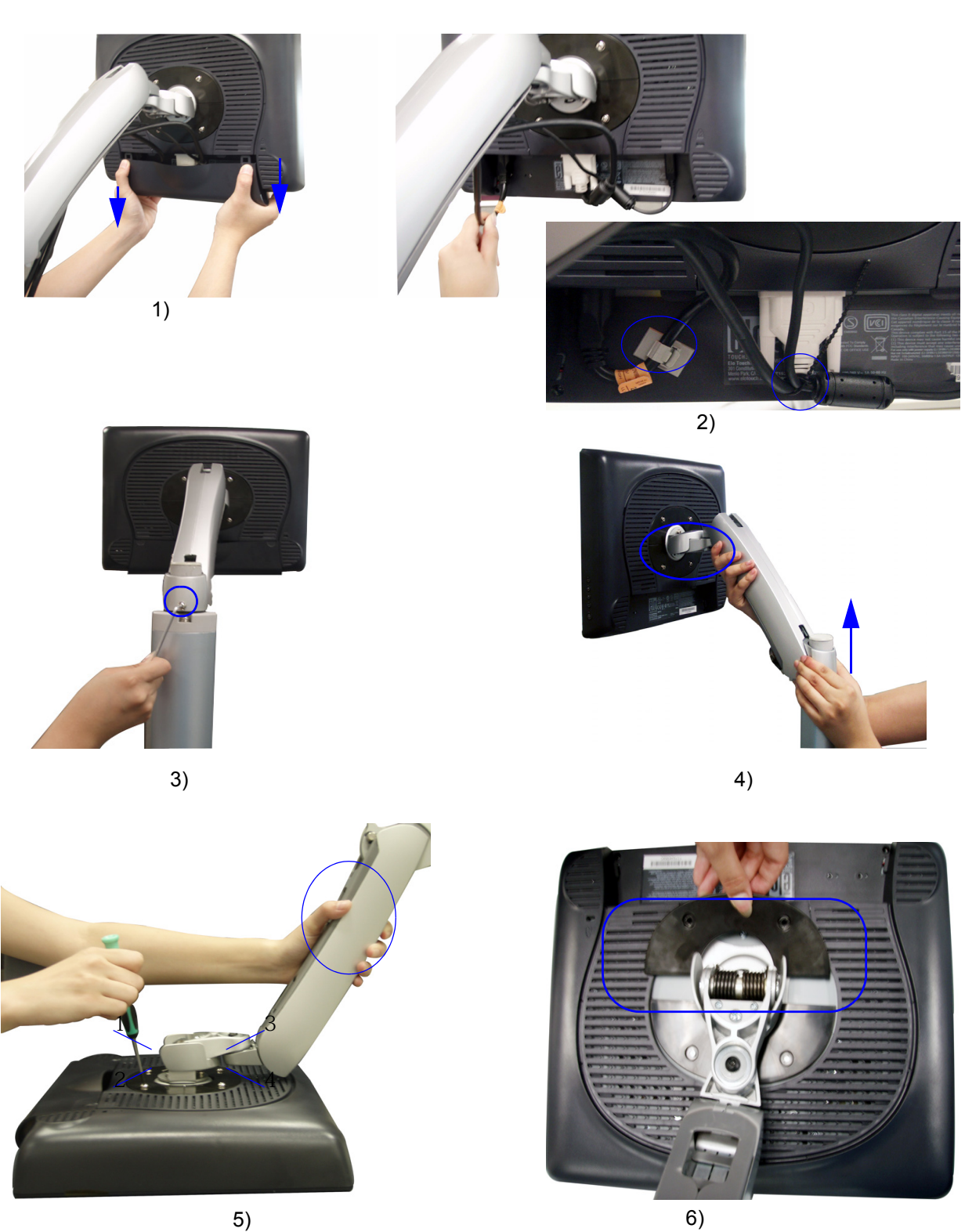

6)

# 8-2-7 15"Touch Panel and Articulatory Arm (For Software version R5.2.x, R6.x.x and R7.x.x) (cont'd)

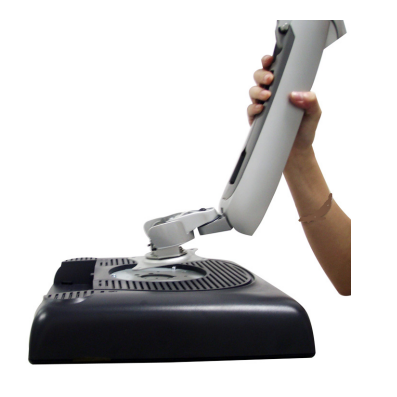

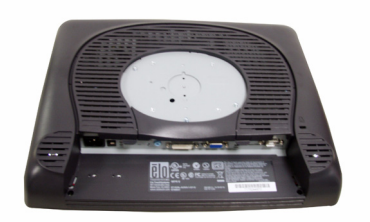

7)

#### Figure 8-6 Touch Panel and Arm Disassembly (Flexible Arm only)

#### Removal Procedure for Articulatory Arm (Flexible Arm and Secondary Arm)

- 1.) Remove the Cable Cover, refer to Picture 1) of the Figure 8-7 on page 17.
- 2.) Remove the cable Clips and 6 Cable Ties, refer to Picture 2) of the Figure 8-7 on page 17
- 3.) Disconnect the Power Cable, DVI Cable and USB Cable, refer to Picture 3) of the Figure 8-7 on page 17 .
- NOTE: Please pull out the cables one by one .
  - 4.) Loose one screw [M5X8] on Articulatory Arm, refer to Picture 4) of the Figure 8-7 on page 17.
  - 5.) Lift the Articulatory Arm by hands and remove it from Vertical Arm, refer to Picture 5) of the Figure 8-7 on page 17.
- *NOTE:* When lift the Articulatory Arm, do not touch the front-end of the Articulatory Arm in order to aviod injuring hands or fingers, refer to picute 5 of the Figure 8-7 on page 17
  - 6.) Place the Touch Panel Screen face downward on the workbench and hold the Articulatory Arm when unscrew four screws [M4X8] on rear decorative covers, refer to Picture 5) of the Figure 8-7 on page 17.
  - 7.) Rmove two rear decorative covers, refer to Picture 8) of the Figure 8-7 on page 17.
  - 8.) Remove the Articulatory Arm, refer to Picture 9) of the Figure 8-7 on page 17.
- NOTE: When Unscrew the screws on the rear decorative covers, please hold the Articulatory Arm .

# 8-2-7 15"Touch Panel and Articulatory Arm (For Software version R5.2.x, R6.x.x and R7.x.x) (cont'd)

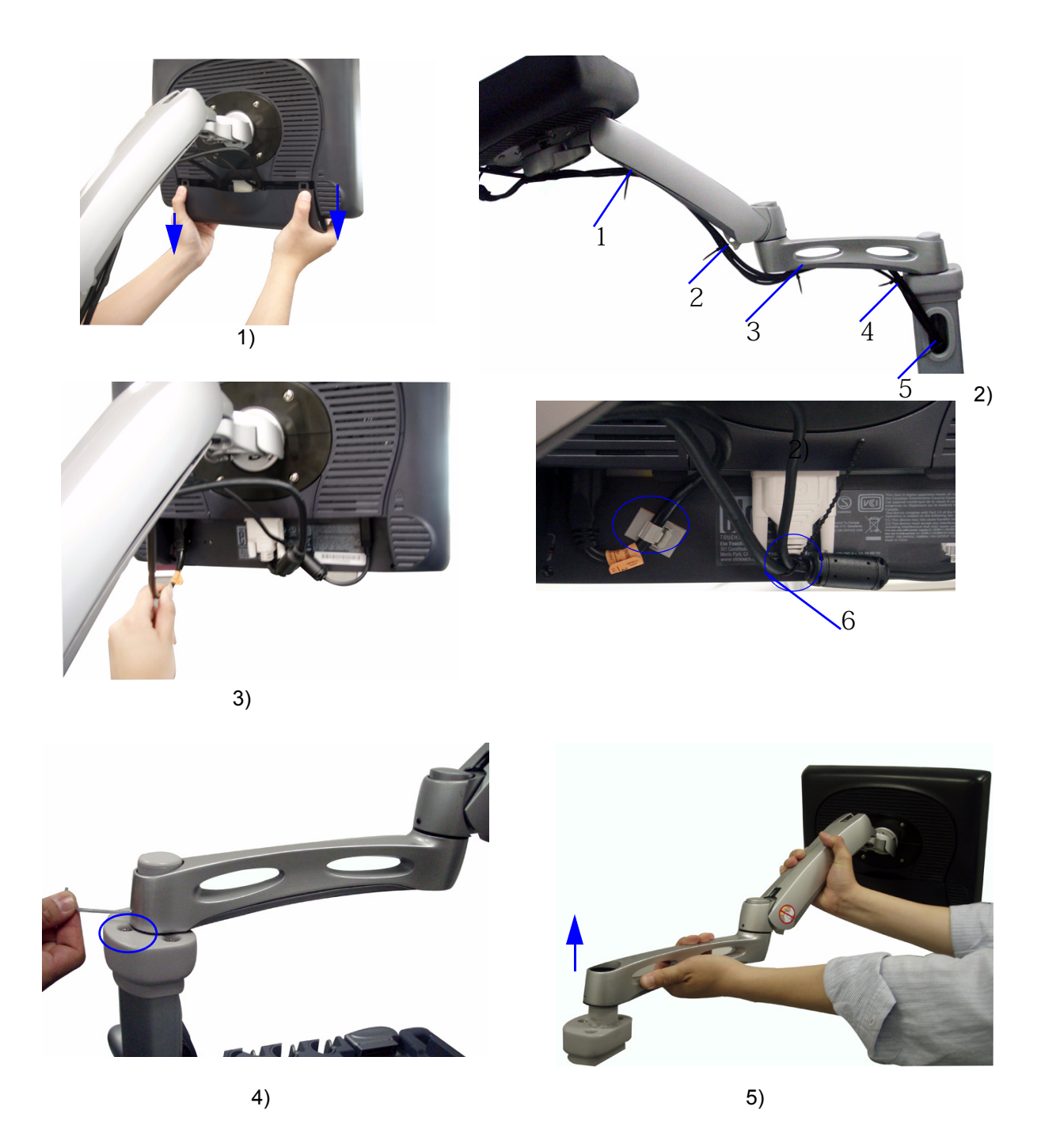

8-2-7 15"Touch Panel and Articulatory Arm (For Software version R5.2.x, R6.x.x and R7.x.x) (cont'd)

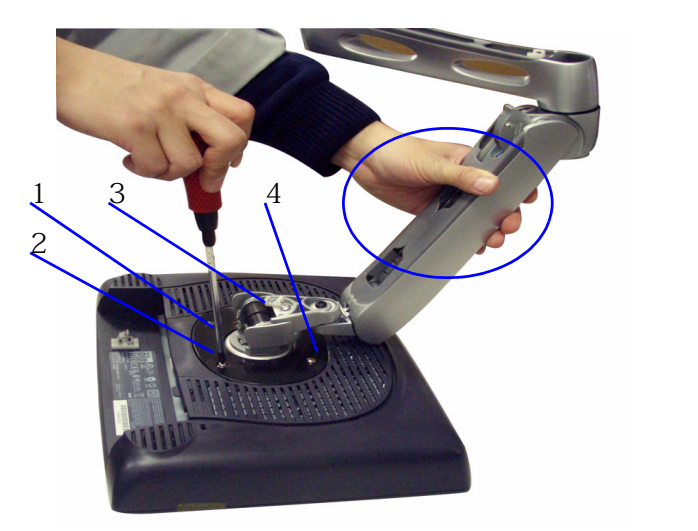

6)

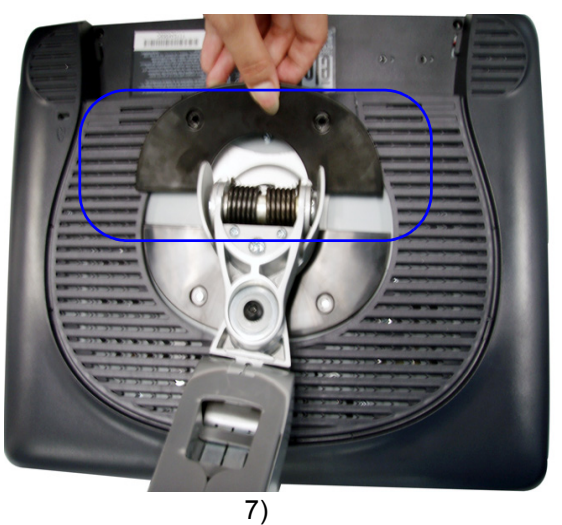

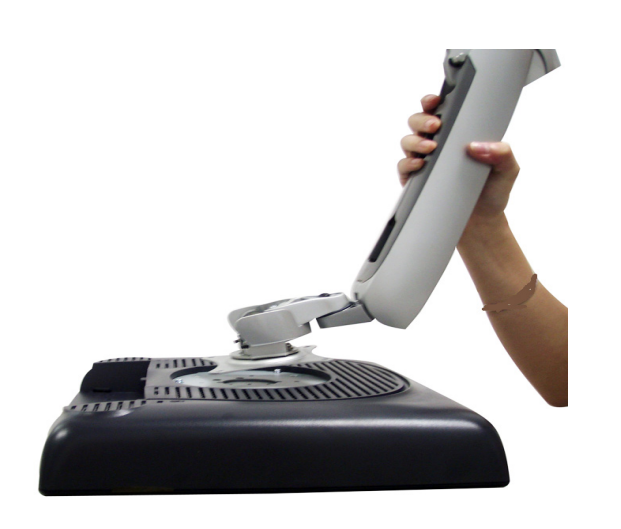

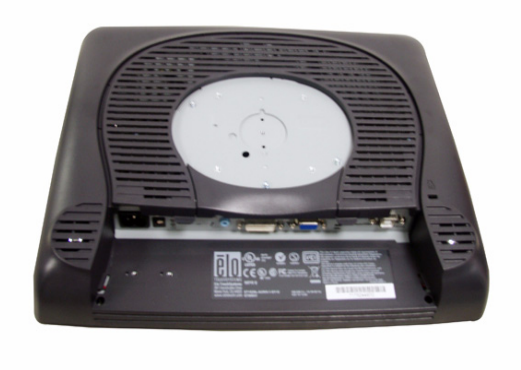

8)

Figure 8-7 Touch Panel and Arm Disassembly (Flexible Arm and Secondary Arm)

| Direction 5191399-100, Revision 16 |                                                                                                    | Docking Cart Service M           |
|------------------------------------|----------------------------------------------------------------------------------------------------|----------------------------------|
| 8-2-8                              | Docking Station Top Cover Assy                                                                                                    |                                  |
| 8-2-8-1                            | <ul><li>Tools</li><li>Common Pillips screwdrivers</li></ul>                                                                                                    |                                  |
| 8-2-8-2                            | <ul><li>Needed Manpower</li><li>1 person,2 minutes+travel</li></ul>                                                                                                    |                                  |
| 8-2-8-3                            | <ul><li>Preparation</li><li>Shut down the system and switch off the main breaker.</li></ul>                                                                                 |                                  |
| 8-2-8-4                            | <ul><li>Removal procedure</li><li>1.) Unscrew 12 screws [M4X18] at the bottom of the top cover,</li><li>2.) Unfold the top cover, refer to Figure 8-8 on page 19.</li></ul> | refer to Figure 8-8 on page 19 . |
| NOTE:                              | Lift the top cover slowly in order to avoid damaging the cable. Di before removing the top cover assy.                                                                      | sconnect the USB connector       |
| NOTE:                              | When USB connector is connected to the top cover assy, do not horizontally.                                                                                                 | shake the top cover assy         |

- 3.) Disconnect the docking ribbon cable and USB connector, refer to Figure 8-8 on page 19.
- 4.) Remove the top cover assy, refer to Figure 8-8 on page 19.

# 8-2-8 Docking Station Top Cover Assy (cont'd)

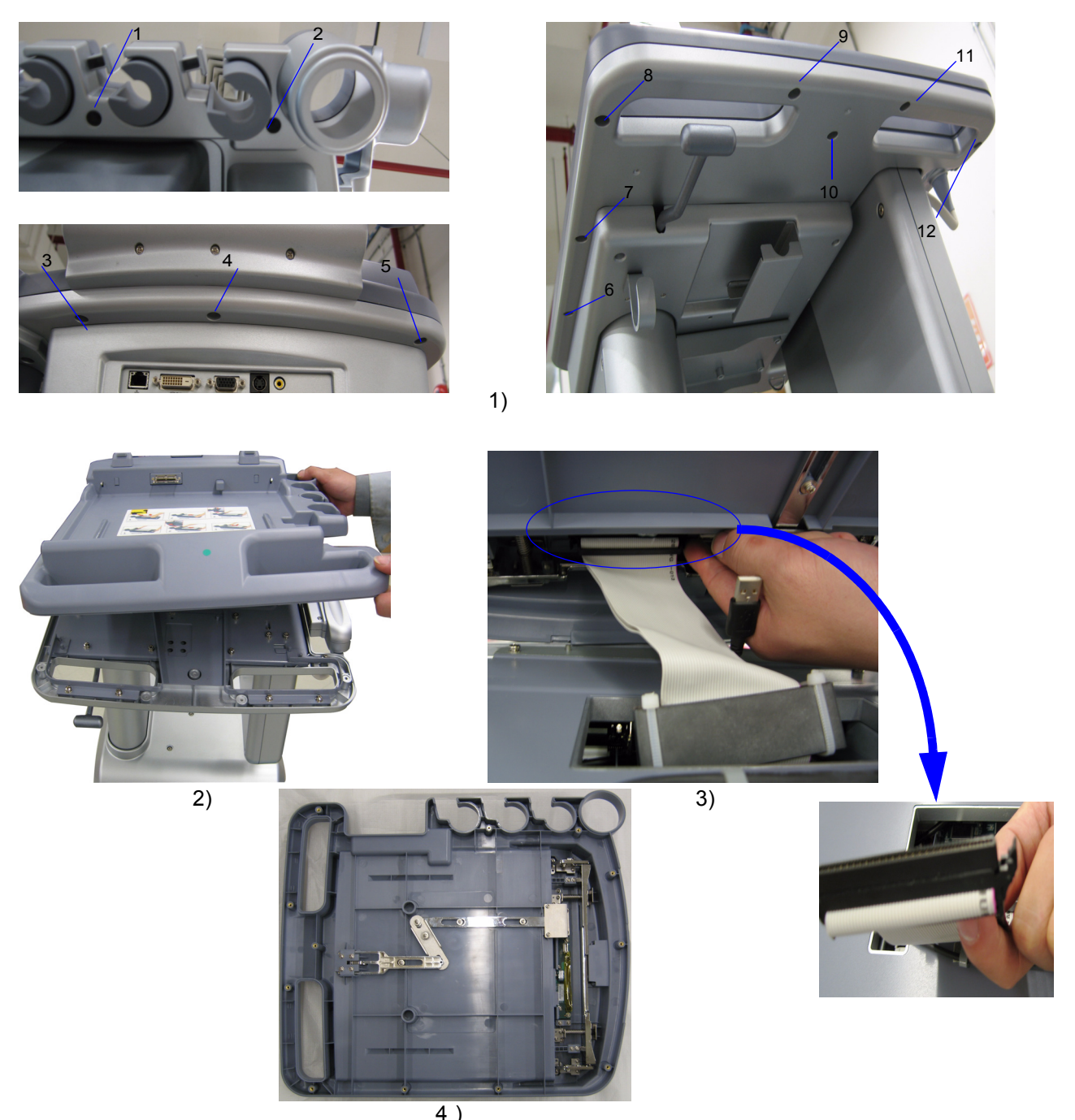

Figure 8-8 Top Cover Assy Disassembly

#### 8-2-8-5 Mounting Procedure

- NOTE: Remember to lock the lockers on both sides of ribbon cable while installing.
- NOTE: Do not bend UBS cable while installing.

Discharge Prevention.

| 8-2-9   | Docking Port PCB Assy                                                                                                    |
|---------|----------------------------------------------------------------------------------------------------|
| 8-2-9-1 | Tools                                                                                                    |
|         | Common Pillips screwdrivers                                                                                                    |
| 8-2-9-2 | Needed Manpower                                                                                                    |
|         | 1 person, 3 minutes+travel                                                                                                    |
|         | •                                                                                                    |
| 8-2-9-3 | Preparation                                                                                                    |
|         | Shut down the system and switch off the main breaker.                                                                                                |
| 8-2-9-4 | Removal procedure                                                                                                    |
|         | 1.) Remove top cover assy, refer to section 8-2-8 on page 18.                                                                                        |
|         | <ol> <li>Unscrew 4 screws [M3X6,M3X10] of the touch button bracket. Screws 1,3,4 [M3X6], screw 2 [M3X10], refer to Figure 8-9 on page 21.</li> </ol> |
|         | 3.) Remove the touch button bracket, refer to Figure 8-9 on page 21.                                                                                 |
|         | 4.) Unscrew 3 screws [M3X10] of port PCB, refer to Figure 8-9 on page 21.                                                                            |
|         | 5.) Remove the port PCB from the top cover assy, refer to Figure 8-9 on page 21.                                                                     |
| NOTE:   | Do not touch the PCB board with integrated circuits prior to taking the necessary Electrostatic                                                      |

# 8-2-9 Docking Port PCB Assy (cont'd)

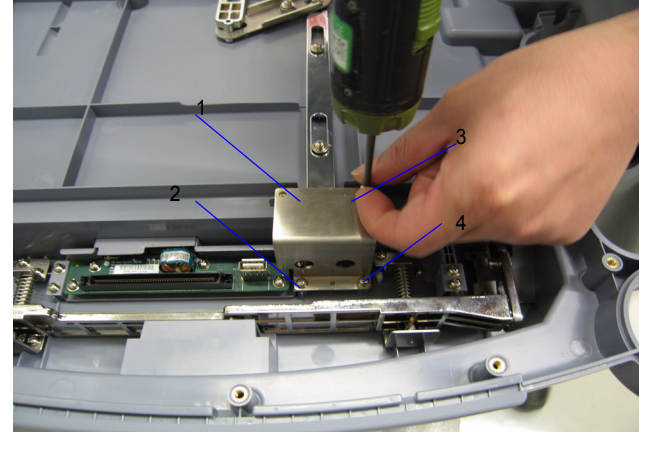

2)

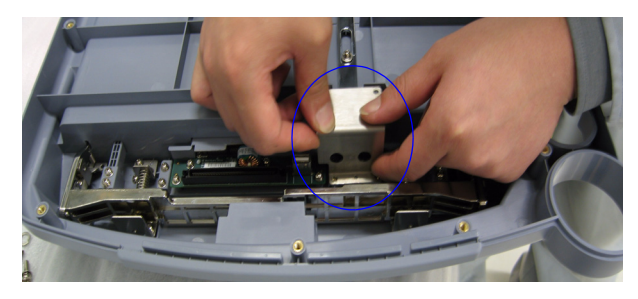

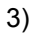

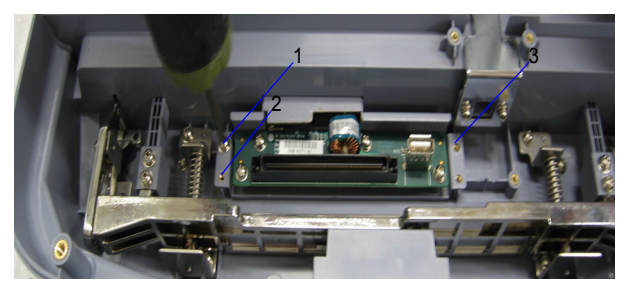

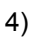

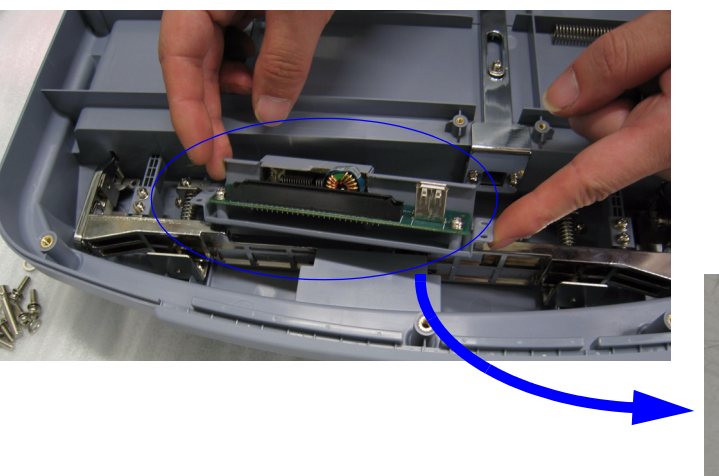

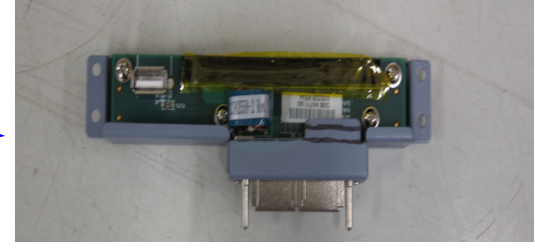

Figure 8-9 Docking Port PCB Assy Disassembly

5)

### 8-2-9-5 Mounting Procedure

#### 8-2-10 Speaker Assy

#### 8-2-10-1 Tools

Common Phillips screwdrivers

#### 8-2-10-2 Needed Manpower

- 1 person, 3 minutes+travel
- •

#### 8-2-10-3 Preparation

• Shut down the system and switch off the main breaker.

#### 8-2-10-4 Removal procedure

- 1.) Remove top cover assy, refer to section 8-2-8 on page 18
- 2.) Disconnect the connector and Unscrew 4 screws [M4X14 (I)] of the speaker assy, refer to Figure 8-10 on page 22.

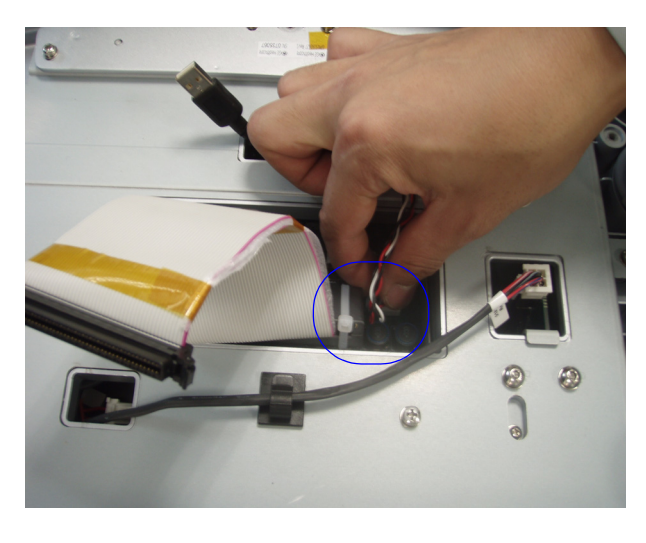

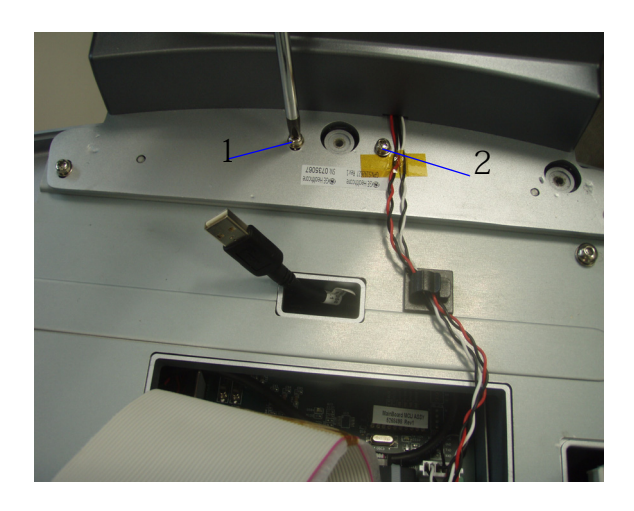

2)

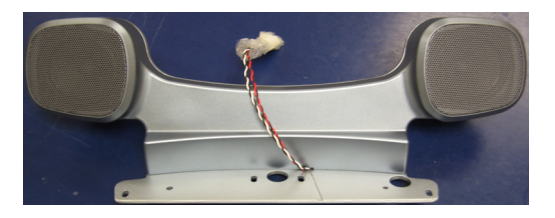

Figure 8-10 Speaker Assy Disassembly

#### 8-2-10-5 Mounting Procedure

Install the new parts in the reverse order of removal.

NOTE: When installing Speaker assy, the speaker cable should be installed in the corresponding position of the top cover assy, otherwise it will be damaged.

#### 8-2-11 Three-probe Box Assy

#### 8-2-11-1 Tools

- Common pillips screwdrivers
- Common Hex driver

#### 8-2-11-2 Needed Manpower

- 1 person, 3 minutes+travel
- •

#### 8-2-11-3 Preparation

• Shut down the system and switch off the main breaker.

#### 8-2-11-4 Removal procedure

- 1.) Remove top cover assy, refer to section 8-2-8 on page 18.
- 2.) Disconnect one connector, refer to Figure 8-11 on page 23.
- 3.) Unscrew 4 screws [M5X16], refer to Figure 8-11 on page 23.
- 4.) Before removing the three probe box, disconnect the probe connector, refer to Figure 8-11 on page 23.
- 5.) Remove three-probe box assy from bottom cover, refer to Figure 8-11 on page 23.

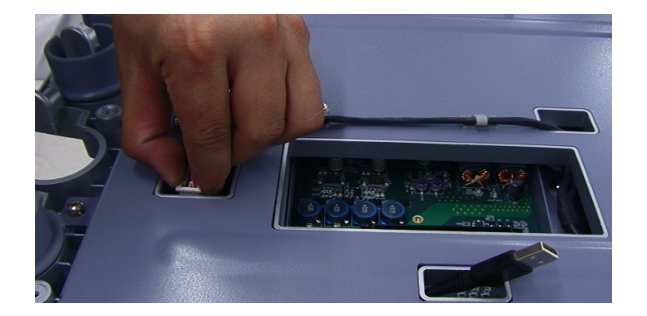

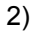

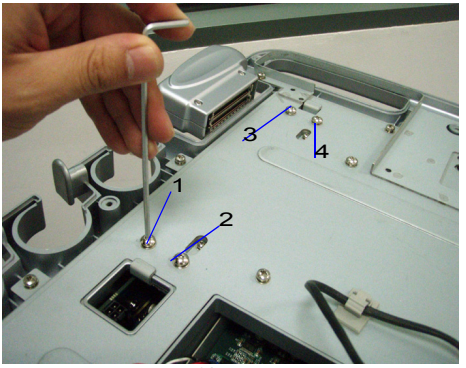

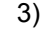

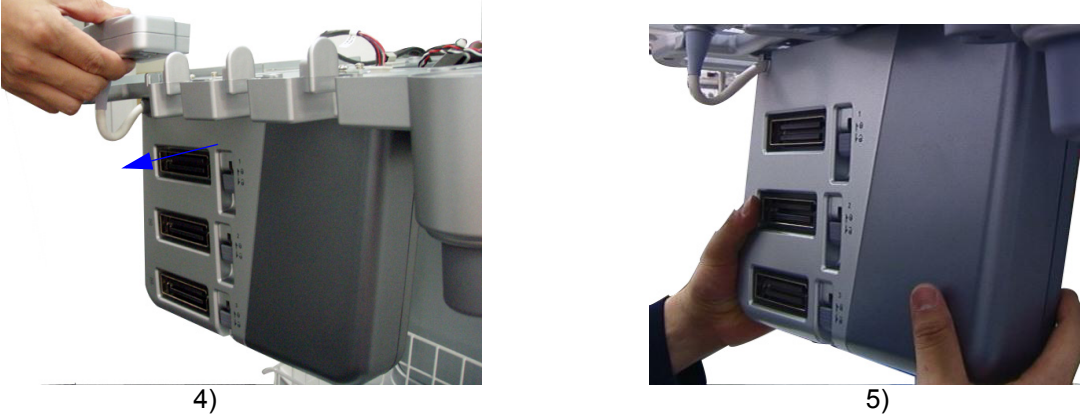

Figure 8-11 Three-probe Box Assy Disassembly

#### 8-2-11-5 Mounting Procedure

#### 8-2-12-1 Tools

- Common Phillips screwdrivers
- Common Hex screwdrivers

#### 8-2-12-2 Needed Manpower

• 1 person, 8 minutes+travel

#### 8-2-12-3 Preparation

• Shut down the system and switch off the main breaker.

#### 8-2-12-4 Removal procedure

- 1.) Remove three-probe box assy, refer to section 8-2-11 on page 23.
- 2.) Lock three probe caps, refer to Figure 8-12 on page 25.
- 3.) Unscrew 3 screws [M2X4] on the probe caps, refer to Figure 8-12 on page 25.
- 4.) Turn over the box. Unscrew 4 screws [M4X8] on the left cover, refer to Figure 8-12 on page 25.
- 5.) Remove the left cover, refer to Figure 8-12 on page 25.
- 6.) Unscrew 6 screws [M3X6] on left metal cover, refer to Figure 8-12 on page 25.
- 7.) Remove left metal cover, refer to Figure 8-12 on page 25.
- 8.) Unscrew 1 screw [M4X8] which fixes three-probe cable, refer to Figure 8-12 on page 25.
- 9.) Unscrew 2 screws [M3X10] on three-probe cable and remove it, refer to Figure 8-12 on page 25.
- 10.)Unscrew 8 screws [M3X10]] on three-probe box inside bracket and take it out of the box, refer to Figure 8-13 on page 26 .
- 11.) Unscrew 18 screws[M3X15] on the washers bracket and remove it, refer to Figure 8-13 on page 26.
- 12.)Turn over PWA board and remove all the connect levers, connect bushings and bearing bases, refer to Figure 8-13 on page 26.
- NOTE: Do not touch the PWA board with integrated circuits prior to taking the necessary Electrostatic Discharge Prevention.

#### Three-probe PWA (cont'd) 8-2-12

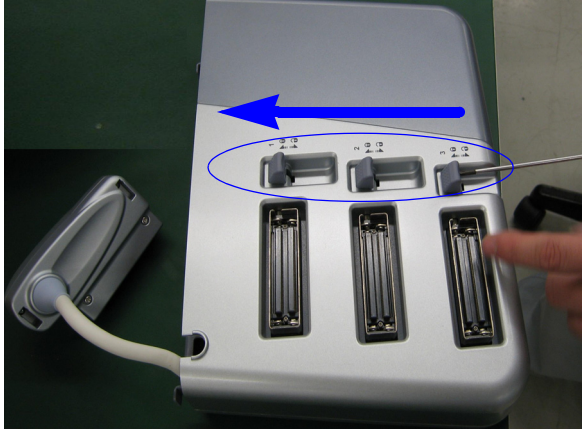

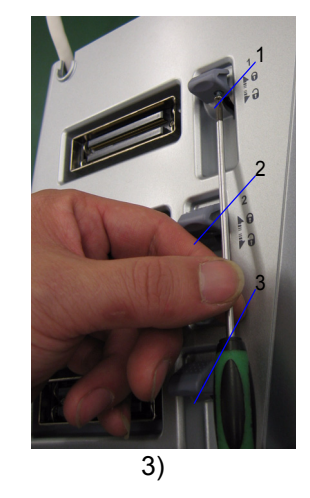

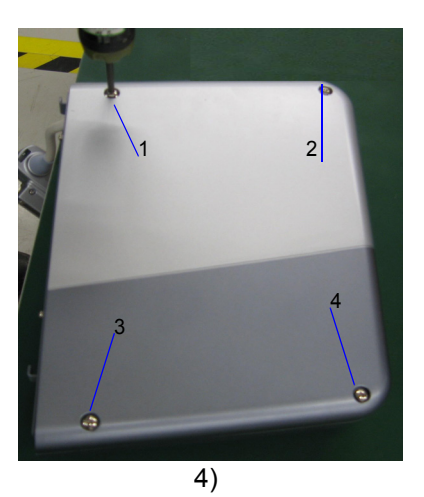

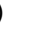

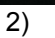

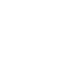

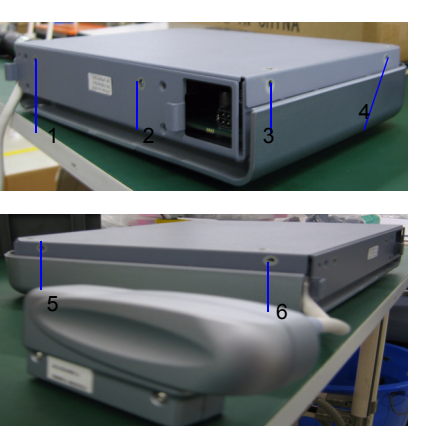

6)

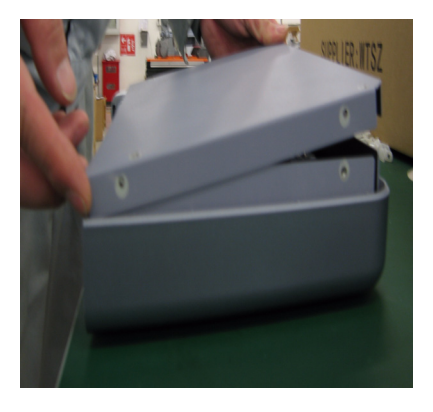

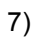

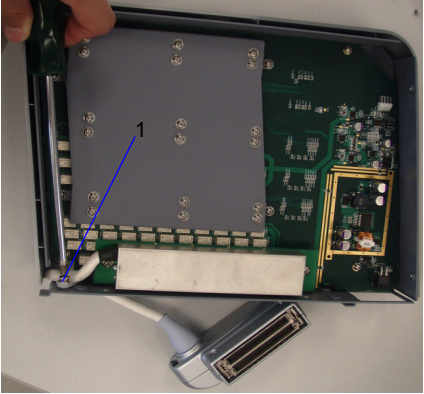

5)

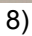

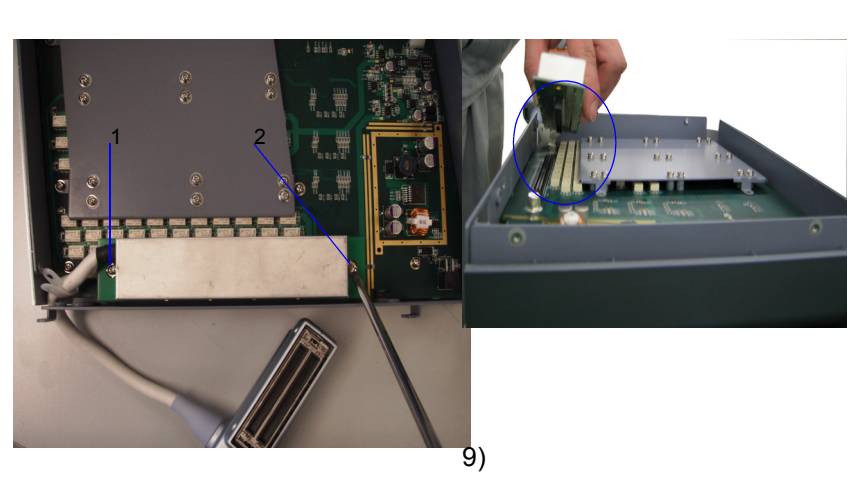

Figure 8-12 Three-probe PWA Disassembly

# 8-2-12 Three-probe PWA (cont'd)

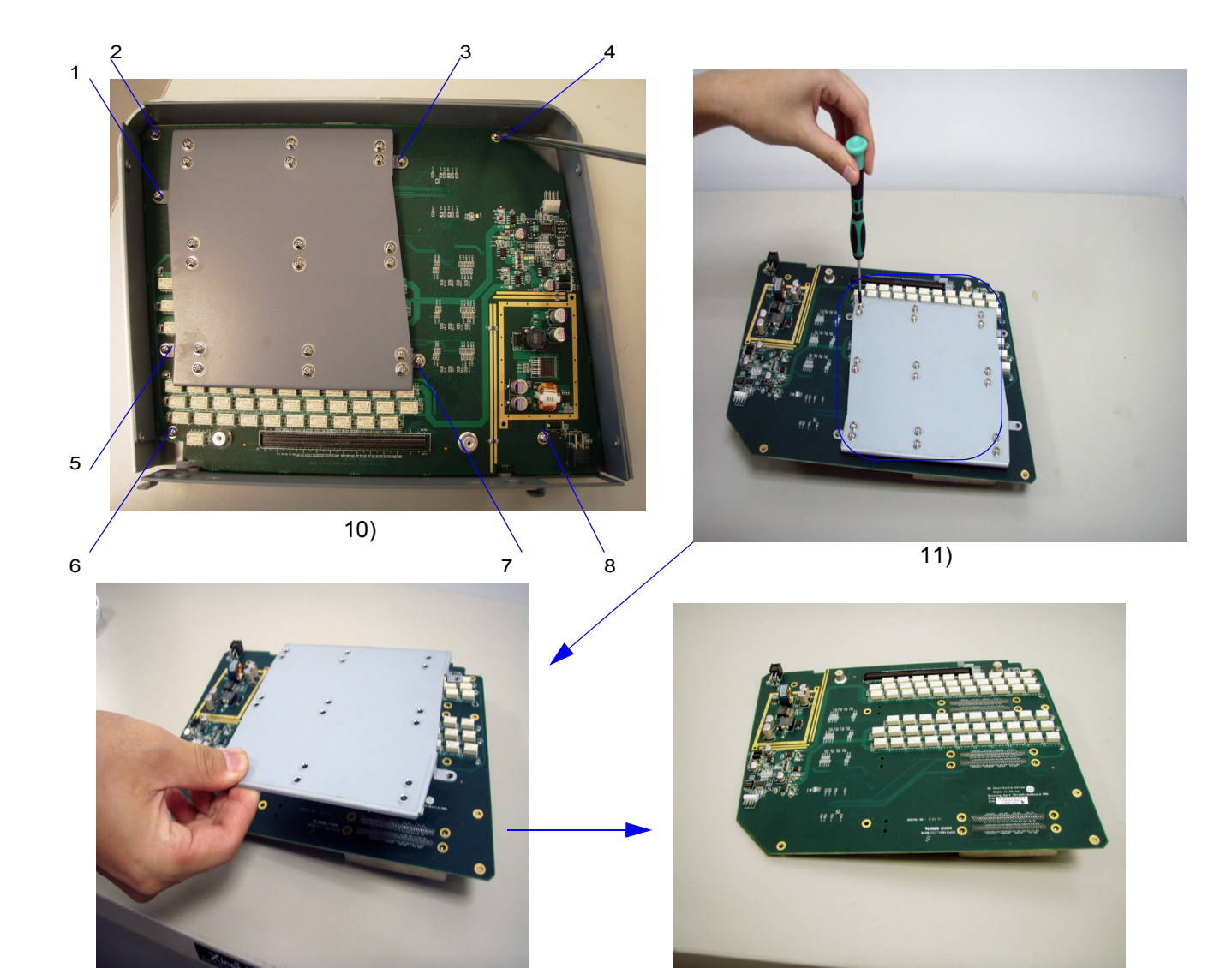

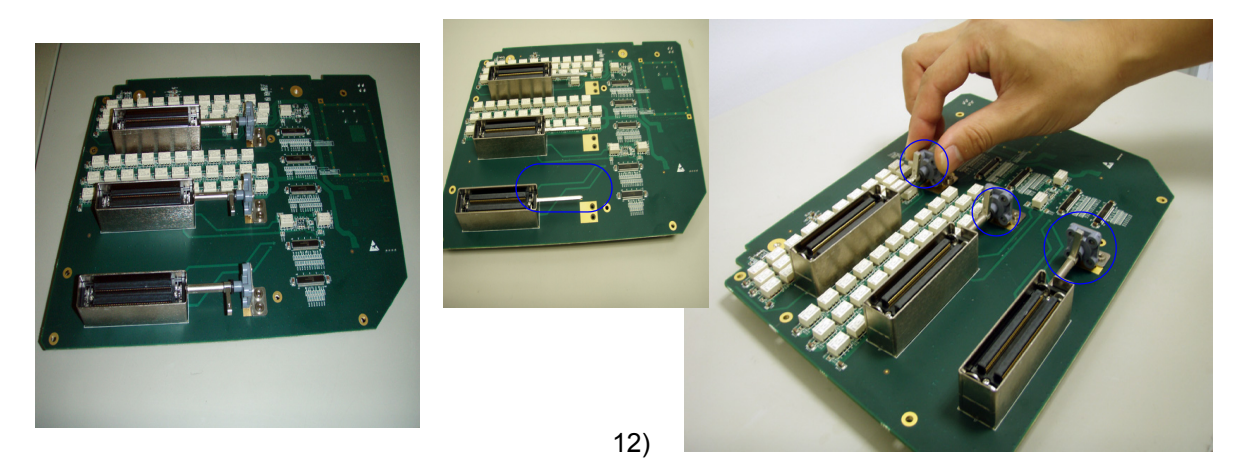

Figure 8-13 Three-probe PWA Disassembly
# 8-2-12 Three-probe PWA (cont'd)

#### 8-2-12-5 Mounting Procedure

Install the new parts in the reverse order of removal.

*NOTE:* When mount Three-Probe PWA board, pay attention to install connect lever and connect bushing in correct position,

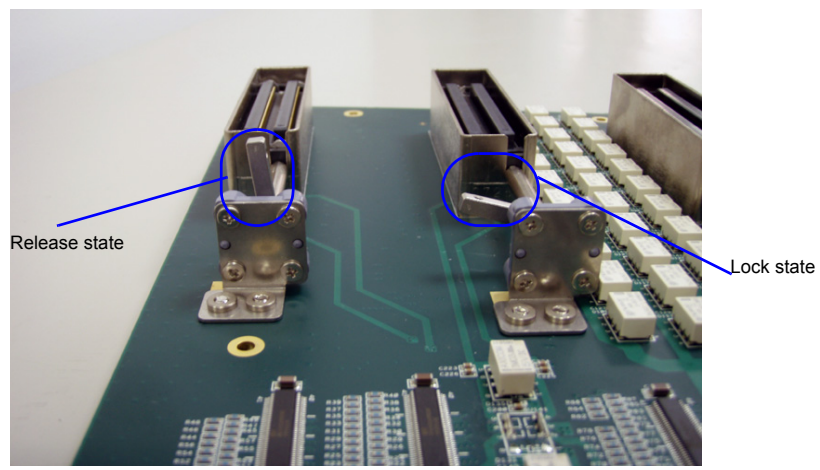

Figure 8-14 Three-probe PWA Disassembly

# 8-2-13 Docking Station bottom cover Assy

- 8-2-13-1 Tools
  - Common Hex screwdrivers
- 8-2-13-2 Needed Manpower
  - 1 person, 3 minutes+travel

#### 8-2-13-3 Preparations

• Shut down the system and switch off the main breaker.

#### 8-2-13-4 Removal procedure

- 1.) Remove top cover, refer to section 8-2-8 on page 18.
- 2.) Remove three-probe box assy, refer to section 8-2-11 on page 23.
- 3.) Unscrew 4 screws [M5X30] and remove bottom cover assy, refer to Figure 8-15 on page 28.

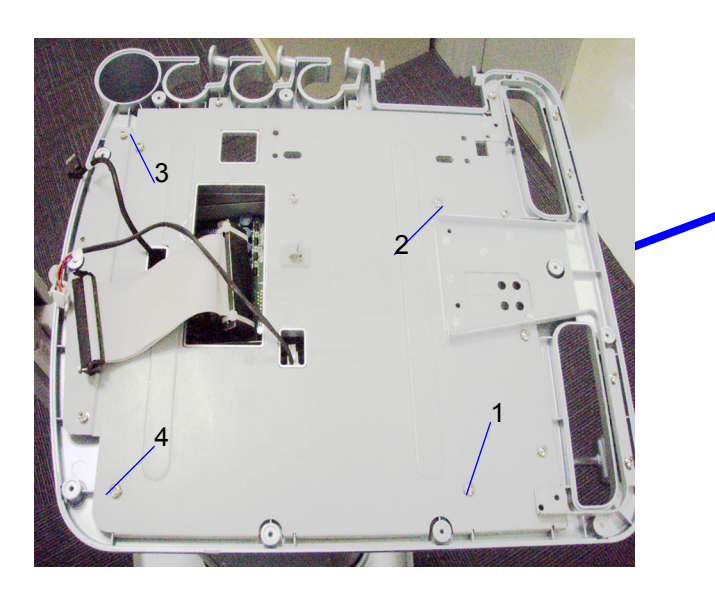

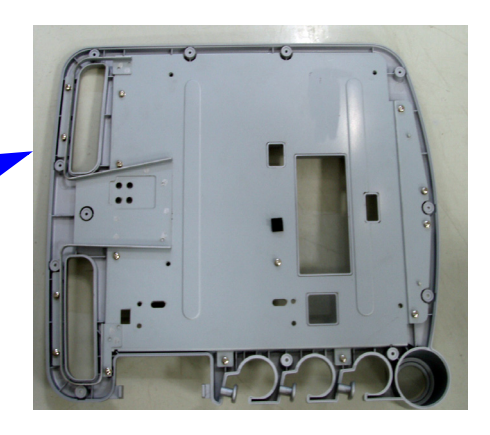

3)

## Figure 8-15 Bottom Cover Assy Disassembly

#### 8-2-13-5 Mounting Procedure

## 8-2-14 Docking Station inside bracket Assy

- 8-2-14-1 Tools
  - Common Hex screwdrivers

#### 8-2-14-2 Needed Manpower

• 1 person, 4 minutes+travel

#### 8-2-14-3 Preparations

• Shut down the system and switch off the main breaker.

#### 8-2-14-4 Removal procedure

- 1.) Remove bottom cover assy, refer to section 8-2-13 on page 28.
- 2.) Unscrew 4 screws [M5X30] and remove bottom cover assy, refer to Figure 8-16 on page 30.

# 8-2-14 Docking Station inside bracket Assy (cont'd)

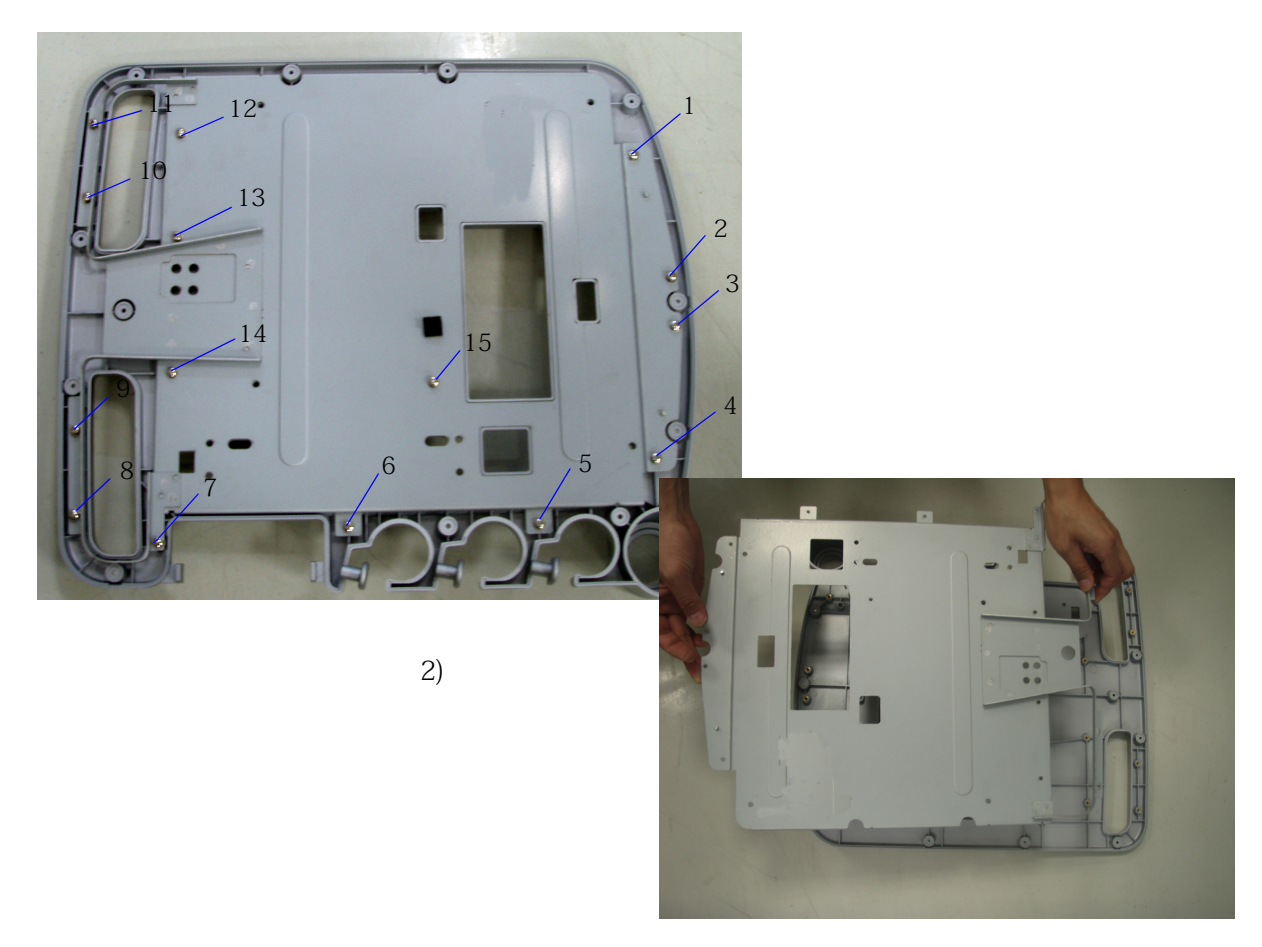

Figure 8-16 Docking Station inside bracket Assy

## 8-2-14-5 Mounting Procedure

## 8-2-15 Docking Station Main PWA Assy

#### 8-2-15-1 Tools

- Common Phillips screwdrivers
- Common Hex screwdrivers
- Driver socket

#### 8-2-15-2 Needed Manpower

• 1 person, 5 minutes+travel

#### 8-2-15-3 Preparations

• Shut down the system and switch off the main breaker.

#### 8-2-15-4 Removal procedure

- 1.) Remove top cover, refer to section 8-2-8 on page 18.
- 2.) Remove three-probe box, refer to section 8-2-11 on page 23.
- 3.) Remove bottom cover, refer to section 8-2-13 on page 28.
- 4.) Disconnect three connectors (video&audio cable connector, power switch cable, connector, DC20V power cable connector), refer to Figure 8-17 on page 32.
- 5.) Unscrew 4 screws [M4X8] of main PWA, refer to Figure 8-17 on page 32 .

#### 8-2-15 Docking Station Main PWA Assy (cont'd)

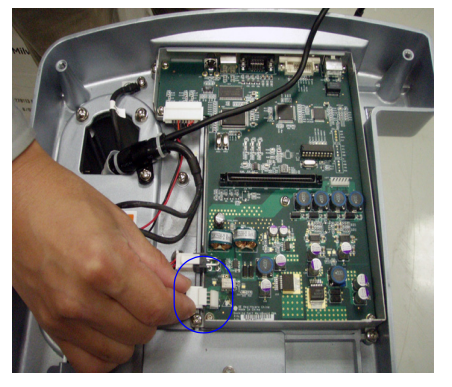

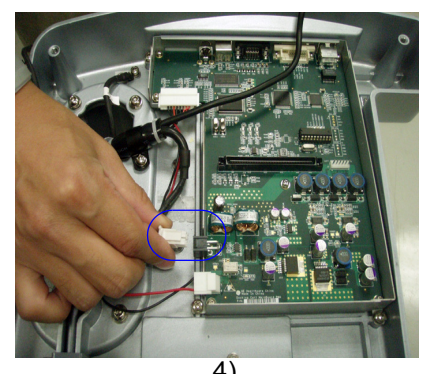

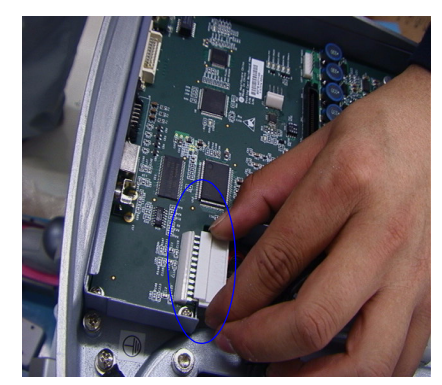

4)

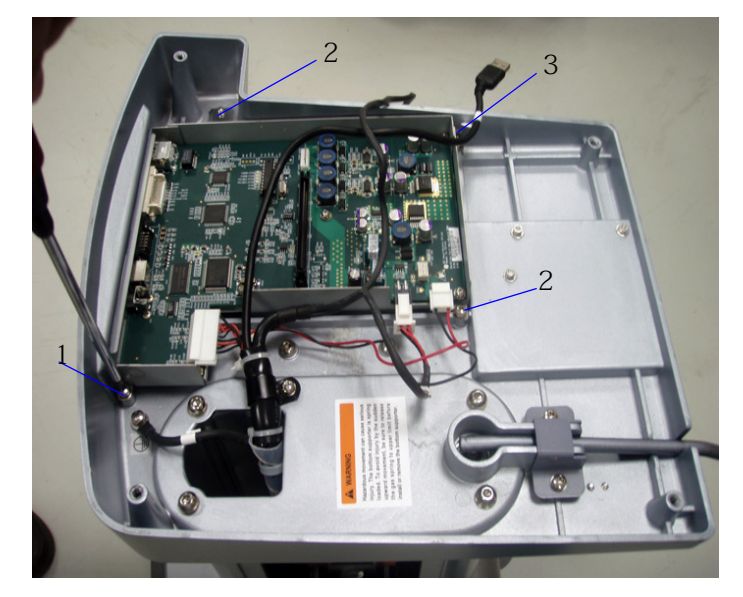

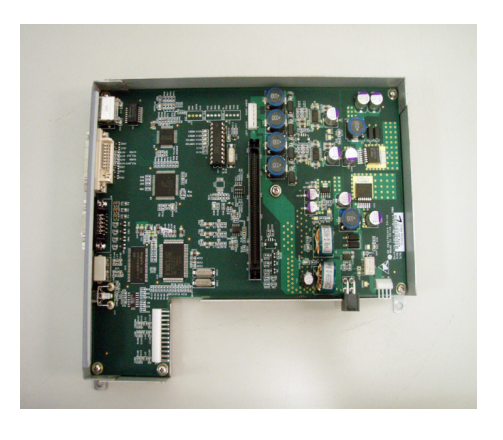

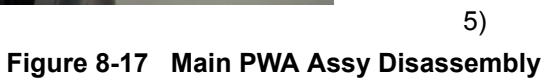

#### 8-2-16 Gas Spring Lever

#### 8-2-16-1 Mounting Procedure

Install the new parts in the reverse order of removal.

- 8-2-16-2 Tools
  - Common Phillips Hex screwdrivers

#### 8-2-16-3 Needed Manpower

• 1 person, 4 minutes+travel

#### 8-2-16-4 Preparations

• Shut down the system and switch off the main breaker.

#### 8-2-16-5 Removal procedure

- 1.) Remove Top Cover, refer to section 8-2-8 on page 18.
- 2.) Remove the Three-Probe Box, refer to section 8-2-11 on page 23.
- 3.) Remove the Bottom Cover assy, refer to section 8-2-13 on page 28.
- 4.) Unscrew 2 screws [M4X8] which fix gas spring lever and remove it, refer to Figure 8-18 on page 33.

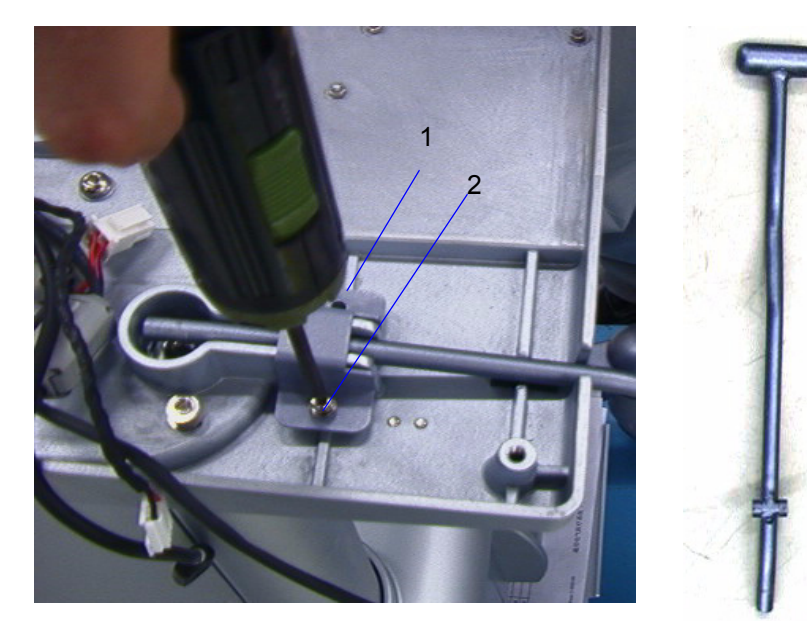

4)

Figure 8-18 Gas Spring Lever Disassembly

## 8-2-16-6 Mounting Procedure

## 8-2-17 Docking Station Top Support Assy

#### 8-2-17-1 Tools

Common Phillips Hex screwdrivers

### 8-2-17-2 Needed Manpower

• 1 person, 7 minutes+travel

#### 8-2-17-3 Preparations

• Shut down the system and switch off the main breaker.

#### 8-2-17-4 Removal procedure

- 1.) Remove the Top Cover assy, refer to section 8-2-8 on page 18.
- 2.) Remove the Three-Probe Box, refer to section 8-2-11 on page 23.
- 3.) Remove the Bottom Cover assy, refer to section 8-2-13 on page 28.
- 4.) Remove the Main PWA board, refer to section 8-2-15 on page 31.
- 5.) Unscrew 4 screws [M6X15], refer to Figure 8-19 on page 35.
- 6.) Unscrew 6 screws [[M6X15] on Docking Station bottom support assy. Remove top support bracket, refer to Figure 8-19 on page 35.
- NOTE: Hold the top support assy when unscrewing to prevent it from falling down.

# 8-2-17 Docking Station Top Support Assy (cont'd)

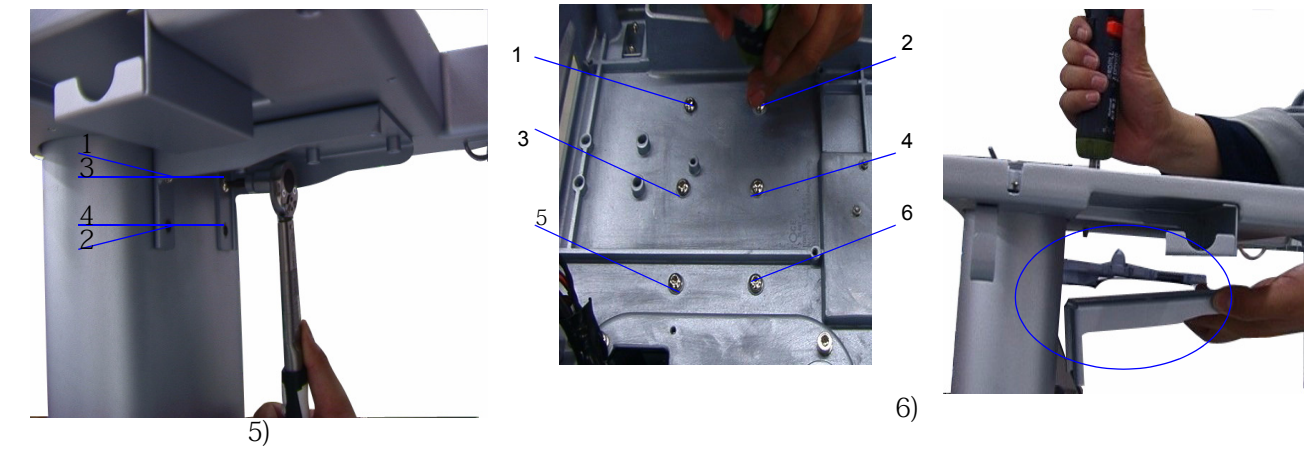

Figure 8-19 Top Support Assy DIsassembly

# 8-2-17-5 Mounting Procedure

## 8-2-18 USB Hub Assy

#### 8-2-18-1 Tools

common phillips screwdriver

### 8-2-18-2 Needed Manpower

• 1 person, 2 minutes+travel

#### 8-2-18-3 Preparations

• Shut down the system and switch off the main breaker.

### 8-2-18-4 Removal procedure

- 1.) Loose 4 screws at the rear panel and remove it, refer to Figure 8-20 on page 36.
- 2.) Disconnect USB connector, refer to Figure 8-20 on page 36.
- 3.) Remove the USB Hub from the USB Hub bracket, refer to Figure 8-20 on page 36 .

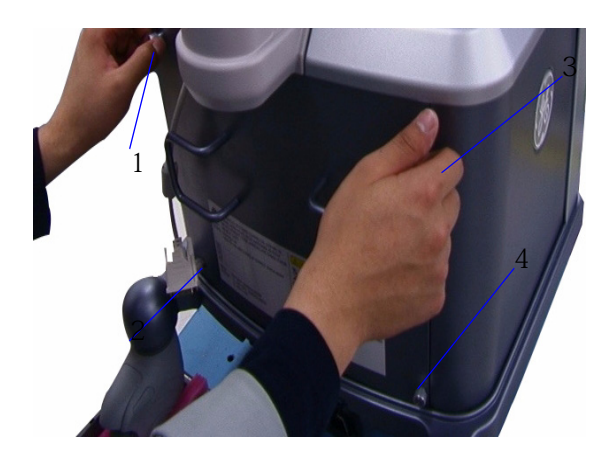

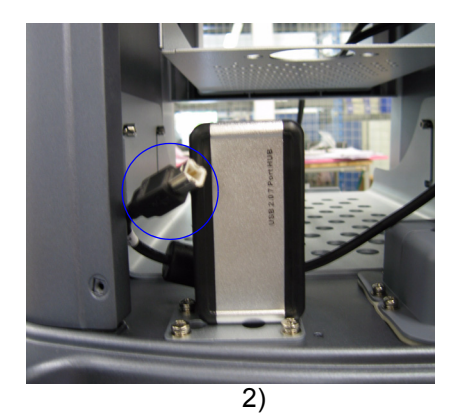

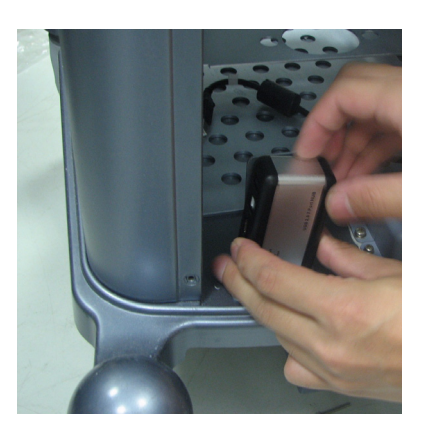

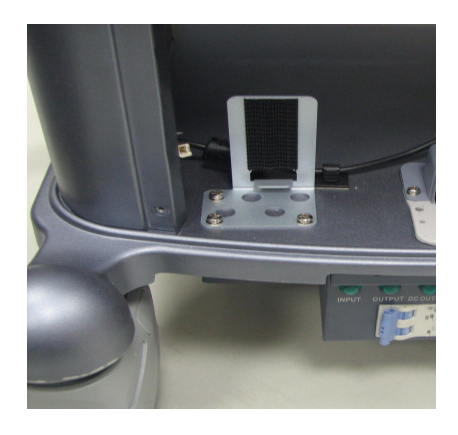

3)

Figure 8-20 USB Hub Assy Disassembly

### 8-2-18-5 Mounting Procedure

#### 8-2-19 Transformer Assy

- 8-2-19-1 Tools
  - Common Phillips screwdrivers

#### 8-2-19-2 Needed Manpower

• 1 person, 4 minutes+travel

#### 8-2-19-3 Preparations

• Shut down the system and switch off the main breaker.

#### 8-2-19-4 Removal procedure

- 1.) Loose 4 screws of the rear panel and remove it, refer to Figure 8-21 on page 38.
- 2.) Unscrew 4 screws [M4X14] and remove the cover, refer to Figure 8-21 on page 38.
- 3.) Disconnect all the cables, refer to Figure 8-21 on page 38.
- 4.) Unscrew 2 screws [M4X8] and pull out the transformer assy, refer to Figure 8-21 on page 38.
- 5.) Disconnect all the connectors, refer to Figure 8-21 on page 38.
- 6.) Remove the transformer assy, refer to Figure 8-21 on page 38.

# 8-2-19 Transformer Assy (cont'd)

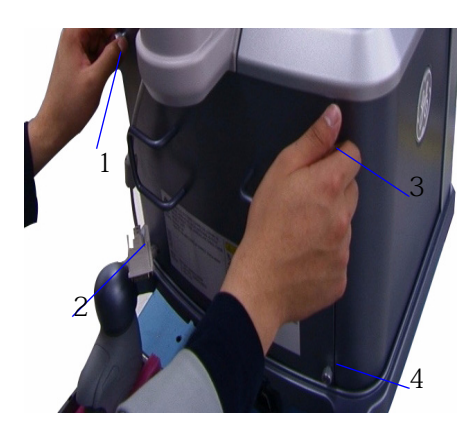

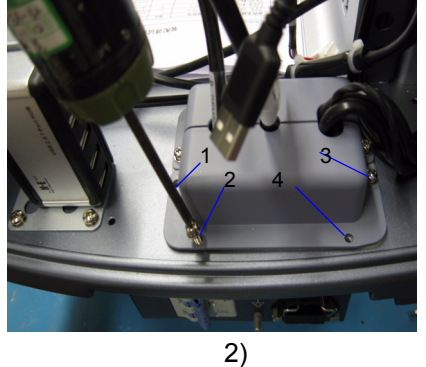

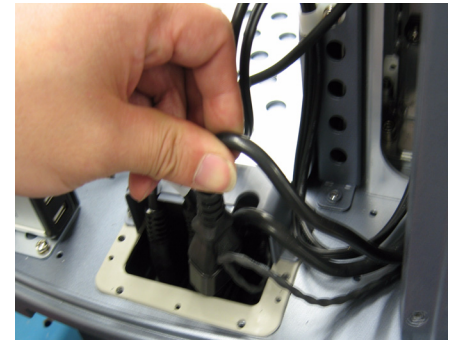

3)

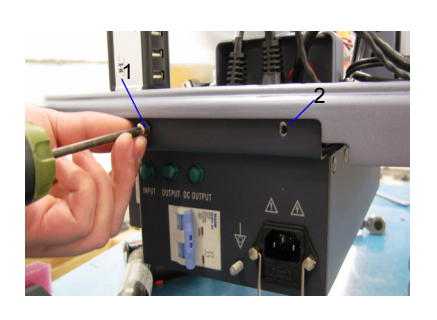

4)

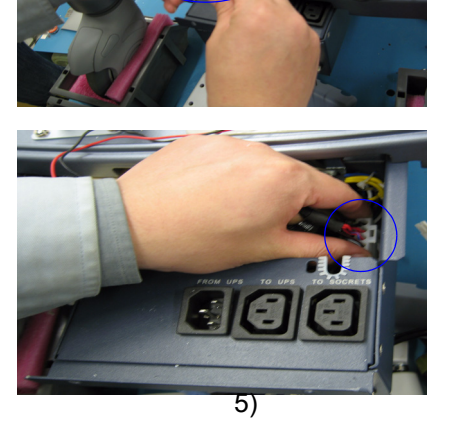

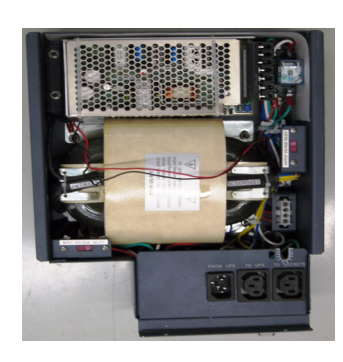

6)

Figure 8-21 Transformer Assy Disassembly

# 8-2-19-5 Mounting Procedure

# 8-2-20 Docking Cart Cable Collector Assy

#### 8-2-20-1 Tools

- Common Phillips screwdrivers
- Common Hex screwdrivers
- Driver socket

#### 8-2-20-2 Needed Manpower

• 1 person, 10 minutes+travel

#### 8-2-20-3 Preparations

• Shut down the system and switch off the main breaker.

#### 8-2-20-4 Removal procedure

- 1.) Remove top cover, refer to section 8-2-8 on page 18.
- 2.) Remove three-probe box, refer to section 8-2-11 on page 23.
- 3.) Remove bottom cover, refer to section 8-2-13 on page 28.
- 4.) Disconnect three connectors (video&audio cable connector, power switch cable, connector, DC20V power cable connector), refer to Figure 8-17 on page 32.
- 5.) Unscrew two screws[ M4X8 ], refer to Figure 8-22 on page 40.
- 6.) Remove 6 screw caps ,unscrew the 6 screws[ DIN965A M4X8 ] on Up down top base and remove up down top door, refer to Figure 8-22 on page 40 .
- 7.) Remove one srew [M4X14 ]on the base bracket, refer to Figure 8-22 on page 40
- 8.) Unscrew 4 screws [M4X8,M4X14], refer to Figure 8-22 on page 40.
- 9.) Loose 4 screws of the rear panel and remove it, refer to Figure 8-21 on page 38.
- 10.)Unscrew 4 screws [M4X14] and remove the transformer protective cover, refer to Figure 8-21 on page 38.
- 11.)Unscrew 2 screws [M4X8] and pull out the transformer assy, refer to Figure 8-21 on page 38.
- 12.)Disconnect all the cables which connect in the transformer, refer to Figure 8-21 on page 38.
- 13.)Remove cable connector Assy, refer to Figure 8-22 on page 40.

#### Docking Cart Cable Collector Assy (cont'd) 8-2-20

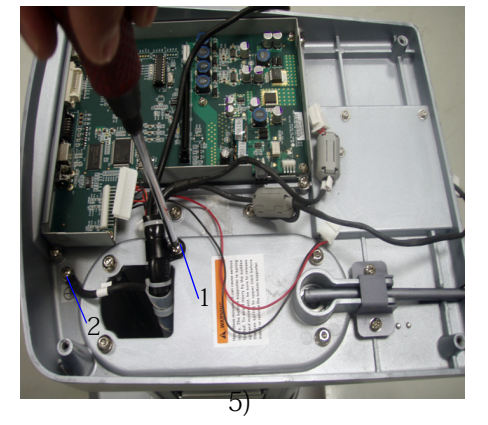

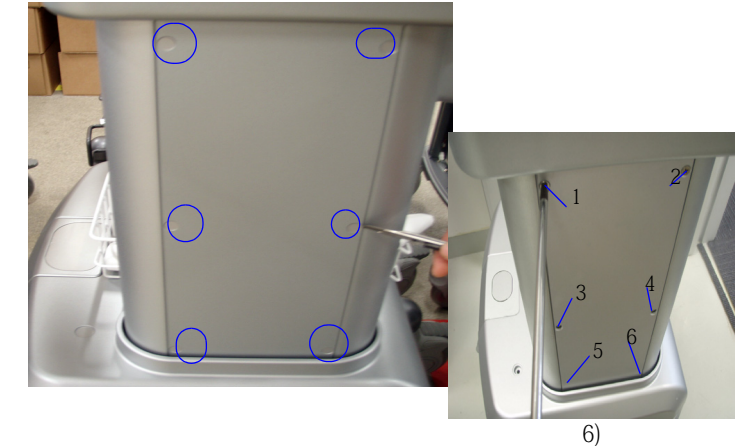

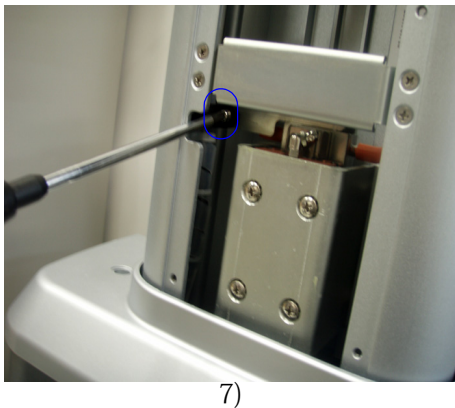

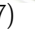

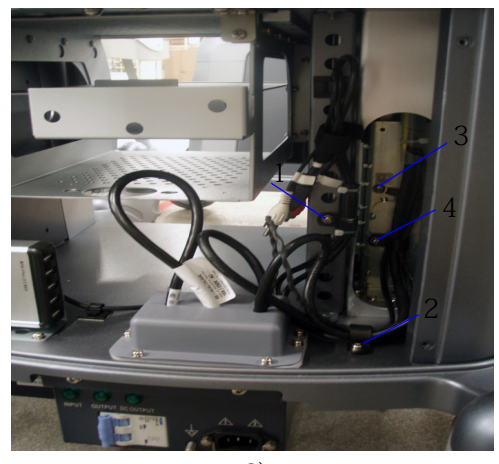

8)

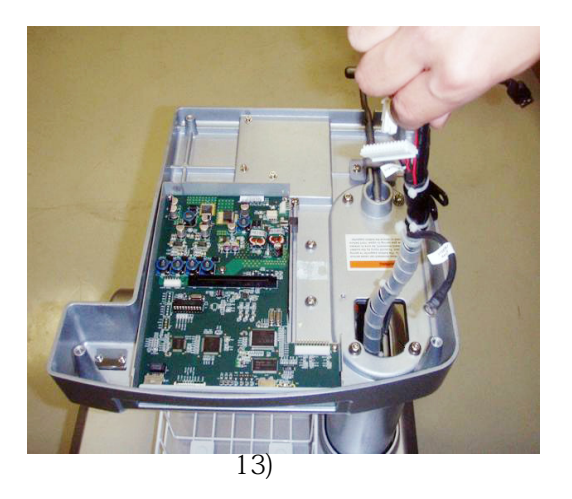

# Figure 8-22 Docking Cart Cable Collector Assy

#### 8-2-20-5 **Mounting Procedure**

2

## 8-2-21 Power Strip Assy

- 8-2-21-1 Tools
  - Common Phillips screwdrivers
- 8-2-21-2 Needed Manpower
  - 1 person, 4 minutes+travel
- 8-2-21-3 Preparations
  - Shut down the system and switch off the main breaker.

#### 8-2-21-4 Removal procedure

- 1.) Loose 4 screws of the rear panel and remove it, refer to Figure 8-23 on page 41.
- 2.) Unscrew 1 screw [[M4x14] of the cable clip, refer to Figure 8-23 on page 41.
- 3.) Unscrew 4 screws [M4x14] and remove the cover, refer to Figure 8-23 on page 41.
- 4.) Disconnect the cable, refer to Figure 8-23 on page 41.
- 5.) Unscrew 4 screws [M4x8] of the power strip and remove it, refer to Figure 8-23 on page 41.

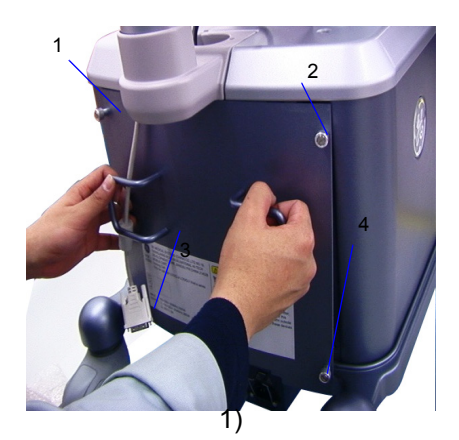

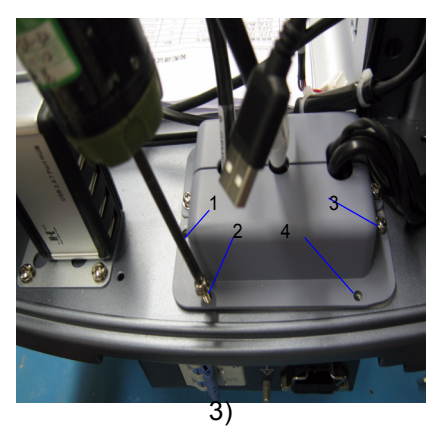

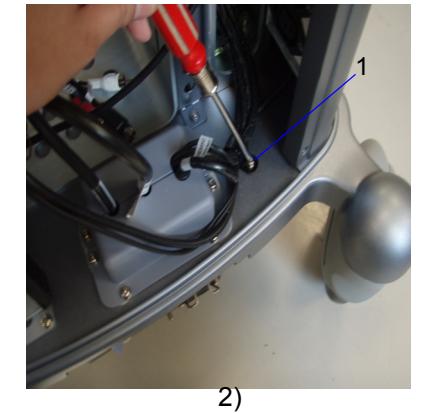

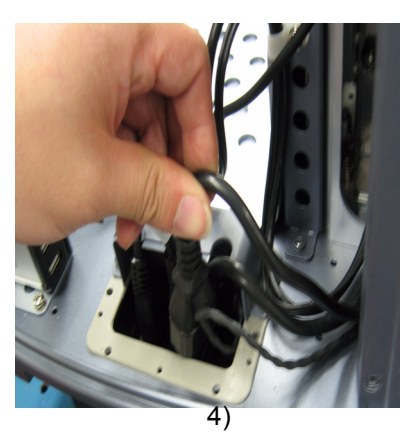

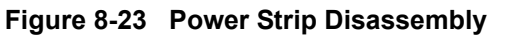

5)

#### 8-2-21-5 Mounting Procedure

# 8-2-22 Storage rack

# 8-2-22-1 Tools

No special tools

#### 8-2-22-2 Needed Manpower

• 1 person,1 minutes+travel

#### 8-2-22-3 Preparations

• Shut down the system and switch off the main breaker.

#### 8-2-22-4 Removal procedure

1.) Unscrew 2 screws[M5X35] and remove the storage rack from the top cabinet, refer to Figure 8-24 on page 43.

### 8-2-22-5 Mounting Procedure

# 8-2-22 Storage rack (cont'd)

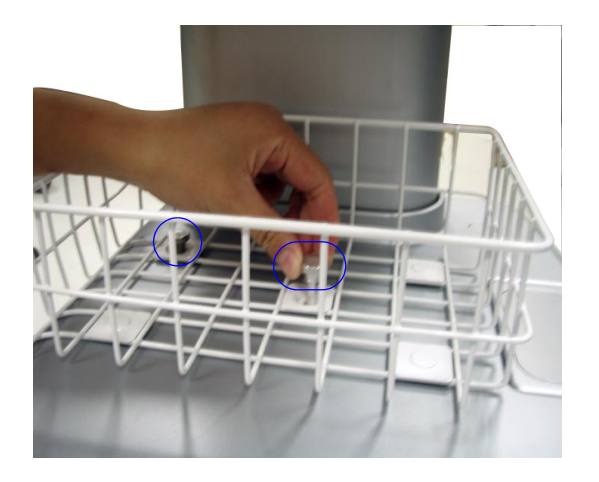

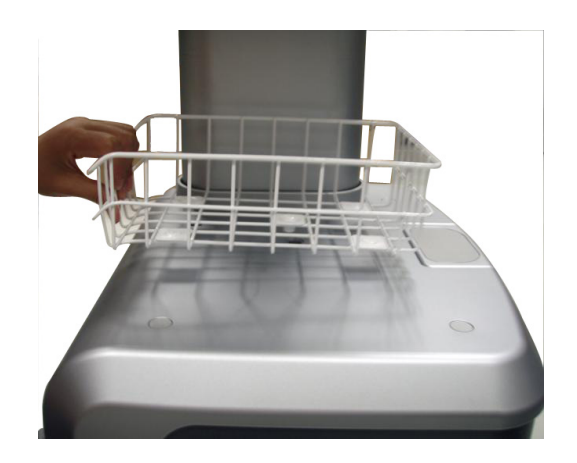

1)

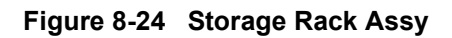

| 8-2-23   | Gas Spring                                                                                                    |
|----------|----------------------------------------------------------------------------------------------------|
| 8-2-23-1 | Tools                                                                                                    |
|          | Common Hex driver                                                                                             |
|          | Allen/Unbraco wrench                                                                                          |
|          | common Phillips screwdriver                                                                                   |
| 8-2-23-2 | Needed Manpower                                                                                               |
|          | 1 person, 10 minutes+travel                                                                                   |
| 8-2-23-3 | Preparations                                                                                                  |
|          | Shut down the system and switch off the main breaker.                                                         |
| 8-2-23-4 | Removal procedure.                                                                                            |
|          | 1.) Remove the top cover assy, refer to section 8-2-8 on page 18.                                             |
|          | 2.) Remove three-probe box, refer to section 8-2-11 on page 23.                                               |
|          | 3.) Remove the bottom cover assy, refer to section 8-2-13 on page 28.                                         |
|          | 4.) Unscrew 6 [M6X26,M4X8] screws, refer to section 8-2-17 on page 34.                                        |
|          | 5.) Remove Gas Spring Lever, refer to section Figure 8-18 on page 33.                                         |
|          | 6.) Remove the Docking Station bottom supporter assy, refer to section 8-2-17 on page 34.                     |
|          | <b>DN</b> Gas Spring must be in the highest height during the disassembly work.                               |
|          | 7.) Remove the storage rack, refer to section 8-2-22 on page 42.                                              |
|          | 8.) Remove 3 screw caps and unscrew the 3 screws [M5X30] on the top cabinet, refer to Figure 8-25 on page 45. |
|          | 9.) Unscrew 4 screws[M5X16], refer to Figure 8-25 on page 45.                                                 |
|          | 10.)Remove the left front cabinet. Refer to Figure 8-25 on page 45.                                           |
|          | 11.)Unscrew 1 nut [M10] by wrench and remove gas springer, refer to Figure 8-25 on page 45.                   |

12.)Unscrew 1 screw [M8X28], refer to Figure 8-25 on page 45.

8-2-23 Gas Spring (cont'd)

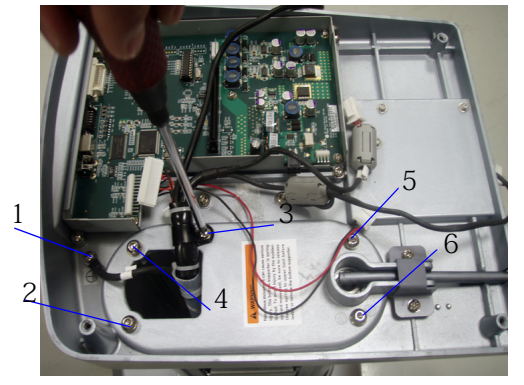

3)

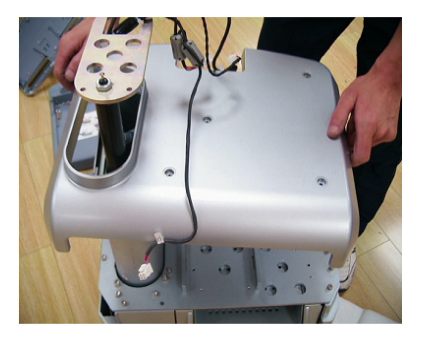

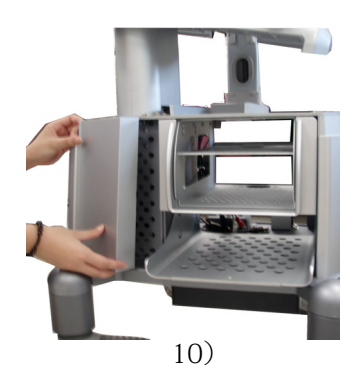

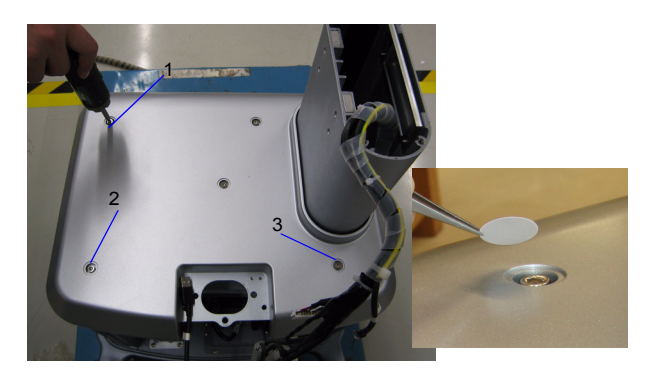

8)

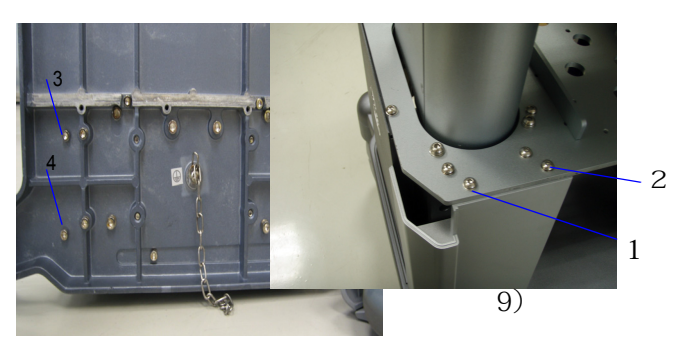

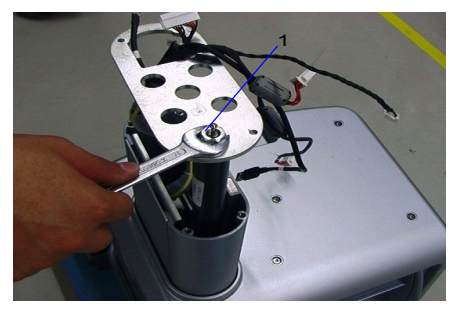

11)

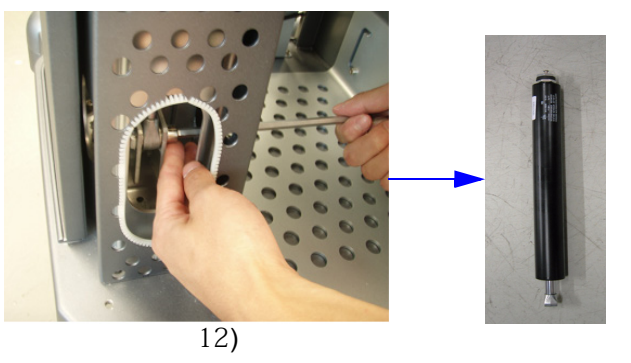

Figure 8-25 Gas Spring Disassembly

# 8-2-23-5 Mounting Procedure

## 8-2-24 Wheel Replacement

#### 8-2-24-1 Tools

- Common Hex driver
- Spanner
- Wooden Wedge
- Wooden bevel
- NOTE: Wooden Wedge and Wooden bevel should be ordered by the user.
  - 1 person, 6 minutes+travel

#### 8-2-24-2 Preparations

• Shut down the system and switch off the main breaker.

### 8-2-24-3 Replacement Procedure

### For Wheels Replacemen tof Short Cart

- 1.) Pull one of the wheels on the wedge, refer to Figure 8-26 on page 47 .
- 2.) Lock the wheels in order to avoid cart moving during wheel change.
- 3.) Fix the first groove of the wooden wedge under the base chassis and at diagonal position of the wheel which is replaced, refer to Figure 8-26 on page 47.
- 4.) Use spanner to unscrew the wheel and remove it, refer to Figure 8-26 on page 47.
- 5.) Touch the screw hole in the base chassis, install the castor to the screw hole and fix the castor with spanner, refer to Figure 8-26 on page 47.
- 6.) Unlock the font castor and pull the cart down from the wooden bevel.
- 7.) Repeat above procedures to replace other wheels.

### For Wheels Replaceme of High Cart

- The replacement procedures for high cart are the same.
- *NOTE:* When changing wheels of high creativity the first groove of the wooden wedge under the base chassis.

# 8-2-24 Wheel Replacement (cont'd)

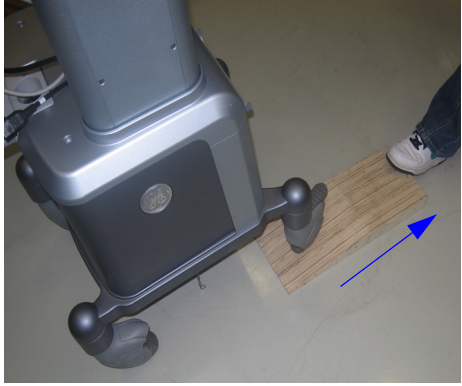

1)

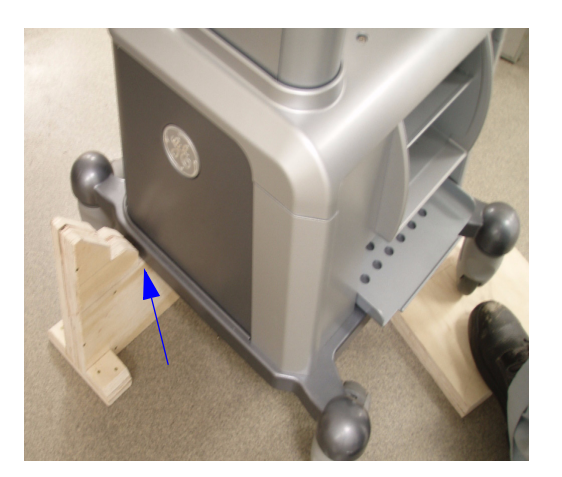

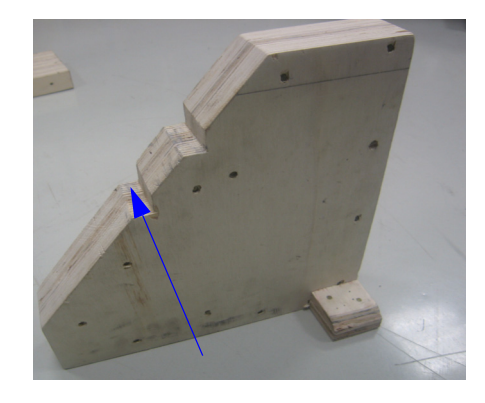

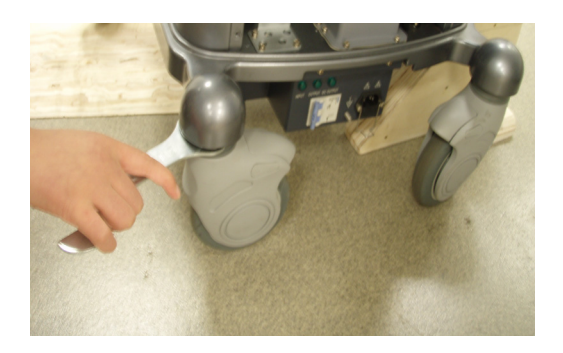

4)

3)

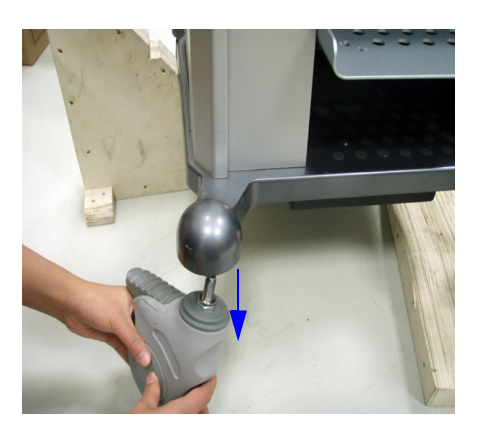

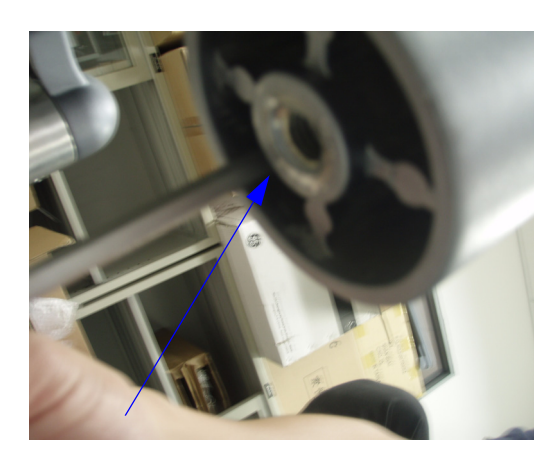

Figure 8-26 Replacement Procedure

# Section 8-3Checks after FRU replacement (Debrief Guidelines)

- 1.) Perform required Functional ,Diagostic and/or Leakage Current tests based upon the FRU being replaced.
- 2.) Clarify the scripts to debrief a Service Dispatch using your pole's dispatch tool. Use this script in the Service Comments when debriefing a Service Dispatch.
- For a replaced FRU, use the following debrief script:

Service Manual, Direction 5184108-100 Section [fill in appropriate section].

Equipment passed all required tests and is ready for use.

And, if testing leaking current, use the following text.

Service Manual, Direction 5184108-100 Section [fill in appropriate section].

Leakage Current meets allowable limits. Equipment passed all required tests and is ready for use.

#### 8-3-1 **Mechanical Check**

#### 8-3-1-1 **Mechanical Checks Procedure**

- 1.) Check the sort and the quantity of the srews /screw caps according to Table 8-3 on page 49.
- 2.) Check the torque of the screws according to Table 8-3 on page 49.

#### 8-3-1-2 **Test Criteria**

- 1.) All sort and the quantity of the the screws and screw caps should match with the data in Table 8-3 on page 49.
- 2.) The torque of the screws should be in accord with the data in Table 8-3 on page 49.

#### 8-3-1-3 **Mechanical Check List**

| Table 0-3 Screws and Screw Caps check list |                     |          |             |                            |
|--------------------------------------------|---------------------|----------|-------------|----------------------------|
| Section                                    | Type of the Screws  | Quantity | Torque      | Quantity of the Screw caps |
|                                            | M4X8                | 2        | 1.4NM±0.2NM |                            |
| 8-2-3                                      | M4X12               | 1        | 1.4NM±0.2NM | 2                          |
|                                            | M4X14               | 4        | 1.4NM±0.2NM |                            |
| 8-2-4                                      | M6X30               | 4        | 4.8NM±0.5NM |                            |
| 8-2-5                                      | M6X15               | 3        | 4.0NM±0.4NM |                            |
| 8-2-6                                      | M6X15               | 3        | 4.0NM±0.4NM |                            |
|                                            | M6X15               | 3        | 4.8NM±0.5NM |                            |
| 0.0.7                                      | M6X30               | 6        | 4.8NM±0.5NM |                            |
| 8-2-7                                      | SJ2836-87 M4X14 (I) | 5        | 1.4NM±0.2NM |                            |
|                                            | M5X16               | 10       | 4.0NM±0.4NM |                            |
| 8-2-8                                      | M4X18               | 12       | 1.4NM±0.2NM |                            |
| 0.0.0                                      | M3X6                | 3        | 0.6NM±0.1NM |                            |
| 0-2-9                                      | M3X10               | 3        | 0.6NM±0.1NM |                            |
| 8-2-10                                     | M4X14(I)            | 4        | 1.4NM±0.2NM |                            |
| 8-2-11                                     | M5X16               | 4        | 2.8NM±0.3NM |                            |
|                                            | M2X4                | 3        | 0.2NM±0.1NM |                            |
|                                            | M3X6                | 6        | 0.6NM±0.1NM |                            |
| 8-2-12                                     | M4X8                | 5        | 1.4NM±0.2NM |                            |
|                                            | M3X10               | 10       | 0.6NM±0.1NM |                            |
|                                            | M3X15               | 18       | 0.6NM±0.1NM |                            |
| 8-2-13                                     | M5X10               | 4        | 4.0NM±0.4NM |                            |
| 8-2-14                                     | M5X30               | 4        | 4.0NM±0.4NM |                            |
| 8-2-15                                     | M4X8                | 4        | 1.4NM±0.2NM |                            |
| 8-2-16                                     | M4X8                | 2        | 1.4NM±0.2NM |                            |
| 8-2-17                                     | M6X15               | 4        | 4.0NM±0.4NM |                            |
| 0.0.10                                     | M4X14               | 4        | 1.4NM±0.2NM |                            |
| 0-2-19                                     | M4X8                | 2        | 1.4NM±0.2NM |                            |
| 0 2 20                                     | M4X8                | 8        | 1.4NM±0.2NM | 0                          |
| 0-2-20                                     | M4X14               | 8        | 1.4NM±0.2NM | 6                          |
| Q Q Q1                                     | M4X14               | 5        | 1.4NM±0.2NM |                            |
| 0-2-21                                     | M4X8                | 4        | 1.4NM±0.2NM |                            |
| 8-2-22                                     | M3X35               | 2        | 2.8NM±0.5NM |                            |
|                                            | M6X26               | 4        | 4.8NM±0.5NM |                            |
|                                            | M4X8                | 2        | 1.4NM±0.2NM |                            |
| 8 2 22                                     | M5X30               | 3        | 4.0NM±0.4NM |                            |
| 0-2-23                                     | M5X16               | 4        | 2.8NM±0.3NM |                            |
|                                            | M10                 | 1        | 12NM±2NM    |                            |
|                                            | M8X28               | 1        | 12NM±1.2NM  |                            |
| 3-5-4                                      | M4X8                | 2        | 1.4NM±0.2NM | 2                          |
|                                            | M5X30               | 3        | 4.0NM±0.4NM | 3                          |
| 3-5-5                                      | M5X16               | 8        | 4.0NM±0.4NM |                            |
|                                            | M5X30               | 2        | 4.0NM±0.4NM |                            |
| 3-5-6                                      | M3X6                | 4        | 0.6NM±0.1NM |                            |
|                                            | M5X12               | 2        | 2.8NM±0.3NM |                            |
|                                            | M4X8                | 2        | 1.4NM±0.2NM |                            |
| 8-2-24                                     | Wheel               |          | 20NM±2NM    |                            |
| 3-5-10                                     | M6X15               | 4        | 4.0NM±0.4NM |                            |
| 0-0-10                                     | M4X25               | 4        | 1.4NM±0.2NM |                            |

nd Corow Conc. abook list T-1-1- 0 0 **•** 

# 8-3-1 Mechanical Check (cont'd)

NOTE: If the screw M4X18,M4X8 and M4X14 is fixed on plastic part, the torque should be 0.4NM±0.2NM.

If the screw M6x26 is fixed on plastic, the torque should be 1.0NM±0.5NM.

## 8-3-2 Function Check

#### 8-3-2-1 General Check Procedure

#### Table 8-4Power On System

| Item | Check Procedure                                            | Criteria                                                          |
|------|------------------------------------------------------------|-------------------------------------------------------------------|
|      | Mount the system into Docking Cart, the battery of console |                                                                   |
| 1    | system is not full.                                        |                                                                   |
| 2    | Power on the Docking Cart                                  | System's charge LED is lighting                                   |
| 3    | Power on the system.                                       | Docking Cart's transformer's "OUTPUT" indicator light is lighting |
|      | Dowor off the aveter                                       | System's charge LED is lighting, the Docking Cart's Transformer's |
| 4    | rower on the system.                                       | OUTPUT"indicator light is OFF.                                    |

#### Table 8-5Audio Signal Check

| Item | Check Procedure                    | Criteria                                                                      |
|------|------------------------------------|-------------------------------------------------------------------------------|
| 1    | Mount system into the Docking Cart |                                                                               |
| 2    | Power on the Docking Cart          |                                                                               |
| 3    | Power on the system                |                                                                               |
| 4    | Enter the "PWD"Mode                | External Speaker's left box and righ box can sound                            |
| 5    | Adjust the Volume                  | External Speaker's volume can be changed related the volume adjusting action. |

## Table 8-6VGA Output Check

| Item | Check Procedure                                      | Criteria                                                                   |
|------|------------------------------------------------------|----------------------------------------------------------------------------|
| 1    | Mount system in to Docking Cart,                     |                                                                            |
| 2    | Power on the Docking Cart.                           |                                                                            |
|      | Connect the VGA to general purpose LCD or CRT°Øs VGA | Gerneral purpose LCD or CRT shows the same content as the Console system's |
| 3    | port.                                                | LCD screen.                                                                |
|      | Switch the system to support external monitor. Press |                                                                            |
| 4    | Ctrl+Alt+V                                           |                                                                            |

|                                               |                                                     | 03               |
|-----------------------------------------------|-----------------------------------------------------|------------------|
| Intel®<br>Extreme<br>Graphics 2<br>for mobile | 🤳 Notebook                                          | Scheme Options   |
| Display Devices                               | Single Display<br>● Notebook                        | C Monitor        |
| Display Settings                              |                                                     |                  |
| Color Correction                              | Multiple Display<br>O Twin                          | Primary Device   |
| Hot Keys                                      | C Extended                                          |                  |
| int <sub>e</sub> l. (                         | <ul> <li>Intel(R) Dual<br/>Display Clone</li> </ul> | Secondary Device |
| Launch Zoom                                   | 3D Settings<br>Video Overlay                        | OK Cancel Apply  |

#### Figure 8-27 Select Intel(R) Dual Display Clone and select OK

#### 8-3-2-1 General Check Procedure (cont'd)

#### Table 8-7 DVR Video Signal Check

| Item | Check Procedure                                                              | Criteria                                                         |
|------|------------------------------------------------------------------------------|------------------------------------------------------------------|
| 1    | Mount system in to Docking Cart                                              |                                                                  |
| 2    | Power on the Docking Cart.                                                   |                                                                  |
| 3    | Power on the system.                                                         |                                                                  |
| 4    | Connect the Video signals (SVideo, CH1, CH2) to DVR.                         | No error report windows are ejected. Can record one sector video |
|      | Switch the system to support external monitor, refer                         |                                                                  |
| 5    | toTable on page 51                                                           |                                                                  |
| 6    | Enter the Console system's DVR Control interface, to record one sector video |                                                                  |

#### Table 8-8 DVI Output

| ltem | Check Procedure                                       | Criteria                                                                |
|------|-------------------------------------------------------|-------------------------------------------------------------------------|
| 1    | Mount system in to Docking Cart                       |                                                                         |
| 2    | Power on the Docking Cart.                            | General nurnose LCD or CRT or Docking Cart dedicated External LCD shows |
| 3    | Power on the system.                                  | the same content as the system I CD screen                              |
|      | Connect the DVI port to general purpose LCD or CRT°Øs |                                                                         |
| 4    | or Docking Cart dedicated Externla LCD's DVI port.    |                                                                         |

#### Table 8-9 Network Port

| Item | Check Procedure                                          | Criteria                                                                   |
|------|----------------------------------------------------------|----------------------------------------------------------------------------|
| 1    | Mount system in to Docking Cart                          |                                                                            |
| 2    | Power on the Docking Cart.                               |                                                                            |
| 3    | Power on the system.                                     | The green and yellow LED of Docking Cart Net port is lighting or flicking. |
|      | Connect the Docking Cart's network port with HUB or wall |                                                                            |
| 4    | net port                                                 |                                                                            |

#### Table 8-10 USB Port

| Item | Check Procedure                           | Criteria                                     |
|------|-------------------------------------------|----------------------------------------------|
| 1    | Mount system in to Docking Cart           |                                              |
| 2    | Power on the Docking Cart.                | The connected LISP Device does work properly |
| 3    | Power on the system.                      | The connected USB Device does work property. |
| 4    | Connect any of type USB Device to USB HUB |                                              |

#### Table 8-11Three Probe Box

| ltem | Check Procedure                                                                                     | Criteria                                                                                     |
|------|----------------------------------------------------------------------------------------------------|----------------------------------------------------------------------------------------------|
| 1    | Mount system in to Docking Cart                                                                     |                                                                                              |
| 2    | Power on the Docking Cart.                                                                          |                                                                                              |
| 3    | Power on the system.                                                                                |                                                                                              |
| 4    | Conect the Docking Cart 3-probe connector to system.                                                |                                                                                              |
| 5    | If it is possible,connect three different probes which are supported by the system to 3 probe ports |                                                                                              |
| 6    | Press Preset key.                                                                                   | All probe's name should be shown on the corresponding<br>position of probe information menu. |
| 7    | Select the Port1                                                                                    | The corresponding probe does work properly                                                   |
| 8    | Press Preset key                                                                                    |                                                                                              |
| 9    | Select the Port2                                                                                    | The corresponding probe does work properly                                                   |
| 10   | Press Preset key                                                                                    |                                                                                              |
| 11   | Select the Port3                                                                                    | The corresponding probe does work properly                                                   |

# 8-3-2-1 General Check Procedure (cont'd)

| Table | 8-12 | Transformer |
|-------|------|-------------|
|       |      |             |

| ltem | Check Procedure                                               | Criteria                                                 |
|------|---------------------------------------------------------------|----------------------------------------------------------|
|      | Mount system in to Docking Cart. The Battery of system is not |                                                          |
| 1    | full                                                          |                                                          |
|      |                                                               | 1. INPUT and DC OUTPUT indicator light of Transformer is |
|      | Power on the Docking Cart.                                    | lighting. OUTPUT indicator light is off.                 |
| 2    |                                                               | 2. System's charge LED is lighting                       |
| 3    | Power on the system.                                          | The OUPUT indicator light is lighing                     |
| 4    | Power off the system                                          | The OUPUT indicator light is off                         |
| 5    | Power off the Docking Cart                                    | <b>NPUT</b> and <b>DC OUTPUT</b> indicator light are off |

#### Table 8-13 Power Strip

| ltem | Check Procedure                 | Criteria                                                     |
|------|---------------------------------|--------------------------------------------------------------|
| 1    | Mount system in to Docking Cart | Even outlet of Bower Strip®@o.output in 100, 120\/c, / 220\/ |
| 2    | Power on the Docking Cart.      | 240V/~ corresponding with country                            |
| 3    | Power on the system.            | 240V Corresponding with country.                             |

# Table 8-14Touch Panel Assy (For Software R5.2.x, R6.x.x and R7.x.x)

| ltem | Check Procedure                                        | Criteria                                                     |
|------|--------------------------------------------------------|--------------------------------------------------------------|
| 1    | Mount system in to Docking Cart                        |                                                              |
|      | Connect DVI and USB cable of Touch Screen with LOGIQ e |                                                              |
| 2    |                                                        |                                                              |
| 3    | Power on the Docking Cart.                             |                                                              |
|      | Power on the system and the touch panel                | After booting completed, LOGIQ e image should be ported on   |
| 4    | i ower on the system and the toden panel               | Touch screen                                                 |
| 5    | Use "F12" to activate touch user interface             | A touch user interface should be displayed                   |
| 6    | Use finger click "Gai"control on Touch screen          | A beep sound should be spoken out and it does work properly. |

#### Table 8-15Arm (For Software R5.2.x, R6.x.x and R7.x.x)

| ltem | Check Procedure | Criteria                   |
|------|-----------------|----------------------------|
| 1    | lift the Arm    | The Arm will not sild down |

# 8-3-3 Check Matrix

| See<br>Section | FRU No.   | Description                           | Mechanical<br>Check                                   | Hardware Check                                                                                                    | Debrief script                                                                                                    |
|----------------|-----------|---------------------------------------|-------------------------------------------------------|----------------------------------------------------------------------------------------------------|----------------------------------------------------------------------------------------------------|
| 8-2-3          | 100       | Secondary LCD                         | Refer to 8-3-1<br>"Mechanical Check"<br>on page 8-49. | DVI Output check ,refer toTable 8-<br>8 on page 52                                                                                                    | Service Manual Direction<br>5184108-100, Section 8-2-3.<br>Equipment passes all<br>required tests and is ready for<br>use. |
| 8-2-4          | 102       | Arm Support<br>ASSY                   | Refer to 8-3-1<br>"Mechanical Check"<br>on page 8-49. |                                                                                                    | Service Manual Direction<br>5184108-100, Section 8-2-4.<br>Equipment passes all<br>required tests and is ready for<br>use. |
| 8-2-5          | 101       | The Sencondary<br>Monitor Arm<br>ASSY | Refer to 8-3-1<br>"Mechanical Check"<br>on page 8-49. | DVI Output check ,refer toTable 8-<br>8 on page 52                                                                                                    | Service Manual Direction<br>5184108-100, Section 8-2-5.<br>Equipment passes all<br>required tests and is ready for<br>use. |
| 8-2-6          | 103       | Monitor Support<br>Space Cap          | Refer to 8-3-1<br>"Mechanical Check"<br>on page 8-49  |                                                                                                    | Service Manual Direction<br>5184108-100, Section 8-2-6.<br>Equipment passes all<br>required tests and is ready for<br>use  |
| 8-2-7          | 1001.1002 | Touch Panel<br>Flexible Arm           | Refer to 8-3-1<br>"Mechanical Check"<br>on page 8-49  | Touch Panel Assy check, refer to<br>Table 8-14 on page 53<br>Arm Check, refer to Table 8-15 on<br>page 53                                                                                                    | Service Manual Direction<br>5184108-100, Section 8-2-7.<br>Equipment passes all<br>required tests and is ready for<br>use. |
| 8-2-8          | 200       | Docking Station<br>Top Cover ASSY     | Refer to 8-3-1<br>"Mechanical Check"<br>on page 8-49  | Power On System Check, refer<br>toTable 8-4 on page 51 .<br>Network Port Check, refer to<br>Table 8-9 on page 52.<br>USB Port Check, refer to Table 8-<br>10 on page 52.<br>If the Cart has DVR, please add<br>Audio Signal Check, refer<br>toTable 8-5 on page 51.<br>If the Cart has the Senondary<br>LCD, please add DVI Output check<br>, refer toTable 8-8 on page 52 .<br>If the Cart has speaker, please add<br>VGA Output Check, refer to<br>Table 8-6 on page 51.<br>If the Cart has Three Probe<br>Box, please add Three Probe Box<br>check, refer to Table 8-11 on<br>page 52. | Service Manual Direction<br>5184108-100, Section 8-2-8.<br>Equipment passes all<br>required tests and is ready for<br>use  |

| See<br>Section | FRU No. | Description                               | Mechanical<br>Check                                  | Hardware Check                                                                                                    | Debrief script                                                                                                    |
|----------------|---------|-------------------------------------------|------------------------------------------------------|----------------------------------------------------------------------------------------------------|----------------------------------------------------------------------------------------------------|
| 8-2-9          | 203     | Docking Port<br>PCB ASSY                  | Refer to 8-3-1<br>"Mechanical Check"<br>on page 8-49 | Power On System Check,refer<br>toTable 8-4 on page 51 .<br>Network Port Check, refer to<br>Table 8-9 on page 52.<br>USB Port Check,refer to Table 8-<br>10 on page 52.<br>If the Cart has DVR, please add<br>Audio Signal Check,refer<br>toTable 8-5 on page 51.<br>If the Cart has the Senondary<br>LCD,please add DVI Output check<br>,refer toTable 8-8 on page 52 .<br>If the Cart has speaker,please add<br>VGA Output Check, refer to<br>Table 8-6 on page 51.<br>If the Cart has Three Probe<br>Box,please add Three Probe Box<br>check,refer to Table 8-11 on<br>page 52. | Service Manual Direction<br>5184108-100, Section 8-2-9.<br>Equipment passes all<br>required tests and is ready for<br>use    |
| 8-2-10         | 801     | Speaker ASSY                              | Refer to 8-3-1<br>"Mechanical Check"<br>on page 8-49 | VGA Output Check, refer to Table 8-6 on page 51.                                                                                                    | Service Manual Direction<br>5184108-100, Section 8-2-<br>10. Equipment passes all<br>required tests and is ready for<br>use  |
| 8-2-11         | 300     | Three Probe Box<br>ASSY                   | Refer to 8-3-1<br>"Mechanical Check"<br>on page 8-49 | Three Probe Box Check, refer to Table 8-11 on page 52.                                                                                                    | Service Manual Direction<br>5184108-100, Section 8-2-<br>11. Equipment passes all<br>required tests and is ready for<br>use  |
| 8-2-12         | 204     | Three-Probe<br>PWA                        | Refer to 8-3-1<br>"Mechanical Check"<br>on page 8-49 | Three Probe Box Check, refer to Table 8-11 on page 52.                                                                                                    | Service Manual Direction<br>5184108-100,Section 8-2-12.<br>Equipment passes all<br>required tests and is ready for<br>use    |
| 8-2-13         | 201     | Docking Station<br>Bottom Cover<br>Assy   | Refer to 8-3-1<br>"Mechanical Check"<br>on page 8-49 | All the Hardware Funtion should<br>be checked, refer to 8-3-2<br>"Function Check" on page 8-51.                                                                                                    | Service Manual Direction<br>5184108-100, Section 8-2-<br>13. Equipment passes all<br>required tests and is ready for<br>use  |
| 8-2-14         | 202     | Docking Station<br>Inside Bracket<br>ASSY | Refer to 8-3-1<br>"Mechanical Check"<br>on page 8-49 | All the Hardware Funtion should<br>be checked,refer to 8-3-2<br>"Function Check" on page 8-51.                                                                                                    | Service Manual Direction<br>5184108-100, Section 8-2-<br>14. Equipment passes all<br>required tests and is ready for<br>use. |

| See<br>Section | FRU No. | Description                            | Mechanical<br>Check                                  | Hardware Check                                                                                                    | Debrief script                                                                                                    |
|----------------|---------|----------------------------------------|------------------------------------------------------|----------------------------------------------------------------------------------------------------|----------------------------------------------------------------------------------------------------|
| 8-2-15         | 204     | Docking Station<br>Main PWA ASSY       | Refer to 8-3-1<br>"Mechanical Check"<br>on page 8-49 | Power On System Check, refer<br>toTable 8-4 on page 51 .<br>Network Port Check, refer to<br>Table 8-9 on page 52.<br>USB Port Check, refer to Table 8-<br>10 on page 52.<br>If the Cart has DVR, please add<br>Audio Signal Check, refer<br>toTable 8-5 on page 51.<br>If the Cart has the Senondary<br>LCD, please add DVI Output check<br>, refer toTable 8-8 on page 52 .<br>If the Cart has speaker, please add<br>VGA Output Check, refer to<br>Table 8-6 on page 51.<br>If the Cart has Three Probe<br>Box, please add Three Probe Box<br>check, refer to Table 8-11 on<br>page 52 | Service Manual Direction<br>5191399-100, Section 8-2-<br>15. Equipment passes all<br>required tests and is ready for<br>use. |
| 8-2-16         | 901     | Gas Spring Lever                       | Refer to 8-3-1<br>"Mechanical Check"<br>on page 8-49 | All the Hardware Funtion should<br>be checked, referto 8-3-2 "Function<br>Check" on page 8-51                                                                                                    | Service Manual Direction<br>5191399-100, Section 8-2-<br>16. Equipment passes all<br>required tests and is ready for<br>use. |
| 8-2-17         | 310     | Docking Station<br>Top Support<br>ASSY | Refer to 8-3-1<br>"Mechanical Check"<br>on page 8-49 | All the Hardware Funtion should<br>be checked,referto 8-3-2 "Function<br>Check" on page 8-51                                                                                                    | Service Manual Direction<br>5184108-100, Section 8-2-<br>17. Equipment passes all<br>required tests and is ready for<br>use. |
| 8-2-19         | 600,601 | Transformer<br>ASSY                    | Refer to 8-3-1<br>"Mechanical Check"<br>on page 8-49 | Transformer Check, refer to<br>Table 8-12 on page 53.<br>Power Strip Check, refet to<br>Table 8-13 on page 53.                                                                                                    | Service Manual Direction<br>5184108-100, Section 8-2-<br>19. Equipment passes all<br>required tests and is ready for<br>use. |

| See<br>Section | FRU No. | Description                            | Mechanical<br>Check                                  | Hardware Check                                                                                                    | Debrief script                                                                                                    |
|----------------|---------|----------------------------------------|------------------------------------------------------|----------------------------------------------------------------------------------------------------|----------------------------------------------------------------------------------------------------|
| 8-2-20         | 701     | Dockin Cart<br>Cable Collector<br>ASSY | Refer to 8-3-1<br>"Mechanical Check"<br>on page 8-49 | Power On System Check,refer<br>to Table 8-4 on page 51 .<br>Network Port Check, refer to<br>Table 8-9 on page 52.<br>USB Port Check,refer to Table 8-<br>10 on page 52.<br>Transformer Check, refer to<br>Table 8-12 on page 53.<br>If the Cart has DVR, please add<br>Audio Signal Check,refer<br>to Table 8-5 on page 51.<br>If the Cart has the Senondary<br>LCD,please add DVI Output check<br>,refer to Table 8-8 on page 52 .<br>If the Cart has speaker,please add<br>VGA Output Check, refer to<br>Table 8-6 on page 51.<br>If the Cart has Three Probe<br>Box,please add Three Probe Box<br>check,refer to Table 8-11 on<br>page 52 | Service Manual Direction<br>5184108-100, Section 8-2-<br>20. Equipment passes all<br>required tests and is ready for<br>use. |
| 8-2-21         | 603     | Power Strip<br>ASSY                    | Refer to 8-3-1<br>"Mechanical Check"<br>on page 8-49 | Power Strip Check, refet to Table 8-13 on page 53.                                                                                                    | Service Manual Direction<br>5184108-100, Section 8-2-<br>21. Equipment passes all<br>required tests and is ready for<br>use. |
| 8-2-22         | 403     | Storage Rack                           | Refer to 8-3-1<br>"Mechanical Check"<br>on page 8-49 |                                                                                                    | Service Manual Direction<br>5184108-100, Section 8-2-<br>22. Equipment passes all<br>required tests and is ready for<br>use. |

| See<br>Section | FRU No.     | Description                              | Mechanical<br>Check                                                                           | Hardware Check                                                                                                    | Debrief script                                                                                                    |
|----------------|-------------|------------------------------------------|-----------------------------------------------------------------------------------------------|----------------------------------------------------------------------------------------------------|----------------------------------------------------------------------------------------------------|
| 8-2-23         |             | Gas Spring                               | Refer to 8-3-1<br>"Mechanical Check"<br>on page 8-49                                          | Power On System Check,refer<br>to Table 8-4 on page 51 .<br>Network Port Check, refer to<br>Table 8-9 on page 52.<br>USB Port Check,refer to Table 8-<br>10 on page 52.<br>Transformer Check, refer to<br>Table 8-12 on page 53.<br>Power Strip Check, refet to<br>Table 8-13 on page 53.<br>If the Cart has DVR, please add<br>Audio Signal Check,refer<br>to Table 8-5 on page 51.<br>If the Cart has the Senondary<br>LCD,please add DVI Output check<br>,refer to Table 8-8 on page 52 .<br>If the Cart has speaker,please add<br>VGA Output Check, refer to<br>Table 8-6 on page 51.<br>If the Cart has Three Probe<br>Box,please add Three Probe Box<br>check,refer to Table 8-11 on<br>page 52 | Service Manual Direction<br>5184108-100, Section 8-2-<br>23. Equipment passes all<br>required tests and is ready for<br>use. |
| 3-5-4          | 401         | DVD/PrinterShelf<br>ASSY                 | Refer to 8-3-1<br>"Mechanical Check"<br>on page 8-49                                          |                                                                                                    | Service Manual Direction<br>5184108-100, Section 3-5-4.<br>Equipment passes all<br>required tests and is ready for<br>use.   |
| 3-5-5          | 400         | Peripheral Shelf<br>ASSY                 | Refer to 8-3-1<br>"Mechanical Check"<br>on page 8-49                                          |                                                                                                    | Service Manual Direction<br>5184108-100, Section 3-5-5.<br>Equipment passes all<br>required tests and is ready for<br>use.   |
| 3-5-6          | 402         | Top Support<br>DVD/Printer Shelf<br>ASSY | Refer to 8-3-1<br>"Mechanical Check"<br>on page 8-49                                          |                                                                                                    | Service Manual Direction<br>5184108-100, Section 3-5-6.<br>Equipment passes all<br>required tests and is ready for<br>use.   |
| 8-2-24         | 604,605,606 | Wheel<br>Replacement<br>ASSY             | 1.Refer to 8-3-1<br>"Mechanical Check"<br>on page 8-49<br>2.Push and pull the<br>Docking Cart |                                                                                                    | Service Manual Direction<br>5184108-100, Section 8-2-<br>24. Equipment passes all<br>required tests and is ready for<br>use. |

# Chapter 9 Renewal Parts

# Section 9-1 Overview

# 9-1-1 Purpose of Chapter 9

This chapter gives you an overview of Renewal Parts for Docking Cart.

Table 9-1Contents in chapter 9

| Section      | Description                                                          | Page Number |
|--------------|----------------------------------------------------------------------|-------------|
| Section 9-1  | Overview                                                             | 9-1         |
| Section 9-2  | List of Abbreviations                                                | 9-1         |
| Section 9-3  | Renewal Parts List                                                   | 9-2         |
| Section 9-4  | Operator Console Assy                                                | 9-3         |
| Section 9-5  | Secondary Monitor                                                    | 9-4         |
| Section 9-6  | Docking station                                                      | 9-5         |
| Section 9-7  | Probe Holder                                                         | 9-5         |
| Section 9-8  | Shelf Service                                                        | 9-7         |
| Section 9-9  | Panel and Cabinet                                                    | 9-8         |
| Section 9-10 | Bottom and Wheels                                                    | 9-9         |
| Section 9-11 | Accessories and Kits                                                 | 9-10        |
| Section 9-12 | Speaker                                                              | 9-11        |
| Section 9-13 | Gas spring and Gas Spring Lever                                      | 9-12        |
| Section 9-14 | Touch Panel and Arm (For Software Version R5.2.x, R6.x.x and R7.x.x) | 9-13        |

# Section 9-2 List of Abbreviations

- Assy Assembly
- Ctrl Control
- FRU 1 Replacement part available in part hub
- FRU 2 Replacement part available from the manufacturer (lead time involved)
- Int Internal
- I/O Input/Output
- LCD Liquid Crystal Display
- MON Monitor
- PAT. Patient
- PC Personal Computer (Back End Processor)

# Section 9-3 Renewal Parts List

NOTE: The part replacement is shown by the item numbers. If the part is replaced by a new version, the item number for the new version will have a letter in the alphabetical order after the Arabic numerals. For example, item 300B is to replace item 300A, and item 300A is to replace item 300. So please refer to the item numbers for the latest version of the partsquipment Models Covered in this Chapter.

# Section 9-4Operator Console Assy

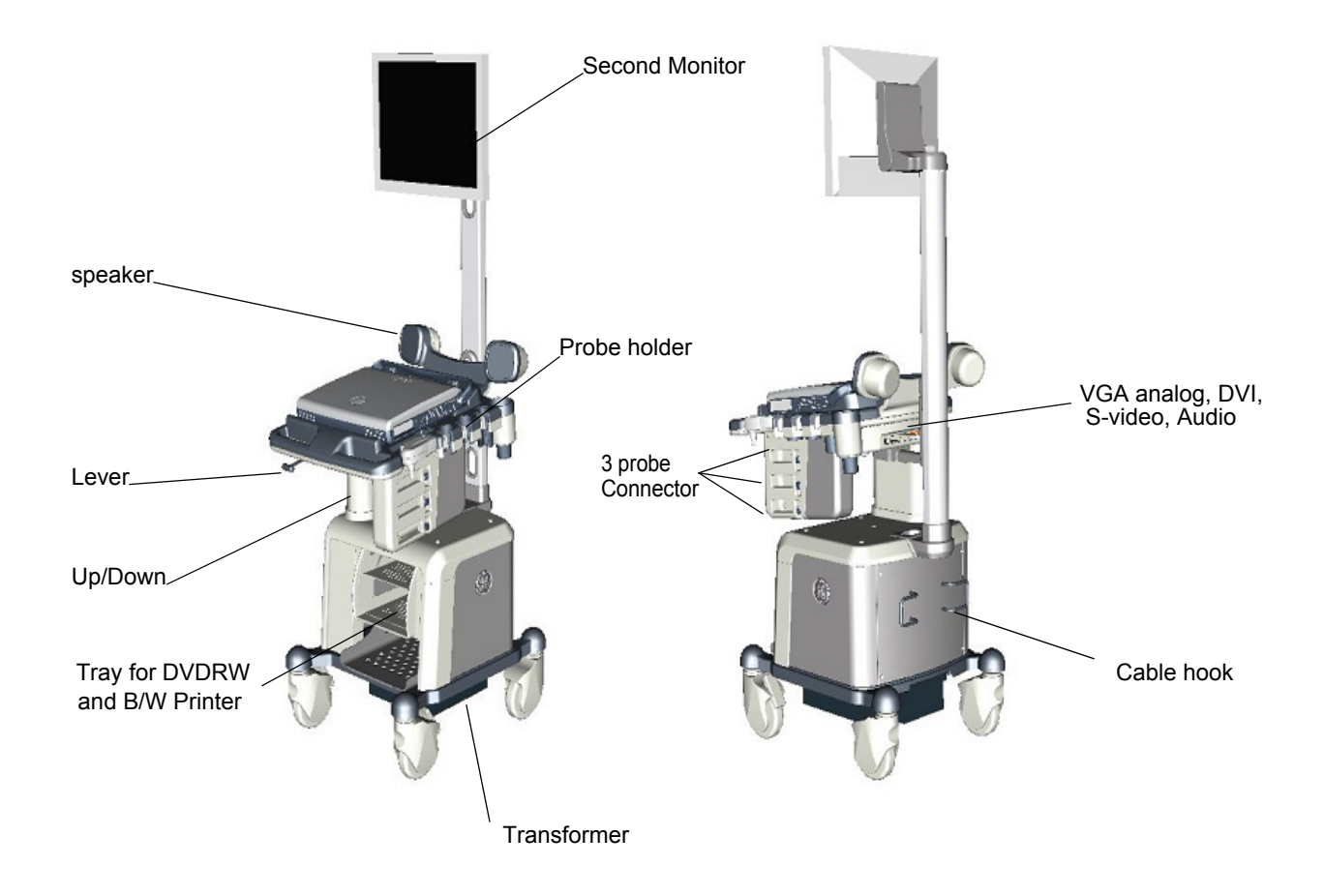

Figure 9-1 Operator Console Assy

# Section 9-5 Secondary Monitor

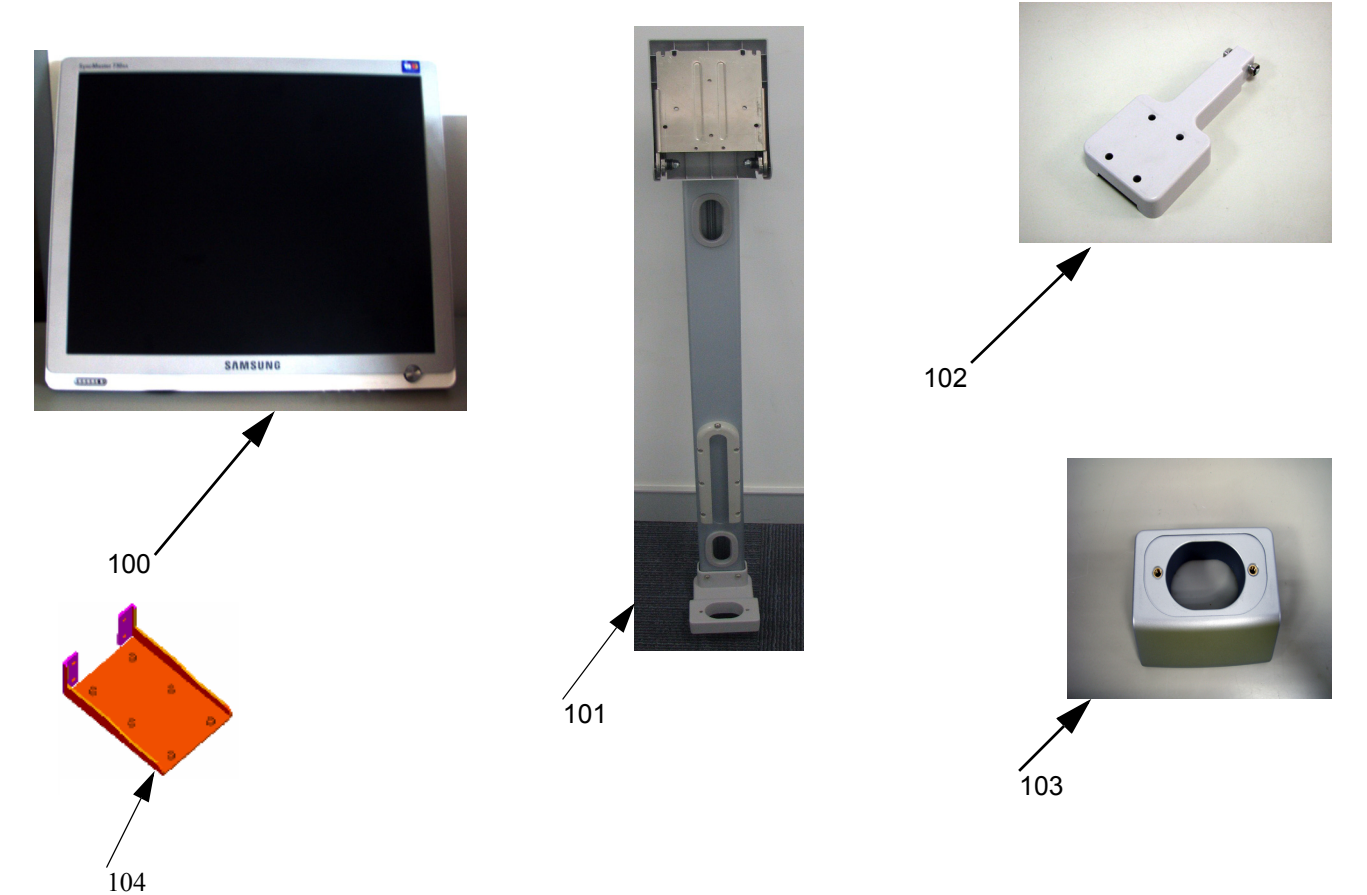

Table 9-2Second Monitor

| ltem | Part Name                                   | Part Number | Description                              | Qty | FRU |
|------|---------------------------------------------|-------------|------------------------------------------|-----|-----|
| 100  | The secondary Monitor                       | 5260590     | The secondary Monitor                    | 1   | 1   |
| 100A | The secondary Monitor                       | 5341913     | The secondary Monitor                    | 1   | 1   |
| 101  | The secondary Monitor arm ASSY              | 5192530     | The secondary Monitor arm ASSY           | 1   | 1   |
| 102  | Arm support ASSY                            | 5192529     | Arm support ASSY                         | 1   | 1   |
| 103  | Monitor support space cap Service Kit       | 5240779     | Monitor support space cap Service<br>Kit | 1   | 1   |
| 103A | Monitor support space cap                   | 5178534     | Monitor support space cap                | 1   | 1   |
| 103B | Monitor support space cap<br>(Color: GE N9) | 5421742     | Monitor support space cap                | 1   | 1   |
| 104  | Top support Service kit                     | 5240807     | Top support Service kit                  | 1   | 1   |
| 104A | Top support Service kit                     | 5178289     | Top support Service kit                  | 1   | 1   |
| 104B | Top support Service kit (Color: GE N9)      | 5422689     | Top support Service kit                  | 1   | 1   |
# Section 9-6Docking station

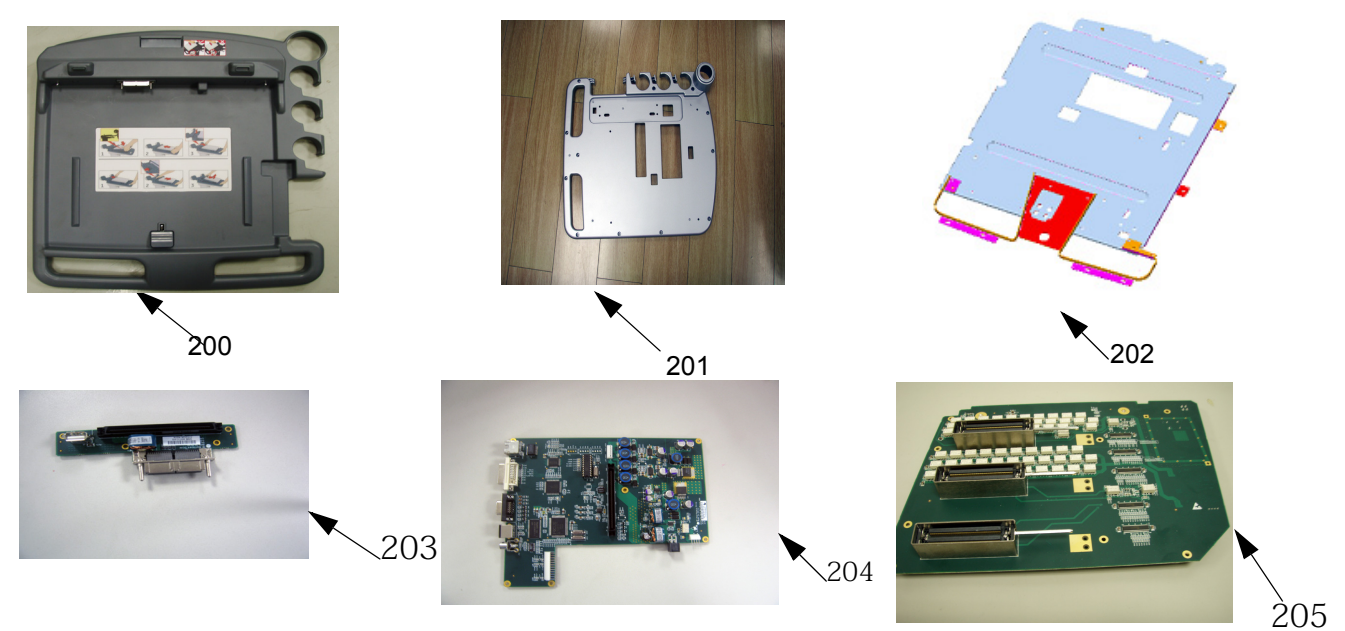

| Table 9-3 | Docking | Station |
|-----------|---------|---------|
|-----------|---------|---------|

| Item        | Part Name                                                    | Part Number | Description                              | Qty | FRU |
|-------------|--------------------------------------------------------------|-------------|------------------------------------------|-----|-----|
| 200         | Docking station top cover Service Kit                        | 5240772     | Docking station top cover Service<br>Kit | 1   | 1   |
| 200A        | Docking station top cover Service Kit                        | 5193788     | Docking station top cover Service<br>Kit | 1   | 1   |
| 200B        | Docking station top cover Service Kit<br>(Color: Onyx Black) | 5423180     | Docking station top cover Service<br>Kit | 1   | 1   |
| 201         | DS bottom cover Service Kit                                  | 5240775     | DS bottom cover Service Kit              | 1   | 1   |
| 201A        | DS bottom cover Service Kit<br>(Color: GE N9)                | 5189819     | DS bottom cover Service Kit              |     | 1   |
| 201B        | DS bottom cover Service Kit                                  | 5422460     | DS bottom cover Service Kit              | 1   | 1   |
| 202         | DS inside bracket Service Kit                                | 5240776     | DS inside bracket Service Kit            | 1   | 1   |
| 202A        | DS inside bracket Service Kit                                | 5189977     | DS inside bracket Service Kit            | 1   | 1   |
| 203         | Docking port PCB Service Kit                                 | 5240773     | Docking port PCB Service Kit             | 1   | 1   |
| 203A        | Docking port PCB Service Kit                                 | 5194433     | Docking port PCB Service Kit             | 1   | 1   |
| 203B        | Docking port PCB Service Kit<br>(Color: Onyx Black)          | 5240773     | Docking port PCB Service Kit             | 1   | 1   |
| 204         | DS main PWA Service Kit                                      | 5423181     | DS main PWA Service Kit                  | 1   | 1   |
| 204A        | DS main PWA Service Kit                                      | 5193783     | DS main PWA Service Kit                  | 1   | 1   |
| 204B        | DS main PWA Service Kit<br>(Color: GE N9)                    | 5423191     | DS main PWA Service Kit                  | 1   | 1   |
| <b>20</b> 5 | Three probe PWA service kit                                  | 5248629     | Three probe PWA service kit              | 1   | 1   |

# **Section 9-7Probe Holder**

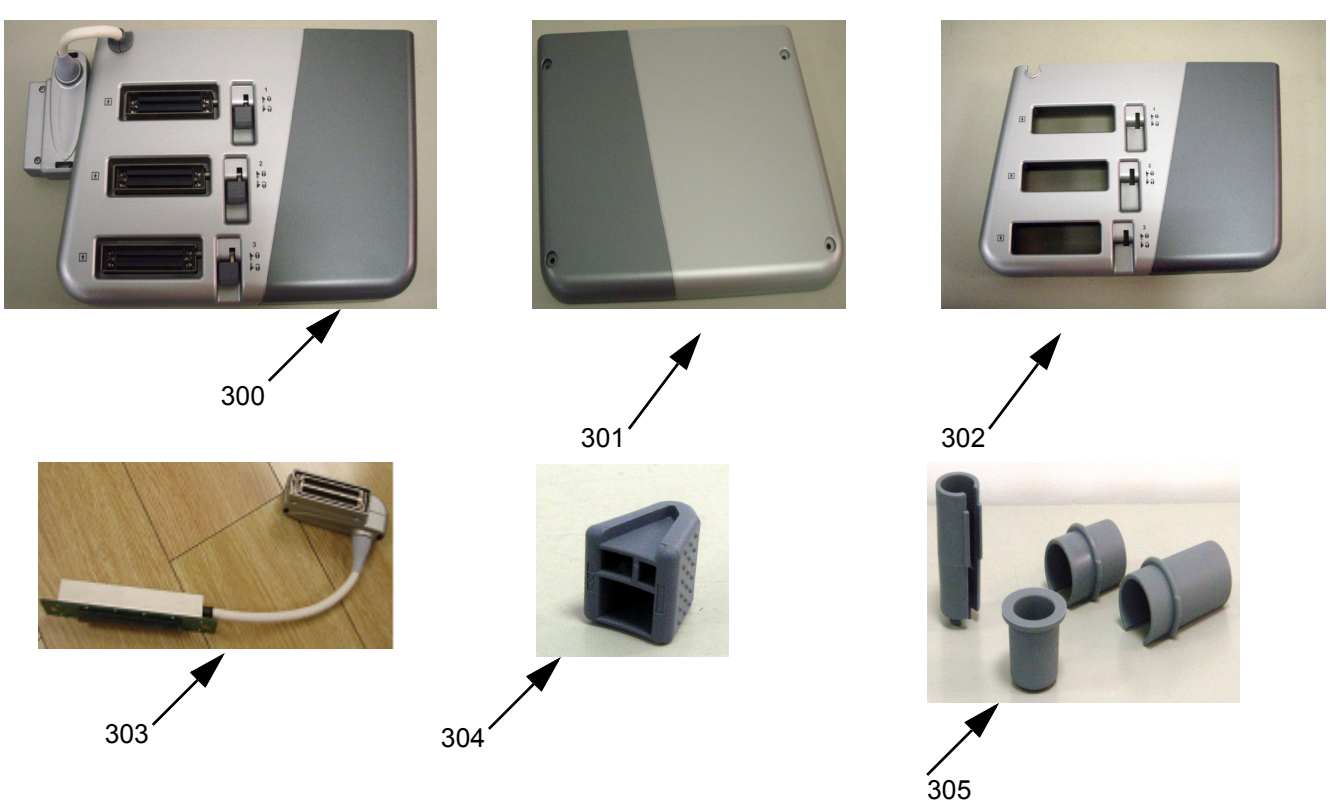

## Table 9-4 Probe Holder

| ltem | Part Name                                                        | Part Number | Description                         | Qty | FRU |
|------|------------------------------------------------------------------|-------------|-------------------------------------|-----|-----|
| 300  | 3-probe box assy                                                 | 5196144     | 3-probe box assy                    | 1   | 1   |
| 301  | 3-probe box left cover Service kit                               | 5244772     | 3-probe box left cover Service kit  | 1   | 1   |
| 301A | 3-probe box left cover Service kit                               | 5189583     | 3-probe box left cover Service kit  | 1   | 1   |
| 301B | 3-probe box left cover Service kit<br>(Color: GE N9+Onyx Black)  | 5422462     | 3-probe box left cover Service kit  |     | 1   |
| 302  | 3-probe box right cover Service kit                              | 5244771     | 3-probe box right cover Service kit | 1   | 1   |
| 302A | 3-probe box right cover Service kit                              | 5189674     | 3-probe box right cover Service kit | 1   | 1   |
| 302B | 3-probe box right cover Service kit<br>(Color: GE N9+Onyx Black) | 5422461     | 3-probe box right cover Service kit | 1   | 1   |
| 303  | 3 Probe Cable Service kit                                        | 5240811     | 3 Probe Cable Service kit           | 1   | 1   |
| 303A | 3 Probe Cable Service kit                                        | 5212321     | 3 Probe Cable Service kit           | 1   | 1   |
| 303B | 3 Probe Cable Service kit<br>(Color: GE N9)                      | 5212321-2   | 3 Probe Cable Service kit           | 1   | 1   |
| 304  | Probe Cap Service kit                                            | 5240810     | Probe Cap Service kit               | 1   | 1   |
| 305  | Probe Holder Service Kit                                         | 5240778     | Probe Holder Service Kit            | 1   | 1   |
| 305A | Probe Holder Service Kit<br>(Color: Onyx Black)                  | 5240778-2   | Probe Holder Service Kit            | 1   | 1   |

# **Section 9-8Shelf Service**

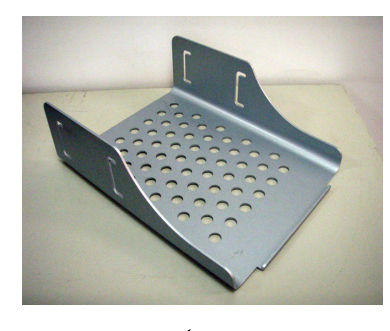

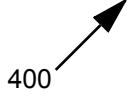

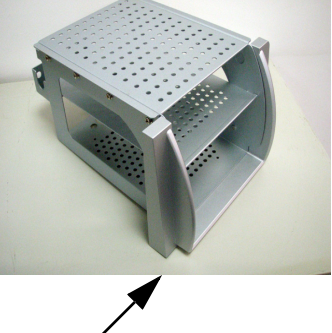

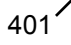

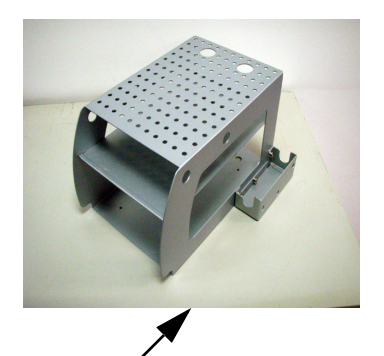

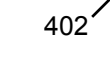

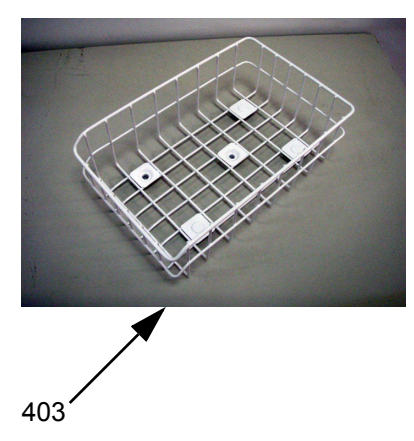

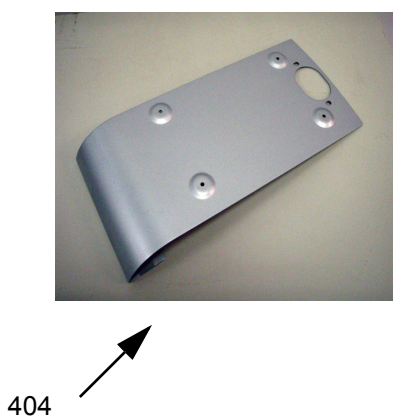

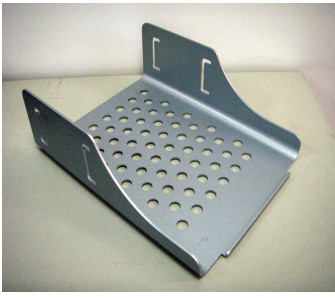

405

Table 9-5 Service Shelf

| Item | Part Name                                                             | Part Number | Description                                                          | Qty | FRU |
|------|-----------------------------------------------------------------------|-------------|----------------------------------------------------------------------|-----|-----|
| 400  | Peripheral shelf Service kit                                          | 5260591     | 5260591 Peripheral shelf Service kit                                 |     | 1   |
| 400A | Peripheral shelf Service kit                                          | 5255345     | Peripheral shelf Service kit                                         | 1   | 1   |
| 400B | Peripheral shelf Service kit                                          | 5255345-2   | Peripheral shelf Service kit                                         | 1   | 1   |
| 401  | DVD/Printer Shelf Service kit                                         | 5240794     | DVD/Printer Shelf Service kit                                        | 1   | 1   |
| 402  | Top DVD/Printer Shelf Service kit                                     | 5240795     | Top DVD/Printer Shelf Service kit                                    | 1   | 1   |
| 402A | Top DVD/Printer Shelf Service kit                                     | 5257692     | Top DVD/Printer Shelf Service kit                                    | 1   | 1   |
| 402B | Top DVD/Printer Shelf Service kit                                     | 5423171     | 5423171 Top DVD/Printer Shelf Service kit                            |     | 1   |
| 403  | Storage rack Service kit                                              | 5240790     | 240790 Storage rack Service kit                                      |     | 1   |
| 404  | Support DVD/Printer Shelf Service kit                                 | 5240797     | 5240797 Support DVD/Printer Shelf Service kit                        |     | 1   |
| 405  | Extended Life Battery Shelf Serive Kit<br>(R5.2.x, R6.x.x and R7.x.x) | 5240791     | Extended Life Battery Shelf Serive<br>Kit (R5.2.X, R6.x.x and 7.x.x) | 1   | 1   |
| 406  | Support shelf with package                                            | 5255346     | Support shelf with package                                           | 1   | 1   |
| 406A | Support shelf with package                                            | 5255346-2   | Support shelf with package                                           | 1   | 1   |

# **Section 9-9Panel and Cabinet**

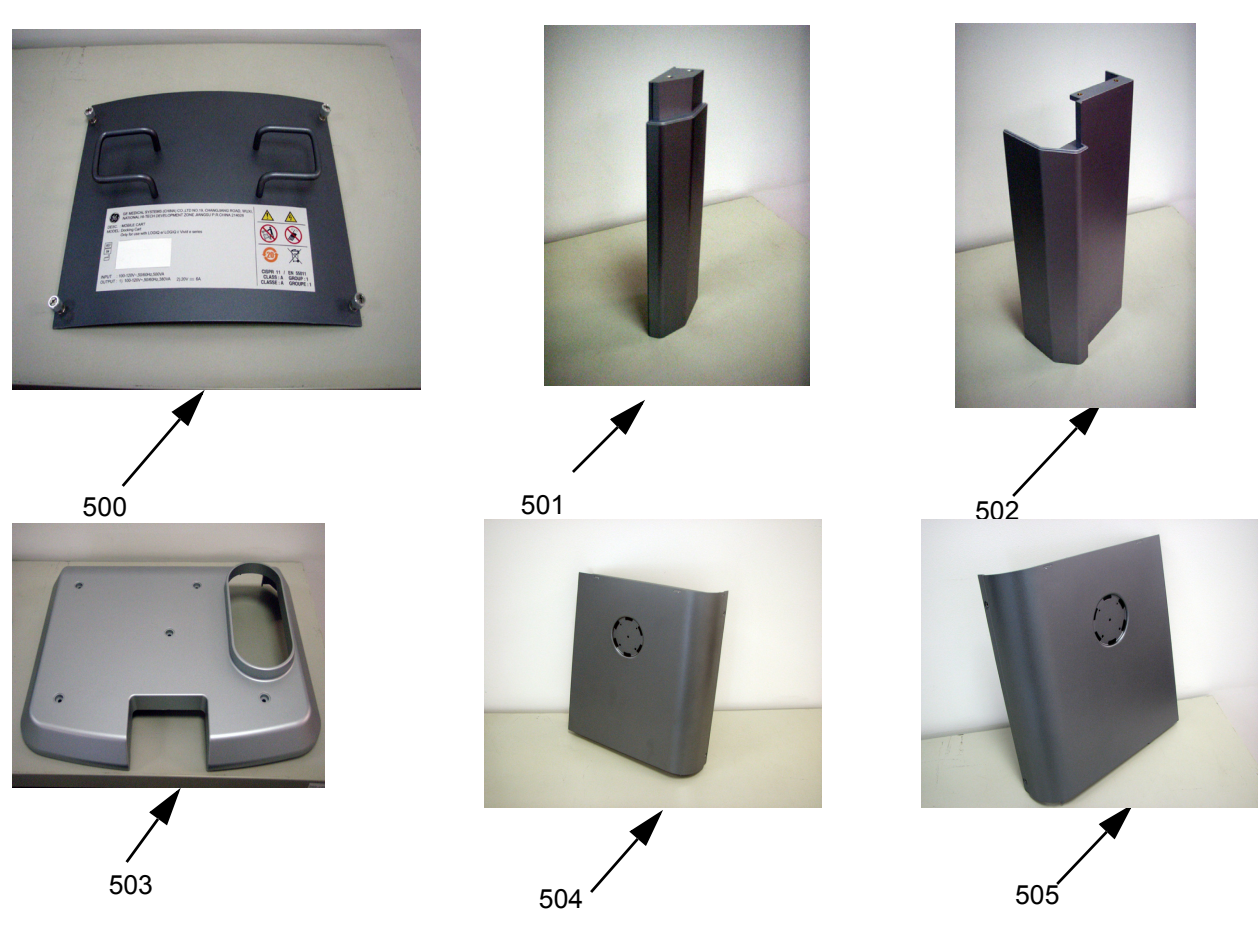

Table 9-6 Panel and Cabinet

| Item | Part Name                     | Part Number | Description                         | Qty | FRU |
|------|-------------------------------|-------------|-------------------------------------|-----|-----|
| 500  | Rear panel Service assy       | 5244580     | Rear panel Service assy             | 1   | 1   |
| 501  | Right front cabinet Service   | 5244587     | 5244587 Right front cabinet Service |     | 1   |
| 502  | Left front cabinet Service    | 5244585     | Left front cabinet Service          | 1   | 1   |
| 503  | Top cabinet Service kit       | 5244583     | Top cabinet Service kit             | 1   | 1   |
| 503A | Top cabinet Service kit       | 5178235     | Top cabinet Service kit             | 1   | 1   |
| 503B | Top cabinet Service kit       | 5421741     | Top cabinet Service kit             | 1   | 1   |
| 504  | Right side panel Service assy | 5244578     | Right side panel Service assy       | 1   | 1   |
| 505  | left side panel Service assy  | 5244579     | left side panel Service assy        | 1   | 1   |

## **Docking Cart Service Manual**

# **Section 9-10Bottom and Wheels**

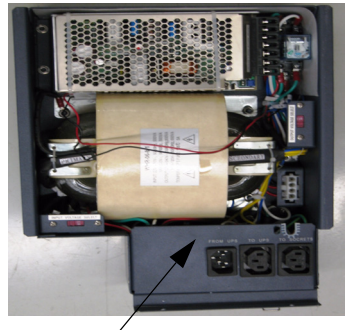

600/601

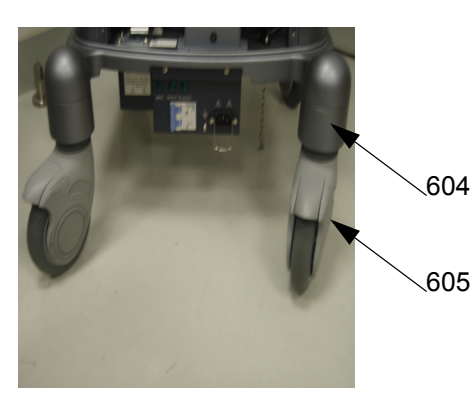

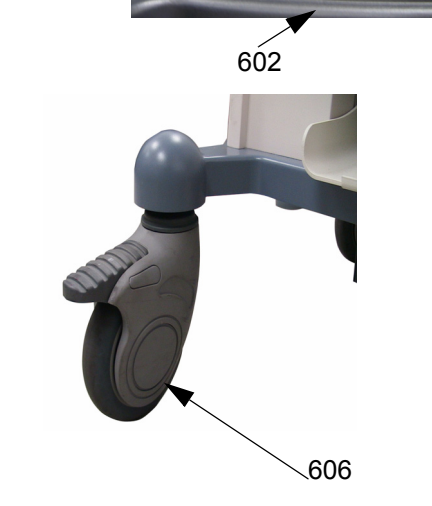

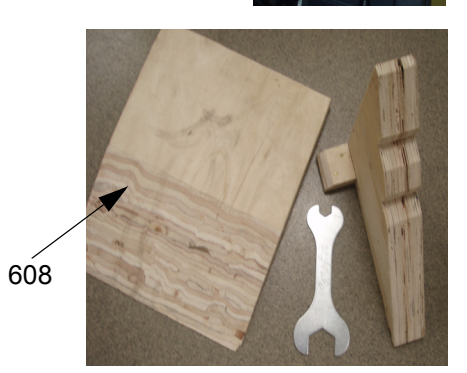

6Ó3

Table 9-7 Bottom and Wheels

| ltem        | Part Name                                 | Part Number | Description                               | Qty | FRU |
|-------------|-------------------------------------------|-------------|-------------------------------------------|-----|-----|
| 600         | Transformer Service Kit (220V)            | 5240780     | Transformer Service Kit (220V)            | 1   | 1   |
| 600A        | Transformer Service Kit (220V)            | 5240780-2   | Transformer Service Kit (220V)            | 1   | 1   |
| 601         | Transformer Service Kit (110V)            | 5240781     | Transformer Service Kit (110V)            | 1   | 1   |
| 601A        | Transformer Service Kit (110V)            | 5240781-2   | Transformer Service Kit (110V)            | 1   | 1   |
| 602         | USB HUB (without USB cable)               | 5184951     | USB HUB (without USB cable)               | 1   | 1   |
| 602A        | USB HUB (without USB cable)               | 5184951-2   | USB HUB (without USB cable)               | 1   | 1   |
| 603         | Power Strip Service kit                   | 5240784     | Power Strip Service kit                   | 1   | 1   |
| 604         | Base chassis support Service kit          | 5252142     | Base chassis support Service kit          | 1   | 1   |
| 605         | Rear wheel Service Kit                    | 5240801     | Rear wheel Service Kit                    | 1   | 1   |
| 606         | Front wheel Service Kit                   | 5240799     | Front wheel Service Kit                   | 1   | 1   |
| 607         | Security lock                             | 5215494     | Security lock                             | 1   | 1   |
| <b>60</b> 8 | Wheels Change Kit                         | 5269558     | The tools for wheels replacement          | 1   | 1   |
| 609         | Rear castor                               | 5191914     | Rear castor                               | 1   | 1   |
| 609A        | Black White Rear castor N125 from Secure  | 5443853     | Black White Rear castor N125 from Secure  | 1   | 1   |
| 610         | Front castor                              | 5191345     | Front castor                              | 1   | 1   |
| 610A        | Black White Front castor N125 from Secure | 5454032     | Black White Front castor N125 from Secure | 1   | 1   |

# **Section 9-11Accessories and Kits**

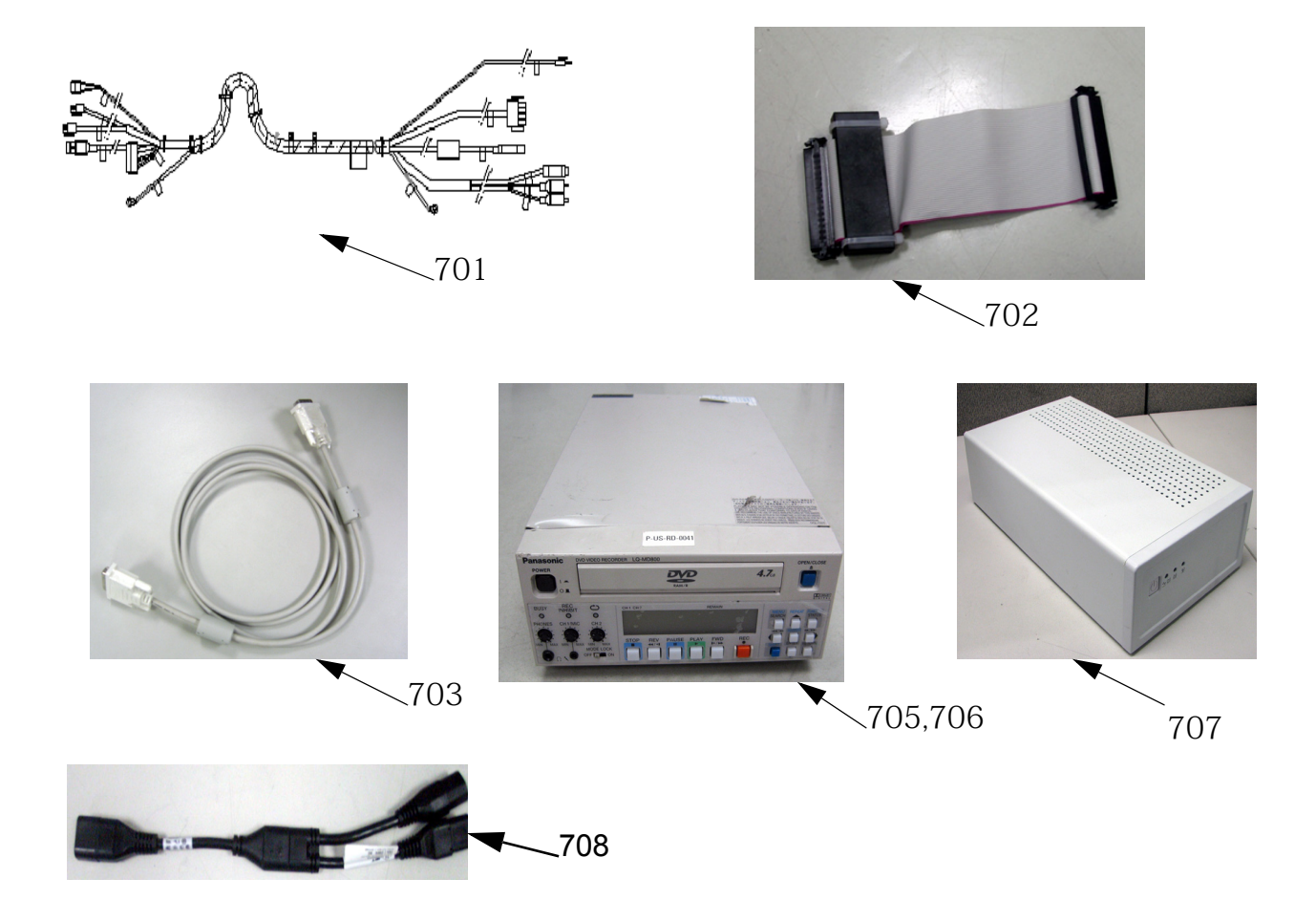

 Table 9-8
 Accessories and Kits

| ltem | Part Name                                                        | Part Number | Description                                                      | Qty | FRU |
|------|------------------------------------------------------------------|-------------|------------------------------------------------------------------|-----|-----|
| 700  | Screw and Washers kits                                           | 5240786     | 5240786 Screw and Washers kits                                   |     | 1   |
| 701  | Cable collector assy                                             | 5215212     | Cable collector assy                                             |     | 1   |
| 702  | Docking Ribbon Cable 100Pin                                      | 5181241     | Docking Ribbon Cable 100Pin                                      | 1   | 1   |
| 703  | DVI Cable                                                        | 5217199     | DVI Cable                                                        | 1   | 1   |
| 704  | Signal Cable Service kit                                         | 5240803     | Signal Cable Service kit                                         | 1   | 1   |
| 705  | DVD Recorder (LQ-MD800P,120V)                                    | 5120592     | DVD Recorder                                                     | 1   | 1   |
| 706  | DVD Recorder (LQ-MD800P,220V)                                    | 5120593     | DVD Recorder                                                     | 1   | 1   |
| 707  | Extended Life Battery (For Software<br>R5.2.x, R6.x.x and 7.x.x) | 5196756     | Extended Life Battery (For Software<br>R5.2.x, R6.x.x and 7.x.x) | 1   | 1   |
| 707A | Extended Life Battery LTB-300W with shelf                        | 5413485     | Extended Life Battery (For Software<br>R5.2.x, R6.x.x and 7.x.x) | 1   | 1   |
| 708  | Split Cable                                                      | 5322230     | Split Cable                                                      | 1   | 1   |

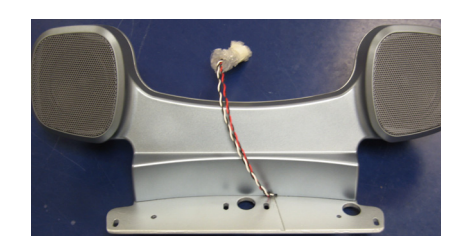

Table 9-9 Speaker

| Item | Part Name           | Part Number | Description         | Qty | FRU |
|------|---------------------|-------------|---------------------|-----|-----|
| 801  | Speaker Service kit | 5240774     | Speaker Service kit | 1   | 1   |

# Section 9-13Gas spring and Gas Spring Lever

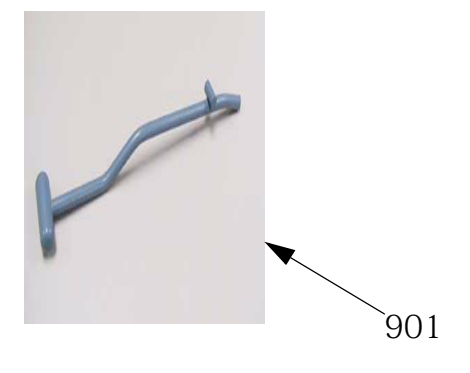

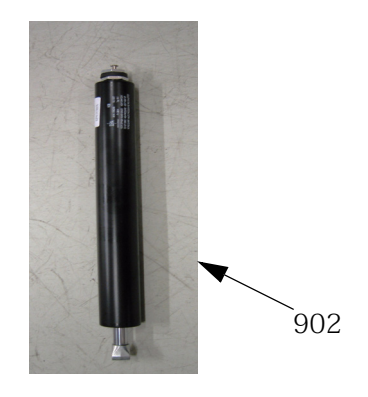

| Table 9-10 | Gas Spring | and Gas | Spring | Lever |
|------------|------------|---------|--------|-------|
|            | eas epinig |         | - P    |       |

| ltem         | Part Name Part Number Description                                                          |           | Qty                                   | FRU |   |
|--------------|--------------------------------------------------------------------------------------------|-----------|---------------------------------------|-----|---|
| 901          | Gas spring lever Service kit         5189654         Gas spring lever Service kit (Silver) |           | 1                                     | 1   |   |
| 901 <b>A</b> | Gas spring lever Service kit                                                               | 5240782   | Gas spring lever Service kit (Silver) | 1   | 1 |
|              | Gas spring lever Service kit                                                               | 5423168   | Gas spring lever Service kit          | 1   | 1 |
| 902          | Gas spring Service kit                                                                     | 5245175   | Gas spring Service kit                |     | 1 |
| 902 <b>A</b> | Gas spring Service kit                                                                     | 5178838   | Gas spring Service kit                | 1   | 1 |
| 902 <b>B</b> | Gas spring Service kit                                                                     | 5178838-2 | Gas spring Service kit                | 1   | 1 |

# Section 9-14Touch Panel and Arm (For Software Version R5.2.x, R6.x.x and R7.x.x)

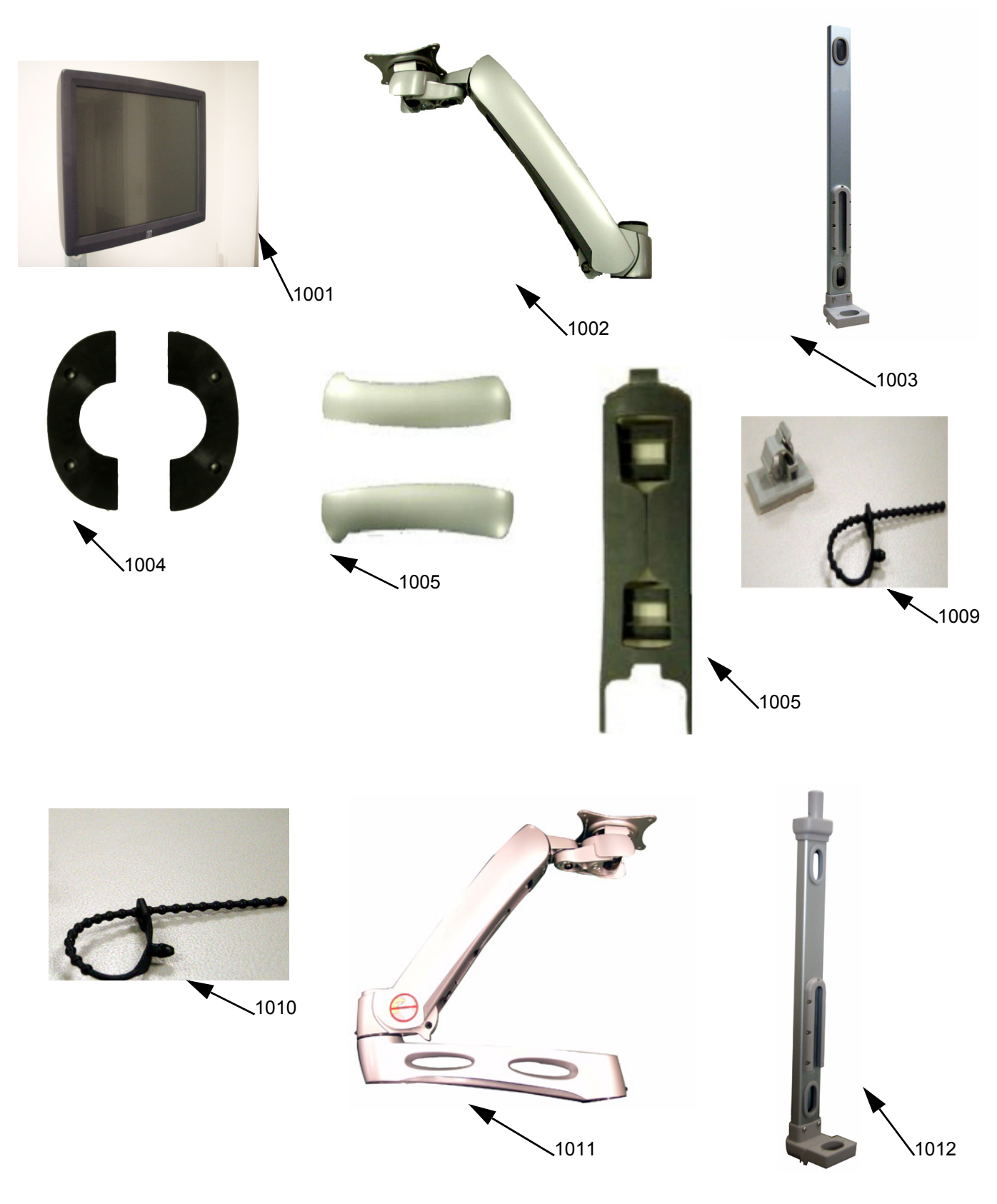

Chapter 9 Renewal Parts

# Section 9-14 Touch Panel and Arm (For Software Version R5.2.x, R6.x.x and R7.x.x) (cont'd)

| ltem         | Part Name                               | Part Number | Description                                                                 | Qty | FRU |
|--------------|-----------------------------------------|-------------|-----------------------------------------------------------------------------|-----|-----|
| 1001         | Touch Screen                            | 5324779     | Touch Screen(15" 1024 x 768)                                                | 1   | 1   |
| 1001A        | Touch Screen                            | 5311885     | Touch Screen(15" 1024 x 768)                                                | 1   | 1   |
| 1002         | Flexible Arm for Service                | 5317190     | Flexible Arm for Service                                                    | 1   | 1   |
| <b>100</b> 3 | Vertical arm for Touch Screen           | 5324763     | Vertical arm for Touch Screen<br>(The Arm is assorted with Flexible<br>Arm) |     | 1   |
| 1004         | Panel Decorative Rear Cover for Service | 5317192     | Panel Decorative Rear Cover for<br>Service                                  |     | 1   |
| 1005         | Plastic Cover for Flexible Arm          | 5317204     | Panel Decorative Rear Cover for<br>Service                                  | 1   | 1   |
| 1006         | USB Cable for Touch Screen              | 5317197     | USB Cable for Touch Screen                                                  | 1   | 1   |
| 1007         | USB Cable for Touch Screen              | 5323282-2   | USB Cable for Touch Screen                                                  | 1   | 1   |
| 1008         | Power Cord for Touch Screen             | 5317200     | Power Cord for Touch Screen                                                 | 1   | 1   |
| 1009         | Cable clip for Touch Screen             | 5322229     | Cable clip for Touch Screen                                                 | 1   | 1   |
| 1010         | Cable tie Kit                           | 5340266     | Cable tie Kit                                                               | 1   | 1   |
| 1011         | Articulatory arm assy                   | 5308173-2   | Articulatory arm assy<br>(Double arms)                                      |     | 1   |
| 1012         | Vertical arm assy                       | 5311620-2   | Short Vertical arm assy<br>(The Arm is assorted with<br>Articulatory arm)   | 1   | 1   |

# Section 9-15Equipment Models Covered in this Chapter

| Table | 9-12 | AC Power (    | Cord |
|-------|------|---------------|------|
| IUNIO |      | //0 / 0//0/ 4 |      |

| ltem | Part Name     | Part Number | Description                                         | Qty | FRU |
|------|---------------|-------------|-----------------------------------------------------|-----|-----|
| 001  | AC Power Cord | 5177146     | Cart AC Power Cord USA Class                        | 1   | 1   |
| 001A | AC Power Cord | 5177146-2   | Cart AC Power Cord USA Class                        | 1   | 1   |
| 002  | AC Power Cord | 5177123     | Cart AC Power Cord Europe Class                     | 1   | 1   |
| 002A | AC Power Cord | 5177123-2   | Cart AC Power Cord Europe Class                     | 1   | 1   |
| 003  | AC Power Cord | 5176304     | Cart AC Power Cord China Class                      | 1   | 1   |
| 003A | AC Power Cord | 5176304-2   | Cart AC Power Cord China Class                      | 1   | 1   |
| 004  | AC Power Cord | 5177126     | Cart AC Power Cord Japan Class                      | 1   | 1   |
| 004A | AC Power Cord | 5177126-2   | Cart AC Power Cord Japan Class                      | 1   | 1   |
| 005  | AC Power Cord | 5177187-2   | Cart AC Power Cord Australia/New Zealand Class      | 1   | 1   |
| 005A | AC Power Cord | 5177187-3   | Cart AC Power Cord Australia/New Zealand Class      | 1   | 1   |
| 006  | AC Power Cord | 5176907     | Cart AC Power Cord United Kingdom and Ireland Class | 1   | 1   |
| 006A | AC Power Cord | 5176907-2   | Cart AC Power Cord United Kingdom and Ireland Class | 1   | 1   |
| 007  | AC Power Cord | 5177153     | Cart AC Power Cord Denmark Class                    | 1   | 1   |
| 007A | AC Power Cord | 5177153-2   | Cart AC Power Cord Denmark Class                    | 1   | 1   |
| 008  | AC Power Cord | 5176773     | Cart AC Power Cord India/South Africa Class         | 1   | 1   |
| 008A | AC Power Cord | 5176773-2   | Cart AC Power Cord India/South Africa Class         | 1   | 1   |
| 009  | AC Power Cord | 5177195-2   | Cart AC Power Cord Argentina Class                  | 1   | 1   |
| 009A | AC Power Cord | 5177195     | Cart AC Power Cord Argentina Class                  | 1   | 1   |
| 010  | AC Power Cord | 5176753     | Cart AC Power Cord Israel Class                     | 1   | 1   |
| 010A | AC Power Cord | 5176753-2   | Cart AC Power Cord Israel Class                     | 1   | 1   |
| 011  | AC Power Cord | 5177154     | Cart AC Power Cord Switzerland Class                | 1   | 1   |
| 011A | AC Power Cord | 5177154-2   | Cart AC Power Cord Switzerland Class                | 1   | 1   |
| 012  | AC Power Cord | 5400868-2   | Cart AC Power Cord Brazil Class                     | 1   | 1   |
| 013  | AC Power Cord | 5179423-2   | Secondary LCD AC Power Cord, UL marker              | 1   | 1   |
| 014  | AC Power Cord | 5177361-2   | Secondary LCD AC Power Cord, VDE marker             | 1   | 1   |
| 015  | AC Power Cord | 5179686-2   | Secondary LCD AC Power Cord, CCC marker             | 1   | 1   |
| 016  | AC Power Cord | 5179947-2   | Secondary LCD AC Power Cord, PSE marker             | 1   | 1   |
| 017  | AC Power cord | 5199048     | DVD using AC Power cord                             | 1   | 1   |
| 018  | AC Power Cord | 5199561     | General using AC Power Cord                         | 1   | 1   |
| 019  | AC Power Cord | 5335947     | Docking Cart AC Power Cord 3m Length EUR Class      | 1   | 1   |
| 019A | AC Power Cord | 5335947-2   | Docking Cart AC Power Cord 3m Length EUR Class      | 1   | 1   |
| 020  | AC Power Cord | 5325684     | AC Adapter and Power Cable Kits                     | 1   | 1   |

This page was intentionally left blank.

# Chapter 10 Care & Maintenance

# Section 10-1 Overview

#### **10-1-1** Periodic Maintenance Inspections

It has been determined by engineering that your Docking Cart system does not have any high wear components that fail with use, therefore no Periodic Maintenance Inspections are mandatory. Some Customers Quality Assurance Programs may require additional tasks and or inspections at a different frequency than listed in this manual.

#### 10-1-2 Purpose of Chapter 10

This chapter describes **Care & Maintenance** on Docking Cart and peripherals. These procedures are intended to **maintain the quality** of Docking Cart **systems performance**. Read this chapter completely and familiarize yourself with the procedures before performing a task.

| Section | Description                           | Page Number |
|---------|---------------------------------------|-------------|
| 10-1    | Overview                              | 10-1        |
| 10-2    | Why do Maintenance                    | 10-2        |
| 10-3    | Maintenance Task Schedule             | 10-2        |
| 10-4    | Tools Required                        | 10-4        |
| 10-5    | When There's Too Much Leakage Current | 10-15       |

#### Table 10-1Contents in Chapter 10

- **CAUTION** Practice good ESD prevention. Wear an anti–static strap when handling electronic parts and even when disconnecting/connecting cables.
- ANGER THERE ARE SEVERAL PLACES ON THE BACKPLANE, THE AC DISTRIBUTION, AND DC DISTRIBUTION THAT ARE DANGEROUS. BE SURE TO DISCONNECT THE SYSTEM POWER PLUG AND OPEN THE MAIN CIRCUIT BREAKER BEFORE YOU REMOVE ANY PARTS. BE CAUTIOUS WHENEVER POWER IS STILL ON AND COVERS ARE REMOVED.
- **CAUTION** Do not pull out or insert circuit boards while power is ON.
- **CAUTION** Do not operate this unit unless all board covers and frame panels are securely in place. System performance and cooling require this.

# Section 10-2 Why do Maintenance

### 10-2-1 Keeping Records

It is good business practice that ultrasound facilities maintain records of quality checks and corrective maintenance. The Ultrasound Inspection Certificate (provided on page 10-16) provides the customer with documentation that the ultrasound scanner is maintained on a periodic basis.

A copy of the Ultrasound Periodic Maintenance Inspection Certificate should be kept in the same room or near the scanner.

## 10-2-2 Quality Assurance

In order to gain accreditation from organizations such as the American College of Radiology (USA), it is the customer's responsibility to have a quality assurance program in place for each scanner. The program must be directed by a medical physicists, the supervising radiologist/physician or appropriate designee.

Routine quality control testing must occur regularly. The same tests are performed during each period so that changes can be monitored over time and effective corrective action can be taken.

Testing results, corrective action and the effects of corrective action must be documented and maintained on the site.

Your GE service representative can help you with establishing, performing and maintaining records for a quality assurance program. Please contact us for coverage information and/or price for service.

# Section 10-3 Maintenance Task Schedule

## 10-3-1 How often should care & maintenance tasks be performed?

The Care & Maintenance Task Schedule (provided on page 10-3) specifies how often your Docking Cart should be serviced and outlines items requiring special attention.

NOTE: It is the customer's responsibility to ensure the Docking Cart care & maintenance is performed as scheduled in order to retain its high level of safety, dependability and performance.

Your GE Service Representative has an in-depth knowledge of your Docking Cart ultrasound scanning system and can best provide competent, efficient service. Please contact us for coverage information and/or price for service.

The service procedures and recommended intervals shown in the Care & Maintenance Task Schedule assumes that you use your Docking Cart for an average patient load (10-12 per day) and not use it as a primary mobile unit which is transported between diagnostic facilities.

*NOTE:* If conditions exist which exceed typical usage and patient load, then it is recommended to increase the maintenance frequencies.

| Service at Indicated Time                        | Daily | Weekly | Monthly | Per Facilities<br>QA Program | Notes                                            |
|--------------------------------------------------|-------|--------|---------|------------------------------|--------------------------------------------------|
| Clean Probe Holders                              | •     | -      | -       |                              |                                                  |
| Clean Air Filter                                 |       | •      |         |                              | more frequently depending on<br>your environment |
| Inspect AC Mains Cable                           |       |        | •       |                              | Mobile Unit Check Weekly                         |
| Inspect Cables and Connectors                    |       |        | •       |                              |                                                  |
| Clean Console                                    |       |        | •       |                              |                                                  |
| Inspect Wheels, Casters, brakes and Swivel Locks |       |        | •       |                              | Mobile Unit Check Daily                          |
| Check Control Panel Movement                     |       |        | •       |                              | Mobile Unit Check Daily                          |
| Console Leakage Current Checks                   |       |        |         | •                            | also after corrective maintenance                |
| Peripheral Leakage Current Checks                |       |        |         | •                            | also after corrective maintenance                |
| Surface Probe Leakage Current Checks             |       |        |         | •                            | also after corrective maintenance                |
| Endocavity Probe Leakage                         |       |        |         | •                            | also after corrective                            |
|                                                  |       |        |         |                              | maintenance                                      |
| Transesphongeal Probe Leakage<br>Current Checks  |       |        |         | •                            | also after corrective<br>maintenance             |
| Surgical Probe Leakage<br>Current Checks         |       |        |         | •                            | also after corrective maintenance                |
| Functional Checks                                |       |        |         | •                            | also after corrective maintenance                |

#### Table 10-2 Customer Care Schedule

# Section 10-4 Tools Required

# 10-4-1 Standard GE Tool Kit

The following is a description of the "Standard" GE tool kit in the USA. Not all tools are required for PMs.

#### Table 10-3 Overview of GE-1 Tool Kit Contents

| Tool ID | Description                         | Tool ID    | Description                        |
|---------|-------------------------------------|------------|------------------------------------|
| 9-45358 | Pliers Retaining Ring               | 9-XL9971MM | Xcelite-hex Blade 1.27mm           |
| 9-4078  | Scribe                              | 9-XL9972MM | Xcelite-hex Blade 1.5mm            |
| 9-44572 | Wrench Open End 3/8 - 7/16          | 9-XL9973MM | Xcelite-hex Blade 2 mm             |
| 9-44579 | Wrench Open End 1/2 - 9/16          | 9-XL9974MM | Xcelite-hex Blade 2.5mm            |
| 9-44579 | Wrench Open End 1/2 - 9/16          | 9-XL9975MM | Xcelite-hex Blade 3mm              |
| 9-45385 | Pliers, Arc Joint 7 inch            | 9-XL9976MM | Xcelite-hex Blade 4mm              |
| 9-45378 | Pliers, Slip Joint                  | 9-XL9977MM | Xcelite-hex Blade 5mm              |
| 9-4518  | Pliers, Long Nose, Miniature        | 9-XL991CM  | Handle                             |
| 9-4518  | Pliers, Long Nose, Miniature        | C2356E     | Screw starter - Kedman Quick Wedge |
| 9-44776 | Ignition Wrench Set, 10 pc.         | BLBO       | Box - 18 Compartment               |
| 9-44601 | Wrench, Adj., 4 inch                | DWL4283T   | Box - 5 Compartment                |
| 9-4151  | Screwdriver, Blade, Stubby          | 9-41322    | Pickup Tool, Claw type             |
| 9-41421 | Screwdriver, Blade, Pocket clip     | 9-6757     | 6 pc Needle File Set               |
| 9-41594 | Screwdriver, Blade 1/8 in. x 4 in.  | 9-9487     | Utility Knife                      |
| 9-41581 | Screwdriver, Blade 3/16 in. x 4 in. | 9-45341    | Pliers Vice Grip 10 inch           |
| 9-39451 | 20' Steel Tape, locking Spring load | 9-3001     | Xacto Pen Knife                    |
| 9-GH807 | Ratchet, Offset, Slotted            | 9-HT62002  | Solder Aid, Fork and Hook          |
| 68-412  | Ratchet, Offset, Phillips           | 9-4099     | Mirror, Round, Telescoping         |
| 9-GH130 | Tapered Reamer                      | 9-GH3001   | Steel Rule Decimal 6 inch          |
| 9-41584 | Screwdriver, slotted 1/4 in.X 6 in. | 9-GH300ME  | Steel Rule Metric 6 inch           |
| 9-4118  | Screwdriver, Phillips #2, Stubby    | 9-XL9920   | Xcelite-hex Blade.050 inch         |
| 9-41293 | Screwdriver, Phillips #0            | 9-XL9921   | Xcelite-hex Blade 1/16 inch        |
| 9-41294 | Screwdriver, Phillips #1            | 9-XL9922   | Xcelite-hex Blade 5/16 inch        |
| 9-41295 | Screwdriver, Phillips #2            | 9-XL9923   | Xcelite-hex Blade 3/32 inch        |
| 9-46677 | Hex Keys, 20 pc., Metric            | 9-XL9924   | Xcelite-hex Blade 1/8 inch         |
| 9-34701 | 1/4 in. Standard.Socket set (19 pc) | 9-XL9925   | Xcelite-hex Blade 5/32 inch        |
| 9-43499 | 1/2 inch Socket 1/4 inch drive      | 9-XL9926   | Xcelite-hex Blade 3/16 inch        |
| 9-4355  | Flex Spinner                        | 9-XL99764  | Xcelite-hex Blade 7/64             |
| 9-43523 | Breaker                             | 9-XL99964  | Xcelite-hex Blade 9/64             |
| 9-43531 | 6 inch Ext.                         | 9-XLM60    | Mini-screwdriver kit               |

| Tool ID   | Description                         | Tool ID    | Description                         |
|-----------|-------------------------------------|------------|-------------------------------------|
| 9-65283   | Case 8.5 in. x 4.5 in. x 2 in. Deep | 9-45072    | Pliers 6 inch Diagonal              |
| 9-46696   | Hex Keys                            | 9-XL100X   | Wire Stripper/Cutter 5 inch - 100X  |
| 9-39829   | Torpedo Level, Magnetic             | 9-XL87CG   | Pliers - very fine needle nose-87CG |
| 9-38461   | Hammer, Ball Peen, 4 oz             | 9-WEWDT-07 | Weller-Soldering-Replacement Tip(1) |
| 9-4280    | Universal Joint 1/4 inch            | 9-WS175-E  | Wiss - Surgical Scissors            |
| 9-WEW60P3 | Weller - Soldering Iron, 3 wire     | KH174      | Hemostat 5 inch Straight            |
| 9-WECT5B6 | Weller - Soldering Iron Tip         | KH175      | Hemostat 5 inch curved              |
| 9-WEWDP12 | Weller - Desoldering Pump           | 9-Z9480121 | Alignment tool (red)                |
| 93383     | Flashlight Mini-Mag Lite (AAA Bat.) |            |                                     |
| 9-GH408   | Tweezers                            |            |                                     |
| 21576     | Brush - Bristle                     |            |                                     |
| 9-4516    | Pliers 4 1/4 inch Diagonal          |            |                                     |

## Table 10-3 Overview of GE-1 Tool Kit Contents (Continued)

#### Table 10-4 Overview of GE-2 Tool Kit Contents

| GE-2 Sears Kit (#99034) |                                  |         |                                               |  |  |
|-------------------------|----------------------------------|---------|-----------------------------------------------|--|--|
| Tool ID                 | Description                      | Tool ID | Description                                   |  |  |
| 9-45381                 | Pliers, Arc Joint 9 1/2 inch     | 9-44067 | Socket 1 1/16 in. for 1/2 in. drive           |  |  |
| 9-45092                 | Pliers, Linesman 8 1/2 inch      | 9-42679 | Socket 10MM Hex for 1/2 in. drive (2273333)   |  |  |
| 9-42882                 | Punch, Pin 3/32 inch             | 9-44262 | Extension 10 inch for 1/2 in. drive (2273405) |  |  |
| 9-42884                 | Punch, Pin 5/32 inch             | 9-4258  | 3/8 inch to 1/2 inch Adapter                  |  |  |
| 9-42886                 | Punch, Pin 1/4 inch              | 9-34374 | 3/8 inch Metric Socket Set - 12 PT            |  |  |
| 9-42973                 | Cold Chisel 1/2 inch             | 9-44311 | 16mm Socket 12 pt.                            |  |  |
| 9-GH77                  | Center Punch Automatic           | 9-33485 | Metal Socket Tray                             |  |  |
| 9-GH890                 | File Handle, Adj.                | 9-33484 | Metal Socket Tray                             |  |  |
| 9-31276                 | File, Round, Bastard 8 inch      | 9-33484 | Metal Socket Tray                             |  |  |
| 9-31277                 | File, Half Round, Bastard 8 inch | 9-52068 | Tap and Drill Set                             |  |  |
| 9-31263                 | File, Flat Mill 8 inch           | 9-52722 | #6 Tap                                        |  |  |
| 21045C                  | Close Quarter Saw                | 9-52723 | #8 Tap                                        |  |  |
| 9-44604                 | Wrench, Adj 10 inch              |         | High Speed Drill Set                          |  |  |
| 9-41587                 | Screwdriver 5/16 inch x 8 inch   |         | #36 Drill                                     |  |  |
| 9-41586                 | Screwdriver, Stubby 5/16 inch    |         | #29 Drill                                     |  |  |
| 9-GH19512               | Countersink 1/2 inch             | 9-44046 | 3/8 inch Socket Set                           |  |  |
| 9-44741                 | 12 PC Combination Wrench Set     |         |                                               |  |  |

# 10-4-2 Special Tools, Supplies and Equipment

# 10-4-2-1 Specific Requirements for Care & Maintenance

#### Table 10-5 Overview of Requirements for Care & Maintenance

| ΤοοΙ                           | Part Number                                                                       | Comments                                                                                                    |
|--------------------------------|-----------------------------------------------------------------------------------|----------------------------------------------------------------------------------------------------|
| Digital Volt Meter (DVM)       |                                                                                   |                                                                                                    |
| Leakage Current Ultrasound Kit | 2113015                                                                           | For 120V and 220V Units                                                                                                    |
| Anti Static Kit                | 46–194427P231<br>46–194427P279<br>46–194427P369<br>46–194427P373<br>46–194427P370 | Kit includes anti–static mat, wrist strap and cables for 200 to 240<br>V system<br>3M #2204 Large adjustable wrist strap<br>3M #2214 Small adjustable wrist strap<br>3M #3051 conductive ground cord |
| Anti Static Vacuum Cleaner     | 46–194427P278<br>46–194427P279                                                    | 120V<br>230V                                                                                                    |
| Air Filter                     |                                                                                   | air intake                                                                                                    |
| Safety Analyzer                |                                                                                   | The safety Analyzer tool should be calibrated and compliant with AAMI/ESI 1993 or IEC 60601 or AS/NZS 3551.                                                                                          |
| SVHS VCR Cassette              | E7010GG<br>E7010GF                                                                | 60 minute<br>120 minute                                                                                                    |
| SVHS VCR Head Cleaner          |                                                                                   | See VCR user manual for requirements                                                                                                    |
| CD-RW Media                    |                                                                                   | For Docking Cart                                                                                                    |
| B/W Printer Cleaning Sheet     |                                                                                   | See printer user manual for requirements                                                                                                    |
| Color Printer Cleaning Sheet   |                                                                                   | See printer user manual for requirements                                                                                                    |
| Disposable Gloves              |                                                                                   |                                                                                                    |

# 10-4-3 Input Power

#### 10-4-3-1 Mains Cable Inspection

#### Table 10-6Mains Cable Inspection

| Step | ltem        | Description                                                                                                    |
|------|-------------|----------------------------------------------------------------------------------------------------|
| 1    | Unplug Cord | Disconnect the mains cable from the wall and system.                                                                                  |
| 2    | Inspect     | Inspect it and its connectors for damage of any kind.                                                                                 |
| 3    | Verify      | Verify that the LINE, NEUTRAL and GROUND wires are properly attached to the terminals, and that no strands may cause a short circuit. |
| 4    | Verify      | Inlet connector retainer is functional.                                                                                               |

#### 10-4-4 Cleaning

#### 10-4-4-1 General Cleaning

#### Table 10-7General Cleaning

| Step | ltem         | Description                                                                                                    |
|------|--------------|----------------------------------------------------------------------------------------------------|
| 1    | Console      | Use a fluid detergent in warm water on a soft, damp cloth to carefully wipe the entire system. Be careful not to get the cloth too wet so that moisture does not enter the console. |
| 2    | Probe Holder | Clean probe holders (they may need to be soaked to remove excess gel).                                                                                                    |

NOTE: For your convenience or of the air filter is too dirty, replacement filters are available. refer to Chapter 9 for the air filter replacement part number.

# 10-4-5 Physical Inspection

| Step | Item                   | Description                                                                                                    |
|------|------------------------|----------------------------------------------------------------------------------------------------|
| 1    | Labeling               | Verify that all system labeling is present and in readable condition. refer to the Docking Cart User Manual for details.                                                                            |
| 2    | Scratches & Dents      | Inspect the console for dents, scratches or cracks.                                                                                                    |
| 3    | Wheels & Brakes        | Check all wheels and casters for wear and verify operation of foot brake, to stop the unit from moving, and release mechanism. Check all caster locks and caster swivel locks for proper operation. |
| 4    | Cables &<br>Connectors | Check all internal cable harnesses and connectors for wear and secure connector seating. Pay special attention to footswitch assembly and probe strain or bend reliefs.                             |
| 5    | Shielding &<br>Covers  | Check to ensure that all EMI shielding, internal covers, air flow panels and screws are in place.<br>Missing covers and hardware could cause EMI/RFI problems while scanning.                       |
| 6    | External I/O           | Check all connectors for damage and verify that the labeling is good.                                                                                                    |
| 7    | Op Panel Lights        | Check for proper operation of all operator panel and TGC lights.                                                                                                    |
| 8    | Monitor Light          | Check for proper operation of any monitor lights if available.                                                                                                    |
| 9    | External<br>Microphone | Check for proper operation of any external microphones by recording an audio test.                                                                                                    |

#### Table 10-8 Physical Checks

## 10-4-6 Outlet Test - Wiring Arrangement - USA & Canada

Test all outlets in the area for proper grounding and wiring arrangement by plugging in the neon outlet tester and noting the combination of lights that are illuminated. Any problems found should be reported to the hospital immediately and the receptacle should not be used.

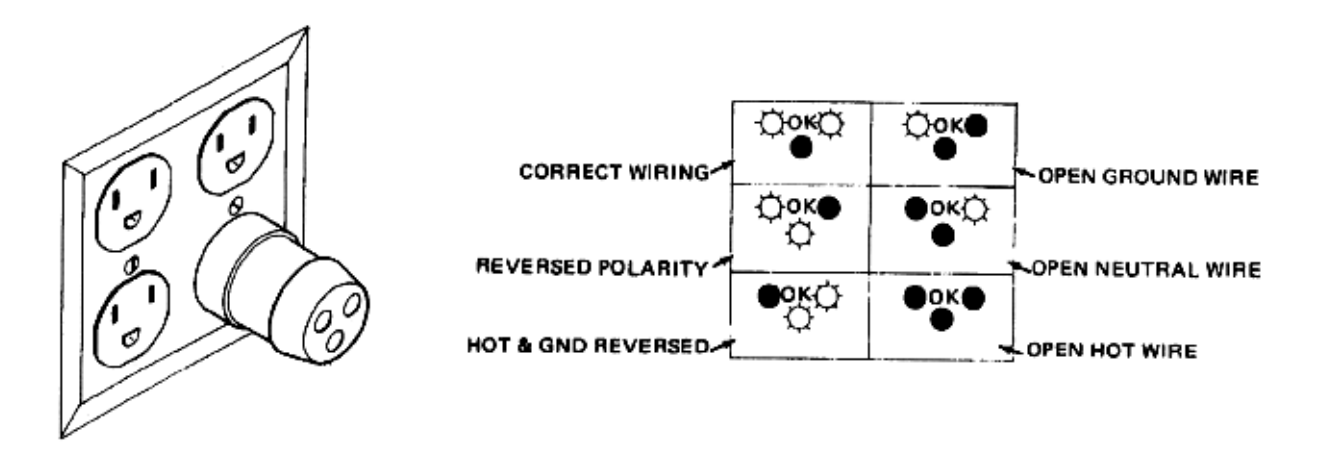

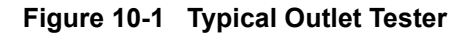

NOTE: No outlet tester can detect the condition where the Neutral (grounded supply) conductor and the Grounding (protective earth) conductor are reversed. If later tests indicate high leakage currents, this should be suspected as a possible cause and the outlet wiring should be visually inspected.

## **10-4-7** Grounding Continuity

# CAUTION Electric Shock Hazard. The patient must not be contacted to the equipment during this test

Measure the resistance from the third pin of the attachment plug to the exposed metal parts of the case. The ground wire resistance should be less than **0.2** ohms. reference the procedure in the IEC 601-1.1.

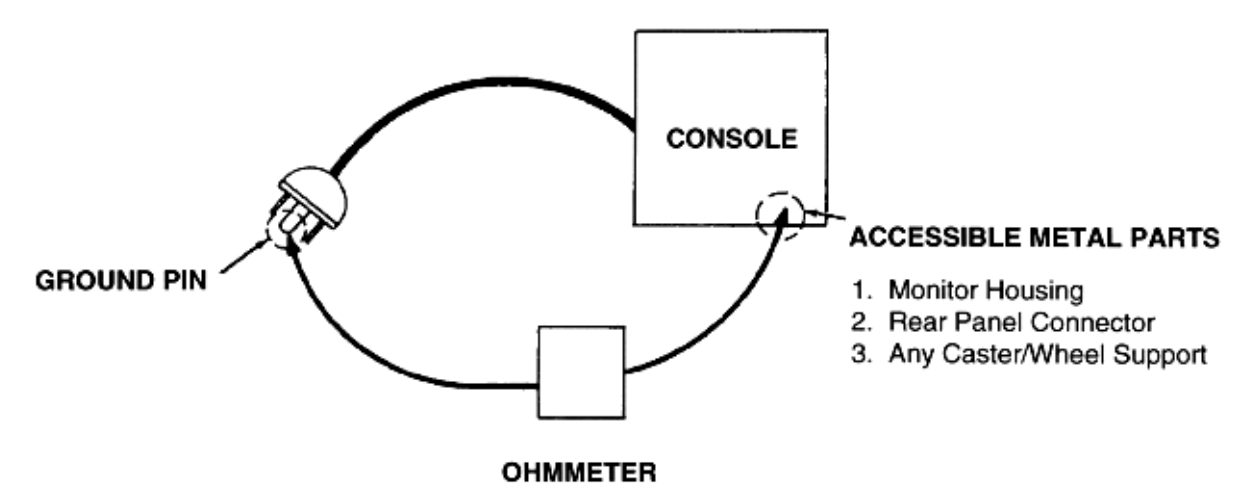

Figure 10-2 Ground Continuity Test

#### 10-4-7-1 Meter Procedure

Follow these steps to test the ground wire resistance.

- 1.) Turn the Docking Cart unit OFF.
- 2.) Plug the unit into the meter, and the meter into the tested AC wall outlet.
- 3.) Plug the black chassis cable into the meter's "CHASSIS" connector and attach the black chassis cable clamp to an exposed metal part of the Docking Cart unit.
- 4.) Set the meter's "FUNCTION" switch to the RESISTANCE position.
- 5.) Set the meter's "POLARITY" switch to the OFF (center) position.
- 6.) Measure and record the ground wire resistance.

## **10-4-8** Chassis Leakage Current Test

#### 10-4-8-1 Definition

This test measures the current that would flow in a grounded person who touched accessible metal parts of the bedside station if the ground wire should break. The test verifies the isolation of the power line from the chassis. The meter is connected from accessible metal parts of the case to ground. Measurements should be made with the unit On and Off, with the power line polarity Normal and Reversed. Record the highest reading.

# CAUTION Electric Shock Hazard. When the meter's ground switch is OPEN, don't touch the unit!

# CAUTION Equipment damage possibility. Never switch the Polarity and the status of Neutral when the unit is powered ON. Be sure to turn the unit power OFF before switching them using the POLARITY switch and/or the NEUTRAL switch. Otherwise, the unit may be damaged.

#### 10-4-8-2 Generic Procedure

The test verifies the isolation of the power line from the chassis. The testing meter is connected from accessible metal parts of the case to ground. Measurements should be made with the unit ON and OFF, with the power line polarity Normal and Reversed. Record the highest reading of current.

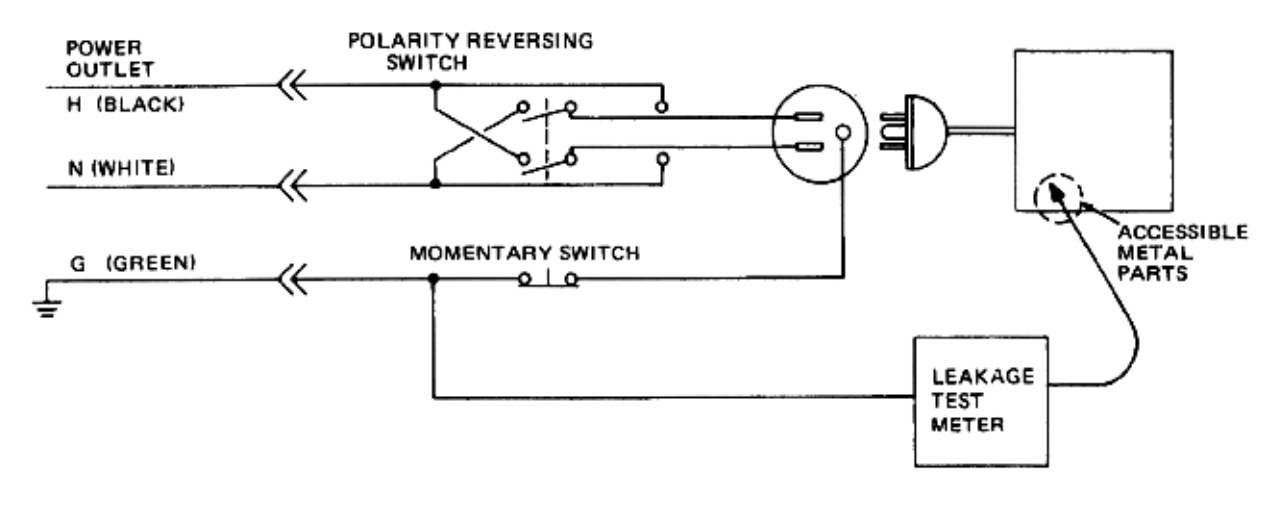

#### Figure 10-3 Set Up for Chassis Source Leakage Current, IEC 601-1 Clause 19 - Continuos Leakage Currents and Patient, Auxiliary Currents

When using the Microguard or a similar test instrument, its power plug may be inserted into the wall outlet and the equipment under test is plugged into the receptacle on the panel of the meter. This places the meter in the grounding conductor and the current flowing from the case to ground will be indicated in any of the current ranges. The maximum allowable limit for chassis source leakage is shown in Table 10-2.

## 10-4-9 Isolated Patient Lead (Source) Leakage–Lead to Lead

Refer to the procedure in the IEC 60601-1.

# 10-4-10 Isolated Patient Lead (Sink) Leakage-Isolation Test

Refer to the procedure in the IEC 60601-1.

# **CAUTION** Line voltage is applied to the ECG leads during this test. To avoid possible electric shock hazard, the system being tested must not be touched by patients, users or anyone while the ISO TEST switch is depressed.

*NOTE:* It is not necessary to test each lead individually or power condition combinations as required in previous tests.

#### **10-4-10-1** Data Sheet for ECG Leakage Current

The test passes when all readings measure less than the value shown in the table below. Record all data on the PM Inspection Certificate.

#### Table 10-9 Maximum Allowance Limit for ECG Leakage Current

|                                                  |                    | Maximum<br>Allowance Limit |                  |
|--------------------------------------------------|--------------------|----------------------------|------------------|
|                                                  | AC Power<br>Source | GROUND OPEN                | GROUND<br>CLOSED |
| Patient Lead to Ground Leakage Current Test      | 115V               | 10uA                       | 10uA             |
| and<br>Patient Lead to Lead Leakage Current Test | 220/240V           | 500uA                      | 10uA             |

#### Table 10-10 Maximum Allowance Limit for ECG Leakage Current

|                                     | AC Power<br>Source | Maximum<br>Allowance Limit |
|-------------------------------------|--------------------|----------------------------|
| Patient Lead Isolation Current Test | 115V               | 20uA                       |
|                                     | 220/240V           | 5mA                        |

#### Table 10-11 Typical Data Sheet for ECG Leakage Current

| F00   | Tester  | Tester |    | Tes | ter Lead Sele | ctor |   |
|-------|---------|--------|----|-----|---------------|------|---|
| Power | Switch  | Switch | RL | RA  | LA            | LL   | С |
| ON    | NORM    | CLOSED |    |     |               |      |   |
| ON    | REVERSE | CLOSED |    |     |               |      |   |
| ON    | NORM    | OPEN   |    |     |               |      |   |
| ON    | REVERSE | OPEN   |    |     |               |      |   |
| OFF   | NORM    | CLOSED |    |     |               |      |   |
| OFF   | REVERSE | CLOSED |    |     |               |      |   |
| OFF   | NORM    | OPEN   |    |     |               |      |   |
| OFF   | REVERSE | OPEN   |    |     |               |      |   |

## **10-4-11 Probe Leakage Current Test**

#### 10-4-11-1 Definition

This test measures the current that would flow to ground from any of the probes through a patient who is being scanned and becomes grounded by touching some other grounded surface.

#### 10-4-11-2 Generic Procedure

Measurements should be made with the ground open and closed, with power line polarity normal and reversed, and with the unit Off and On. For each combination, the probe must be active to find the worst case condition.

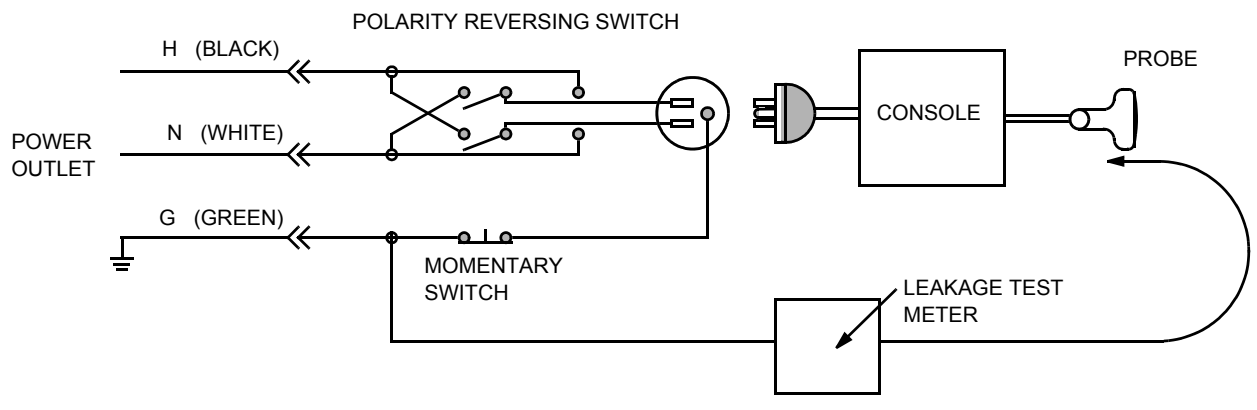

Figure 10-4 Set Up for Probe Leakage Current

NOTE: Each probe will have some amount of leakage current, dependent on its design. Small variations in probe leakage currents are normal from probe to probe. Other variations will result from differences in line voltage and test lead placement.

#### 10-4-11-3 Meter Procedure Using Probe Adapter

Follow the Safety Analyzer tool instruction to test each transducer for leakage current.

The electrical Safety Analyzer tool should be calibrated and compliant with AAMI/ESI 1993 or IEC 60601 or AS/NZS 3551.

#### 10-4-11-4 No Meter Probe Adapter Procedure

Follow the Safety Analyzer tool instruction to test each transducer for leakage current.

The electrical Safety Analyzer tool should be calibrated and compliant with AAMI/ESI 1993 or IEC 60601 or AS/NZS 3551.

#### 10-4-11-5 Data Sheet for Transducer Source Leakage Current

The test passes when all readings measure less than the values. Record all data on the PM Inspection Certificate.

<sup>(</sup>

CAUTION Equipment damage possibility. Never switch the Polarity and the status of Neutral when the unit is powered ON. Be sure to turn the unit power OFF before switching them using the POLARITY switch and/or the NEUTRAL switch. Otherwise, the unit may be damaged

#### Table 10-12 Typical Data Sheet For Transducer Source Leakage Current

| Transducer Tested: |                                 |                                    |             |  |  |
|--------------------|---------------------------------|------------------------------------|-------------|--|--|
| Unit Power         | Tester Power Polarity<br>Switch | Tester GROUND or<br>NEUTRAL Switch | Measurement |  |  |
| ON                 | NORM                            | OPEN                               |             |  |  |
| ON                 | NORM                            | CLOSED                             |             |  |  |
| ON                 | REV                             | OPEN                               |             |  |  |
| ON                 | REV                             | CLOSED                             |             |  |  |
| OFF                | NORM                            | OPEN                               |             |  |  |
| OFF                | NORM                            | CLOSED                             |             |  |  |
| OFF                | REV                             | OPEN                               |             |  |  |
| OFF                | REV                             | CLOSED                             |             |  |  |

# Section 10-5 When There's Too Much Leakage Current...

# **CHASSIS FAILS**

Check the ground on the power cord and plug for continuity. Ensure the ground is not broken, frayed, or intermittent. Replace any defective part.

Tighten all grounds. Ensure star washers are under all ground studs.

Inspect wiring for bad crimps, poor connections, or damage.

Test the wall outlet; verify it is grounded and is free of other wiring abnormalities. Notify the user or owner to correct any deviations. As a work around, check the other outlets to see if they could be used instead.

NOTE: No outlet tester can detect the condition where the white neutral wire and the green grounding wire are reversed. If later tests indicate high leakage currents, this should be suspected as a possible cause and the outlet wiring should be visually inspected.

# PROBE FAILS

Test the probe in another connector to isolate if the fault lies with the probe or the scanner.

NOTE: Each probe will have some amount of leakage, dependent on its design. Small variations in probe leakage currents are normal from probe to probe. Other variations will result from differences in line voltage and test lead placement. The maximum allowable leakage current for body surface contact probe differs from inter-cavity probe. Be sure to enter the correct probe type in the appropriate space on the check list.

If excessive leakage current is slot dependent, inspect the system connector for bent pins, poor connections, and ground continuity.

If the problem remains with the probe, replace the probe.

#### PERIPHERAL FAILS

Tighten all grounds. Ensure star washers are under all ground studs.

Inspect wiring for bad crimps, poor connections, or damage.

# STILL FAILS

If all else fails, begin isolation by removing the probes, external peripherals, then the on board ones, one at a time while monitoring the leakage current measurement.

#### **NEW UNIT**

If the leakage current measurement tests fail on a new unit and if situation can not be corrected, submit a Safety Failure Report to document the system problem. Remove unit from operation.

#### ECG FAILS

Inspect cables for damage or poor connections.

# ULTRASOUND INSPECTION CERTIFICATE

| Customer Name: |            | System ID:    | Dispatch Number / Date Performed: | Warranty/Contract/HBS |  |
|----------------|------------|---------------|-----------------------------------|-----------------------|--|
| System Type    |            | Model Number: | Serial Number:                    | Manufacture Date:     |  |
| Probe 1:       | Frequency: | Scan Format*: | Model Number:                     | Serial Number:        |  |
| Probe 2:       | Frequency: | Scan Format*: | Model Number:                     | Serial Number:        |  |
| Probe 3:       | Frequency: | Scan Format*: | Model Number:                     | Serial Number:        |  |
| Probe 4:       | Frequency: | Scan Format*: | Model Number:                     | Serial Number:        |  |
| Probe 5:       | Frequency: | Scan Format*: | Model Number:                     | Serial Number:        |  |
| Probe 6:       | Frequency: | Scan Format*: | Model Number:                     | Serial Number:        |  |
| Probe 7:       | Frequency: | Scan Format*: | Model Number:                     | Serial Number:        |  |
| Probe 8:       | Frequency: | Scan Format*: | Model Number:                     | Serial Number:        |  |
| Probe 9:       | Frequency: | Scan Format*: | Model Number:                     | Serial Number:        |  |

\* Scan Format: Phased Array, Linear Array, Curved Array, Mechanical Array or Other

# FUNCTIONAL CHECKS

# PHYSICAL INSPECTION AND CLEANING

| Functional Check (if applicable) | OK? or<br>N/A | Physical Inspection and Cleaning<br>(if applicable) | Inspect | Clean |
|----------------------------------|---------------|-----------------------------------------------------|---------|-------|
| B-Mode Function                  |               | Console                                             |         |       |
| Doppler Modes Function           |               | Monitor                                             |         |       |
| CF-Mode Function                 |               | Touch Panel                                         |         |       |
| M-Mode Function                  |               | Air Filter                                          |         |       |
| Applicable Software Options      |               | Probe Holders                                       |         |       |
| Applicable Hardware Options      |               | External I/O                                        |         |       |
| Control Panel                    |               | Wheels, Brakes & Swivel Locks                       |         |       |
| Monitor                          |               | Cables and Connectors                               |         |       |
| Touch Panel                      |               | GE Approved Peripherals (VCR, CD-RW, MOD, Printers) |         |       |
| Measurement Accuracy             |               |                                                     |         |       |
| GE Approved Peripherals          |               |                                                     |         |       |

# COMMENTS:

# **ELECTRICAL SAFETY**

| Electrical Test Performed                       | Max Value<br>Allowed | Value<br>Measured     | OK? | Comments |
|-------------------------------------------------|----------------------|-----------------------|-----|----------|
| Outlet (correct ground &wiring config.)         |                      |                       |     |          |
| System Ground Continuity                        |                      |                       |     |          |
| Chassis Source Leakage Current - Probe          |                      |                       |     |          |
| Chassis Source Leakage Current - Caster         |                      |                       |     |          |
| Chassis Source Leakage Current - CRT            |                      |                       |     |          |
| Patient Lead Source Leakage<br>(Lead to Ground) |                      |                       |     |          |
| Patient Lead Source Leakage<br>(Lead to Lead)   |                      |                       |     |          |
| Patient Lead Source Leakage<br>(Isolation)      |                      |                       |     |          |
| Peripheral 1 Leakage Current                    |                      |                       |     |          |
| Peripheral 1Ground Continuity                   |                      |                       |     |          |
| Peripheral 2 Leakage Current                    |                      |                       |     |          |
| Peripheral 2Ground Continuity                   |                      |                       |     |          |
| Peripheral 3 Leakage Current                    |                      |                       |     |          |
| Peripheral 3Ground Continuity                   |                      |                       |     |          |
|                                                 |                      | PROBES                |     |          |
| Probe Number<br>(from previous page)            | Max Value<br>Allowed | Max Value<br>Measured | OK? | Comments |
| Probe 1:                                        |                      |                       |     |          |
| Probe 2:                                        |                      |                       |     |          |
| Probe 3:                                        |                      |                       |     |          |
| Probe 4:                                        |                      |                       |     |          |
| Probe 5:                                        |                      |                       |     |          |
| Probe 6:                                        |                      |                       |     |          |
| Probe 7:                                        |                      |                       |     |          |
| Probe 8:                                        |                      |                       |     |          |
| Probe 9:                                        |                      |                       |     |          |

Final Check. All system covers are in place. System scans with all probes as expected.

Accepted by:

This page was intentionally left blank.

# INDEX

A,B Abbreviations, 9-1

# С

CE Compliance, 1-22 Contact Information, 1-23 Customer Assistance, 1-23

# D

Dangerous Procedure Warnings, 1-20 Diagnostics, 7-2

# Ε

Electrical Safety, 1-17 Electrostatic Discharge Warning, 1-22 EMC, 1-22 EMI, 1-22 ESD, 1-22

## F

Functional Checks, 4-1 Required Equipment, 4-1

## G

Gathering Trouble Data, 7-2 General Cleaning, 10-7

## н

Hazard Icons, 1-5 Human Safety, 1-16

# L

LOTO, 1-20

# Μ

Mechanical Safety, 1-16 Minimum Cable Configuration, 7-6

Ρ

PC Diagnostics (Interactive Tests), 7-3 Power On. 4-3 **Power-up Procedures** Voltage Settings, 3-10 Product Icons, 1-6

# R

Regulatory, 6-1, , 6-2 Required Features, 2-7

# S

Safety Considerations, 1-16 Service Manual Purpose of, 1-1 System Does Not Boot, 7-4 System Manufacturer, 1-24

# т

Troubleshooting Gathering Trouble Data, 7-2 Vital System Information, 7-2 Troubleshooting Trees, 7-3 CD-RW, 7-13 Noise in Image, 7-6 Printer Troubleshooting, 7-11 System Does Not Power Off / Shutdown, 7-7 System Does Not Power On / Boot Up, 7-3 Unable to Record to VCR, 7-10

Ultrasound Room Layout, 2-8

# V

U

View Logs, 7-3 Voltage Settings, 3-10

#### W

Warnings and Cautions, 1-16

© 2004 to 2013, General Electric Company. GE Medical Systems, a General Electric Company, going to market as GE Healthcare. 3200 N. Grandview Boulevard Waukesha, Wisconsin 53149 USA

www.gehealthcare.com

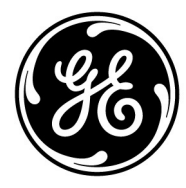